# LFPay APP 操作手册

目录

LFPay APP 操作手册 目录 1. 简介 1. 个人用户 1.1 注册 1.2 登录 1.3 个人信息 1.4 身份认证与审核流程 1.5 银行卡管理 1.6 交易功能 1.7 二维码支付功能 1.8 生活缴费 1.9 钱包功能 1.10个人中心 1.11 通用功能 2. 商户用户 2.1 注册 2.2 登录 2.3 商户信息 2.4 身份认证与审核流程 2.5 银行卡管理 2.6 交易功能 2.7 二维码支付功能 2.8 生活缴费服务 2.9 钱包功能 2.10 商户中心 2.11 经营数据 2.12 通用功能 3. 代理商用户 3.1 注册 3.2 登录 3.3 代理商信息 3.4 身份认证与审核流程 3.5银行卡管理
3.6交易功能
3.7二维码支付功能
3.8生活缴费服务
3.9钱包功能
3.10代理商中心
3.11经营数据
3.12通用功能

# 1. 简介

本操作手册详细介绍了支付 LFPay APP 的各项功能和操作流程,针对不同角色身份用户(个人用户、商户用户、代理商用户)提供了全面的指导。每种用户角色拥有特定的功能权限和操作流程,本手册将分别进行详细说明。

### 1. 个人用户

1.1 注册

个人用户注册流程如下:

- 1. 手机号注册
  - 打开 APP,任意点击功能模块即可进入登录页面,点击"立即注册" 按钮

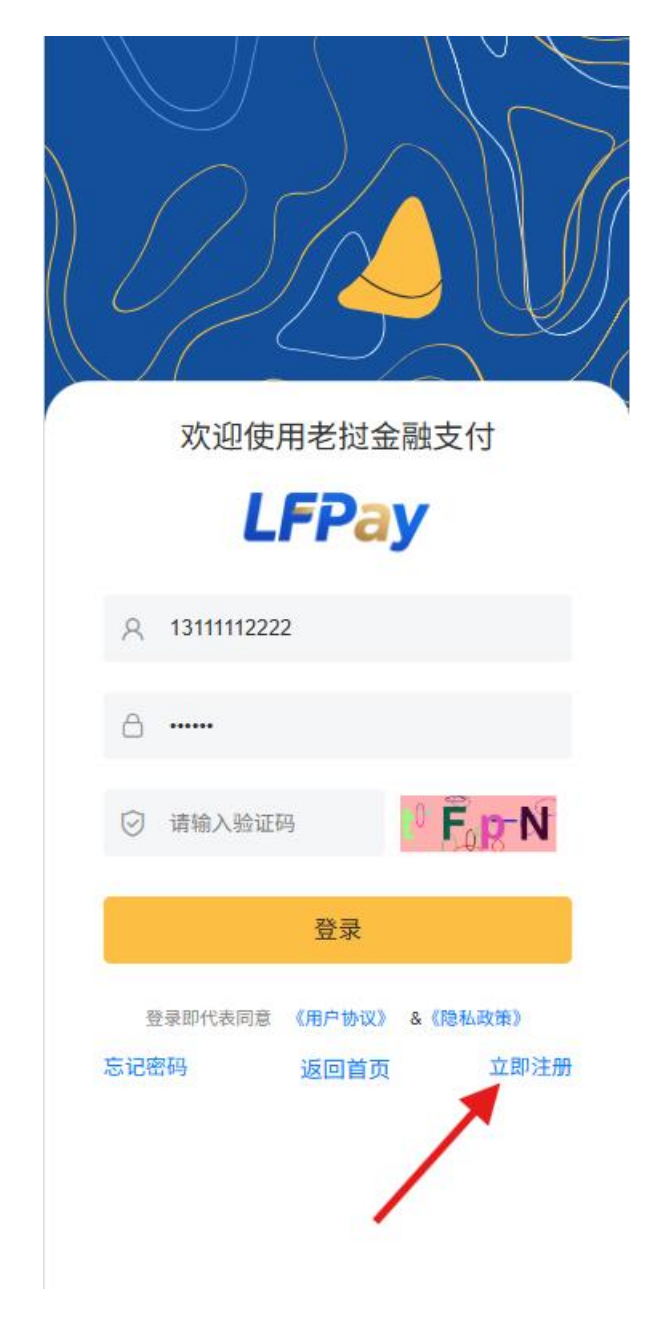

- 。 输入手机号码,并点击"发送验证码"
- 。 系统发送验证码至该手机号

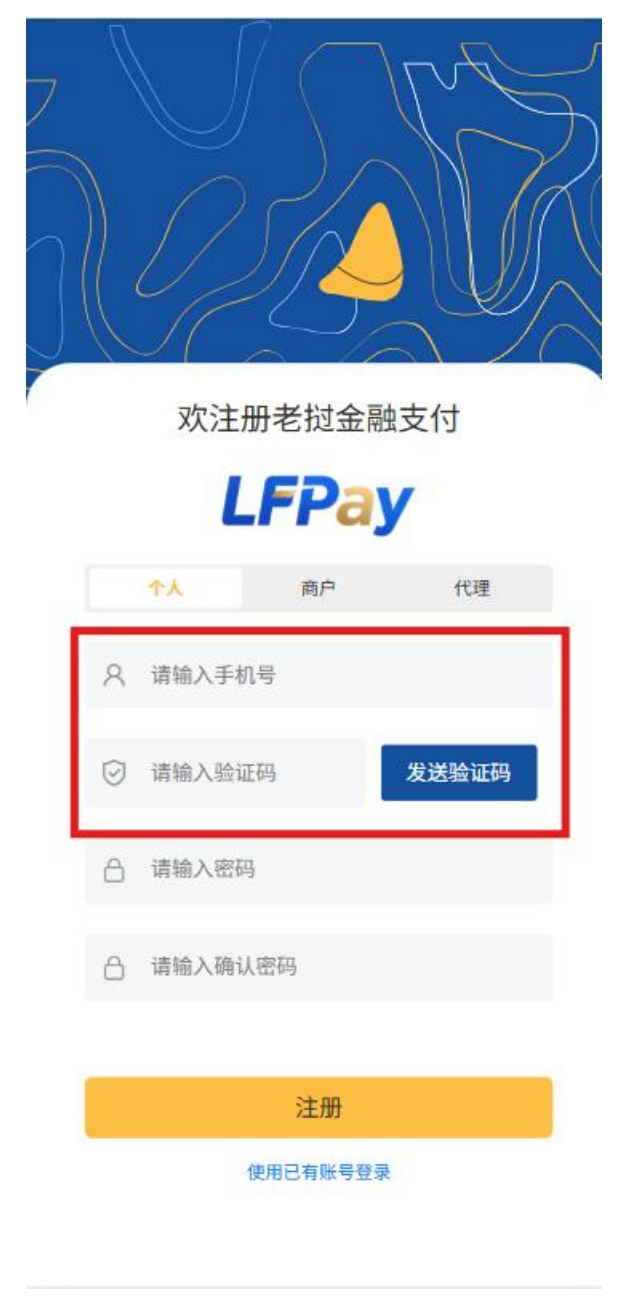

- 。 输入收到的验证码进行验证
- 2. 设置登录密码

| 欢注册        | <del>]</del> 老挝金融 | <b>虫</b> 支付 |   |
|------------|-------------------|-------------|---|
| L          | FPa               | y           |   |
| <u>۸</u> ۴ | 商户                | 代理          |   |
| A 请输入手机    | 5                 |             |   |
| ☑ 请输入验证    | 冯                 | 发送验证码       |   |
| <u>ه</u>   |                   |             | 1 |
|            | 密码强度:弱            |             | L |
| 合 请输入确认    | 密码                |             |   |
|            | 注册                |             |   |
| 使          | 用已有账号登录           | ę           |   |

- 。 设置登录密码(8-20位,包含数字、字母和特殊字符)
- 。 再次输入相同密码进行核验比对
- 。 系统会检查两次输入是否一致
- 密码强度提示(弱、中、强)
- 3. 填写个人基础信息以及认证信息

在用户登录之后,可以去"认证页面"进行认证,补充个人信息基础信息和认证信息。

。 进入认证页面

进入认证页面有以下三种方式:

1. 点击头像右边的"请认证"

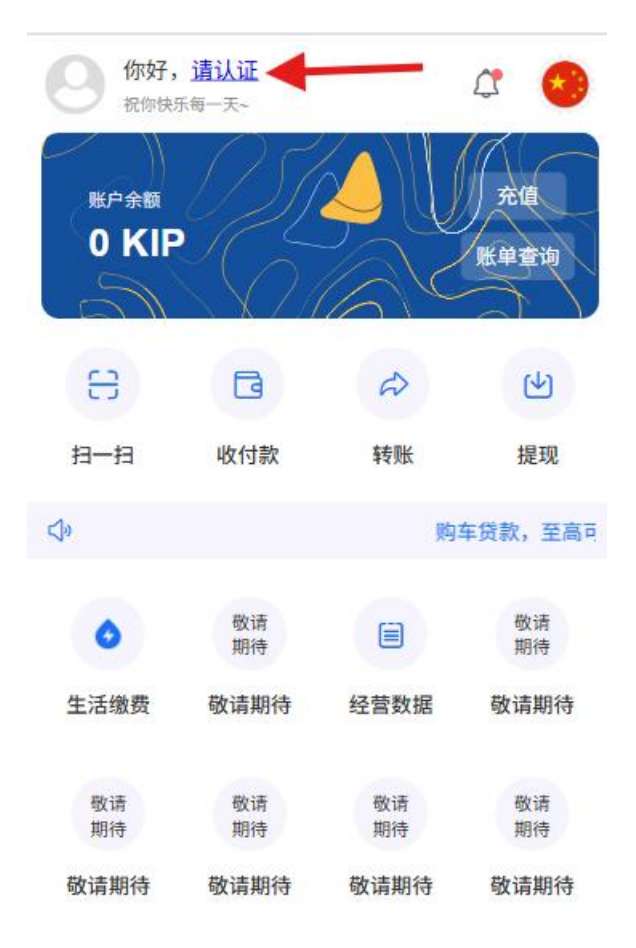

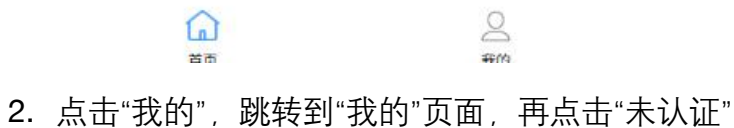

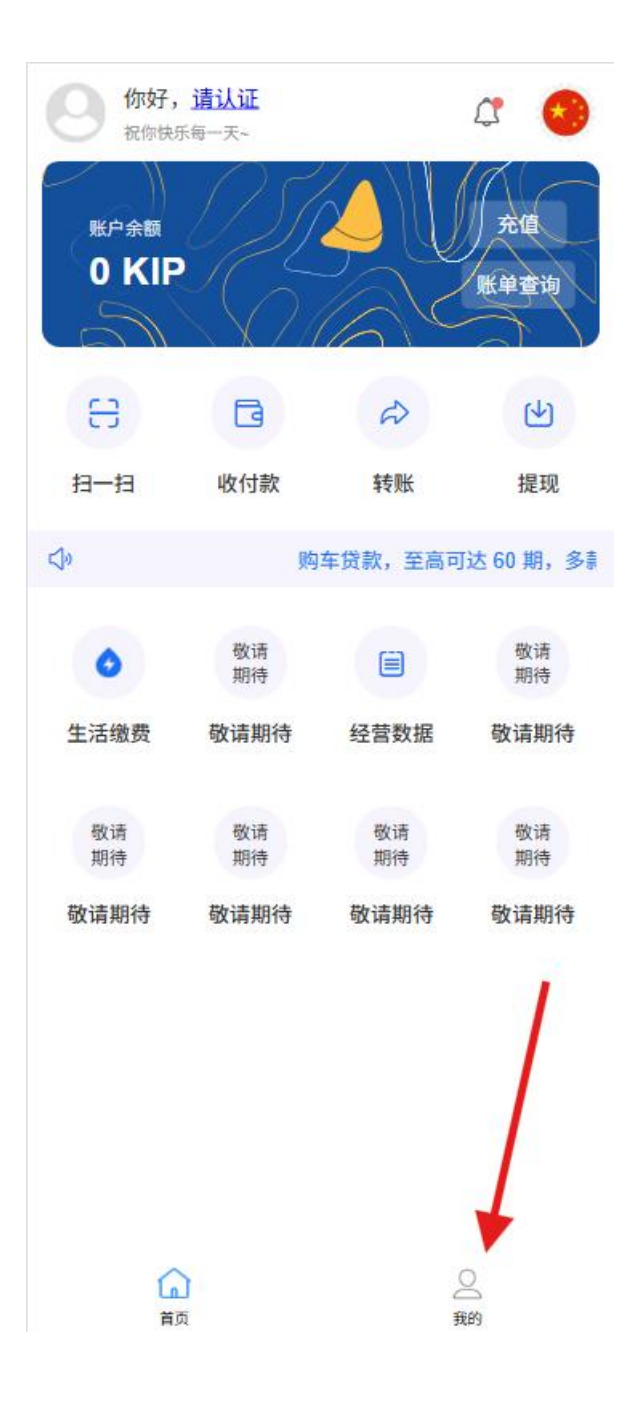

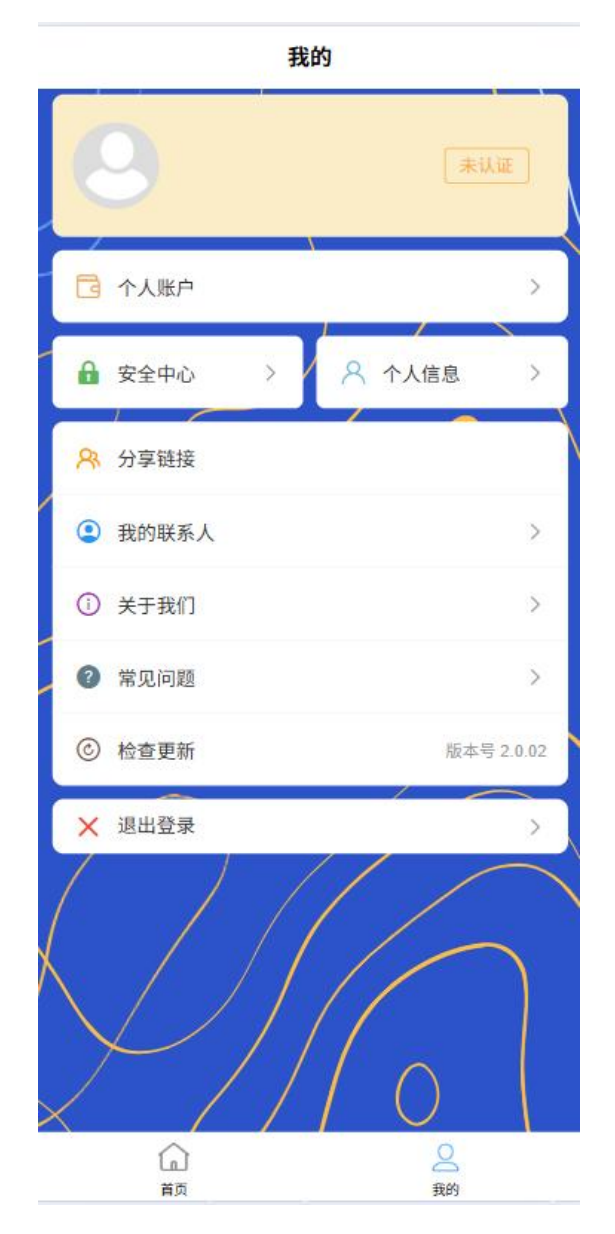

 在"我的"页面中,点击"个人信息",跳转到"个人信息"页面后再点击 "立即认证"

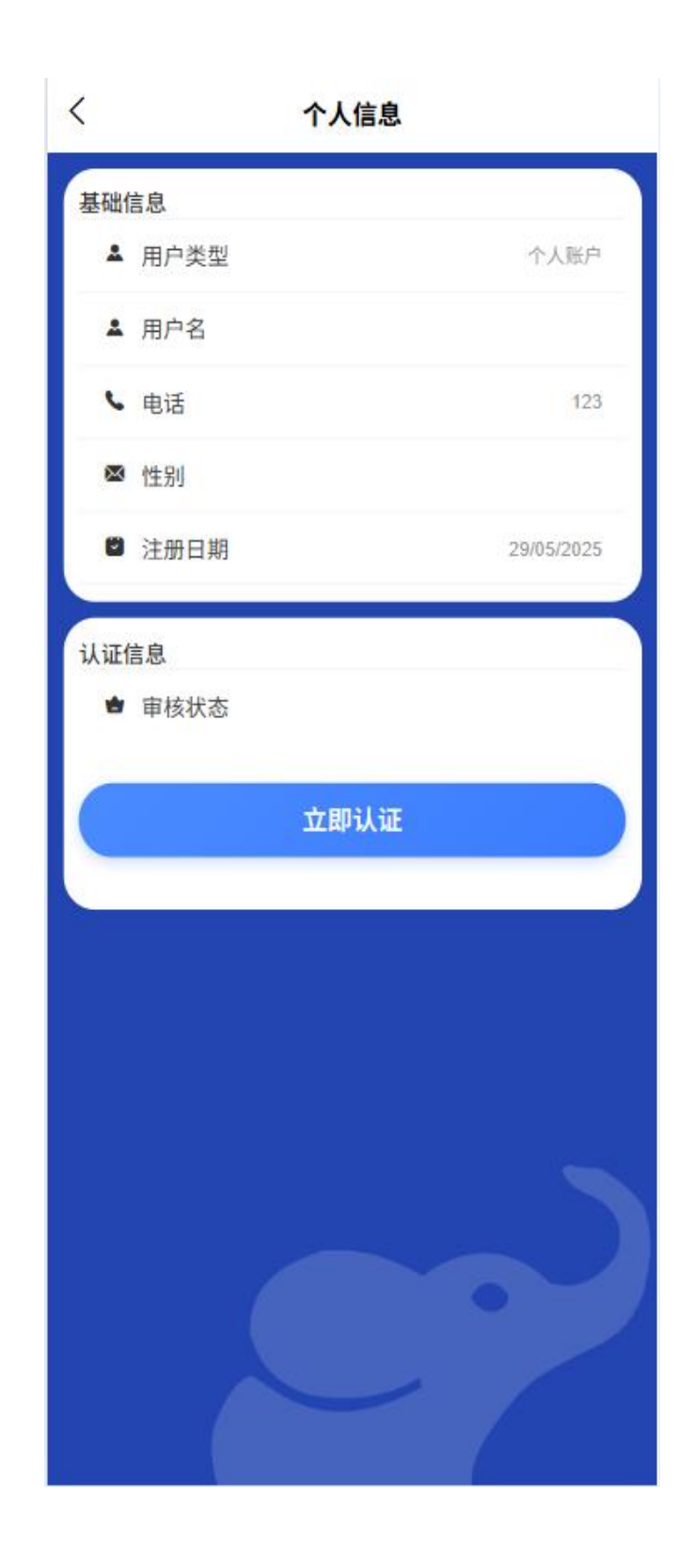

### 以上三种方式都可以进入到"认证页面"

| <               | 个人认证        |            |
|-----------------|-------------|------------|
| <b>1</b><br>基础信 | ②<br>息 认证信息 | ③<br>提交审核  |
| 用户类型            |             |            |
| 手机号             | 123         |            |
| 电子邮箱            | 请输入电子邮件     |            |
| 姓名              | 请输入姓名       |            |
| 性别              | 〇男          | <b>○</b> ★ |
| 出生日期            | 请选择出生日期     | ~          |
|                 | 下一步         |            |
|                 |             | 0          |

○ 填写基础信息

| -         |       |             |        |
|-----------|-------|-------------|--------|
| ()<br>基础信 | 息     | - ②<br>认证信息 |        |
| 用户类型      |       |             |        |
| 手机号       | 123   |             |        |
| 电子邮箱      | 请输入电子 | 邮件          |        |
| 姓名        | 请输入姓名 |             |        |
| 性别        | 0     | 男           | ○女     |
| 出生日期      | 请选择出  | 主日期         | $\sim$ |
|           |       | 下一步         |        |
|           |       |             |        |
|           |       |             |        |
|           |       |             |        |

○ 填写认证信息

认证类型可选身份证或者护照,以下以身份证为例,需要填写身份证 号、证件签发日期、证件到期日期、所属区域、详细地址、身份证正 面、身份证反面以及手持身份证图片

| 基础信        | <b>2</b><br>浪 认证信息 |    |
|------------|--------------------|----|
| 认证类型       | ✓ 身份证              | 护照 |
| 证件号码       | 请输入身份证号            |    |
| 证件签发<br>日期 | 请选择证件签发日期          | ~  |
| 证件到期<br>时间 | 请选择证件到期日期          | ~  |
| 所属区域       | 请输入家庭住址            | ~  |
| 详细地址       | 请输入家庭住址            |    |
| 身份证正<br>面  | ۵                  |    |
| 身份证反<br>一  |                    |    |
|            | 上一步                |    |
|            | 上一步                |    |

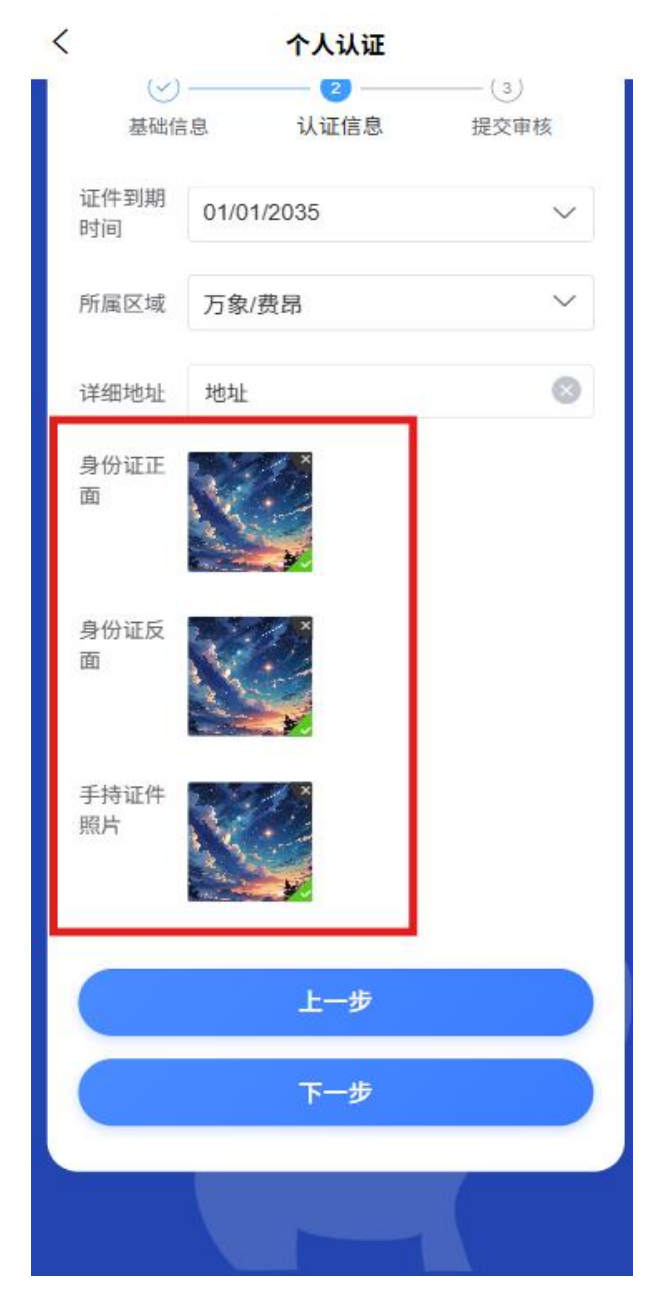

补充完所有信息后,点击"下一步"跳转到"提交审核"页面

○ 提交审核

进入"提交审核"页面后可以查看所有添加的个人资料,如确认无误, 点击"提交"来提交认证信息至后台管理员审核。完成提交审核后,认 证状态变为"审核中"。

| 0          | ~            |           |
|------------|--------------|-----------|
| 基础信        |              | 3<br>提交审核 |
| 电子邮箱       | 12345@qq.com |           |
| 姓名         |              |           |
| 性别         | 🕢 男          | ¢         |
| 出生日期       | 29/05/1997   | ~         |
| 认证类型       | ● 身份证        | ● 护照      |
| 证件号码       | 12345        |           |
| 证件签发<br>日期 | 29/05/2006   | ~         |
| 证件到期<br>时间 | 01/01/2035   | ~         |
|            | 上一步          |           |
|            | 提交           |           |

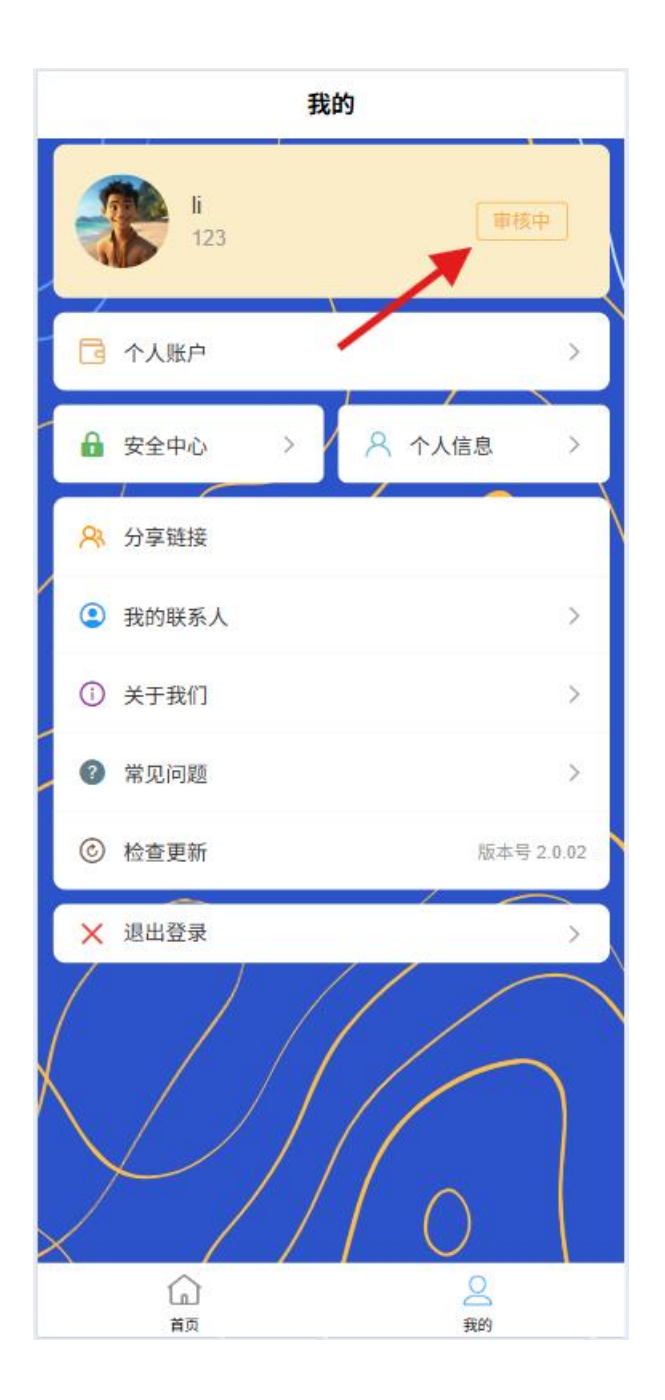

## 1.2 登录

- 1. 手机号登录
  - 。 输入注册时使用的手机号

|   | L          | ]<br>2   |        |      |      |                |
|---|------------|----------|--------|------|------|----------------|
|   |            | 欢迎使      | 用老挝会   | 全崛金  | 付    |                |
|   |            | L        | FPa    | У    |      |                |
|   | 8          | 123      |        |      |      |                |
|   | ۵.         | •••••    |        |      |      |                |
|   | <b>⊘</b> ! | 5d0x     |        | 5 0  | 0%   | ĉ              |
|   |            |          | 登录     |      |      |                |
|   | 登录         | 即代表同意    | 《用户协议》 | &《隐秋 | ム政策》 |                |
| 2 | 忘记密码       | <b>马</b> | 返回首页   | Ī    | 立即注  | E <del>M</del> |
|   |            |          |        |      |      |                |

- 选择登录方式(目前仅支持手机号+密码方式登录):
  - 密码登录: 输入设置的登录密码

|    | l   | )<br>7<br>7 | )<br>J |        |    |      |     |    |  |
|----|-----|-------------|--------|--------|----|------|-----|----|--|
|    |     | 欢迎          | 使用     | 老挝金    | 金融 | 支付   | ţ   |    |  |
|    |     |             | LI     | Pa     | y  |      |     |    |  |
|    | 8   | 123         |        |        |    |      |     |    |  |
|    | ۵   | •••••       |        |        |    |      |     |    |  |
|    | 0   | 5d0x        |        |        | 5  | đÞ   | 09  | 6  |  |
|    |     |             |        | 登录     |    |      |     | Í  |  |
|    | 登   | 录即代表同       | 意      | 《用户协议》 | &  | 《隐私i | 政策》 |    |  |
| 12 | 志记密 | 码           |        | 返回首页   | Į  |      | 立即  | 注册 |  |
|    |     |             |        |        |    |      |     |    |  |

• 验证码登录:获取并输入短信验证码

- 2. 快捷登录
  - 支持记住密码功能
  - 快捷登录功能(指纹/面容识别等)将在后续版本完善
  - 注意:由于目前 APP 使用区域人脸等数据库比对系统尚不完善
- 3. 账号安全

- 异地登录提醒
- 登录失败次数限制(连续5次失败将临时锁定账户30分钟)
- 。 可通过验证码方式解除账户锁定

1.3 个人信息

登录后可查看和管理个人信息,显示内容会根据用户信息完成情况和认证状态而有 所不同。

点击底部"我的"或者在"首页"点击用户头像都可以进入"我的"页面,接着点击"个人信息",即可以跳转到"个人信息"页面。

| 你好,<br>祝你快<br>账户余额<br>0 KIP | II<br>Ћө-天- |          |          |
|-----------------------------|-------------|----------|----------|
| EB                          | G           | Ø        | 4        |
| 扫一扫                         | 收付款         | 转账       | 提现       |
| \$ 购车                       | 贷款,至高可达     | 60 期,多款车 | 型任您选     |
| ٥                           | 敬请<br>期待    | 敬请<br>期待 | 敬请<br>期待 |
| 生活缴费                        | 敬请期待        | 敬请期待     | 敬请期待     |
| 敬请<br>期待                    | 敬请<br>期待    | 敬请<br>期待 | 敬请<br>期待 |
| 敬请期待                        | 敬请期待        | 敬请期待     | 敬请期待     |

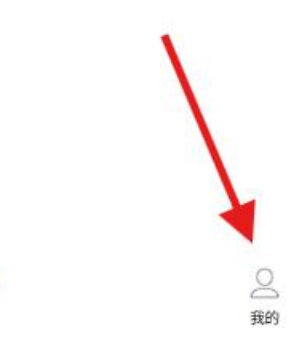

(山) 首页

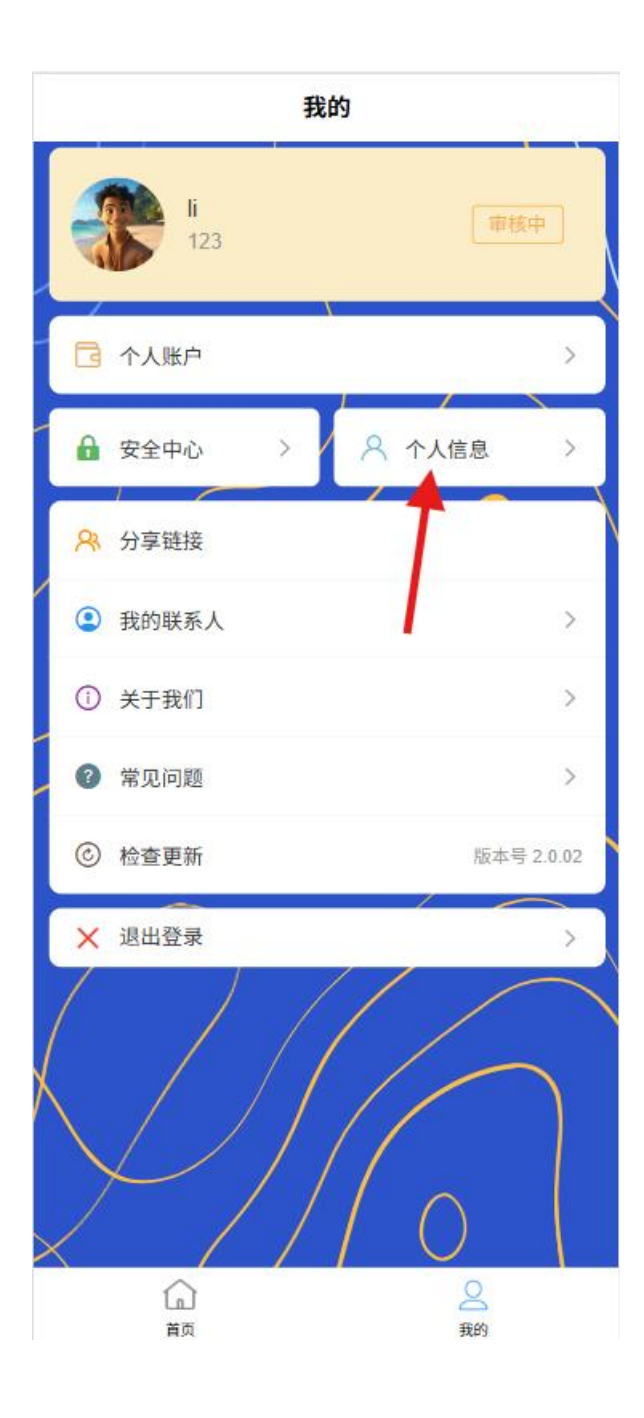

| < 个人   | 信息         |
|--------|------------|
| 基础信息   |            |
| ▲ 用户类型 | 个人账户       |
| ▲ 用户名  | lī         |
| ┗ 电话   | 123        |
| ⊠ 性别   | 男          |
| ◎ 注册日期 | 29/05/2025 |
| 认证信息   |            |
| 會 审核状态 | 审核中        |
| 查看认    | 证信息        |
|        |            |
|        |            |
|        |            |
|        |            |
|        |            |
|        |            |
|        |            |
|        |            |
|        |            |

- 1. 基础信息查看
  - 个人资料概览
    - 个人基础信息
      - 用户类型、用户名、电话、性别、注册日期

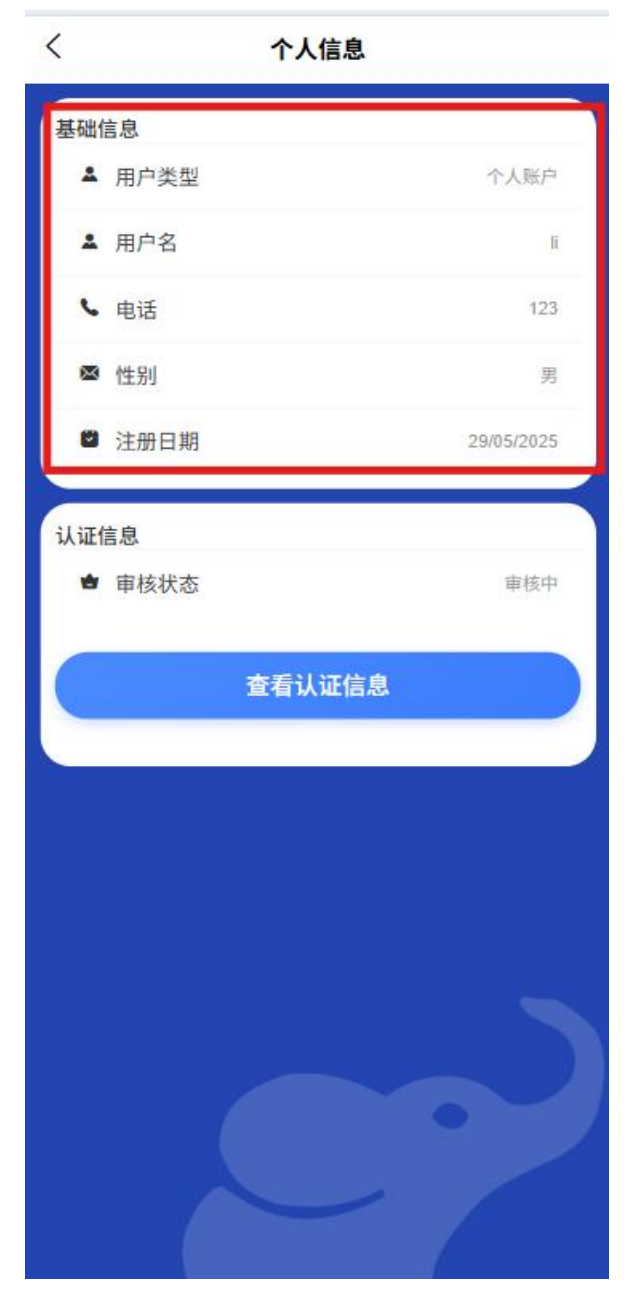

认证状态

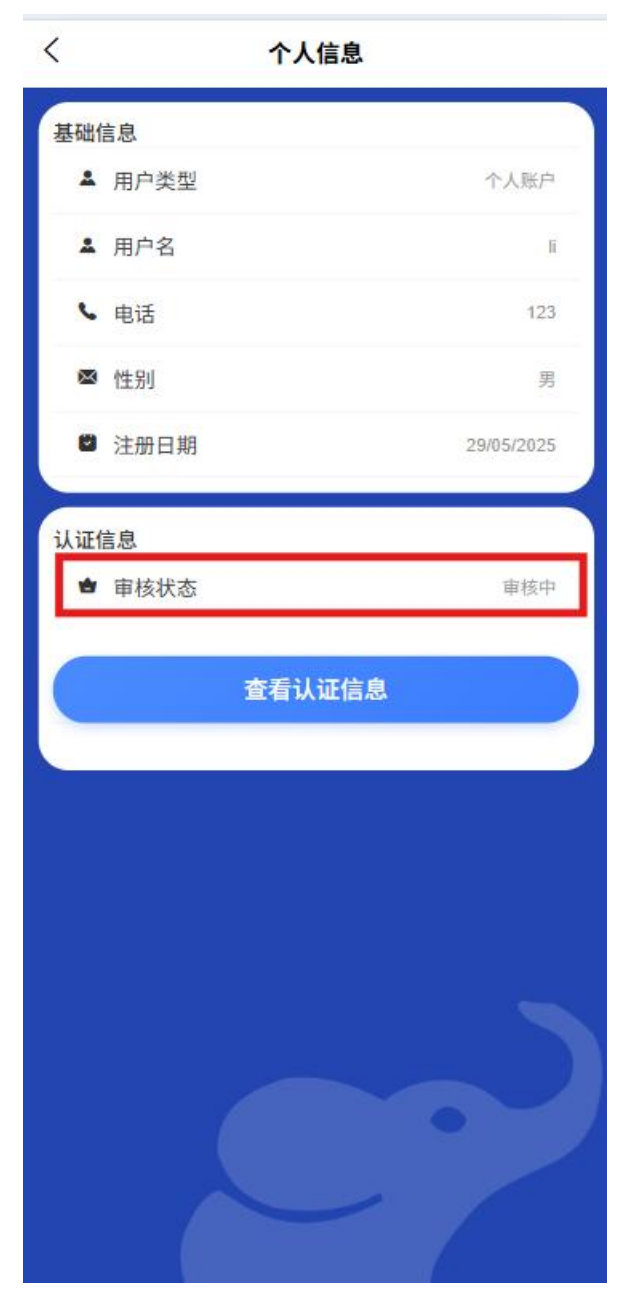

- 未认证:显示"未认证"标识及认证入口
- 认证中:显示"审核中"标识及
- 已认证:显示"已认证"标识
- 认证失败:显示"认证失败"标识及失败原因

▪ 实名认证信息

点击"查看认证信息",查看所有提交的个人信息

| 型 <sup>111</sup> 日 |            | 旋义单核   |
|--------------------|------------|--------|
| 证件号码               | 12345      |        |
| 证件签发<br>日期         | 29/05/2006 | ~      |
| 证件到期<br>时间         | 01/01/2035 | ~      |
| 所属区域               | 万象/费昂      | $\sim$ |
| 详细地址               |            |        |
| 身份证正<br>面          | ×          |        |
| 身份证反<br>面          | ×          |        |
|                    |            |        |

- 。 账户安全状态【后续可以根据连接网络、近期登录记录等进行分析】
  - 显示安全等级(低/中/高)
  - 提供安全提升建议

#### 2. 信息完整度

- 信息完整度进度条【基础、实名认证、活体检测】
- 未完成项目清单

#### 3. 信息修改

○ 个人信息

认证之后不可以修改,除非审核不通过

○ 密码管理

需要进入"安全中心"来管理密码

进入"安全中心": 在"我的"页面中, 点击"安全中心", 即可跳转到安全中心页面

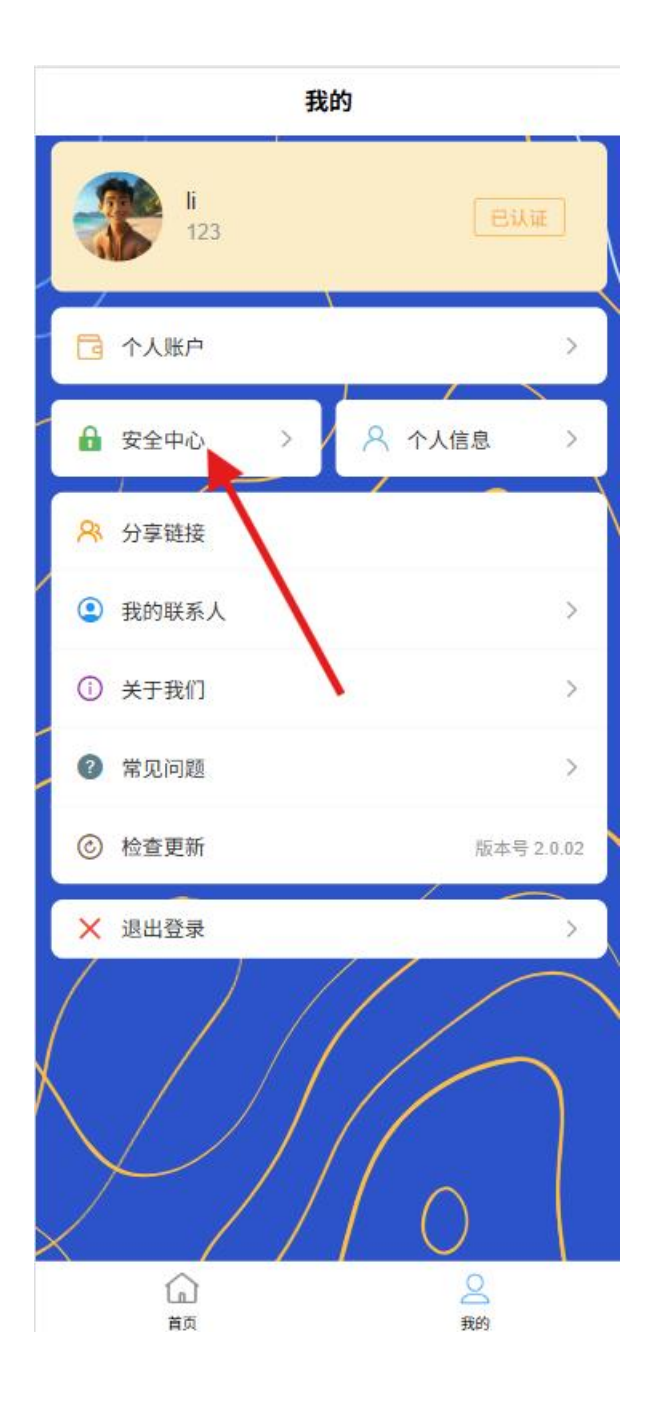

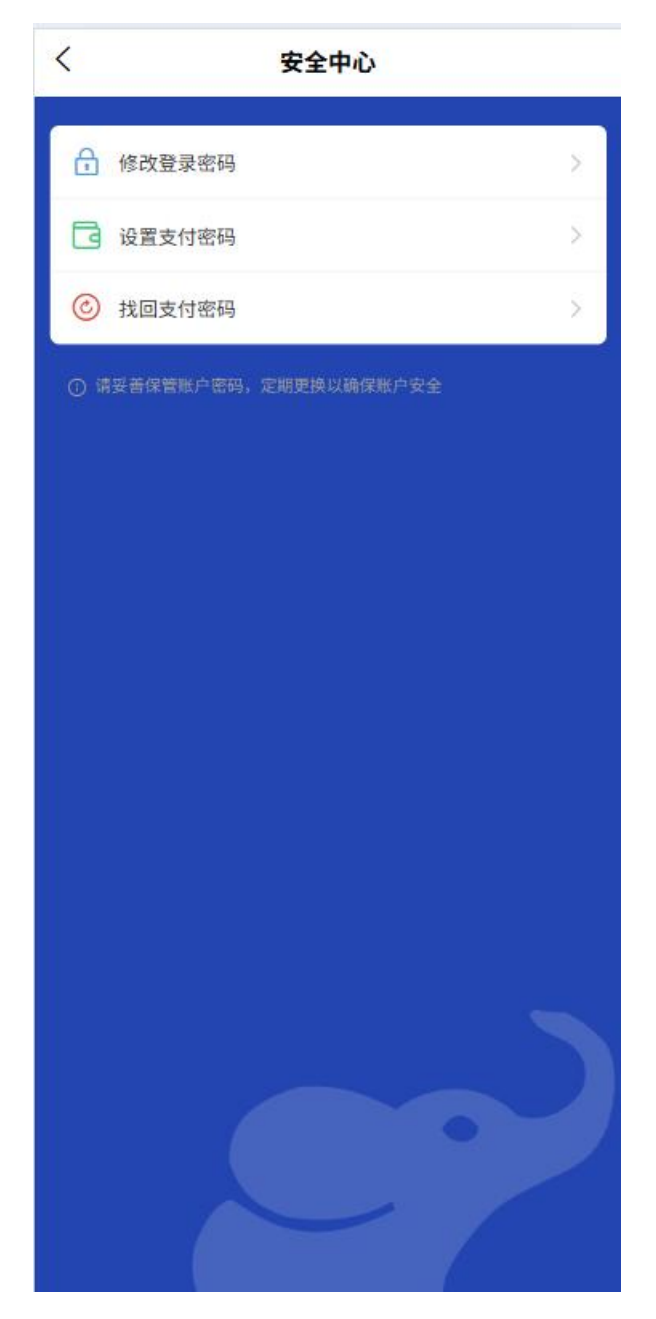

■ 登录密码修改

在"安全中心"页面中, 点击"修改登录密码", 跳转到修改登录 密码页面

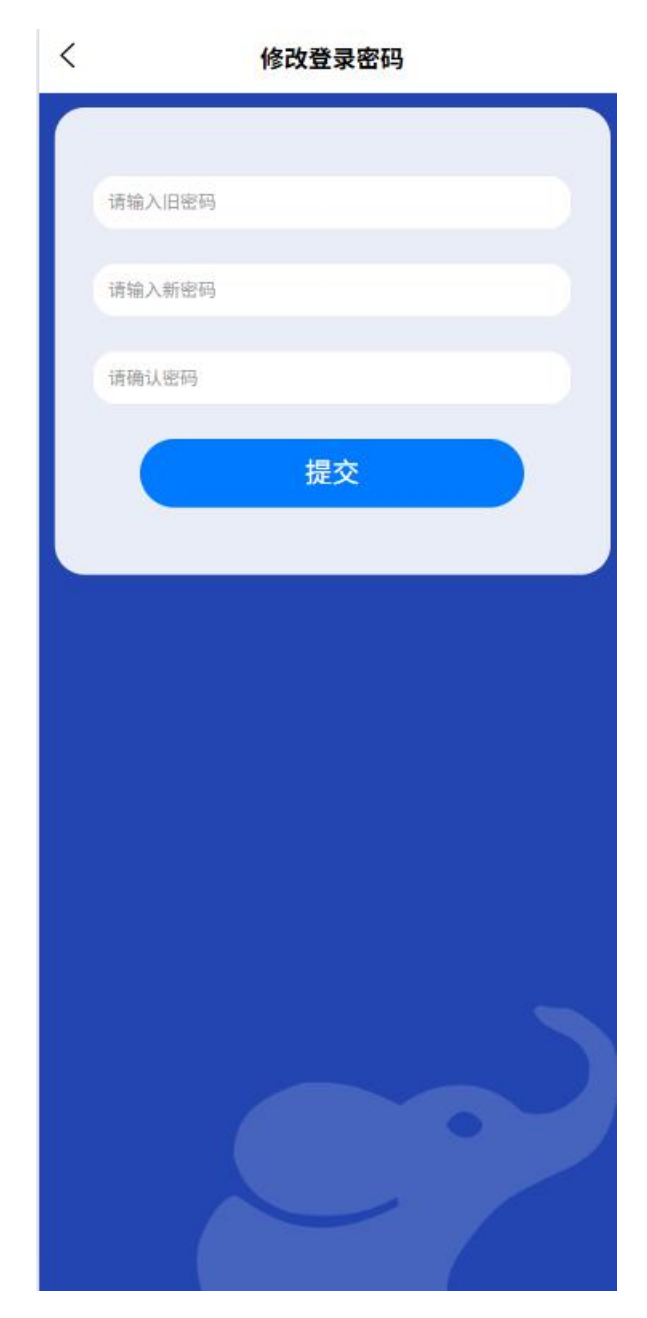

分别填写旧密码、新密码和确认新密码后提交即可修改

■ 支付密码设置

在"安全中心"页面中,点击"设置支付密码",跳转到设置支付 密码页面

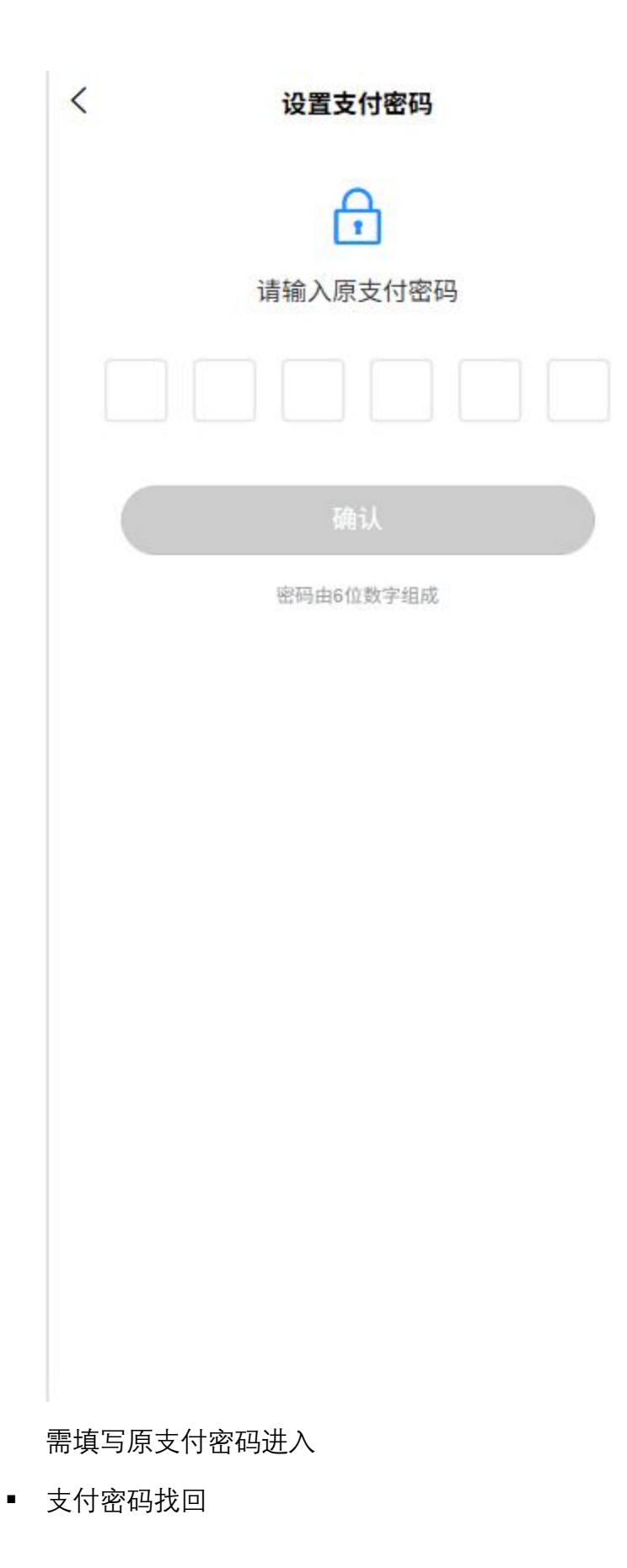

点击"支付密码找回",即可跳转支付密码找回页面

| < | 找回支付密码         |
|---|----------------|
|   | ◎ 请输入手机号       |
|   | ⑦ 请输入验证码 发送验证码 |
|   | △ 设置支付密码       |
|   | △ 请输入确认密码      |
|   | 提交             |
|   |                |
|   |                |
|   |                |
|   |                |
|   |                |
|   |                |
|   |                |

需要先填写手机号,再点击"发送验证码",接着把发送到手机 的验证码填写到"请输入验证码"输入框内,再依次填写密码和 确认密码,最后点击"提交",即可重置支付密码

4. 认证状态影响

- 。 未认证用户
  - 功能使用限制提示
  - 交易限额显示
- 已认证用户
  - 完整功能权限说明
  - 提升后的交易不限额显示

# 1.4 身份认证与审核流程

个人用户需完成身份认证与审核才能使用全部功能。认证采用三步骤流程,确保信息完整性和准确性:

1. 基础信息填写

| <        | 个人认证         |            |
|----------|--------------|------------|
| 1<br>基础信 | ②<br>記息 认证信息 |            |
| 用户类型     |              |            |
| 手机号      | 123          |            |
| 电子邮箱     | 请输入电子邮件      |            |
| 姓名       | 请输入姓名        |            |
| 性别       | ○ 男          | <b>○</b> ★ |
| 出生日期     | 请选择出生日期      | ~          |
|          | 下一步          |            |
|          |              |            |
|          |              |            |
|          |              |            |

- 个人基本信息(姓名、性别、出生日期等)
- 。 联系方式 (手机号、邮箱)
- 。 出生日期
- 2. 认证信息提交

|            | 个人认证      |      |
|------------|-----------|------|
| ✓ 基础信      |           |      |
| 认证类型       | ✓ 身份证     | ○ 护照 |
| 证件号码       | 请输入身份证号   |      |
| 证件签发<br>日期 | 请选择证件签发日期 | ~    |
| 证件到期<br>时间 | 请选择证件到期日期 | ~    |
| 所属区域       | 请输入家庭住址   | ~    |
| 详细地址       | 请输入家庭住址   |      |
| 身份证正<br>面  | ۵         |      |
| 身份证反<br>一  |           |      |
|            | 上一步       |      |
|            | 下一步       |      |

○ 选择证照类型(身份证、护照等)

- 填写证件号码、身份证号码(如果选择类型不是身份证号)
- 输入证件有效期(发证日期和到期日期)
- 。 居住地址信息(省县村详细地址)

- 。 上传证件照片(正面、反面、手持证件照)
- 提供个人活体照片【如果需要】

#### 3. 信息确认提交

- 。 检查所有填写信息和上传材料
- 。 确认信息真实性声明
- 提交审核

#### 4. 审核状态管理

○ 在"个人信息-认证状态"查看审核进度

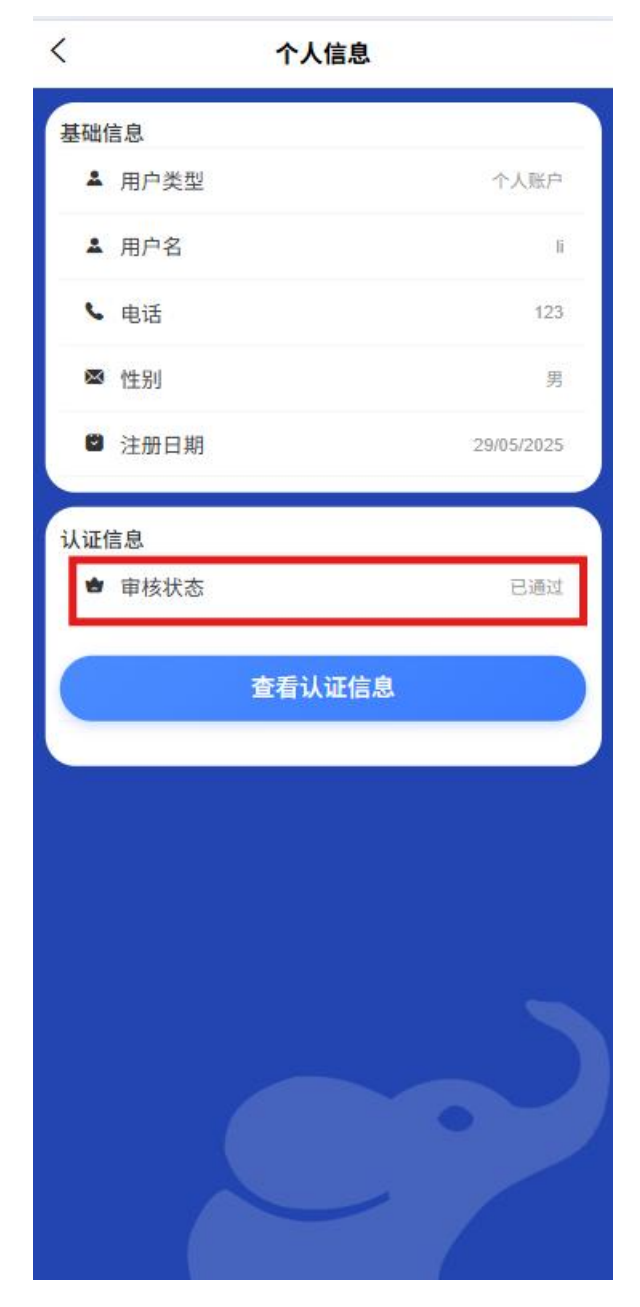

- **审核中**:显示当前审核进度和预计完成时间
- 审核通过:显示认证信息和证件有效期,解锁相应功能
- **审核失败**:显示失败原因并支持重新提交
- **证件即将过期**:提前 30 天提醒更新证件信息

1.5 银行卡管理

进入银行卡管理页面:

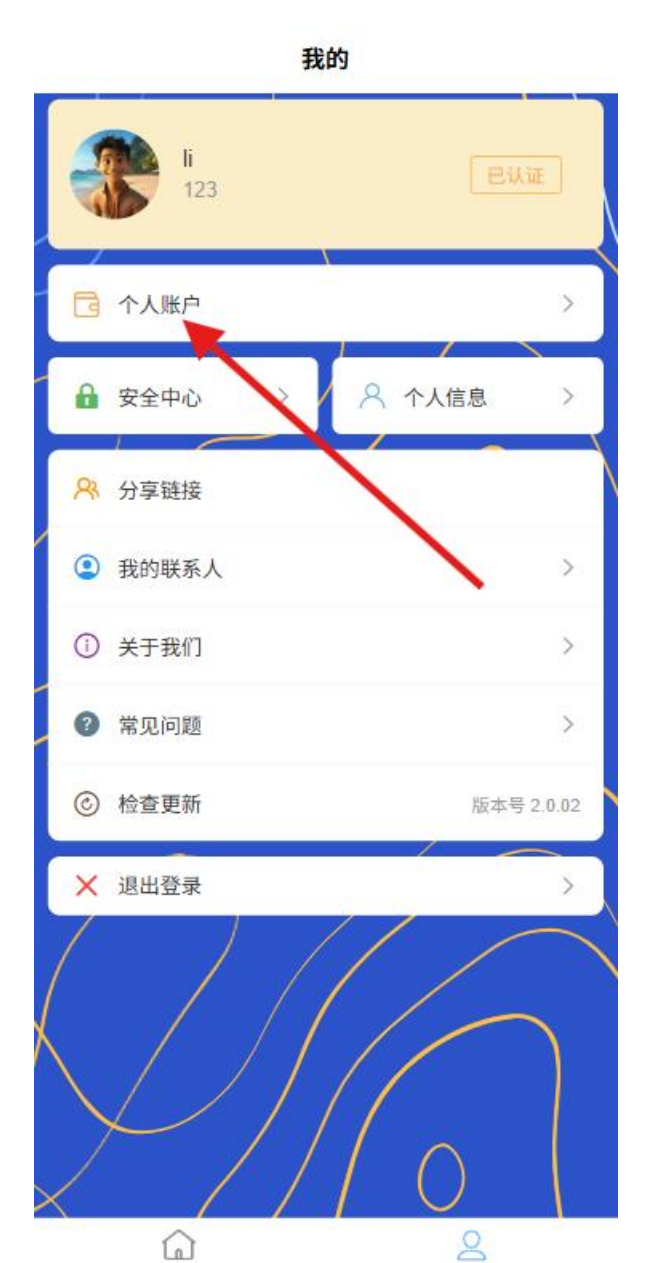

我的

首页
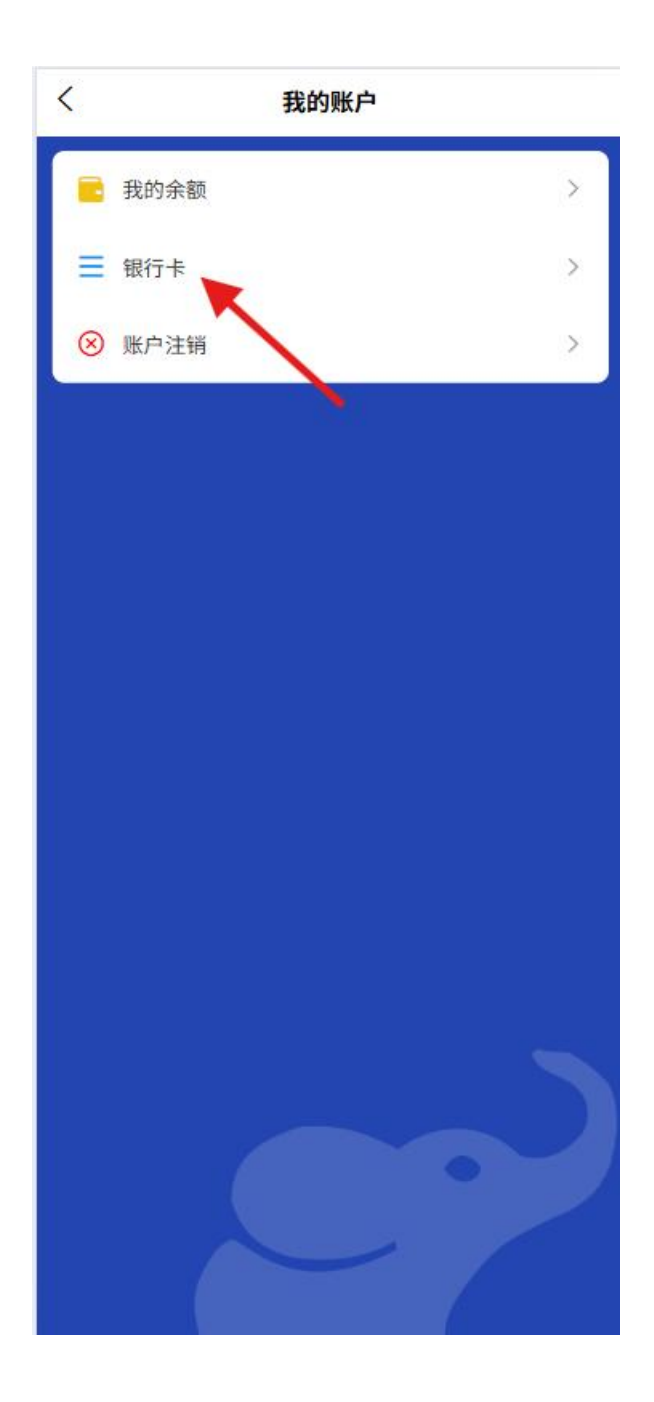

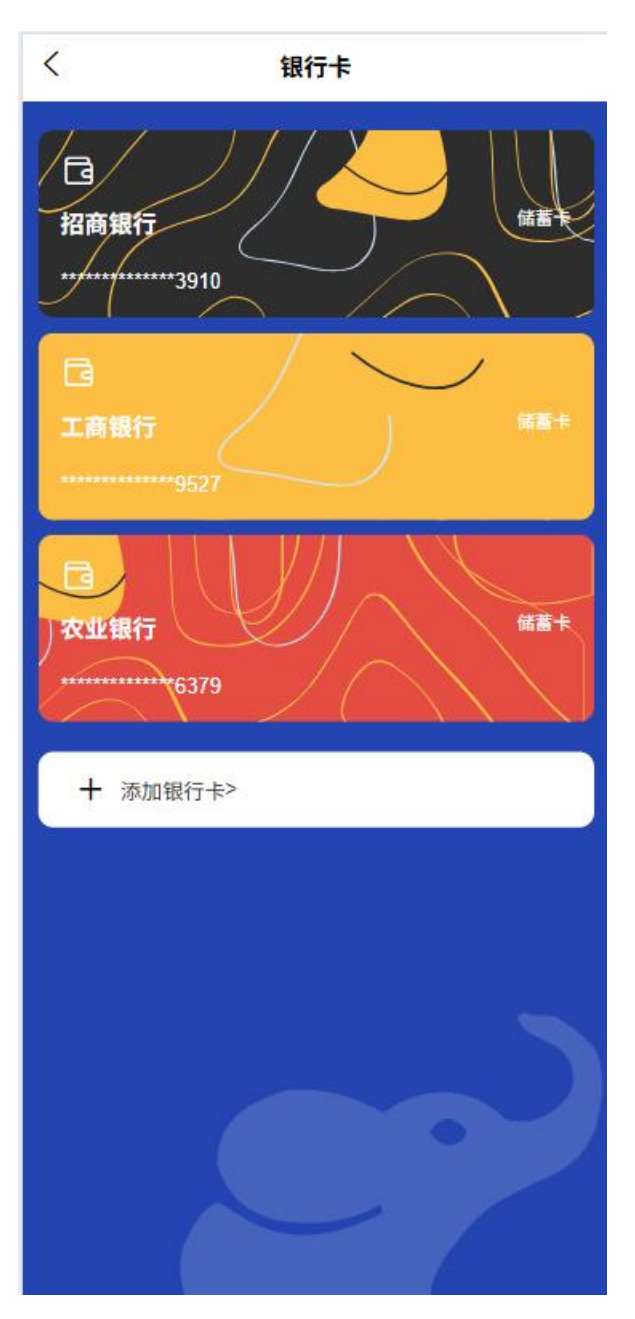

- 1. 绑定银行卡
  - 添加新银行卡

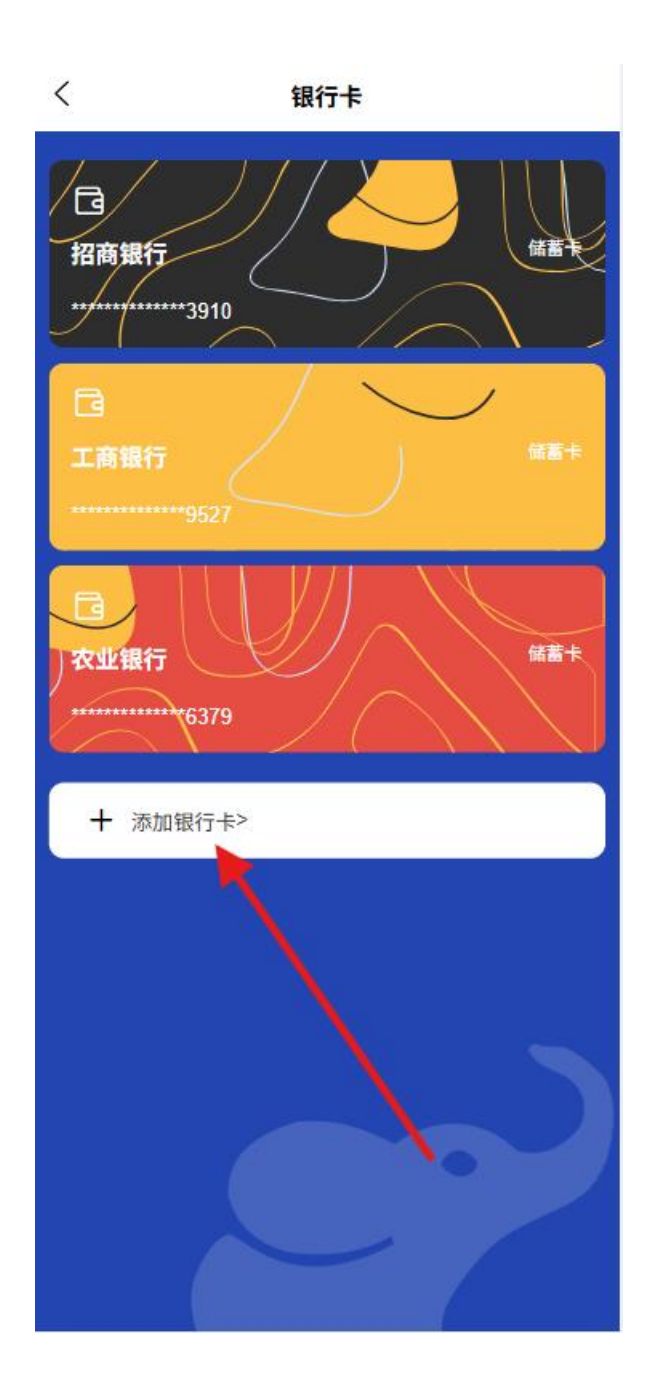

|    |   |    | く 添加银行卡              |
|----|---|----|----------------------|
|    |   |    | 添加银行卡                |
|    |   |    | 需验证支付密码              |
|    |   |    |                      |
|    |   |    | 同意                   |
|    |   |    | 密码由6位数字组成            |
|    |   |    |                      |
|    |   |    |                      |
|    |   |    |                      |
|    |   |    |                      |
|    |   |    |                      |
|    |   |    |                      |
|    |   |    |                      |
|    |   |    |                      |
|    |   |    |                      |
|    |   | 0  | 输入卡号、开户行、持卡人姓名       |
|    |   | 0  | 验证银行预留手机号【或其它银行核验方式】 |
| 2. | 银 | 行卡 | 列表                   |
|    |   | 0  | 查看已绑定的所有银行卡          |

- 设置默认银行卡
- 3. 解绑操作

- 。 选择需要解绑的银行卡
- 验证身份后确认解绑

## 1.6 交易功能

个人用户可进行以下交易操作:

1. 转账

点击"首页"中的"转账"

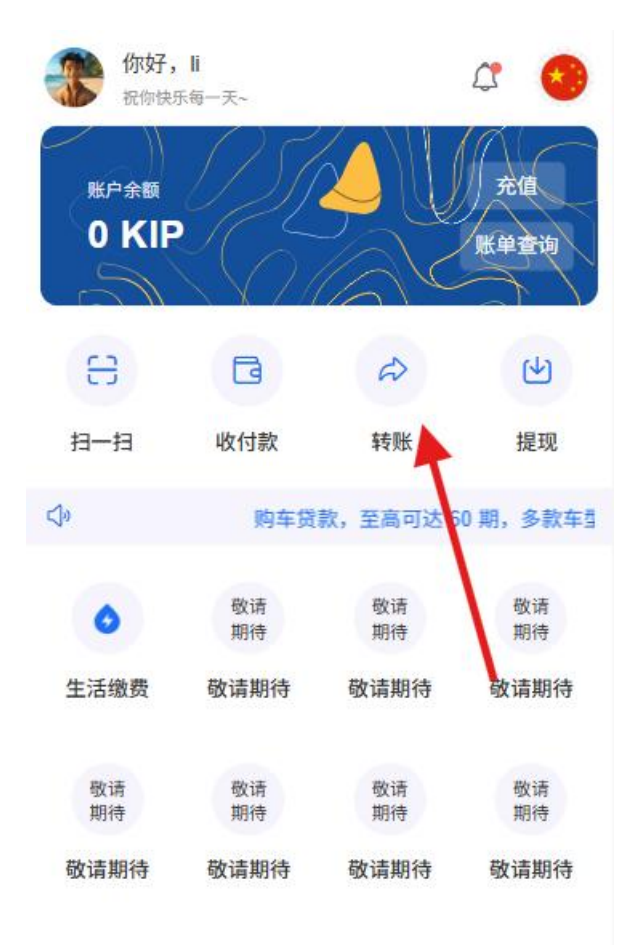

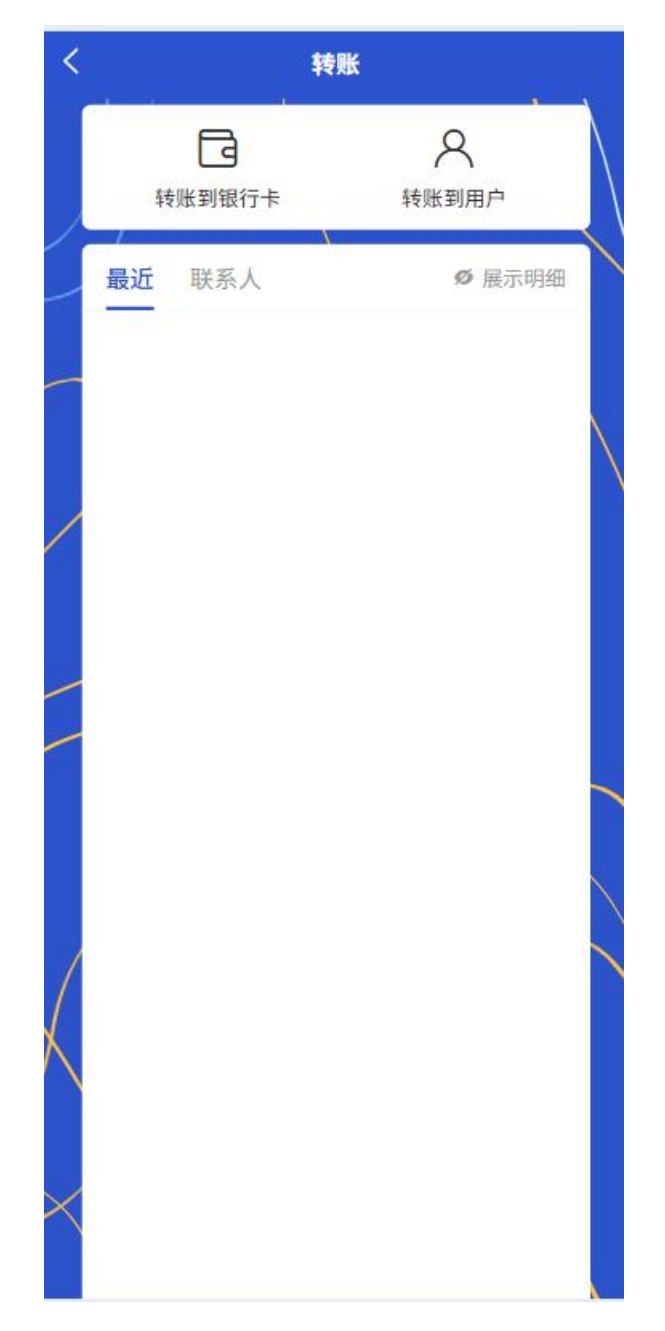

- 。 选择转账方式
  - 转账到内部用户(使用平台账户体系)

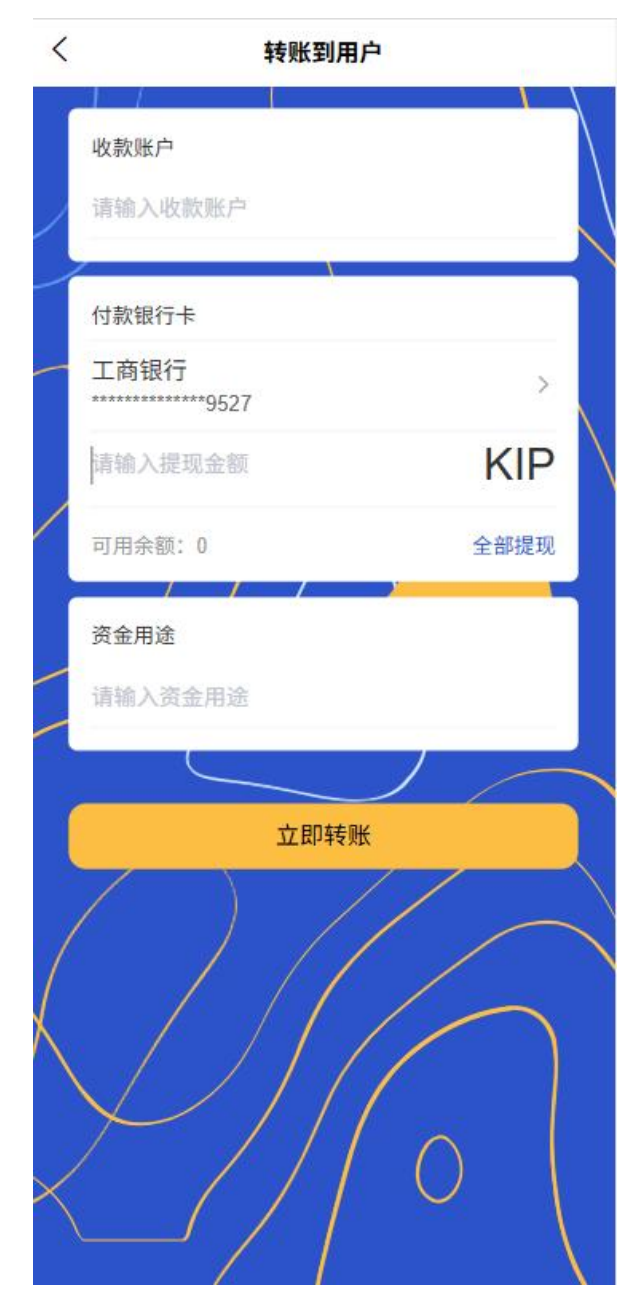

• 转账到银行卡 (转到外部银行卡)

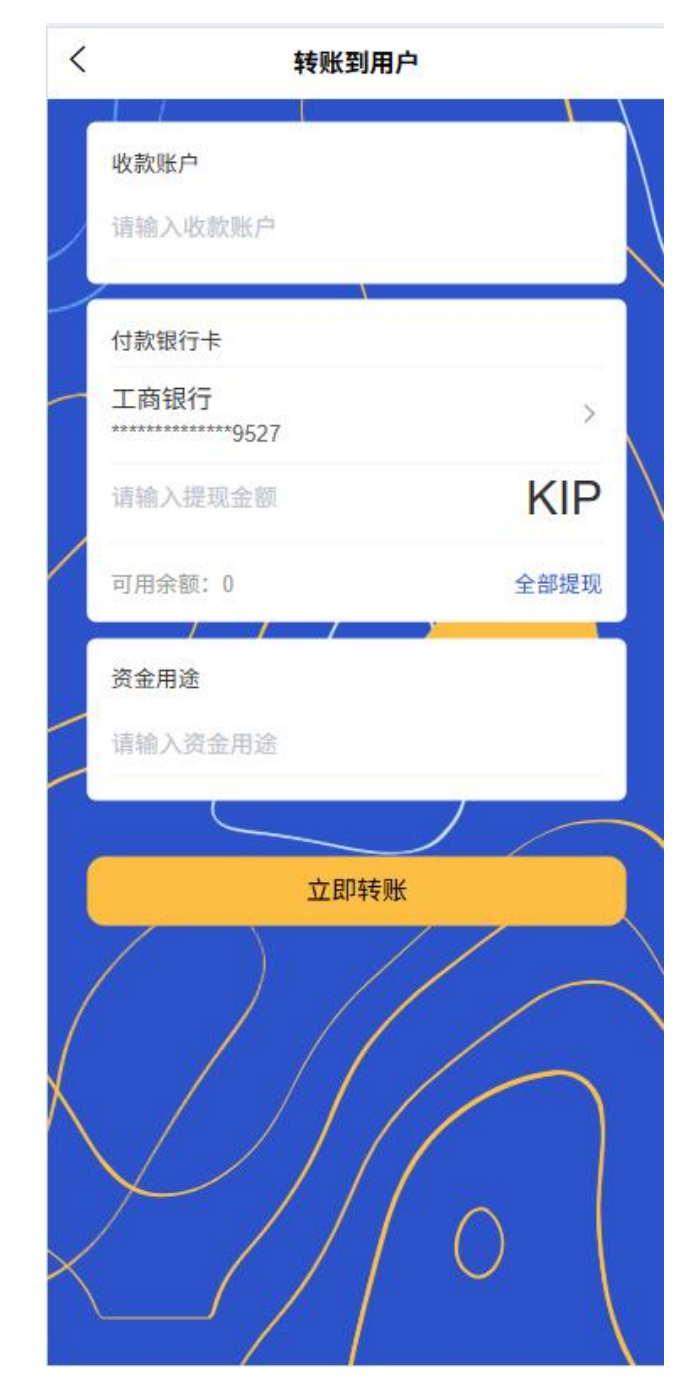

- 。 选择转账对象
  - 系统内转账:
    - 通过手机号搜索账户
    - 通过账户 ID 搜索账户
    - 选择历史转账记录中的联系人

- 银行卡转账:
  - 选择已绑定的银行卡
  - 手动输入新的银行卡信息
- 输入转账金额
- 设置转账备注(可选)
- 确认转账信息
- 输入支付密码完成交易

#### 2. 提现

点击"首页"中的"提现"

| 你好,<br>祝你快<br>账户余额<br>0 KIP                                                                                                    | li<br><sup>fita-</sup> T- |          |          |
|----------------------------------------------------------------------------------------------------|---------------------------|----------|----------|
| E                                                                                                    | B                         | Q        | <b>小</b> |
| 扫一扫                                                                                                    | 收付款                       | 转账       | 提现       |
| <b>⊲</b> ₀                                                                                                    |                           | 内车货      | 贷款,至高可达  |
| ٥                                                                                                    | 敬请<br>期待                  | 敬请<br>期待 | 敬请<br>期待 |
| 生活缴费                                                                                                    | 敬请期待                      | 敬请期待     | 敬请期待     |
| 敬请<br>期待                                                                                                    | 敬请<br>期待                  | 敬请<br>期待 | 敬请<br>期待 |
| 敬请期待                                                                                                    | 敬请期待                      | 敬请期待     | 敬请期待     |
| in the second second se | <u>م</u>                  |          |          |

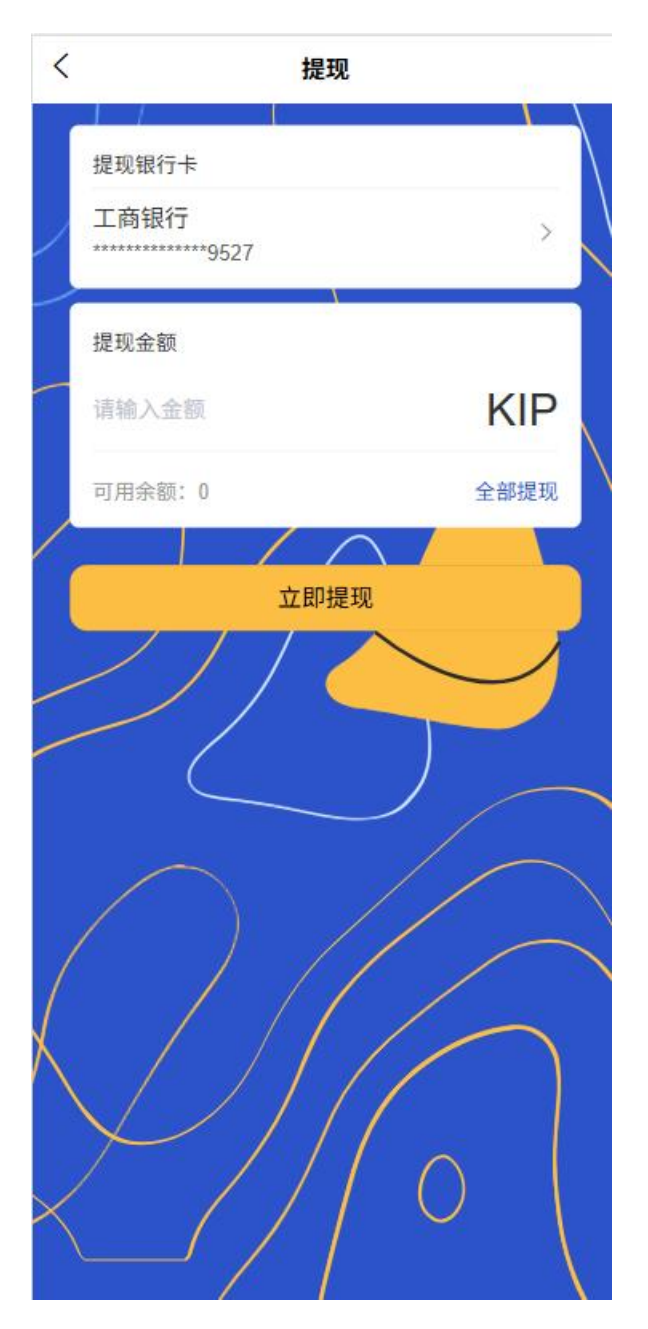

- 。 选择提现到绑定银行卡
- 输入提现金额
- 。 确认提现信息并输入支付密码

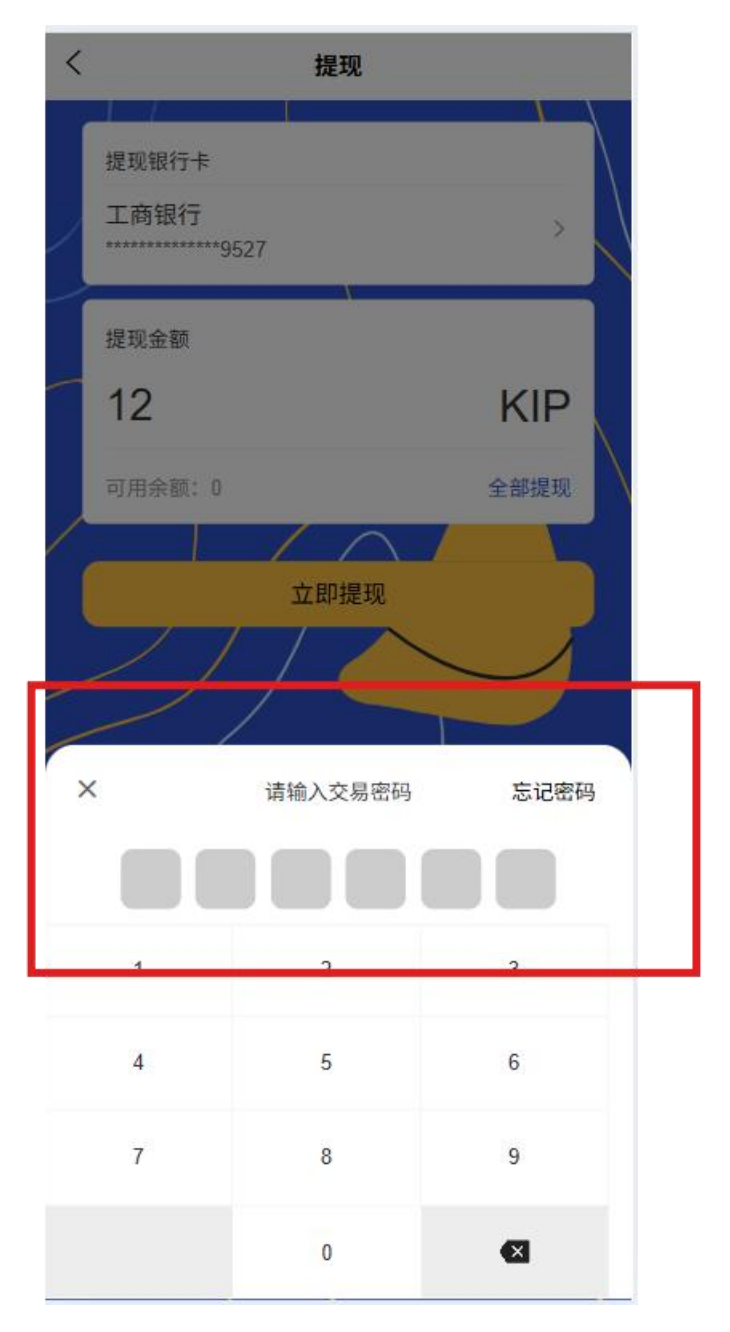

- 。 查看提现进度和到账时间
- 3. 充值

点击"首页"中的"充值"

| (你好,<br>祝你快!<br>账户余额<br>0 KIP | li<br>Ka-天~ |          |           |
|-------------------------------|-------------|----------|-----------|
| 8                             | G           | Ø        | 4         |
| 扫一扫                           | 收付款         | 转账       | 提现        |
| C)                            | 购车          | F贷款,至高可i | 达 60 期,多款 |
| 0                             | 敬请<br>期待    | 敬请<br>期待 | 敬请<br>期待  |
| 生活缴费                          | 敬请期待        | 敬请期待     | 敬请期待      |
| 敬请<br>期待                      | 敬请<br>期待    | 敬请<br>期待 | 敬请<br>期待  |
| 敬请期待                          | 敬请期待        | 敬请期待     | 敬请期待      |
|                               |             |          |           |
|                               |             |          |           |

**山** 首页 2 我的

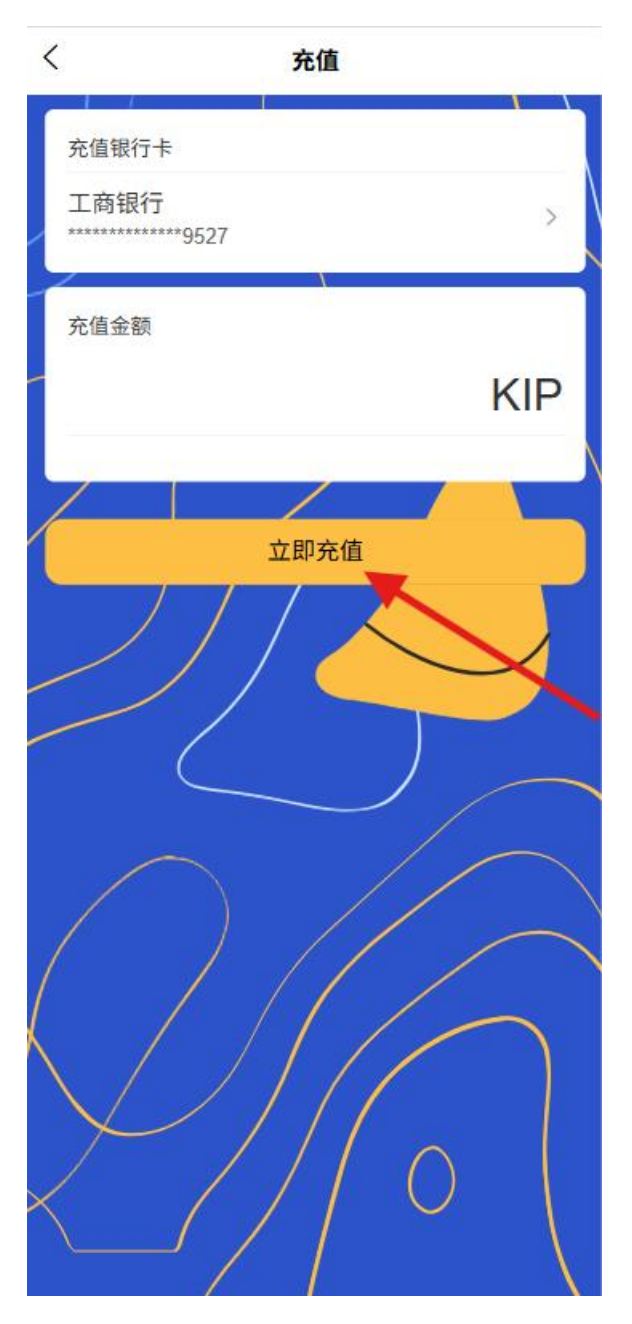

- 选择充值方式(已绑定银行卡)【后续将支持聚合支付通道如 Visa、MasterCard 等】
- 输入充值金额
- 确认充值并完成支付
- 。 查看充值记录

# 1.7 二维码支付功能

- 1. 收款码类型
  - 静态收款码

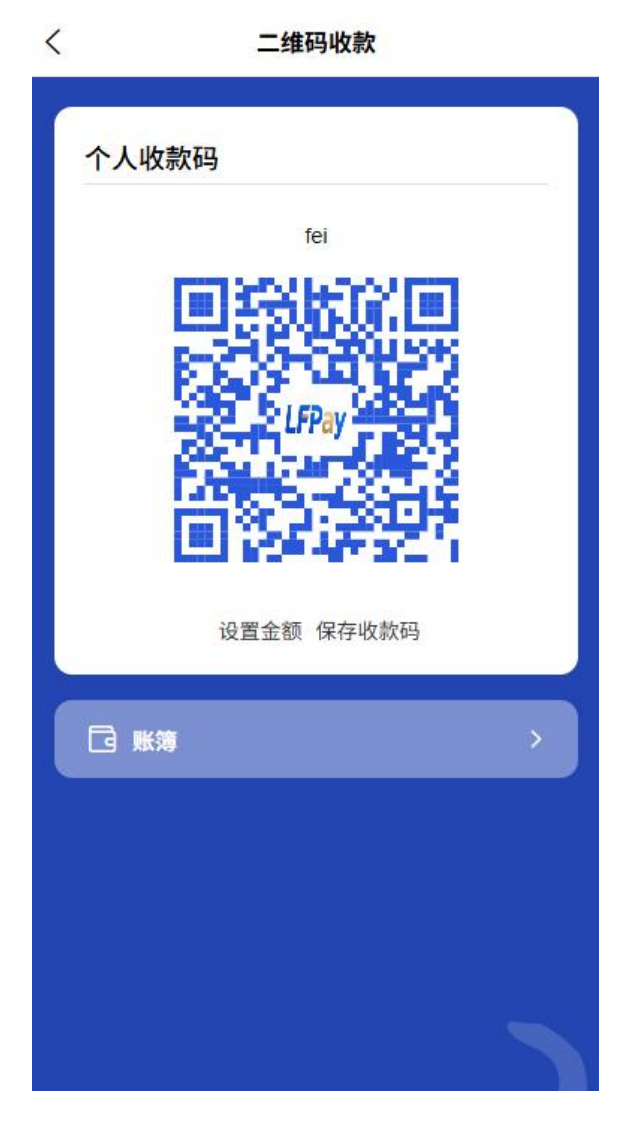

- 生成永久有效的个人收款账户二维码
- 支持保存到相册或分享给他人
- 无预设金额, 付款方扫码后需手动输入金额
- 动态收款码

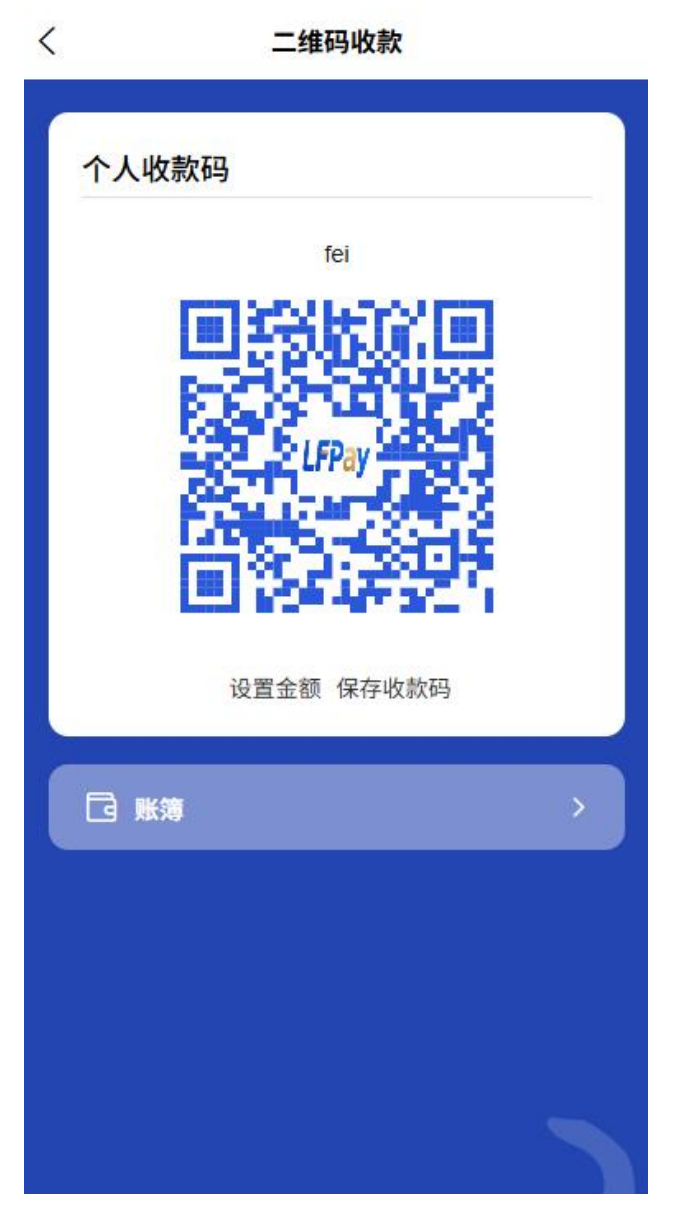

- 纯动态收款码:限时有效,无预设金额,增强安全性
- **带金额收款码**:预先设置收款金额,扫码后直接显示并确认

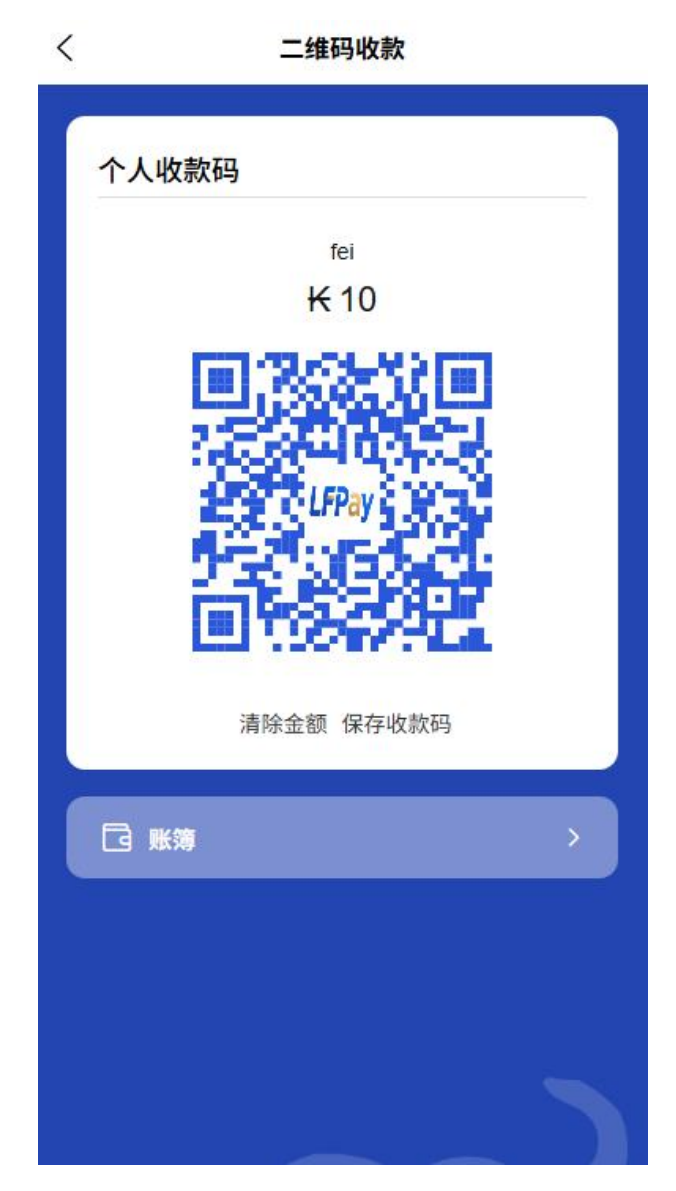

- 默认自动设置一定时间有效期
- 支持添加交易备注信息便于记录
- 2. 扫码支付流程
  - 扫描收款码进行支付
    - 打开 APP 扫一扫功能,对准收款码

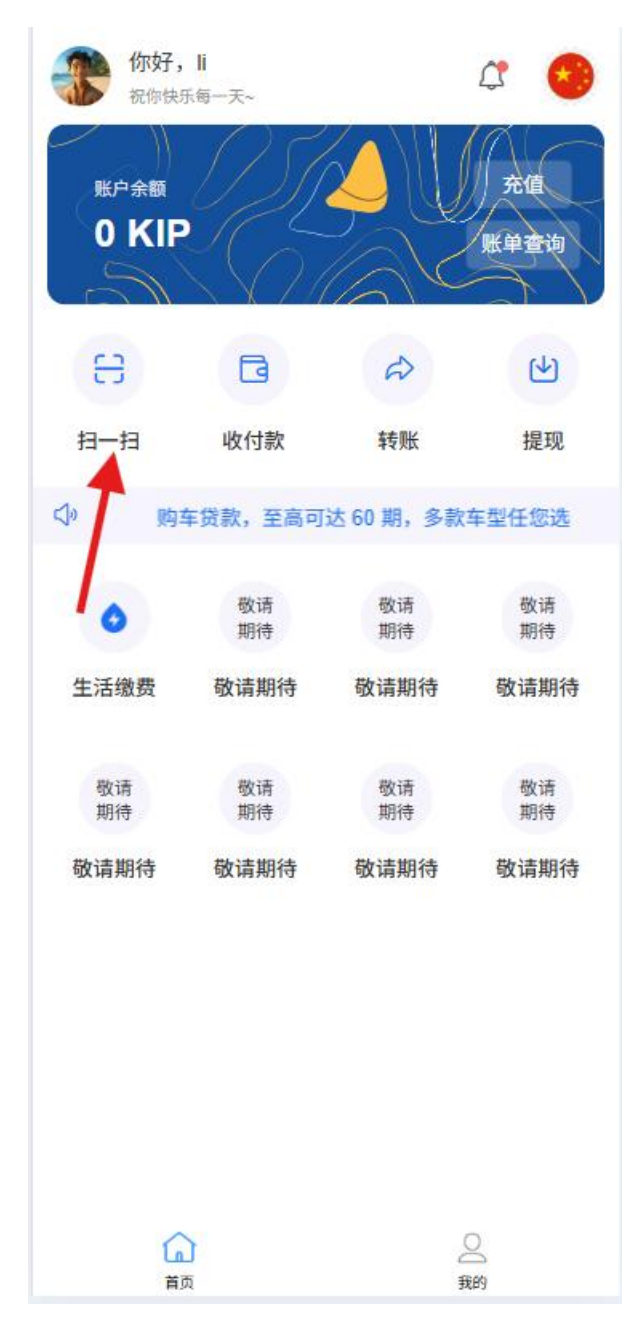

- 系统自动识别收款方信息(个人或商户)
- 输入或确认支付金额

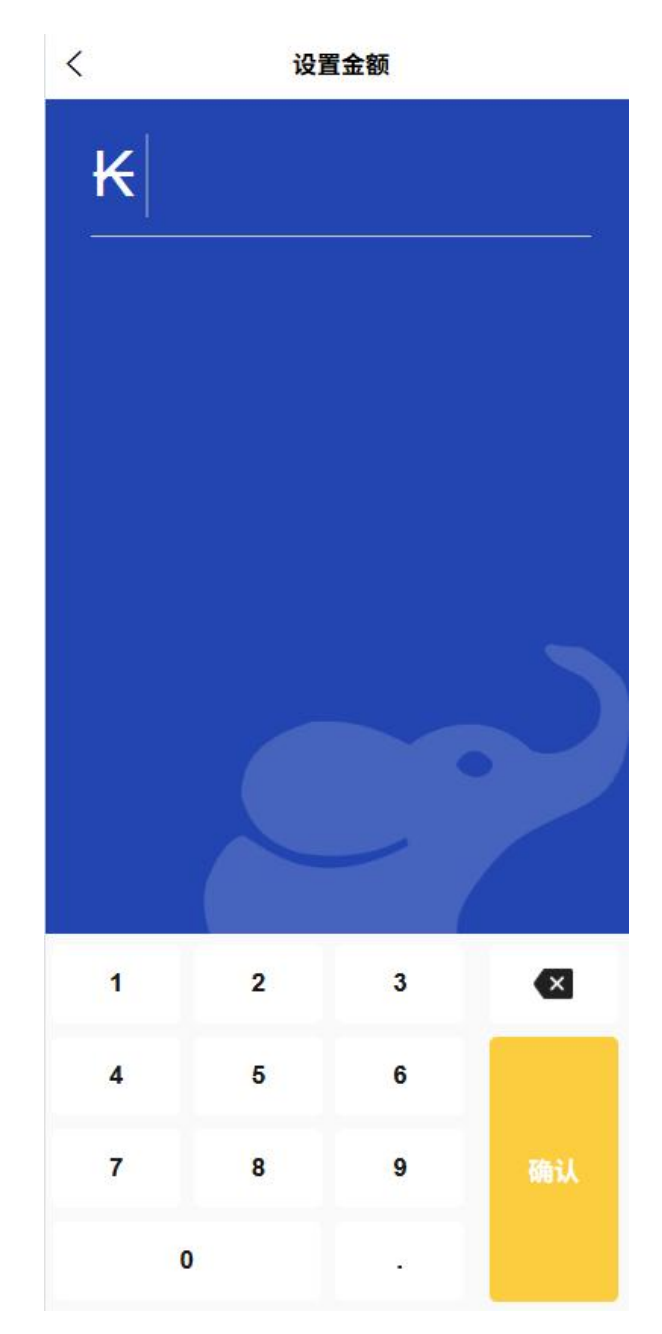

- 选择支付方式(余额、银行卡等)
- 输入支付密码或生物认证完成交易

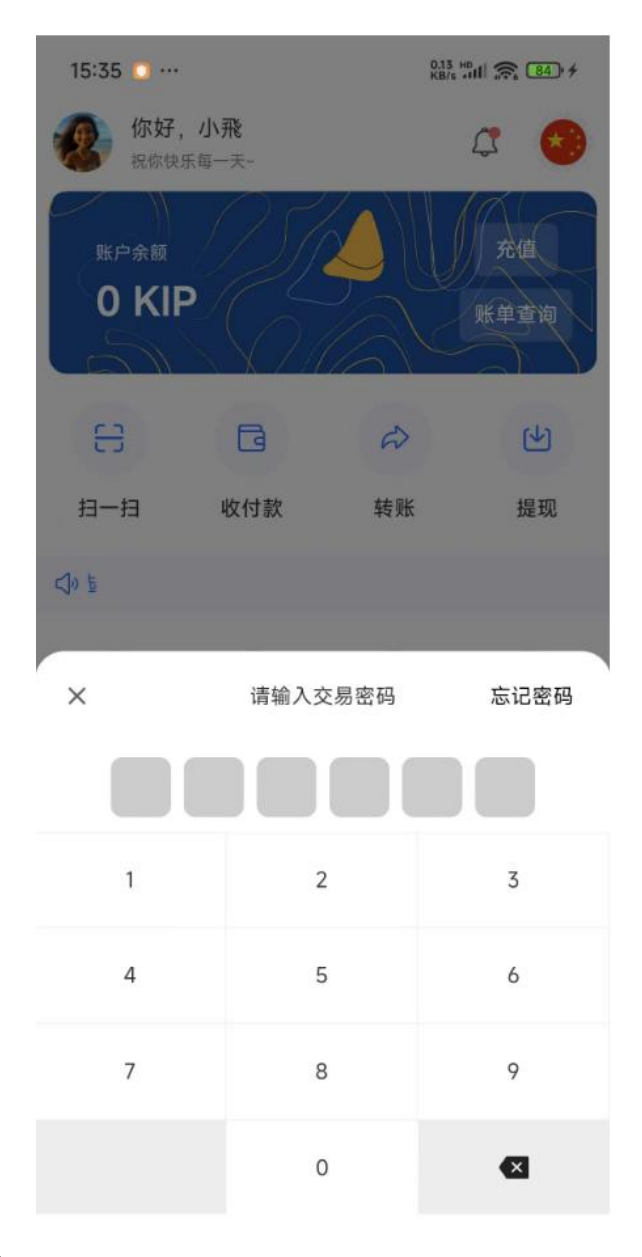

3. 付款码功能

○ 动态付款码

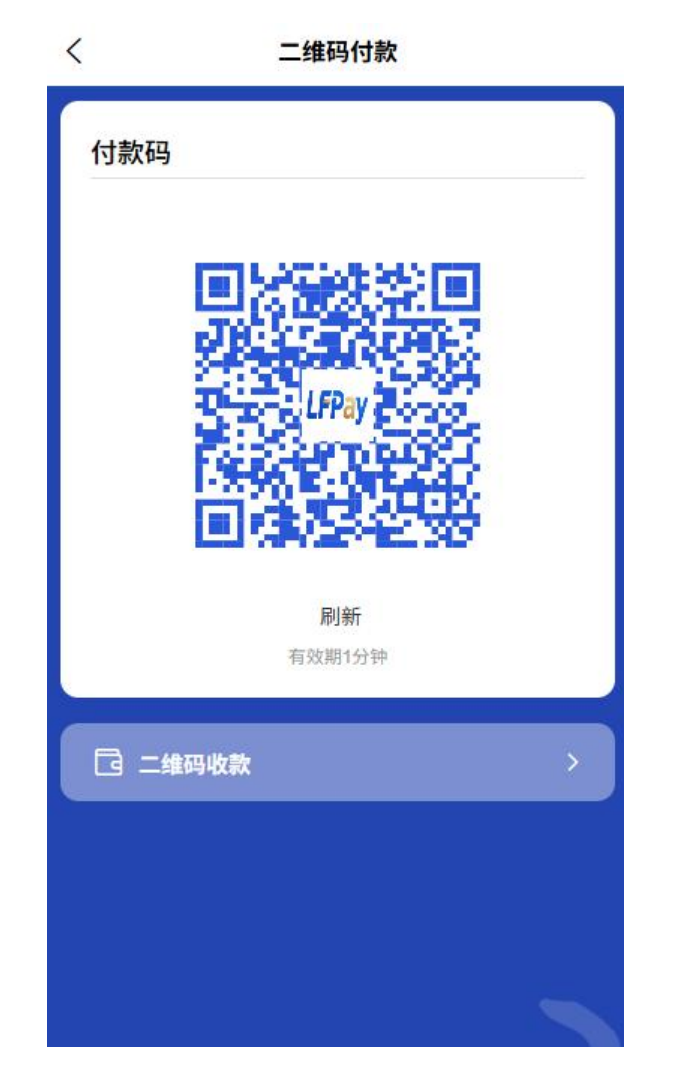

- 打开 APP 主页"付款码"功能生成个人付款码
- 每60秒自动刷新一次,防止被盗用
- 商户收银设备扫描付款码完成收款
- 可设置单日付款码交易限额保障资金安全

## 4. 常见使用场景

- C2C 个人转账
  - 收款方出示个人收款码
  - 付款方扫描收款码并输入金额完成转账
- C2B 商业交易
  - 主动扫码付款:用户扫描商户收款码支付

# 1.8 生活缴费

个人用户可使用生活缴费功能,平台通过与各地公共事业单位 API 对接:

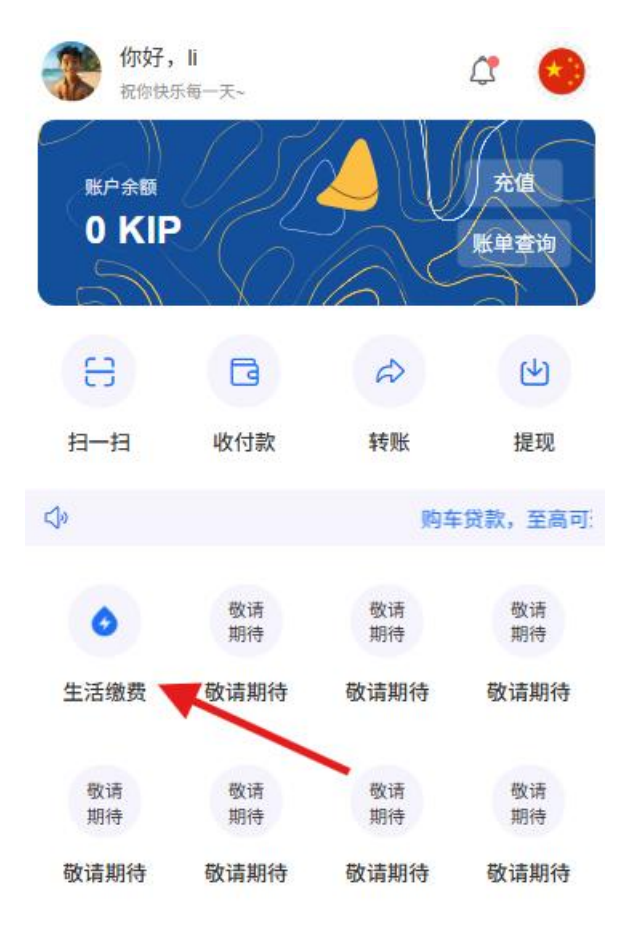

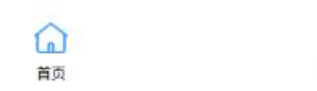

2

我的

1. 水费缴纳

| <         |                          | 生活缴费 |                |    |
|-----------|--------------------------|------|----------------|----|
|           | ■ 支付方式<br>账户余额<br>15 KIP |      | ,<br>I         | >  |
|           | ■ 缴费类型                   | ∧费   | <b>②</b><br>话费 |    |
| 48        | ▶ 户号/电话号码<br>请输入户号/电话号码  | T    |                |    |
| ii ii     | 130(並初)<br>与输入缴费金额       | //   | K              | IP |
| $\langle$ |                          | 缴费   | 0              |    |

- 添加水表号(接通三方 API 支持智能识别所属地区和供水商)
- 实时查询欠费信息(接通三方 API)
- 选择缴费金额并确认账单详情
- 。 选择支付方式(平台账户余额或绑定银行卡)
- 完成支付并获取电子缴费凭证
- 2. 电费缴纳

| <                       | 生活缴费           |                |
|-------------------------|----------------|----------------|
| ■ 支付方<br>账户余額<br>15 KIP | 式              | >              |
| ■ 缴费类<br>               | 型              | <b>の</b><br>话费 |
| ▶户号/电<br>请输入户号          | 话号码<br>  /电话号码 |                |
| 缴费金额<br>请输入缴)           | 费金额            | KIP            |
|                         | 缴费             | 0              |

- 添加电表号(接通三方 API 支持智能识别所属地区和供电商)
- 实时查询欠费信息(接通三方 API)
- 选择缴费金额
- 。 选择支付方式并输入支付密码或生物认证
- 支持设置定期缴费提醒和自动缴费【后续代缴代付】
- 3. 话费充值

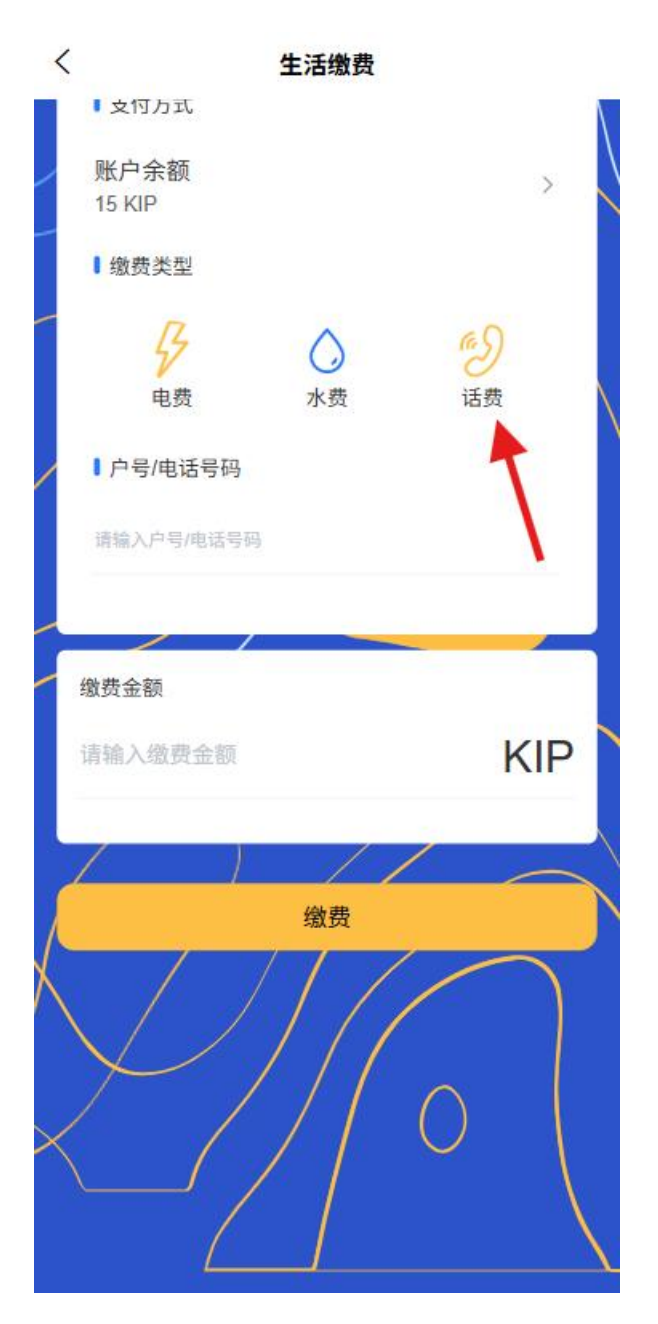

- 。 输入手机号(接通三方 API 支持智能识别所属地区和运营商)
- 选择充值金额(提供常用充值金额和自定义金额)
- 。 选择支付方式并确认支付
- 。 查看充值记录和电子凭证

特色功能:

• 所有缴费业务支持多种支付方式(平台余额、绑定银行卡)

- 支持历史缴费记录查询和电子凭证保存
- 可设置定期缴费提醒和自动缴费服务

## 1.9 钱包功能

- 1. 账户信息中心
  - 账户总览
    - 账户信息查看
  - 账户余额管理
    - 实时显示可用余额
    - 支持一键充值和提现操作
    - 快速查看账户收支明细
  - 账户安全中心
    - 展示当前账户安全等级和安全提示
    - 支持设置支付密码和生物认证【个人中心】

#### 2. 交易记录

- 智能筛选功能
  - 按交易类型分类
  - 按交易时间范围筛选
- 交易详情查看
  - 点击交易记录查看完整交易详情
  - 包含交易时间、金额、对方信息、交易订单、流水号等
  - 支持查看交易电子凭证
- 数据统计分析
  - 展示月度/年度收支情况统计
  - 智能分类消费类型并生成分析图表

# 1.10 个人中心

- 1. 个人信息管理
  - 基础信息
    - 头像上传与编辑

在"我的"页面中点击用户头像

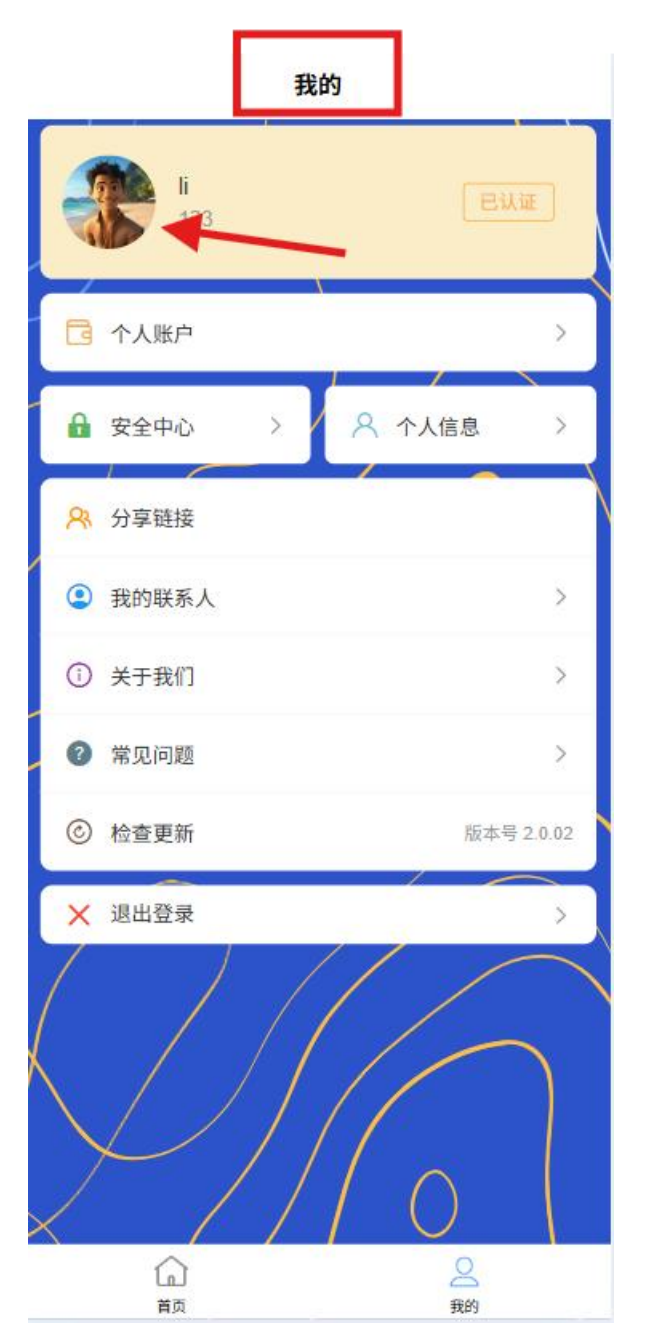

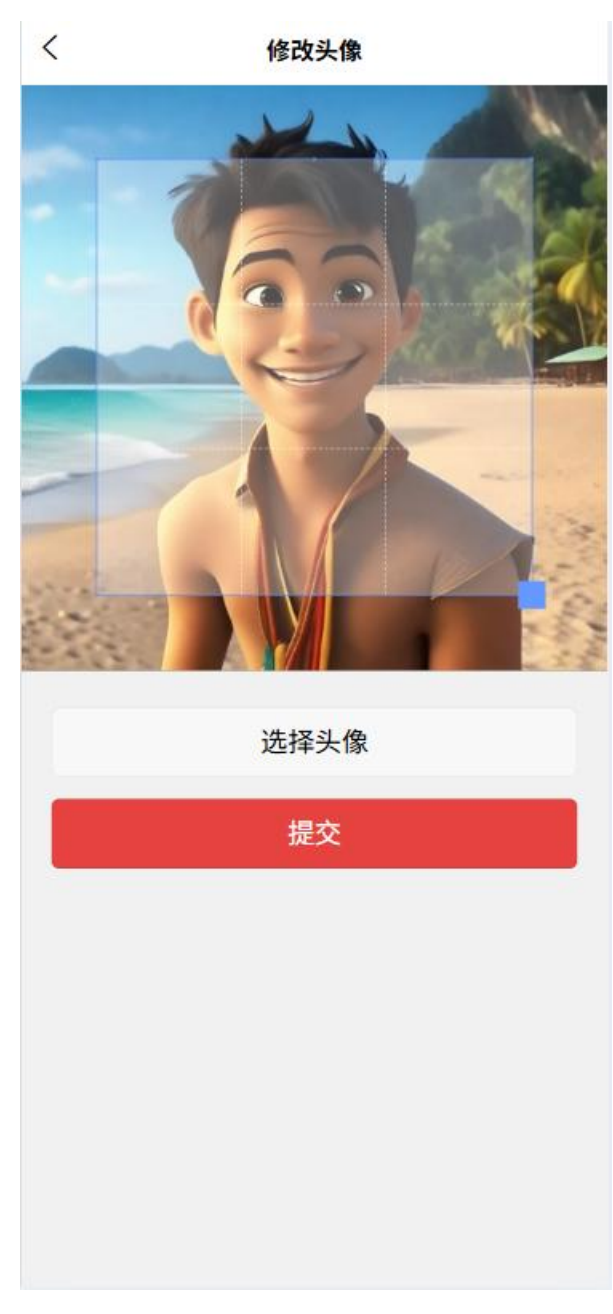

- 用户名修改【未认证】
- 手机号码绑定与变更
- 邮箱绑定与验证
- 地址信息
  - 籍贯地址管理(省县村详细地址)
  - 常住地址【联系地址】管理

- 添加新地址
- 设置默认联系地址
- 认证信息
  - 显示当前认证状态(未认证/审核中/已认证)
  - 查看认证详情
  - 进入认证流程
- 2. 安全中心

在"我的"页面中点击"安全中心", 跳转到安全中心页面

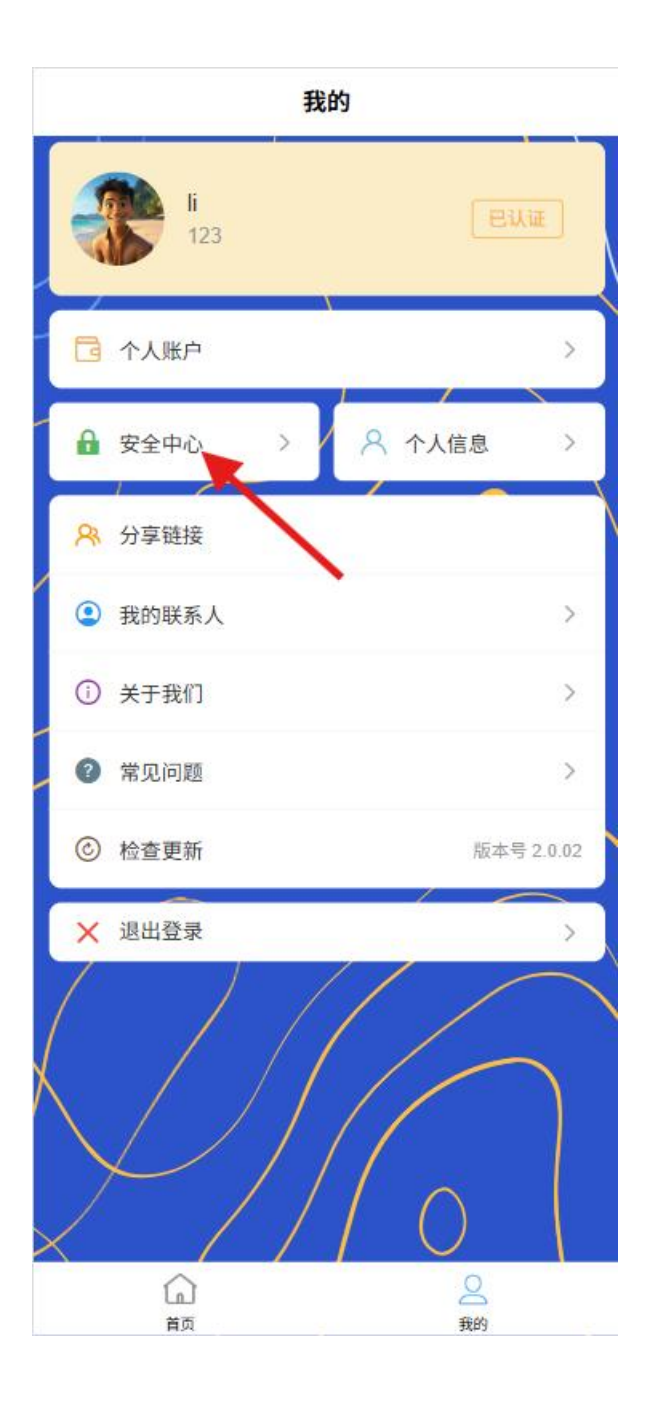

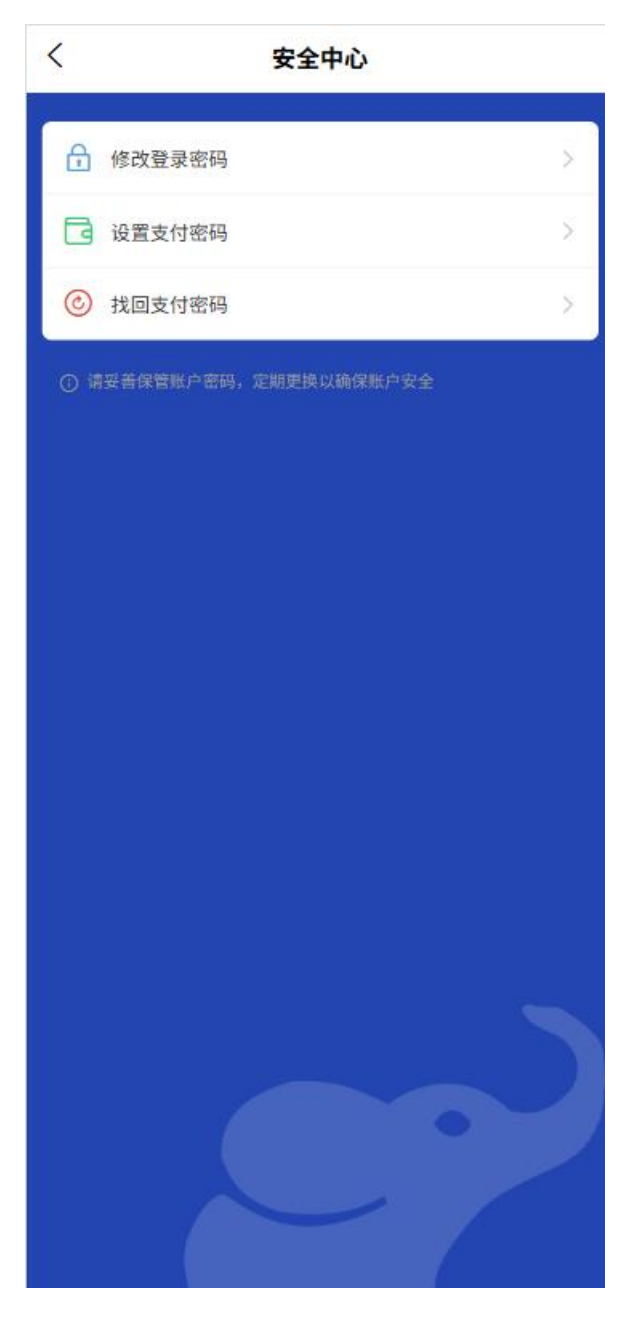

- 登录密码管理
  - 修改登录密码

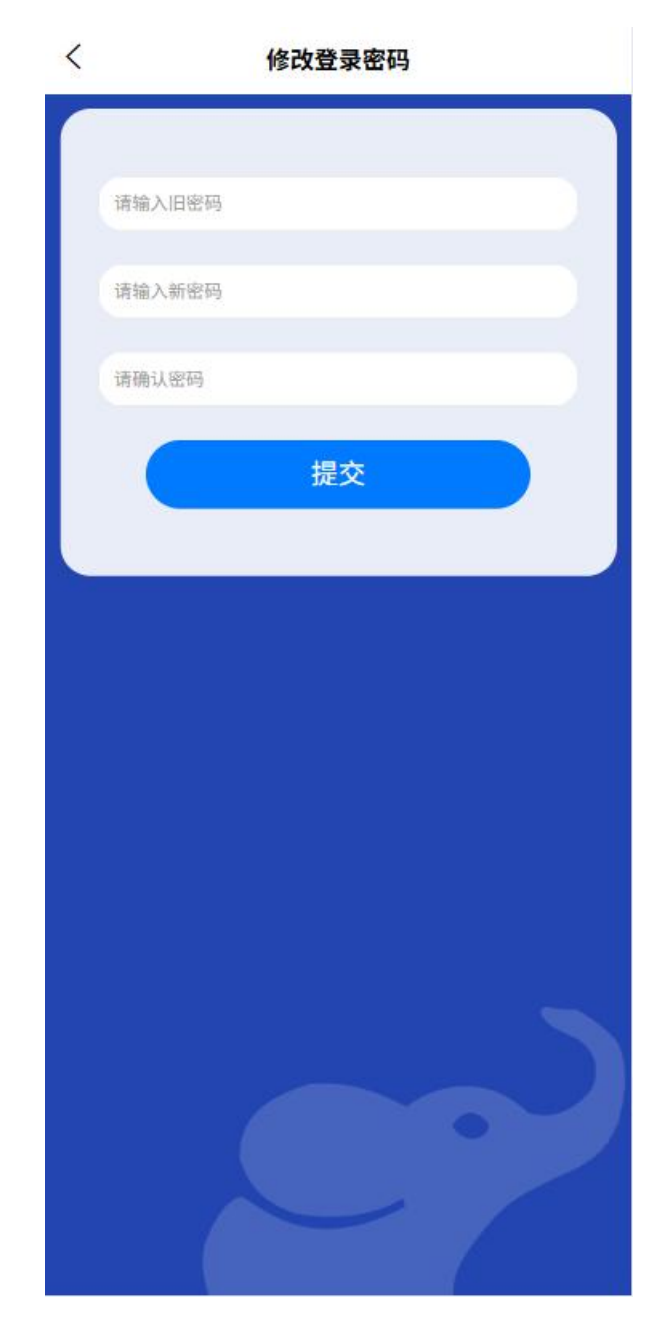

- 设置密码找回问题
- 开启/关闭生物认证登录
- 支付密码管理
  - 设置支付密码
  - 修改支付密码

设置支付密码

<

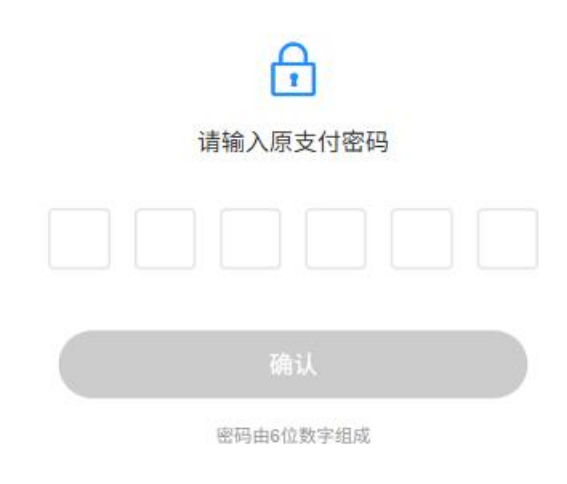

• 找回支付密码(需要身份验证)

| < | 找回支付密码         |
|---|----------------|
|   | ☑ 请输入手机号       |
|   | ⑦ 请输入验证码 发送验证码 |
|   | △ 设置支付密码       |
|   | 一 请输入确认密码      |
|   | 提交             |
|   |                |
|   |                |
|   |                |
|   |                |
|   |                |
|   |                |

- 账户安全设置【后面完善】
  - 异地登录提醒
  - 账户异常交易预警
  - 安全手势设置
- 3. 个人账户管理

在"我的"页面点击"个人账户"

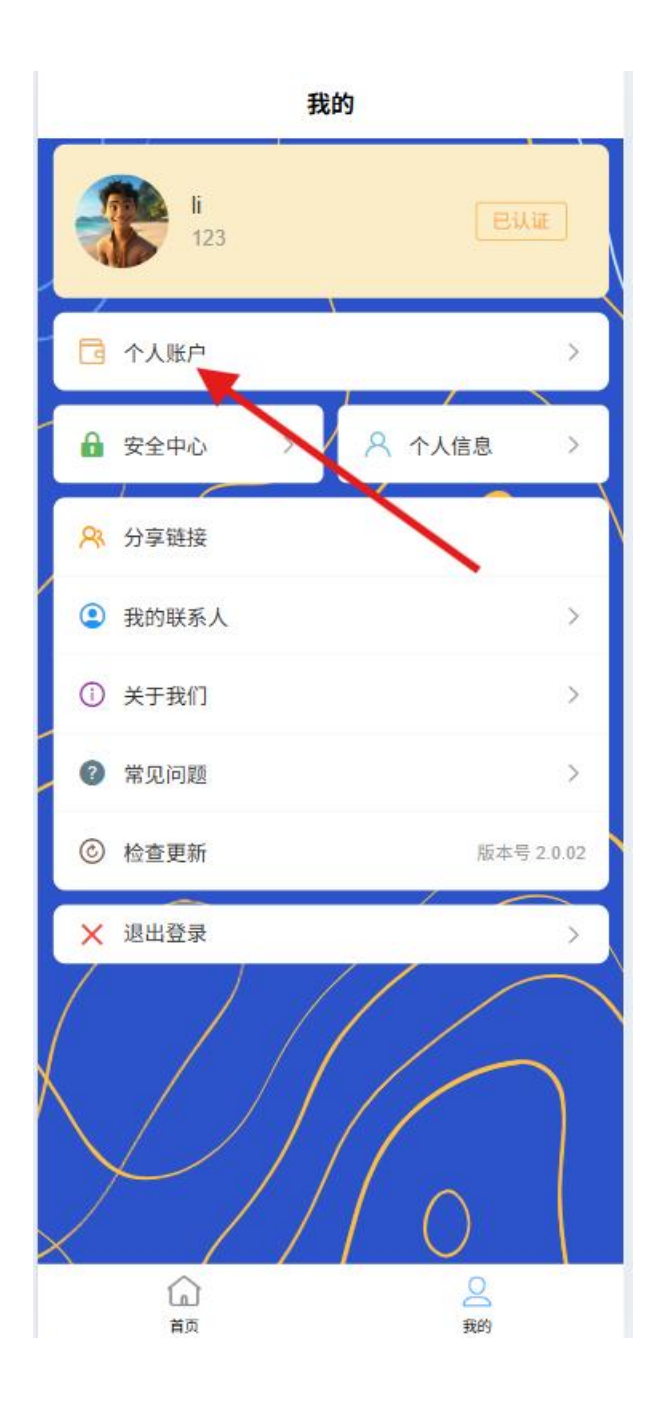

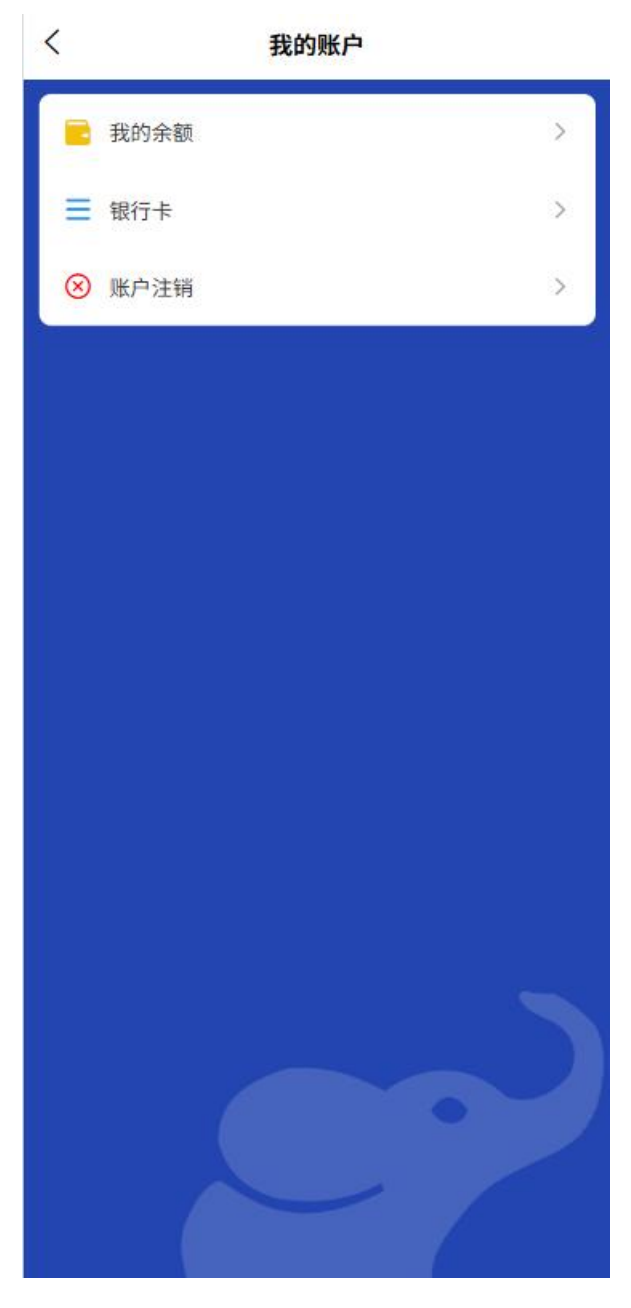

- 账户信息
  - 查看账户级别
  - 交易限额查询
- 银行卡管理

点击"银行卡",跳转到"我的银行卡"页面
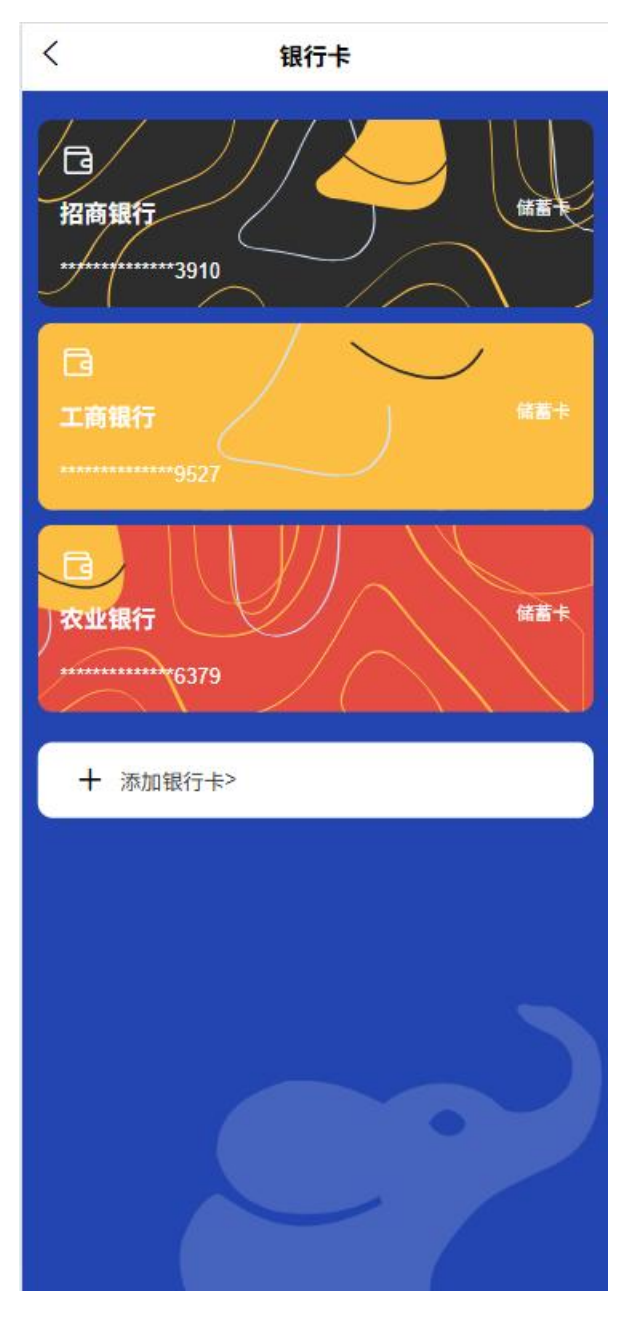

- 绑定银行卡(支持多张)
- 设置默认银行卡
- 解绑银行卡
- 账户注销

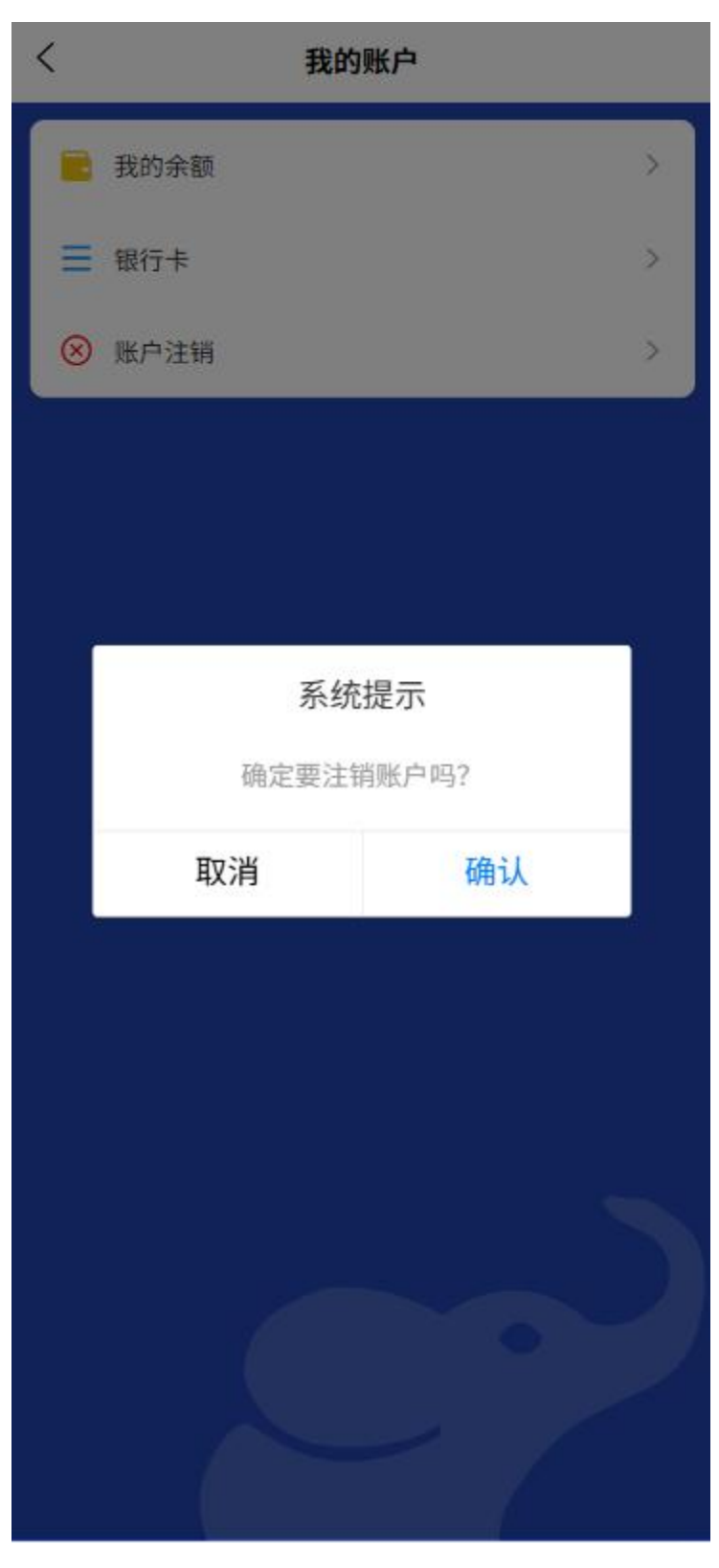

▪ 注销条件说明

- 数据处理声明
- 注销确认流程

#### 4. 常用联系人

- 。 常用联系人列表管理
- 。 添加新联系人
- 快速选择进行转账交易

### 1.11 通用功能

- 1. 意见反馈
  - 。 提交问题反馈
  - 。 查看历史反馈
  - 联系客服

#### 2. 协议与政策

- 用户协议
- 。 隐私政策
- 。 费率说明【包括后续的积分模式说明补充等】

## 3. 设置

- 消息通知设置
- 指纹/面容识别设置
- 。 清除缓存
- 。 关于我们

在"我的"页面上点击"关于我们",即跳转页面

| 1 1        |                        |  |
|------------|------------------------|--|
|            | LFPay                  |  |
| 老挝         | 金融支付系统                 |  |
| 版本号        | v1.1.0 >               |  |
| 电子邮箱       | xxxx@lfpay.la >        |  |
| 电话         | 856 29578647 >         |  |
| 公司网站       | http://www.lfpay.la/ > |  |
| $\bigcirc$ |                        |  |
|            | /0                     |  |

○ 检查更新

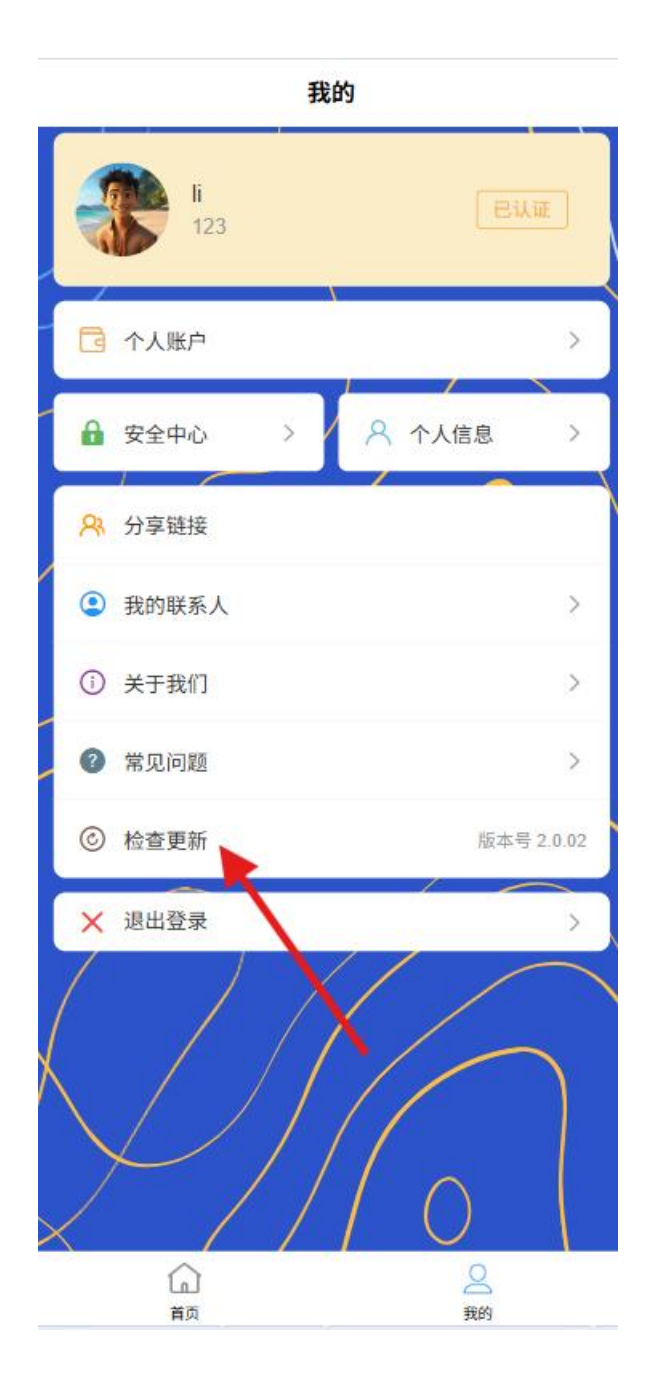

2. 商户用户

# 2.1 注册

商户用户注册流程如下:

1 手机号注册

打开 APP 后,默认来到首页,在没有登录的情况下点击任意功能跳
 转到登录页

|    | <b>你好,</b>   | 游客<br><sup>乐每一天~</sup> |            | a 📀        |
|----|--------------|------------------------|------------|------------|
| 6  | 账户余额<br>OKIF |                        |            | 充值<br>账单查询 |
|    | E            | G                      | R          | Ł          |
|    | 扫一扫          | 收付款                    | 转账         | 提现         |
| <  | Jo           |                        | 购车贷款,      | 至高可达 60    |
|    | ٥            |                        |            | 敬请<br>期待   |
|    | 生活缴费         | 敬请期待                   | 敬请期待       | 敬请期待       |
|    | 敬请<br>期待     | 敬请<br>期待               |            |            |
|    | 敬请期待         | 敬请期待                   |            |            |
|    |              |                        |            |            |
| 20 |              | <b>)</b>               | (<br><br>我 | 2          |

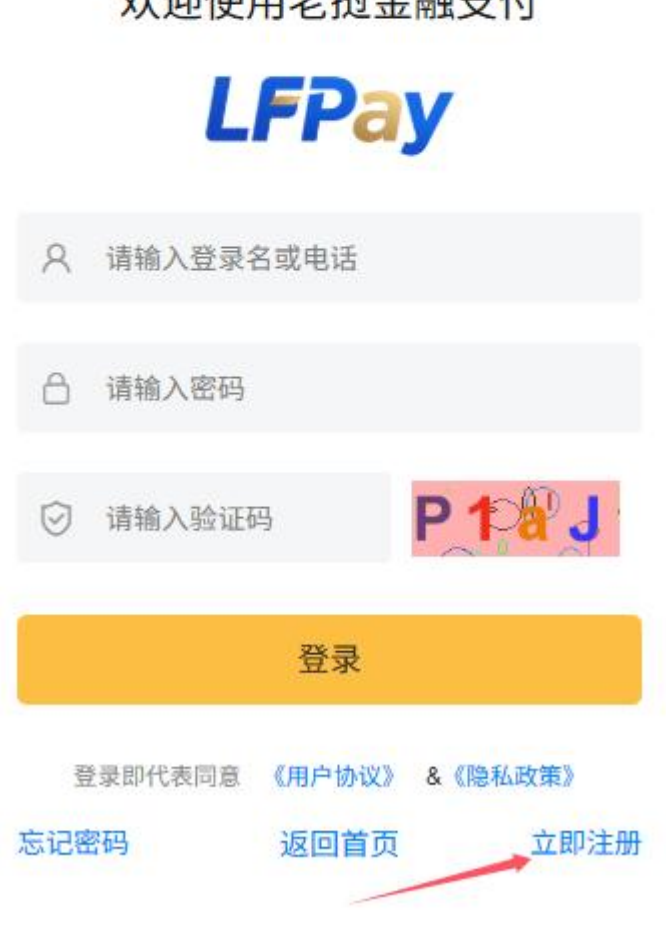

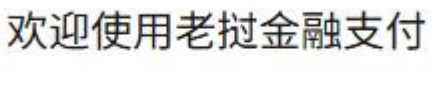

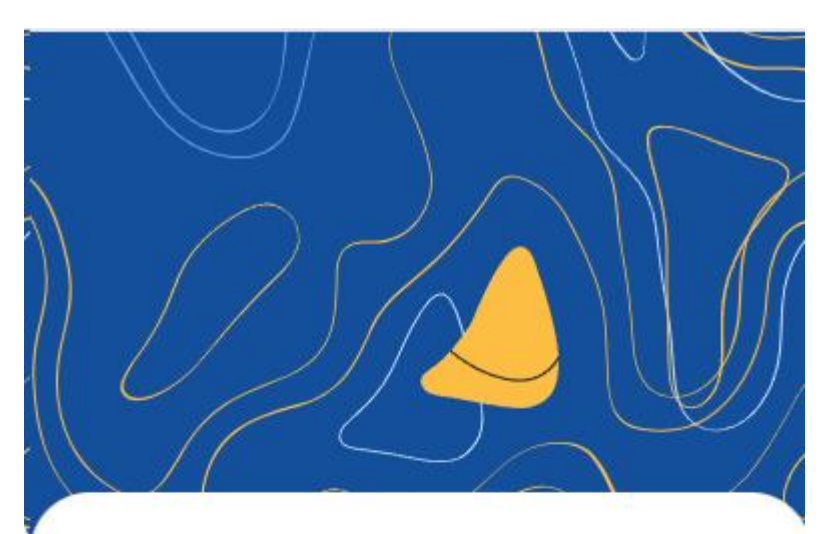

○ 点击"立即注册"

选择"商户"

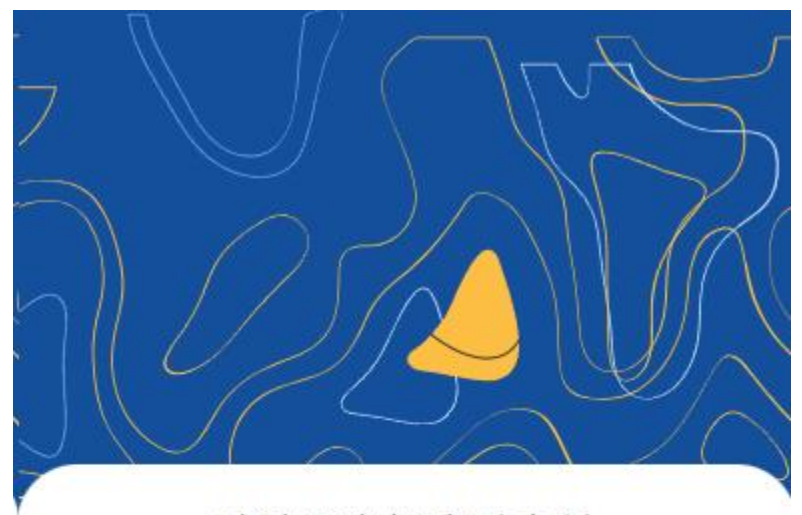

欢注册老挝金融支付

# **LFPay**

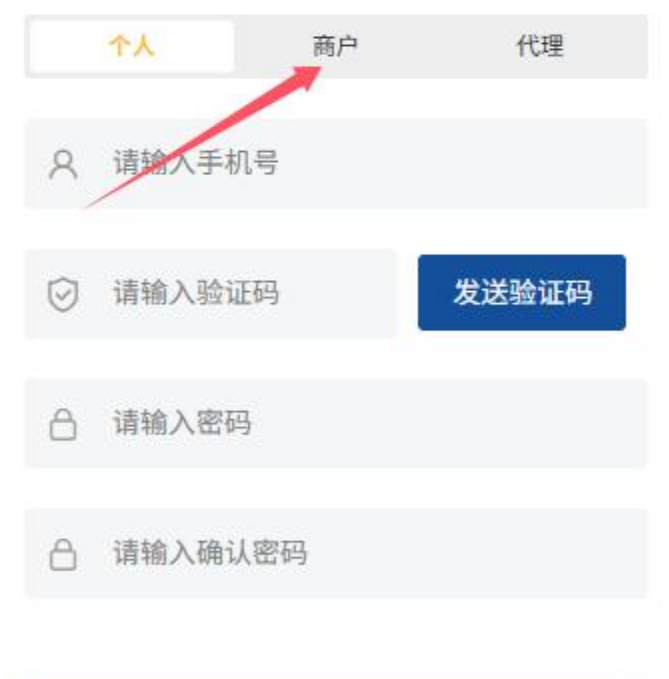

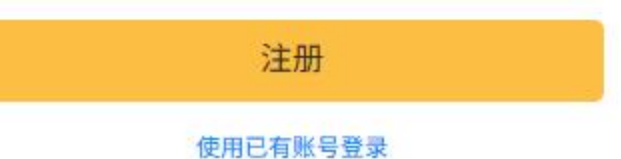

- 输入手机号码
- 系统发送验证码至该手机号
- 。 输入收到的验证码进行验证

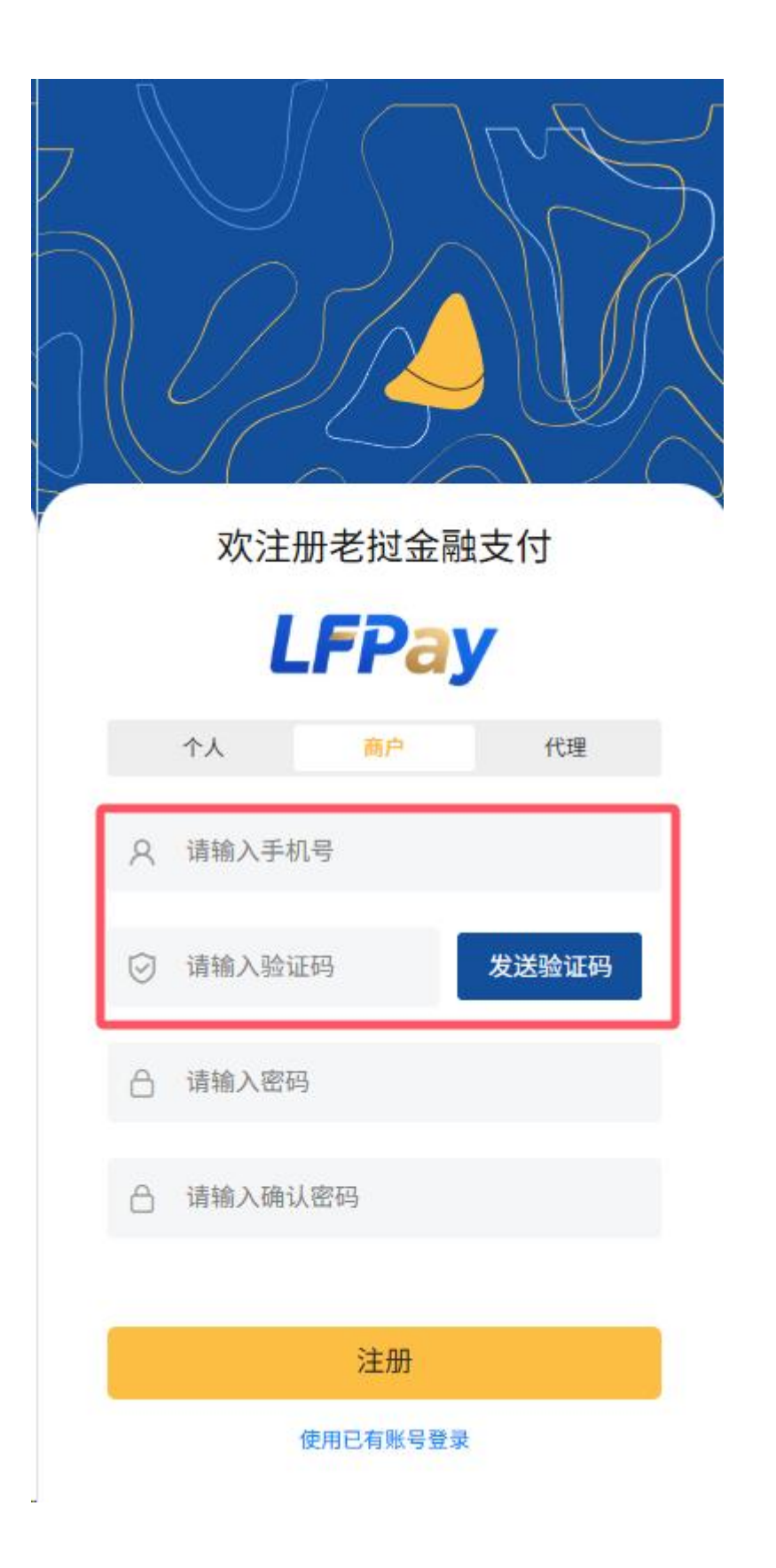

## 2 设置登录凭证

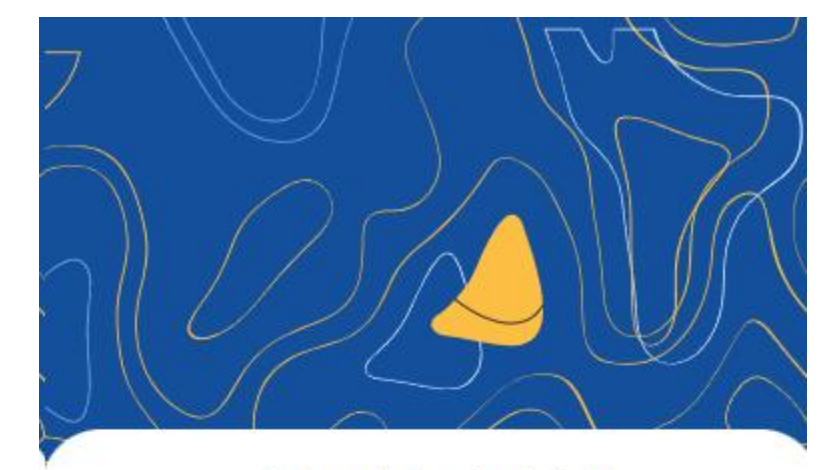

○ 设置登录密码(8-20位,包含数字、字母和特殊字符)

欢注册老挝金融支付

# **LFPay**

|            | ↑人      | 商户 | 代理    |
|------------|---------|----|-------|
| 8          | 请输入手机号  |    |       |
| $\bigcirc$ | 请输入验证码  |    | 发送验证码 |
| â          | 请输入密码   |    |       |
| ô          | 请输入确认密码 | }  |       |

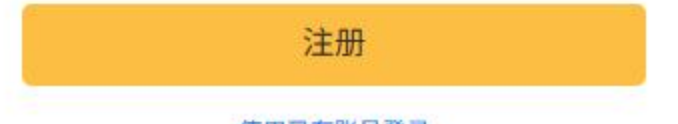

。 或选择使用验证码登录方式

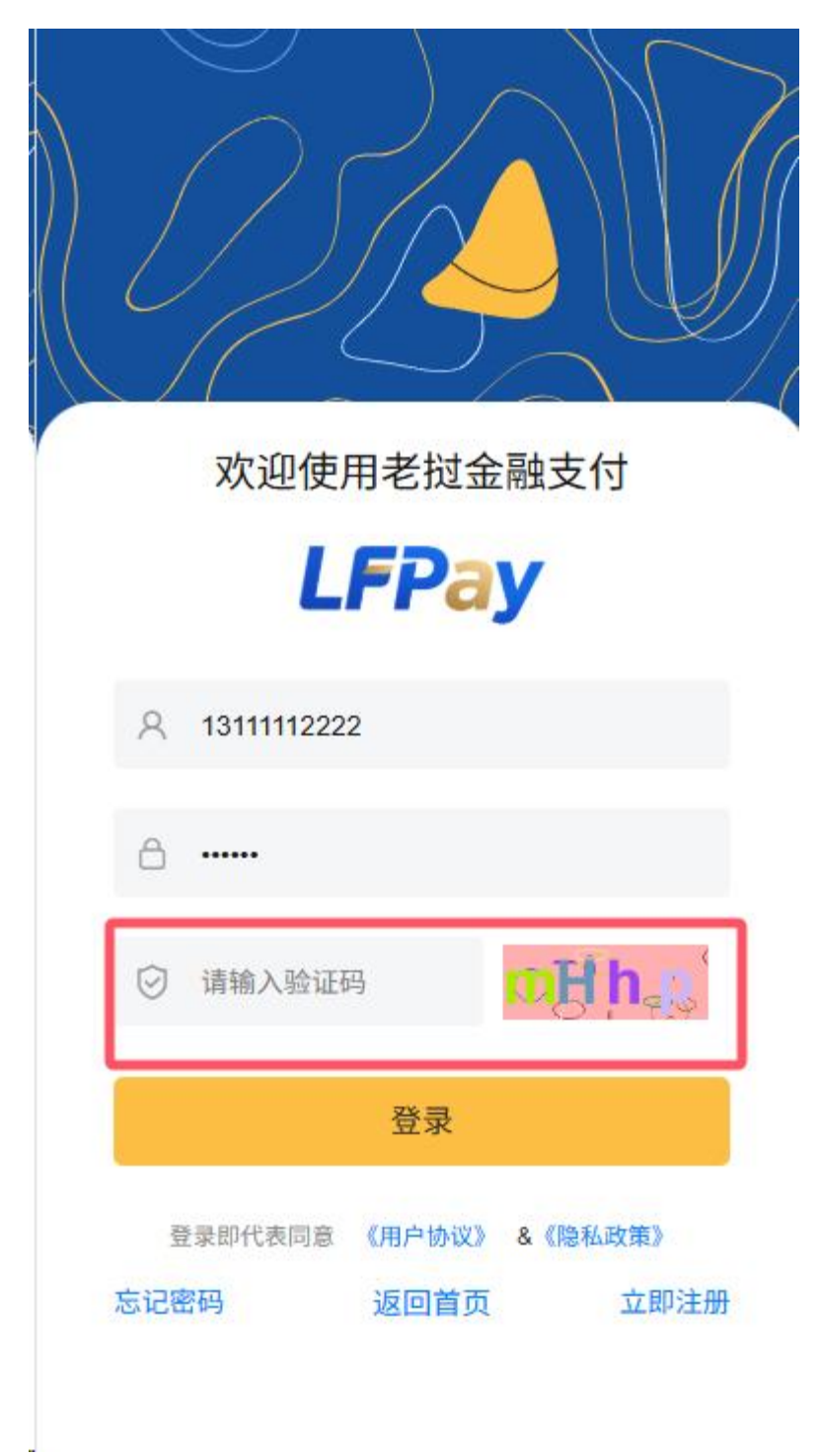

### 3 填写商户基础信息

- 商户名称
- 经营类别

- 营业执照号码
- 法人姓名
- 联系电话
- 经营地址
- 注: 商户 KYC 认证将在登录后通过商户中心进行。

### 2.2 登录

## 1 手机号登录

○ 输入注册时使用的手机号

|   | 次注册老担                      | は<br>金融支付<br>こ<br>る<br>こ<br>つ<br>つ<br>つ<br>つ<br>つ<br>つ<br>つ<br>つ<br>つ<br>つ<br>つ<br>つ<br>つ |
|---|----------------------------|-------------------------------------------------------------------------------------------|
|   | 系统                         | 提示                                                                                        |
|   | 恭喜你,您的账号<br>成 <sup>I</sup> | 13179049831 注册<br>力!                                                                      |
|   | 取消                         | 确定                                                                                        |
|   |                            |                                                                                           |
| t | 3                          |                                                                                           |
|   | 密码强                        | 度:弱                                                                                       |
| ( | s                          |                                                                                           |
|   | 注                          | : <del>Ш</del>                                                                            |
|   | 使用已有                       | 账号登录                                                                                      |

。 输入密码或获取验证码登录

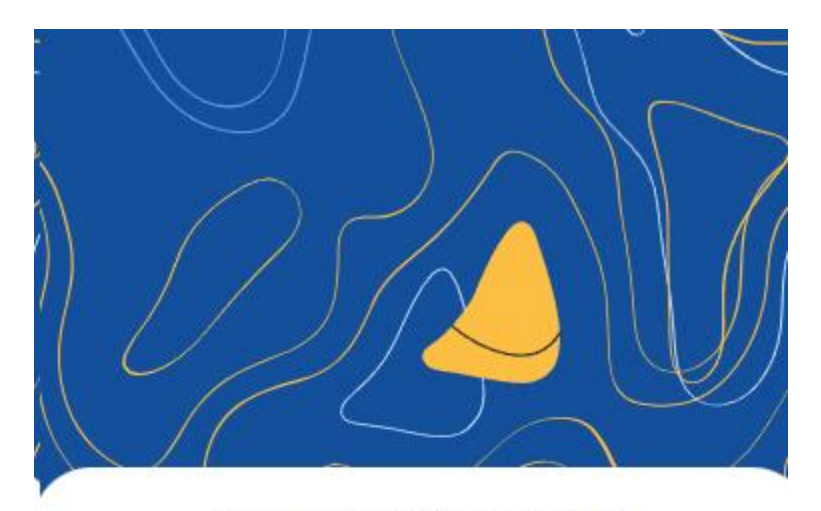

欢迎使用老挝金融支付

# **LFPay**

| A 1317904983 | 31     |         |
|--------------|--------|---------|
| a            |        |         |
| 🕑 oueg       |        | ô,Uḗœ   |
|              | 登录     |         |
| 登录即代表同意      | 《用户协议》 | &《隐私政策》 |
| 忘记密码         | 返回首页   | 立即注册    |

### 2 快捷登录

22

○ 支持指纹/面容识别(如设备支持)

。 支持记住密码功能

○ 注意:由于目前 APP 使用区域人脸等数据库比对系统尚不完善
 3 账号安全

- 异地登录提醒
- 。 登录失败次数限制
- 。 商户账号多端登录管理

## 2.3 商户信息

登录后可查看和管理商户信息:

#### 1 基础信息查看

- 商户资料概览
  - 商户基础信息
    - 商户名称、经营类别
    - 营业执照号码(部分隐藏)
    - 联系电话、电子邮箱
    - 经营地址
  - 法人信息
    - 法人姓名
    - 法人身份证号(部分隐藏)
    - 法人联系方式
  - 账号信息
    - 商户账号 ID
    - 注册时间
    - 商户等级/会员等级
    - 上次登录时间和设备

- 商户认证信息(仅认证商户可见)
  - 认证状态和时间
  - 营业执照和资质证书信息
  - 证件有效期
- 信息完成度显示
  - 已完成信息:显示完整信息
  - 未完成信息:显示"待完善"标识并提示完善
- 。 账户安全状态【后续可以根据连接网络、近期登录记录等进行分析】
  - 显示安全等级(低/中/高)
  - 提供安全提升建议
- 认证状态显示
  - 未认证:显示"未认证"标识及认证入口

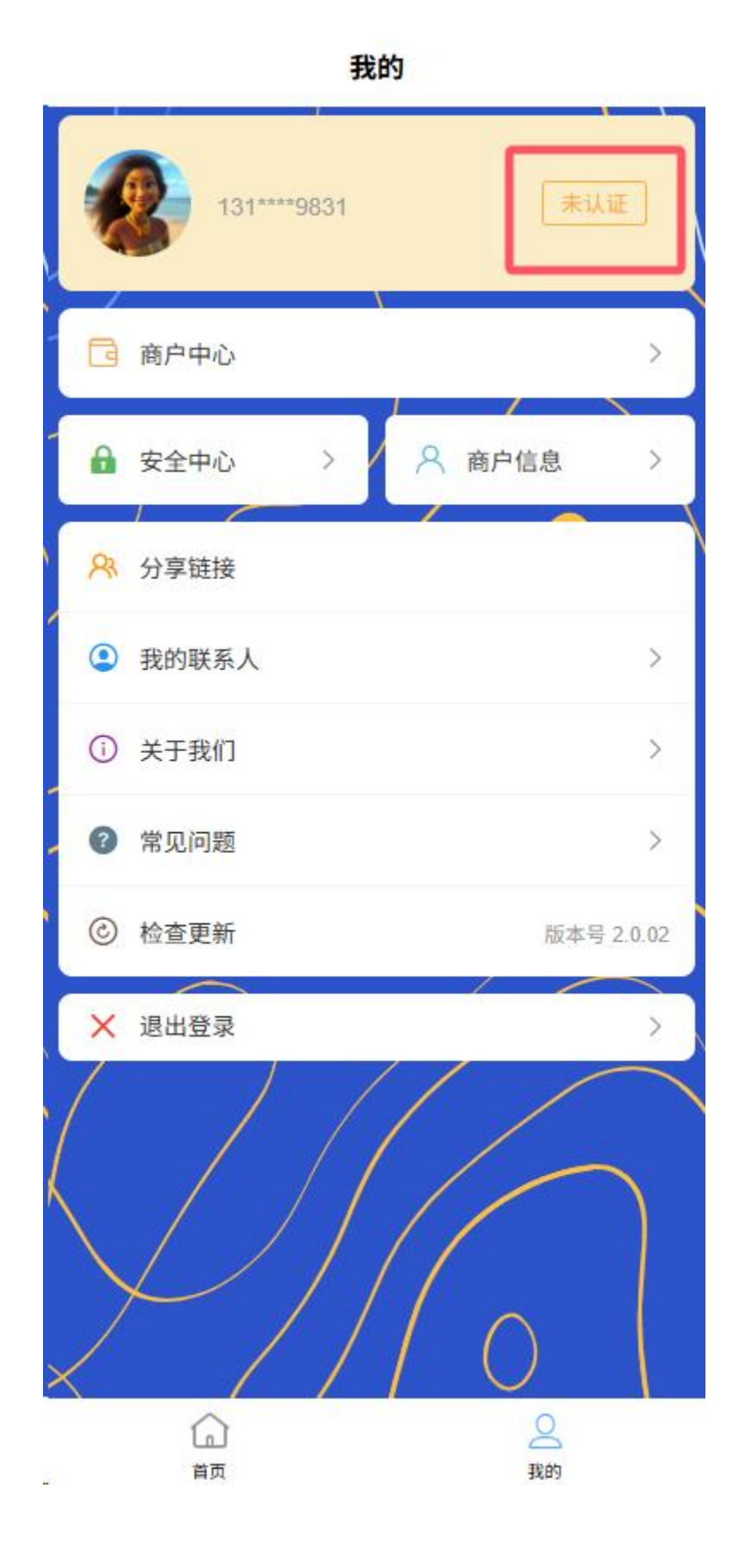

- 认证中:显示"审核中"标识及预计完成时间
- 已认证:显示"已认证"标识及认证时间
- 认证失败:显示"认证失败"标识及失败原因

#### 3 信息完整度

- 信息完整度进度条【基础、商户认证、资质证书】
- 未完成项目清单

#### 4 信息修改

- 可修改项目
  - 联系方式 (手机号需验证)
  - 经营地址
  - 电子邮箱
- 。 不可修改项目
  - 商户名称(认证后不可修改)
  - 营业执照号(认证后不可修改)

#### ○ 密码管理

• 登录密码修改 我的->点击安全中心->修改登录密码

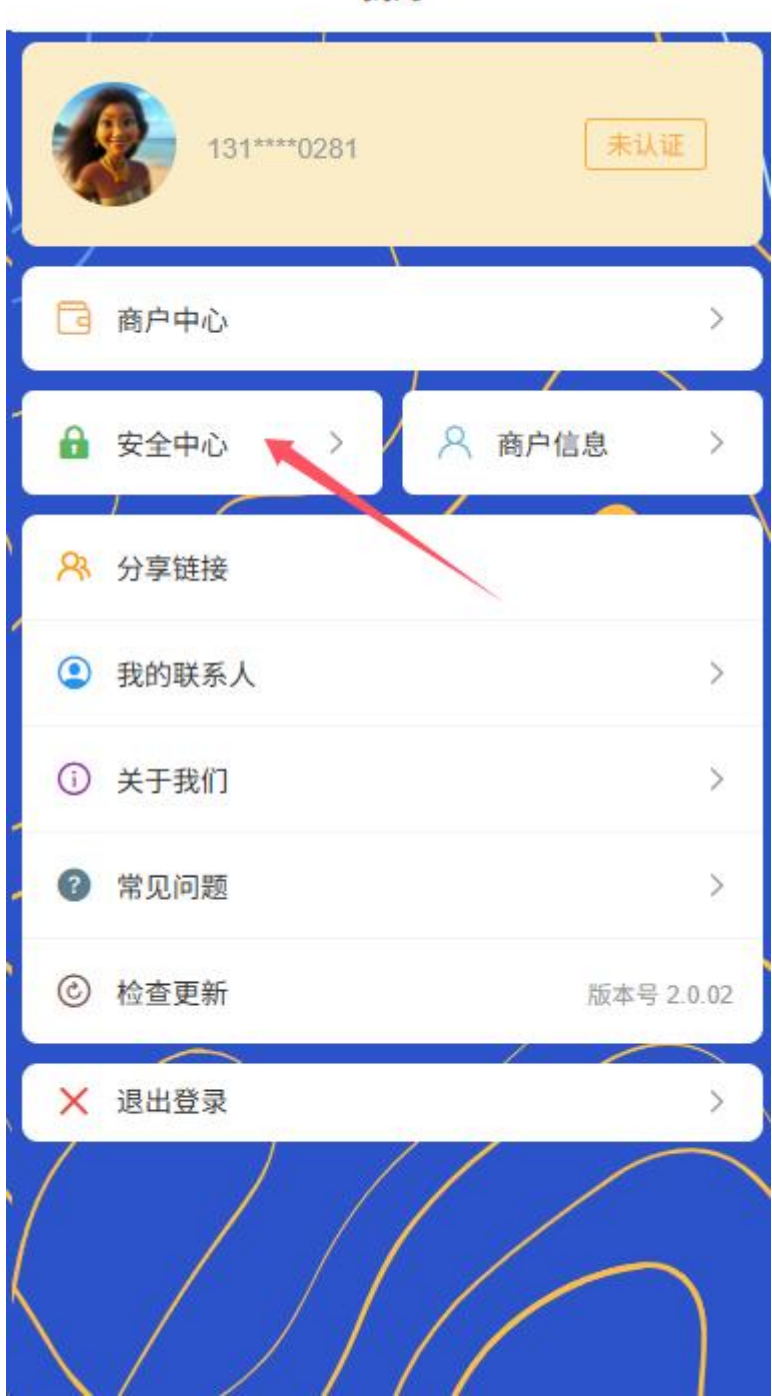

我的

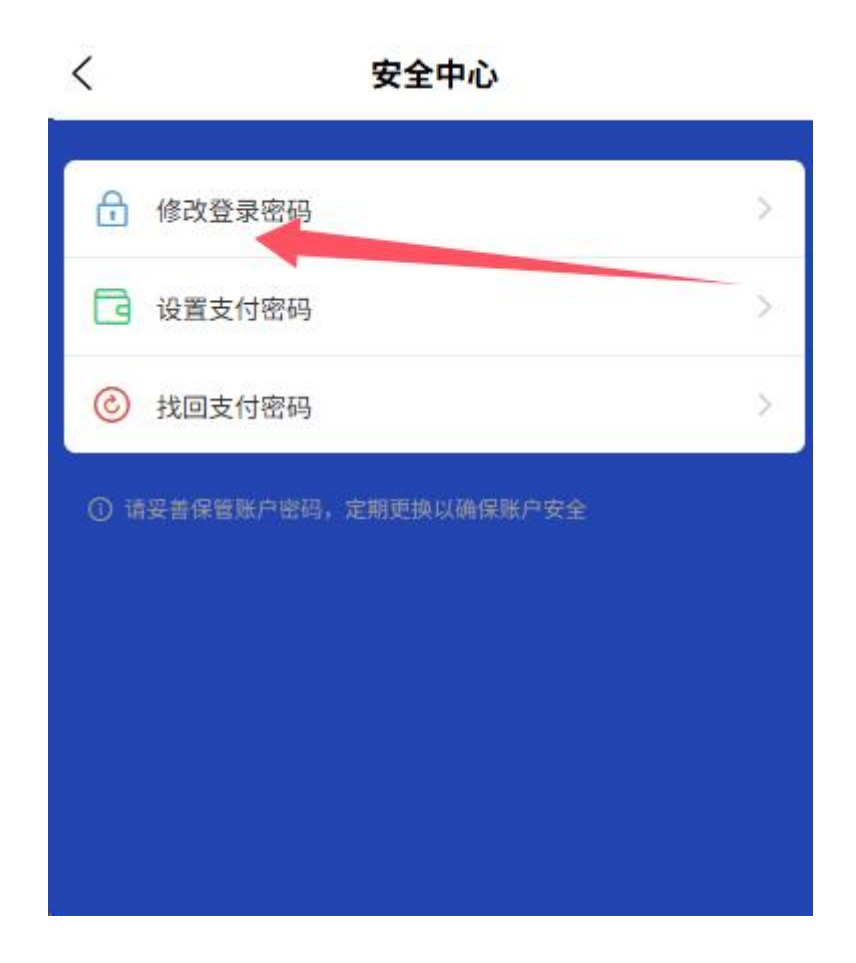

| 请输入旧密码              |  |
|---------------------|--|
| · 建物 入 並行認知         |  |
| He day i way way he |  |
| 请确认密码               |  |
| 提交                  |  |
|                     |  |
|                     |  |

■ 支付密码设置/修改

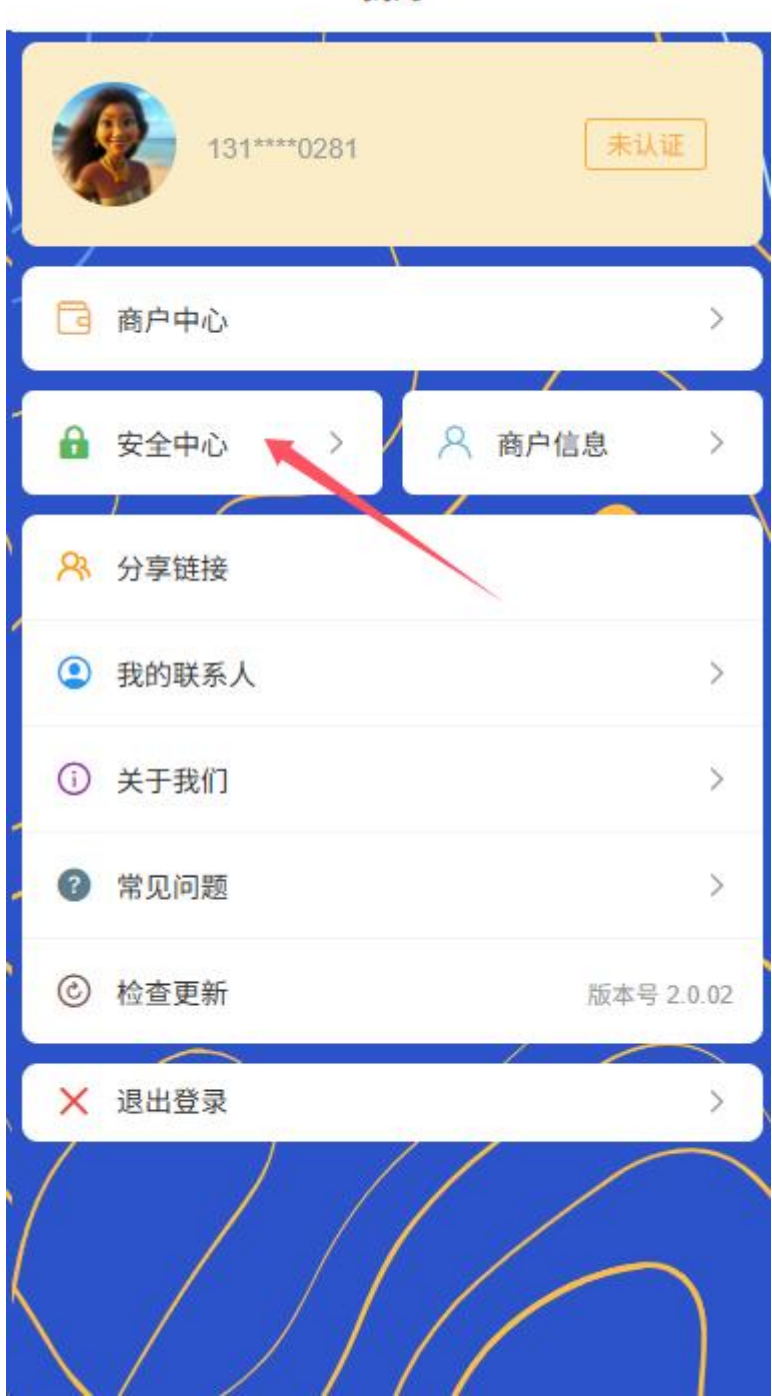

我的

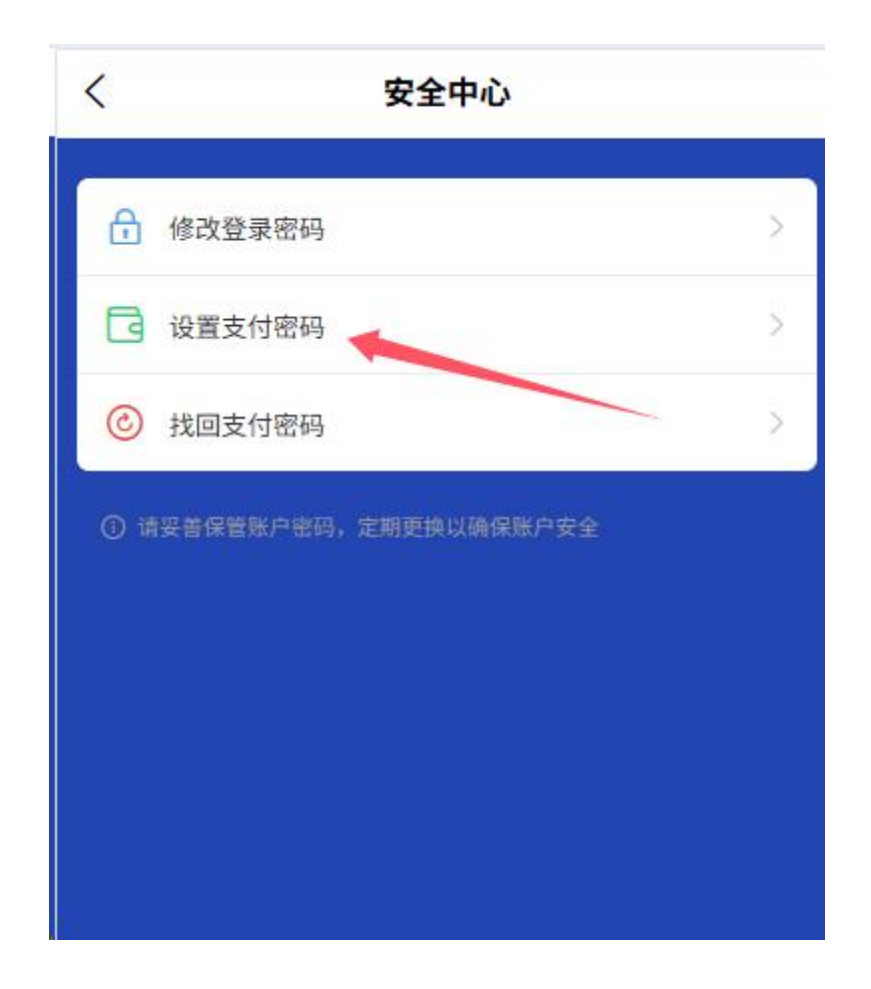

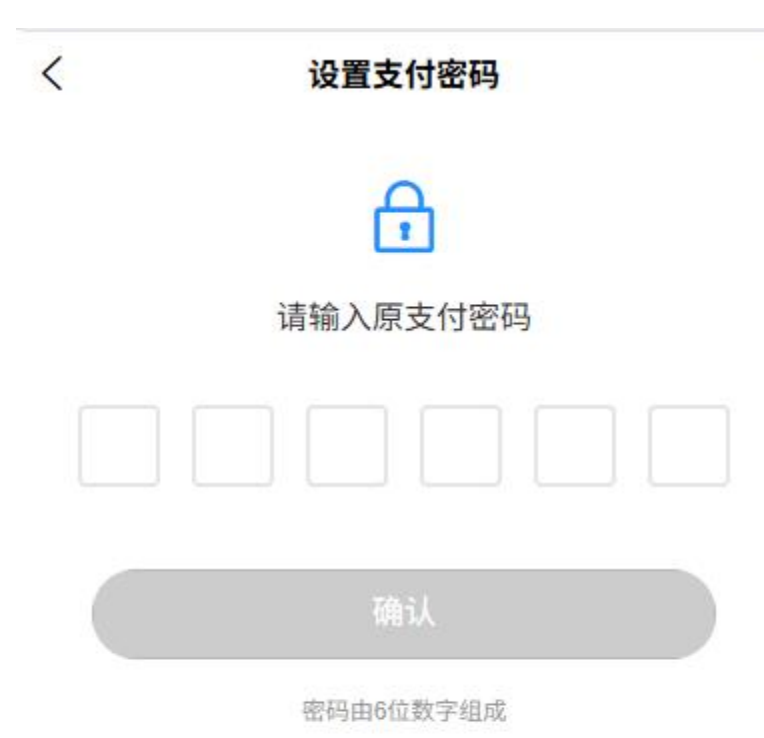

#### 5 认证状态影响

。 未认证用户

- 功能使用限制提示
- 交易限额显示
- 已认证用户
  - 完整功能权限说明
  - 提升后的交易不限额显示

## 2.4 身份认证与审核流程

商户用户需完成身份认证与审核才能使用全部功能。认证采用三步骤流程,确保信息完整性和准确性。

#### 1 基础信息填写

| 1<br>基础值 | ② —<br>I息 认证信息 |   |
|----------|----------------|---|
| 用户类型     |                |   |
| 商户名称     | 请输入商户名称        |   |
| 经营类别     | 请选择经营类别        | ~ |
|          | 下一步            |   |
|          |                | _ |

○ 法人信息(姓名、身份证号等)

| 基础信                 | 2<br>息 认证 | 信息  | —— ③<br>提交审核 |
|---------------------|-----------|-----|--------------|
| 法人姓名                | 请输入法人姓名   |     |              |
| 法人联系<br>电话          | 请输入法人联系   | 电话  |              |
| 法人电子<br>邮件          | 请输入法人电子的  | 邮件  |              |
| 证件签发<br>日期          | 请选择证件签    | 发日期 | ~            |
| 证件到期<br>时间          | 请选择证件到    | 期日期 | ~            |
| 法人身份<br>证号码         | 请输入法人身份i  | 王号  |              |
| 上传法人<br>身份证正<br>面照片 | D         |     |              |
| 上传法人<br>身份证反<br>両照日 | -         |     |              |
|                     | Ŀ-        | 步   |              |

○ 联系方式 (手机号、邮箱)

。 经营地址信息(省县村详细地址)

| $\odot$            |           | 3    |
|--------------------|-----------|------|
| 基础信                | 息 认证信息    | 提交审核 |
| 身份证反<br>面照片        | ×         |      |
| 上传法人<br>手持证件<br>照片 | ×         |      |
| 经营所属<br>区域         | 请选择经营所属区  | 域 ~  |
| 经营详细<br>地址         | 请输入经营详细地址 |      |
| 营业执照<br>号码         | 请输入营业执照号码 |      |
| 上传营业<br>执照         | O         |      |
|                    | 上一步       |      |
|                    |           |      |

# 2 证照信息提交

- 上传营业执照
- 上传法人身份证正反面
- 提供店铺实景照片
- 。 输入证件有效期 (发证日期和到期日期)

| <                   | 商户认证               |              |
|---------------------|--------------------|--------------|
| ☑                   | ) 2<br>言息 认证信息     | —— ③<br>提交审核 |
| 证件签发<br>日期          | 29/05/2025         | $\sim$       |
| 证件到期<br>时间          | 29/05/2025         | ~            |
| 法人身份<br>证号码         | 522122222152152152 | ۲            |
| 上传法人<br>身份证正<br>面照片 |                    |              |
| 上传法人<br>身份证反<br>面照片 | ×<br>st            |              |
| 上传法人<br>手持证件<br>照片  |                    |              |
|                     | 上一步                |              |
|                     | 下一步                |              |
|                     |                    | 1            |

# 3 信息确认提交

- 。 检查所有填写信息和上传材料
- 确认信息真实性声明
- 提交审核

| <                   | 商户认证               |                                     |
|---------------------|--------------------|-------------------------------------|
| ✓<br>基础值            |                    | <ul> <li>3</li> <li>提交审核</li> </ul> |
| NAX VAL H           | 9                  |                                     |
| 法人联系<br>电话          | 13167656765        |                                     |
| 法人电子<br>邮件          | 173@qq.com         |                                     |
| 证件签发<br>日期          | 29/05/2025         | ~                                   |
| 证件到期<br>时间          | 29/05/2025         | ~                                   |
| 法人身份<br>证号码         | 522122222152152152 |                                     |
| 上传法人<br>身份证正<br>面照片 |                    |                                     |
| 上传法人<br>身份证反<br>面照片 | ×                  |                                     |
|                     | 上一步                |                                     |
|                     | 提交                 |                                     |
|                     |                    |                                     |

# 4 审核状态管理

○ 在"商户中心-认证状态"查看审核进度

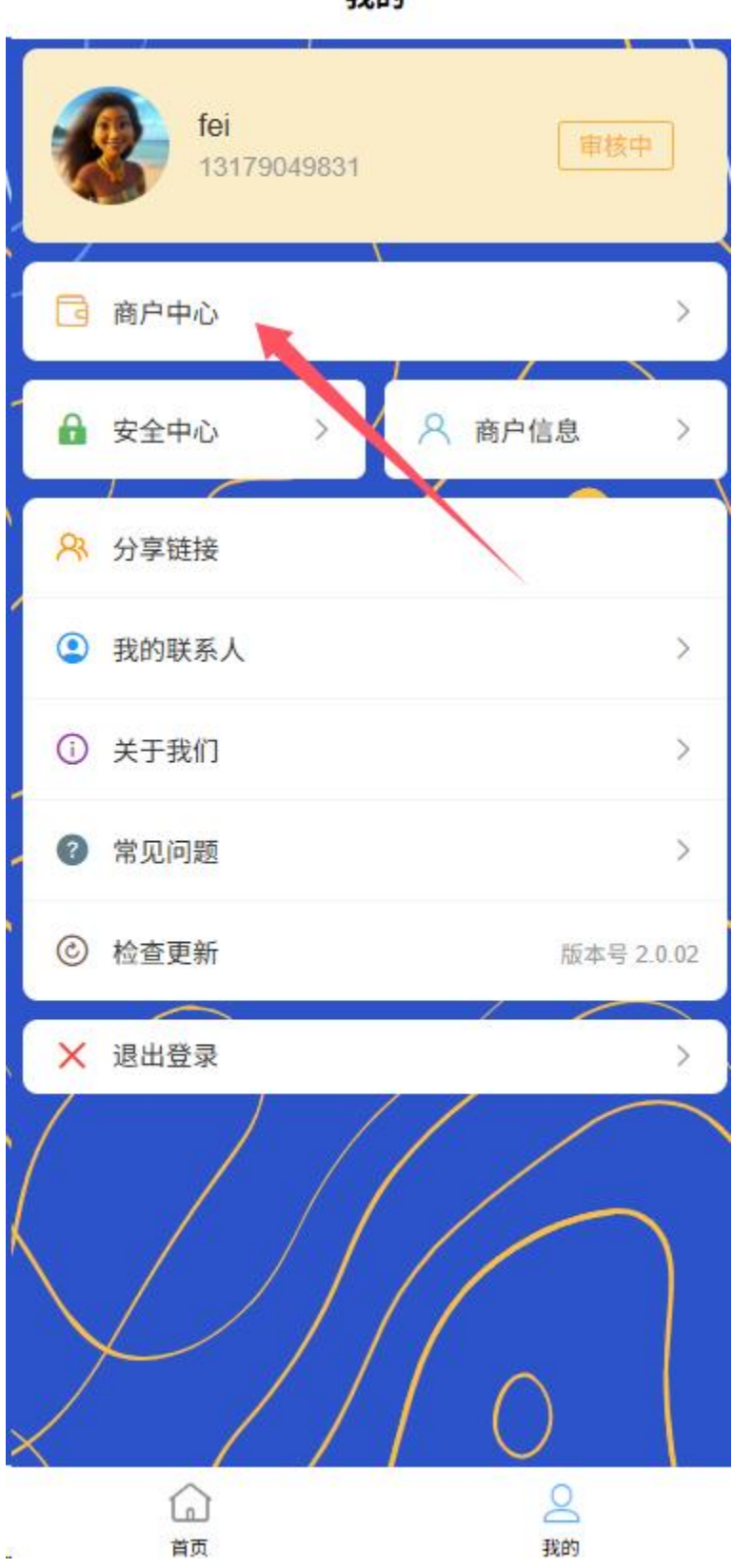

我的

○ **审核中**:显示当前审核进度和预计完成时间

| ▲ 商户名称 | fe         |
|--------|------------|
| ┗ 电话   | 1317904983 |
| ◎ 注册日期 | 29/05/2025 |
|        | 查看认证信息     |
|        |            |
|        |            |

- 审核通过:显示认证信息和证件有效期,解锁相应功能
- **审核失败**:显示失败原因并支持重新提交
- **证件即将过期**:提前 30 天提醒更新证件信息
- 2.5 银行卡管理

## 1 绑定银行卡

。 点击我的"商户中心-银行卡"
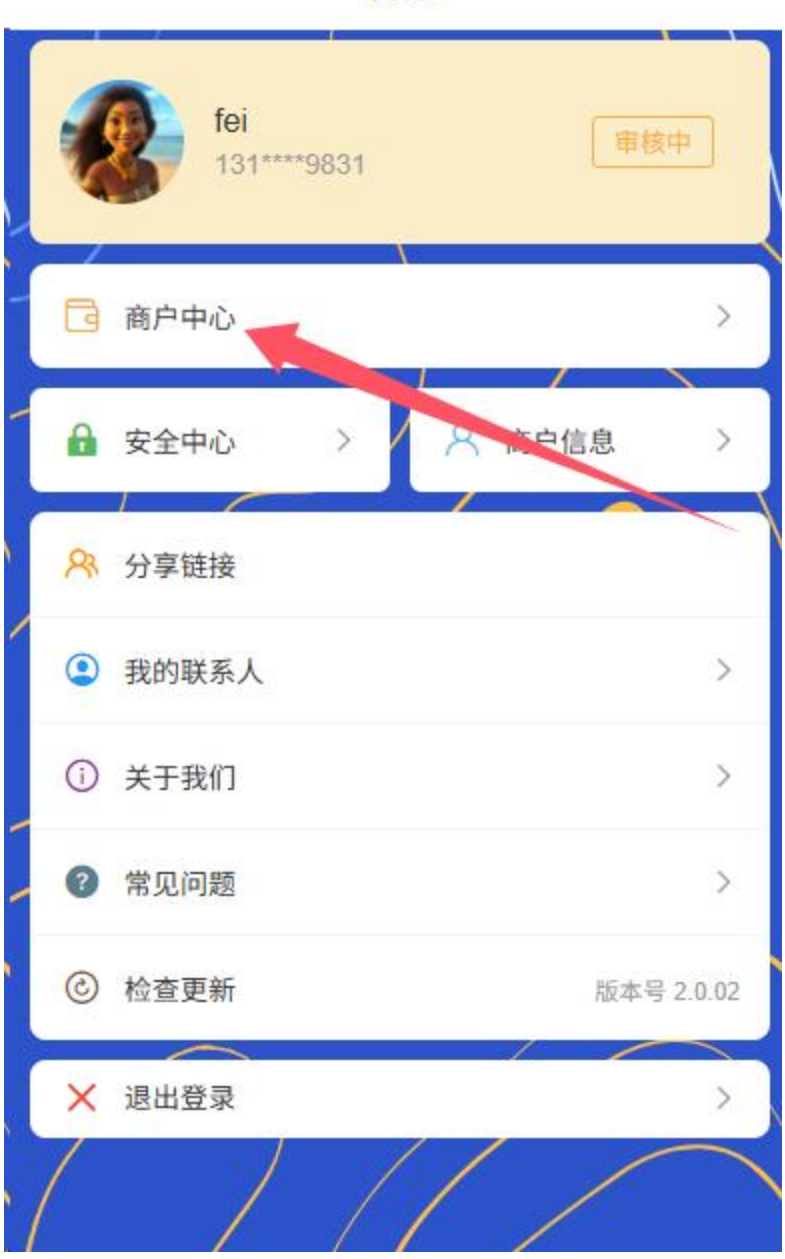

我的

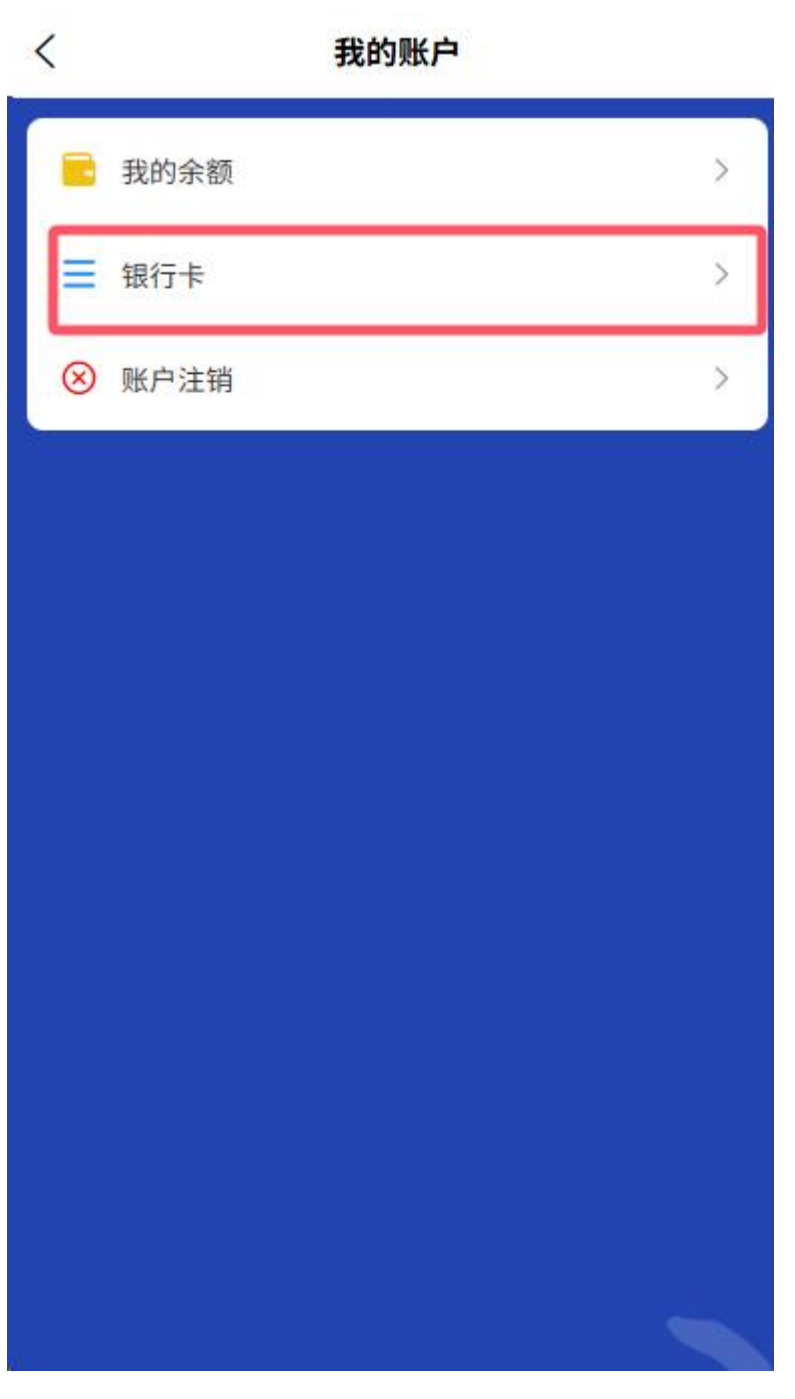

○ 添加新银行卡

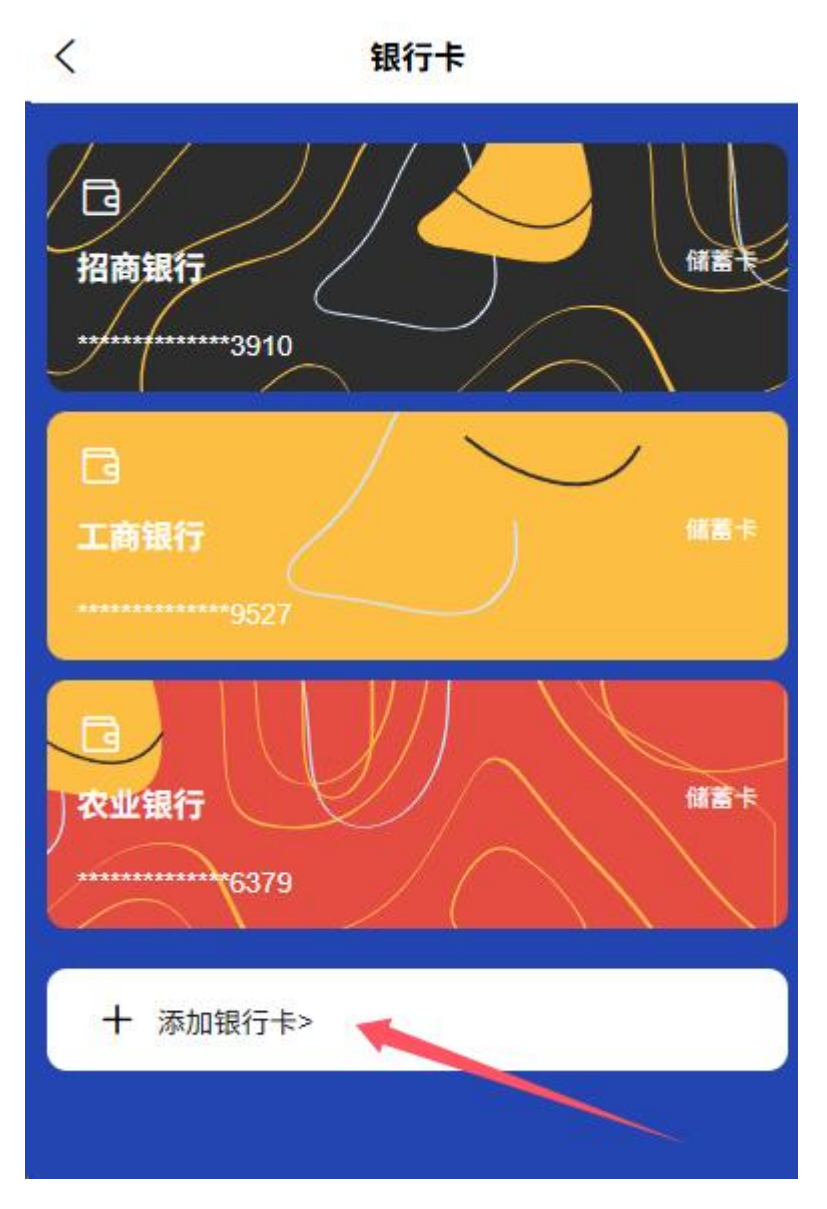

- 。 输入卡号、开户行、持卡人姓名
- 验证银行预留手机号

### 2银行卡列表

。 查看已绑定的所有银行卡

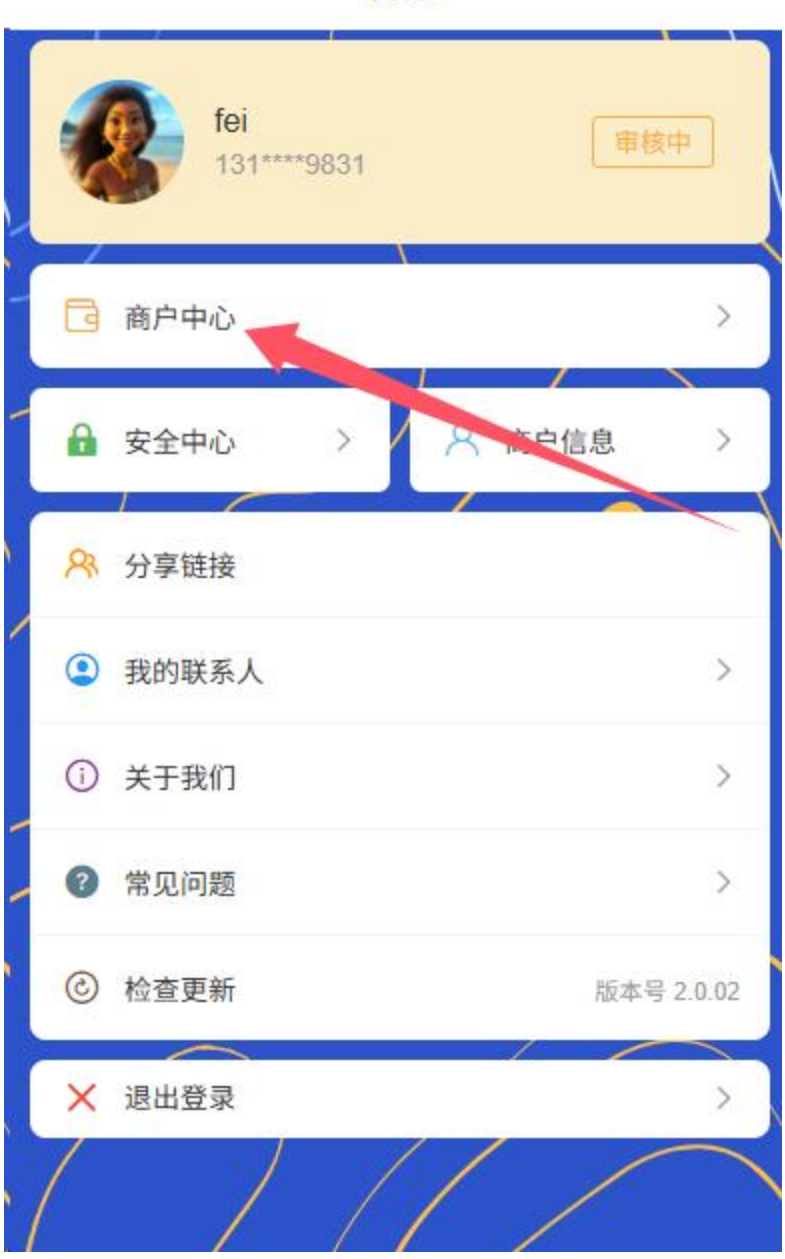

我的

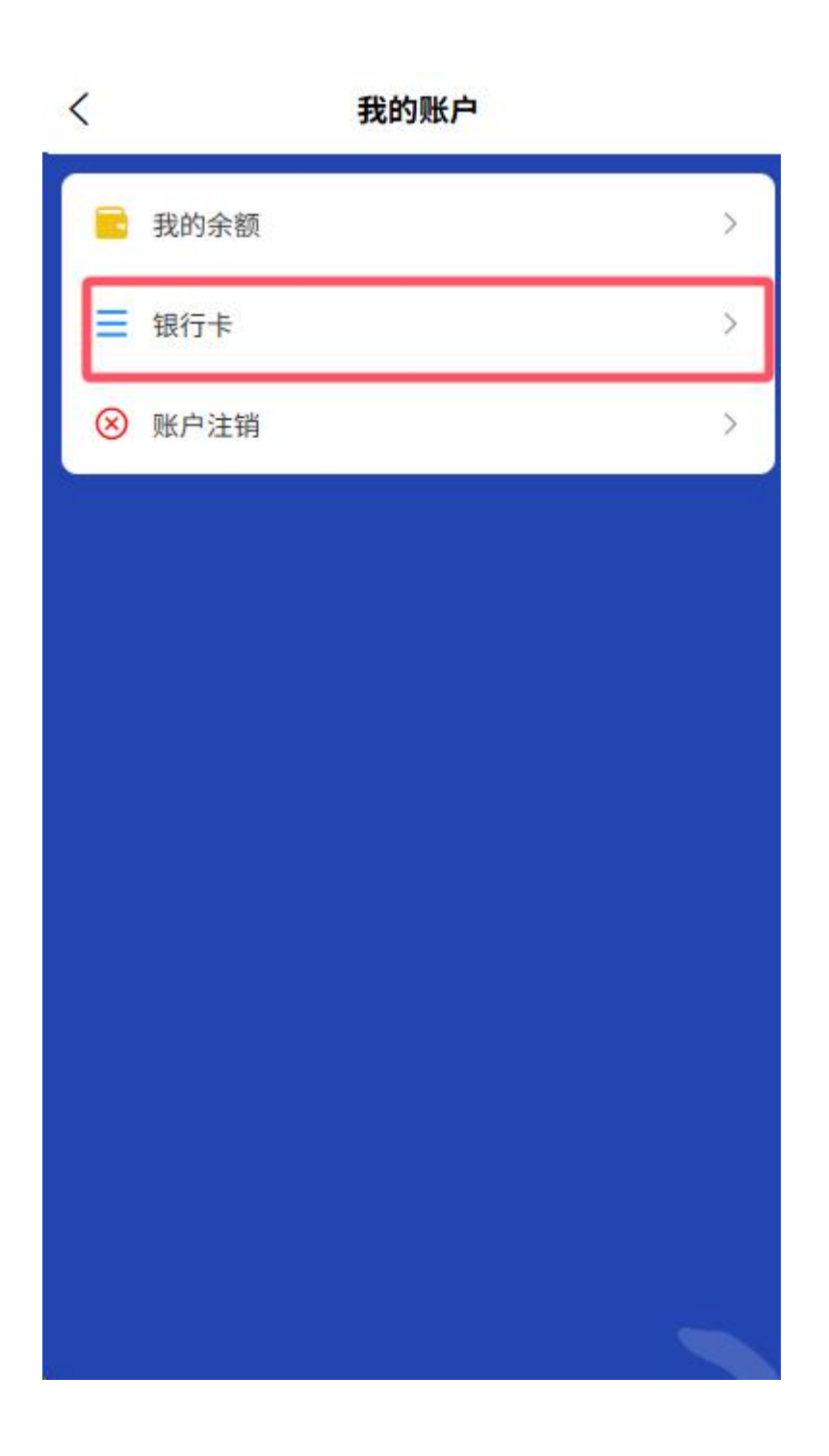

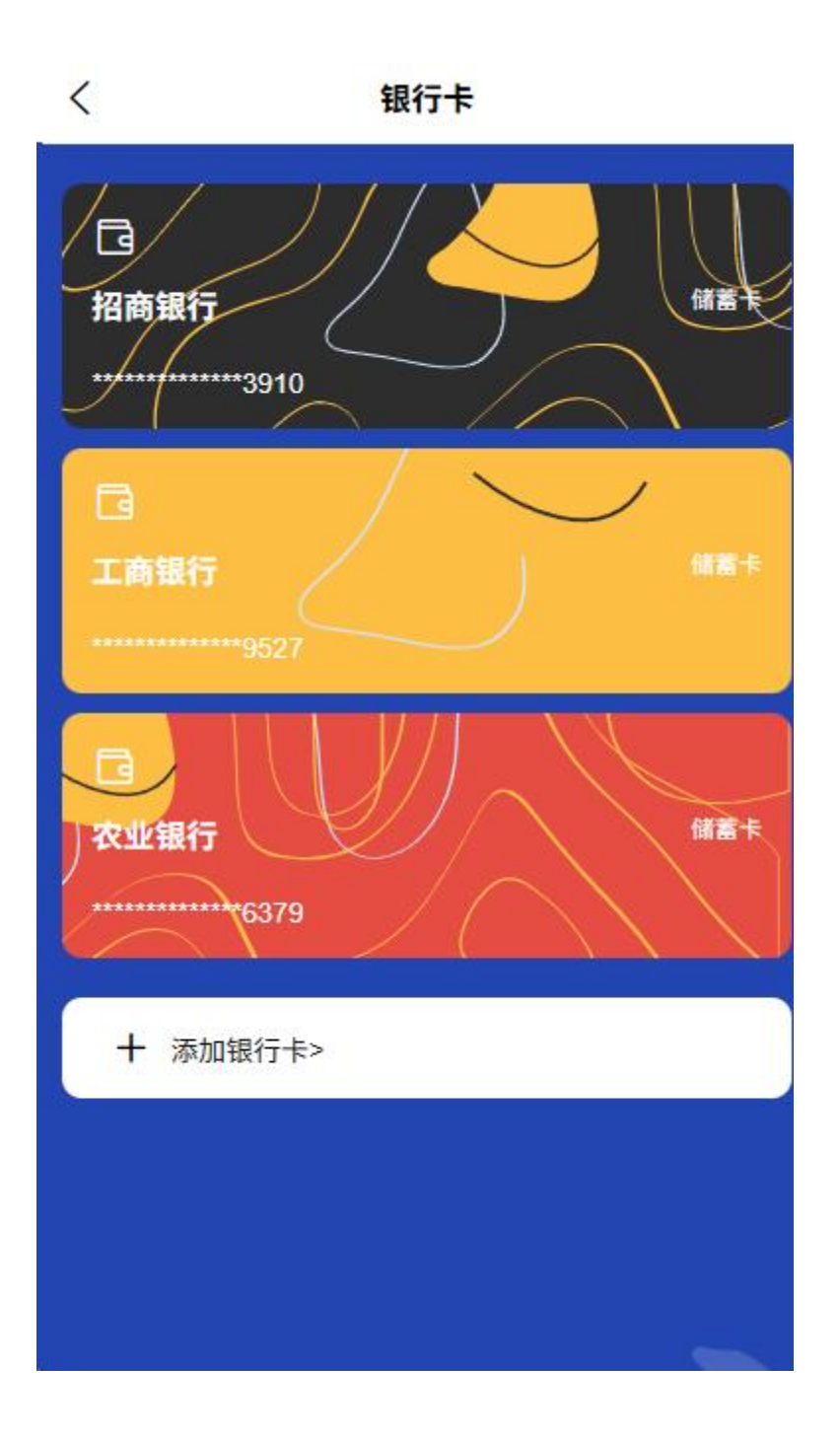

○ 设置默认银行卡

3 解绑操作

。 选择需要解绑的银行卡

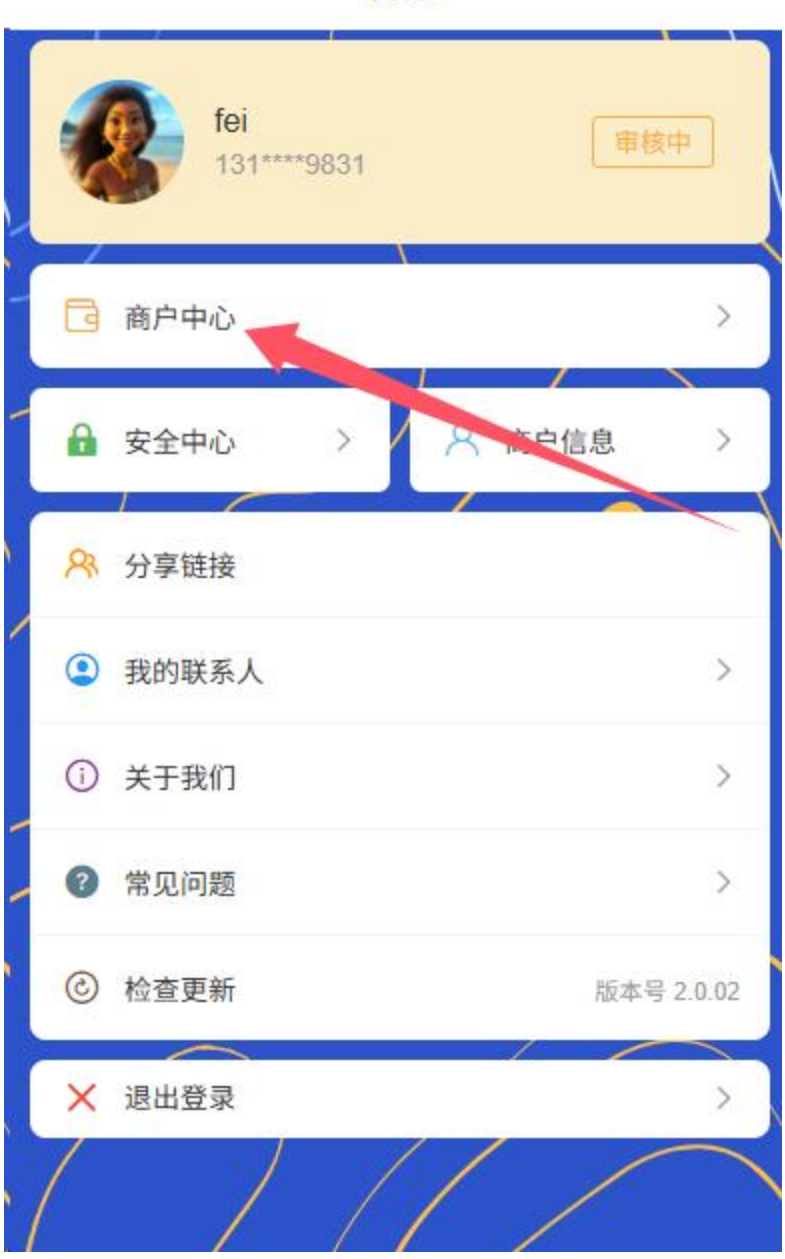

我的

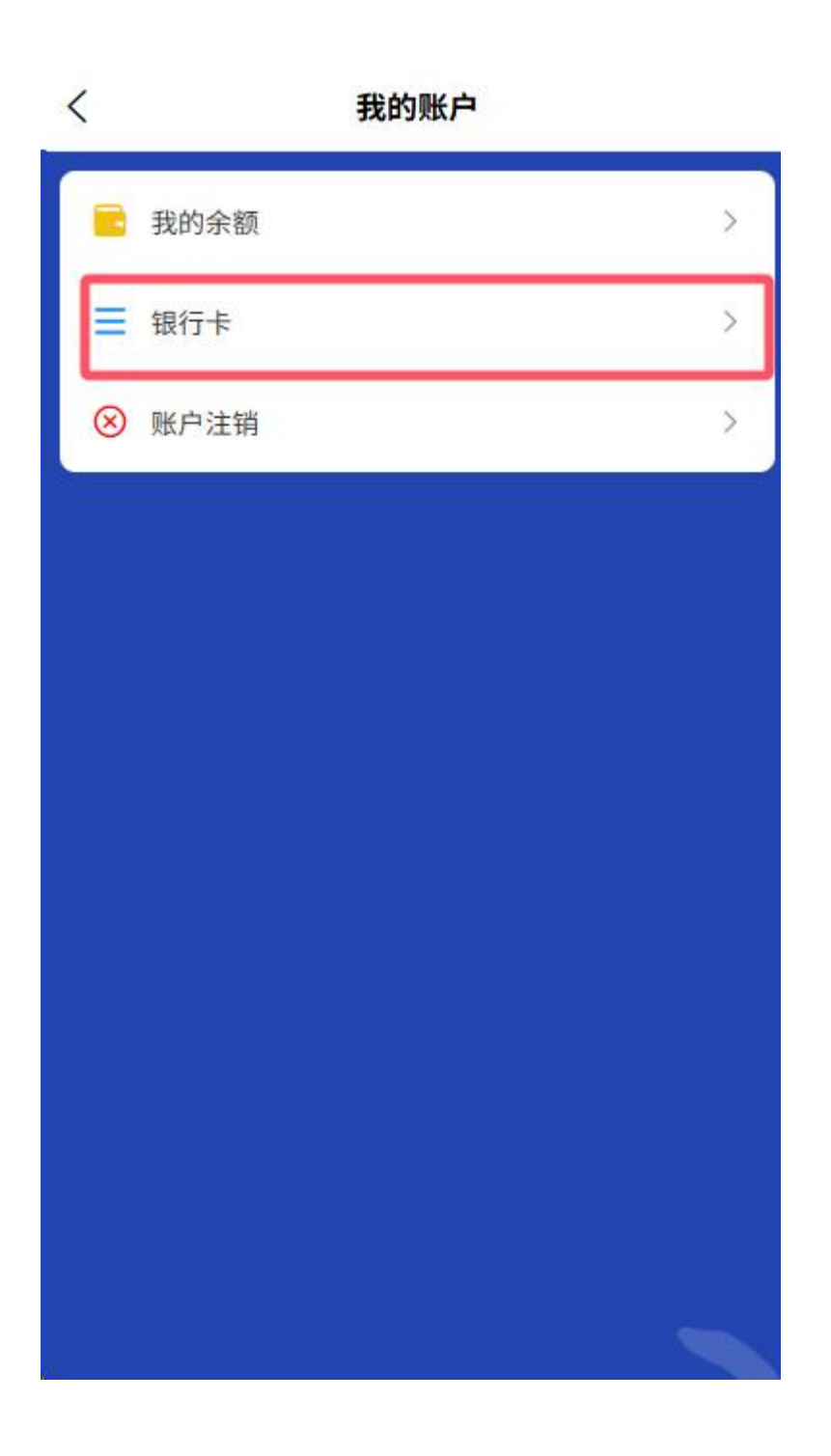

选择需要解绑的银行卡

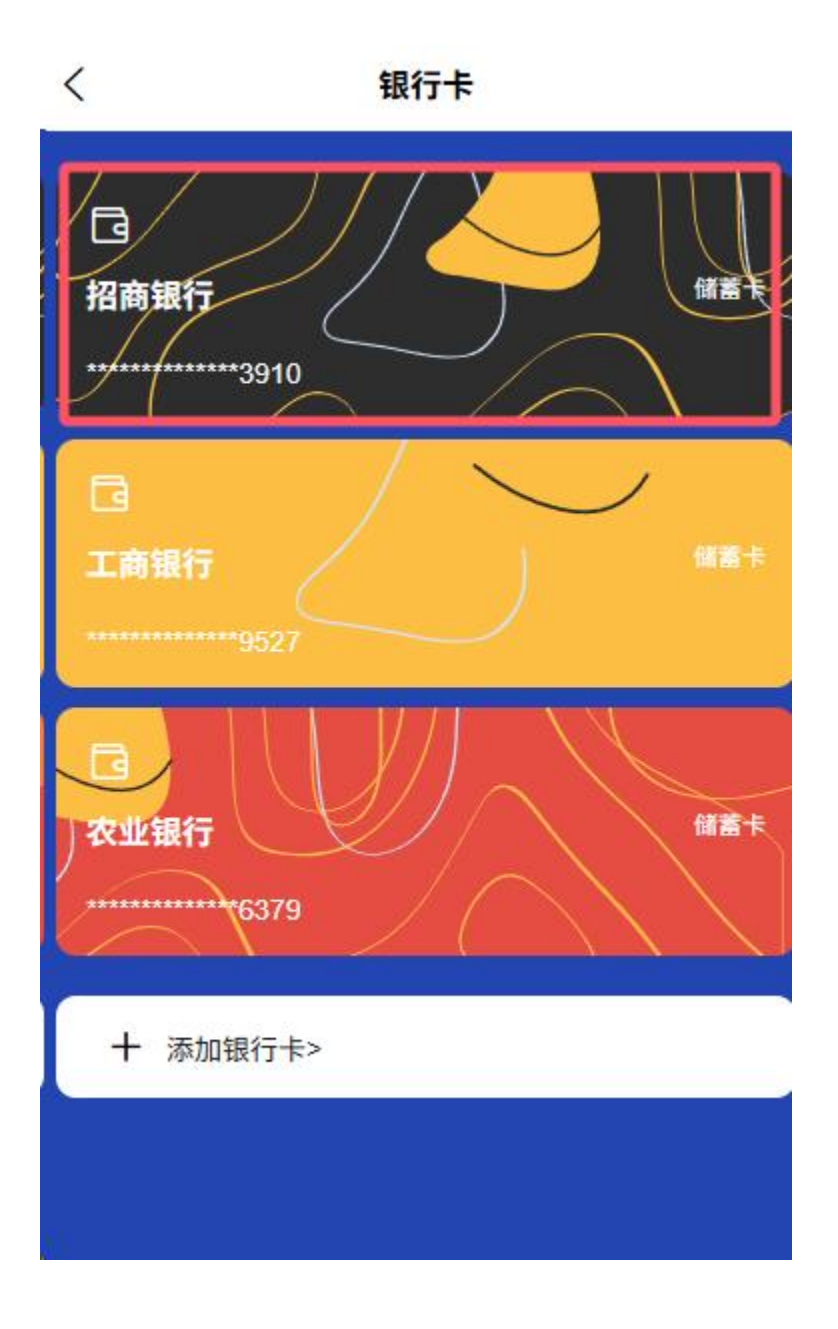

点击右上角"解绑"

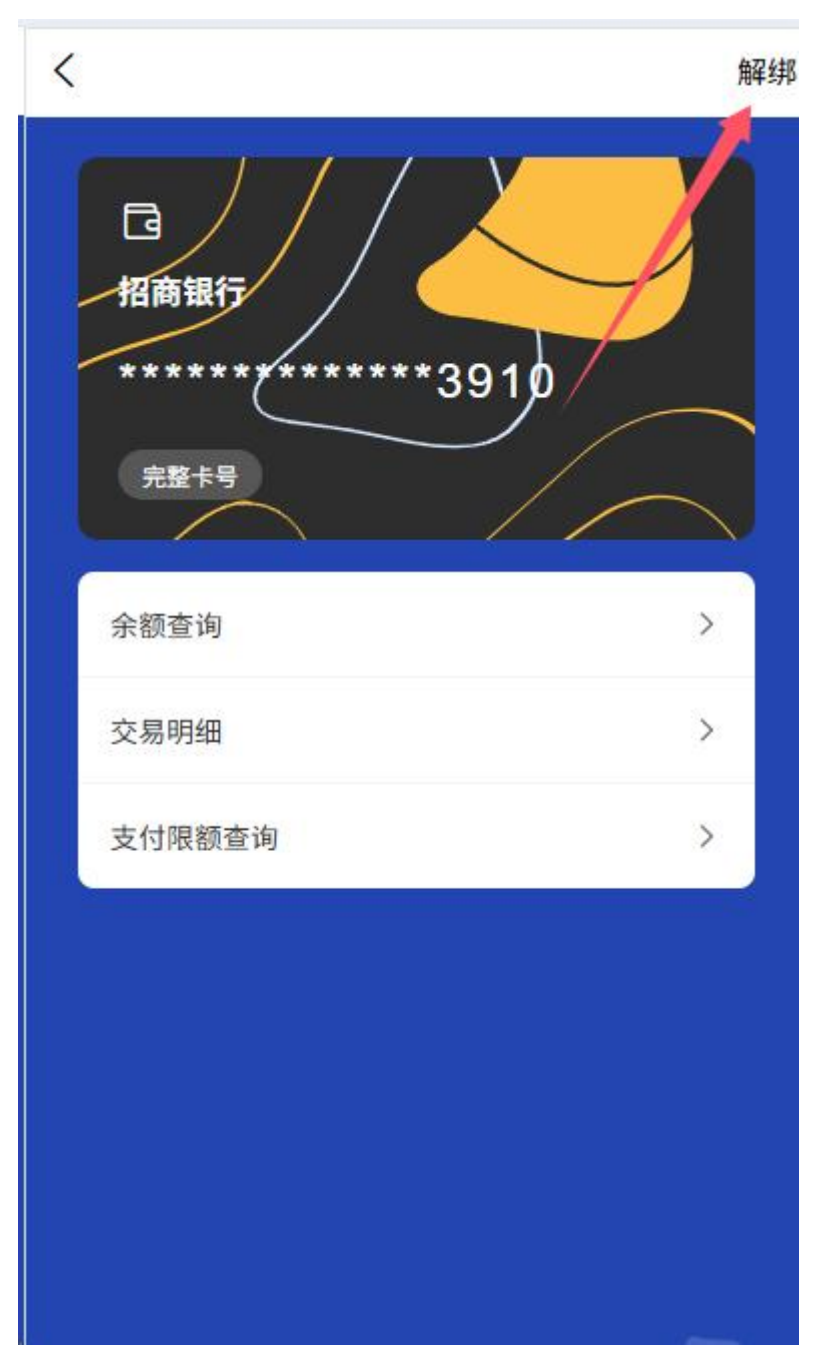

。 验证身份后确认解绑

## 2.6 交易功能

商户用户可进行以下交易操作:

1 转账

○ 选择转账方式

▪ 通过手机号转账

| 《》 你好,<br>祝你快想 | <b>fei</b><br><sub>乐每一天~</sub> |          | 4                                         |
|----------------|--------------------------------|----------|-------------------------------------------|
| 账户余额<br>OKIP   |                                |          | 充值<br>账单查询                                |
| EB             | G                              | Ð        | Le la la la la la la la la la la la la la |
| 扫一扫            | 收付款                            | 转账       | 提现                                        |
| C)»            | /                              | 购车贷      | 款,至高可达 (                                  |
| 0              | 敬请<br>期待                       |          | 敬请<br>期待                                  |
| 生活缴费           | 敬请期待                           | 经营数据     | 敬请期待                                      |
| 敬请<br>期待       | 敬请<br>期待                       | 敬请<br>期待 | 敬请<br>期待                                  |
| 敬请期待           | 敬请期待                           | 敬请期待     | 敬请期待                                      |

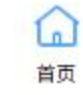

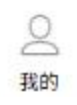

## • 通过账户转账

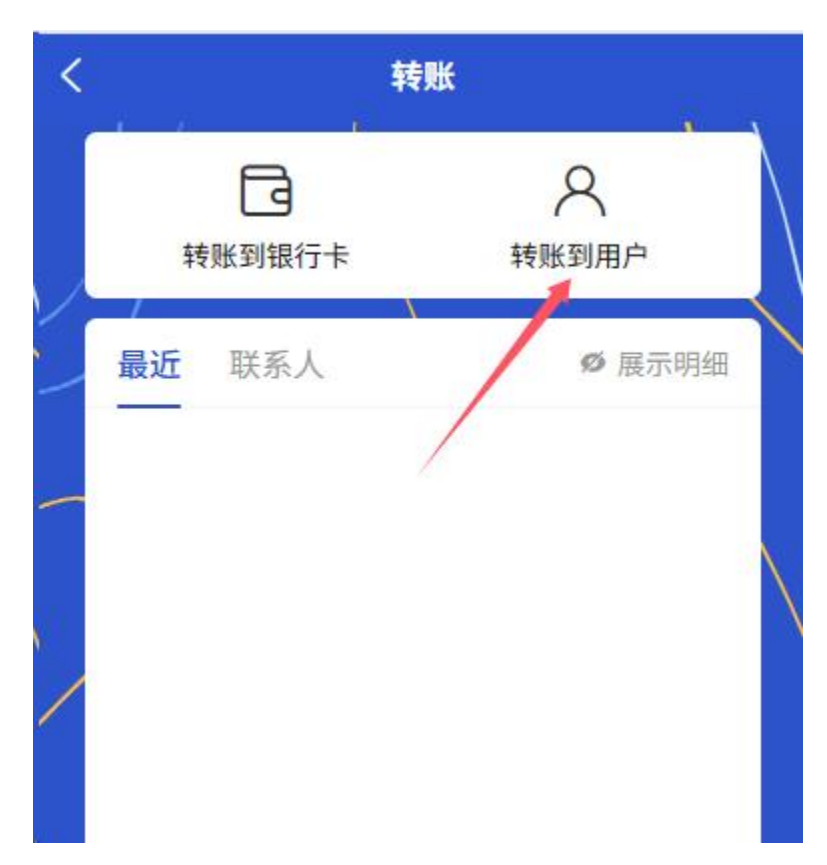

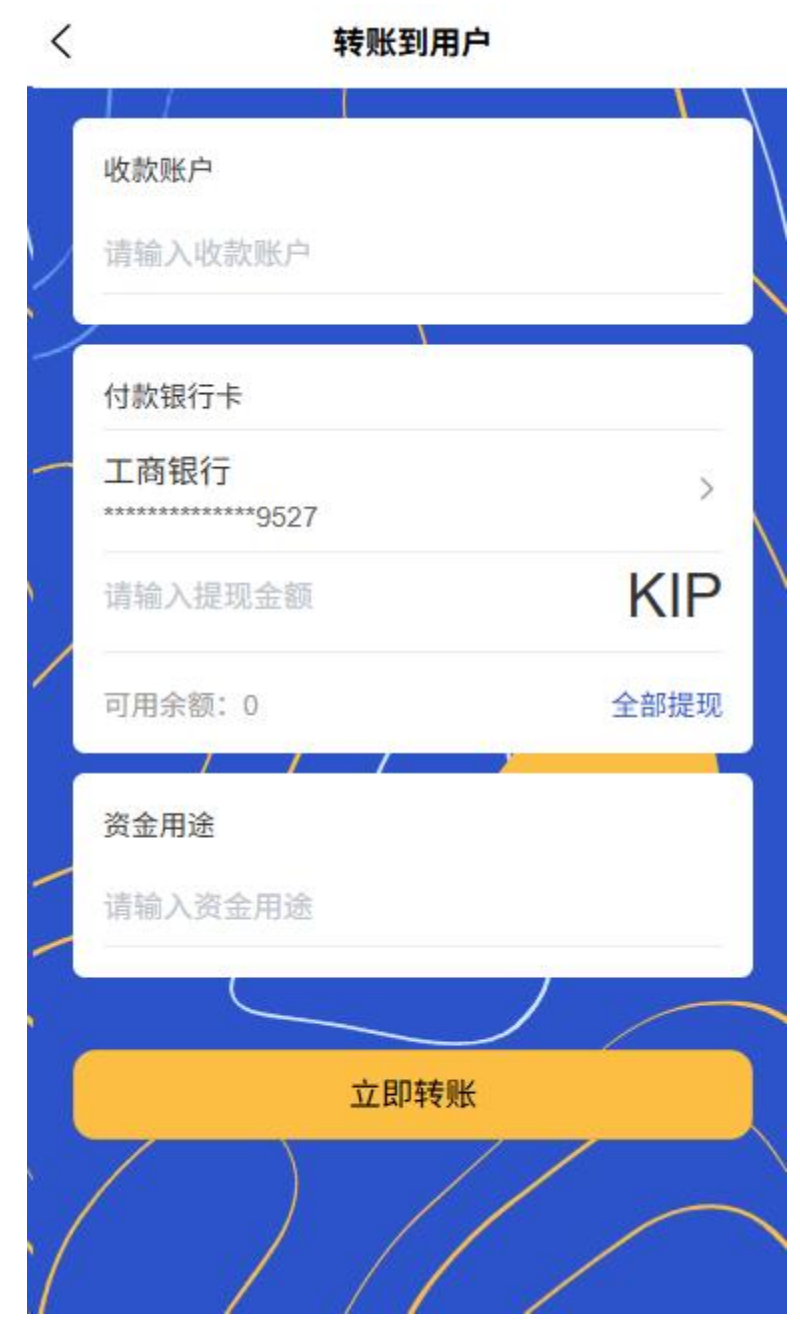

■ 从常用联系人选择

| < | 转                  | 账          |
|---|--------------------|------------|
|   | <b>日</b><br>转账到银行卡 | 名<br>转账到用户 |
|   | 最近 联系人             | ♥ 展示明细     |
|   |                    |            |

- 输入转账信息
  - 输入转账金额

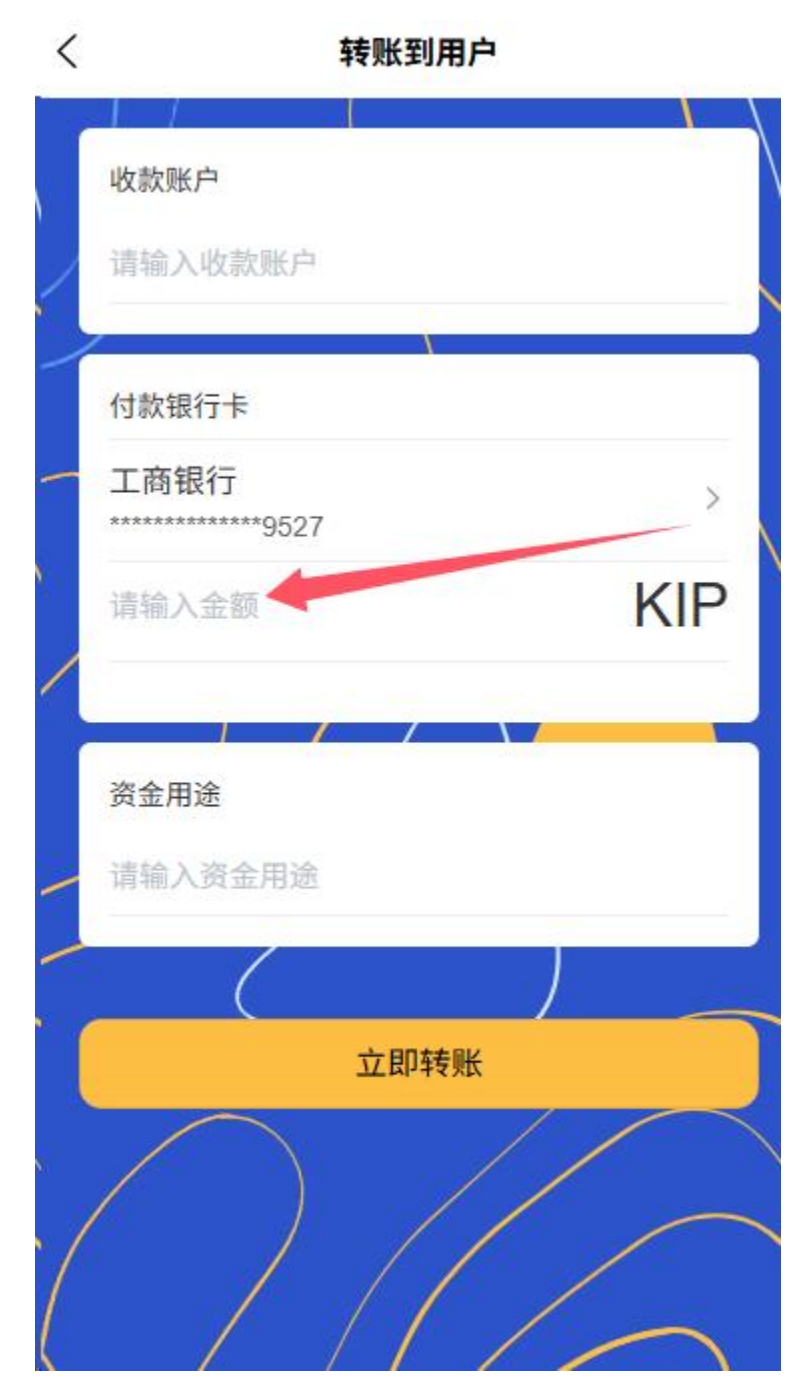

▪ 添加转账备注

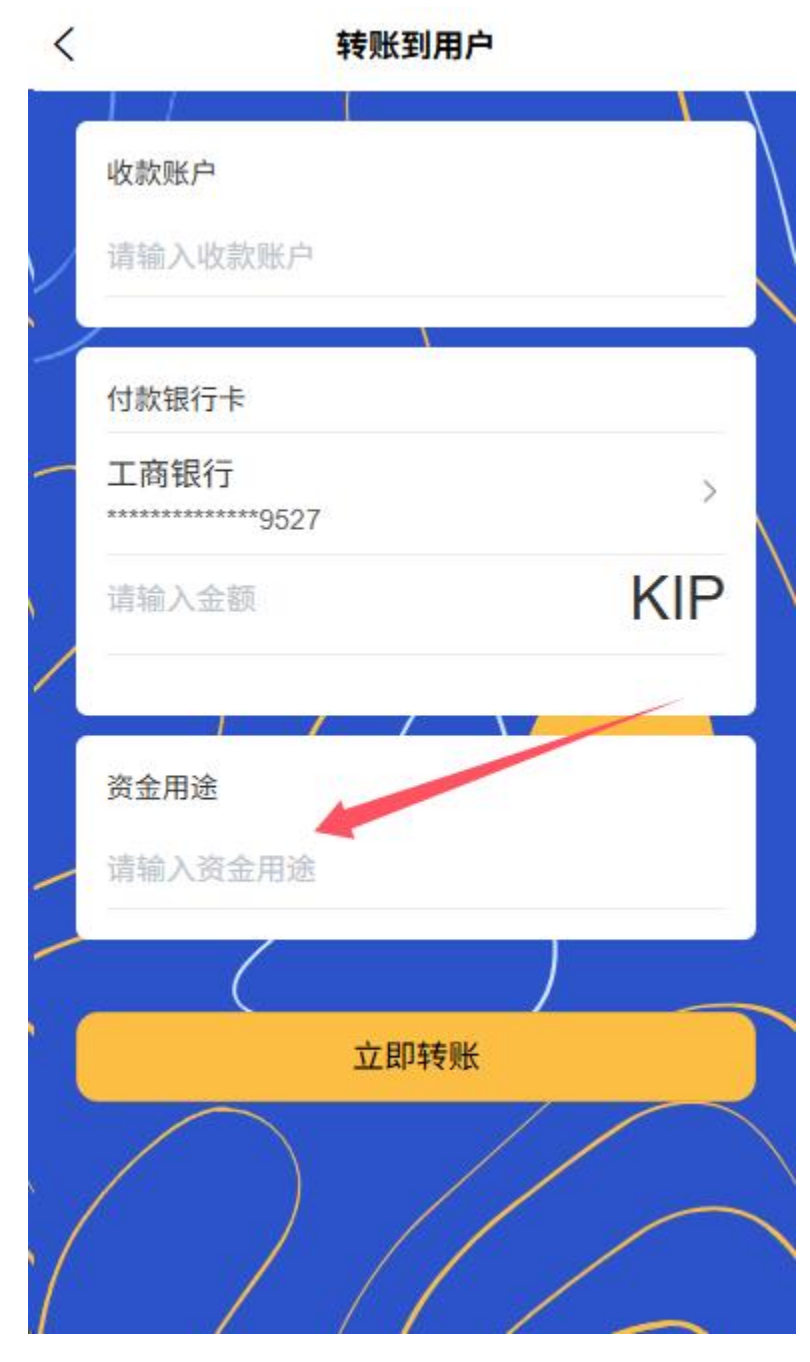

• 选择转账方式(即时到账或定时转账)

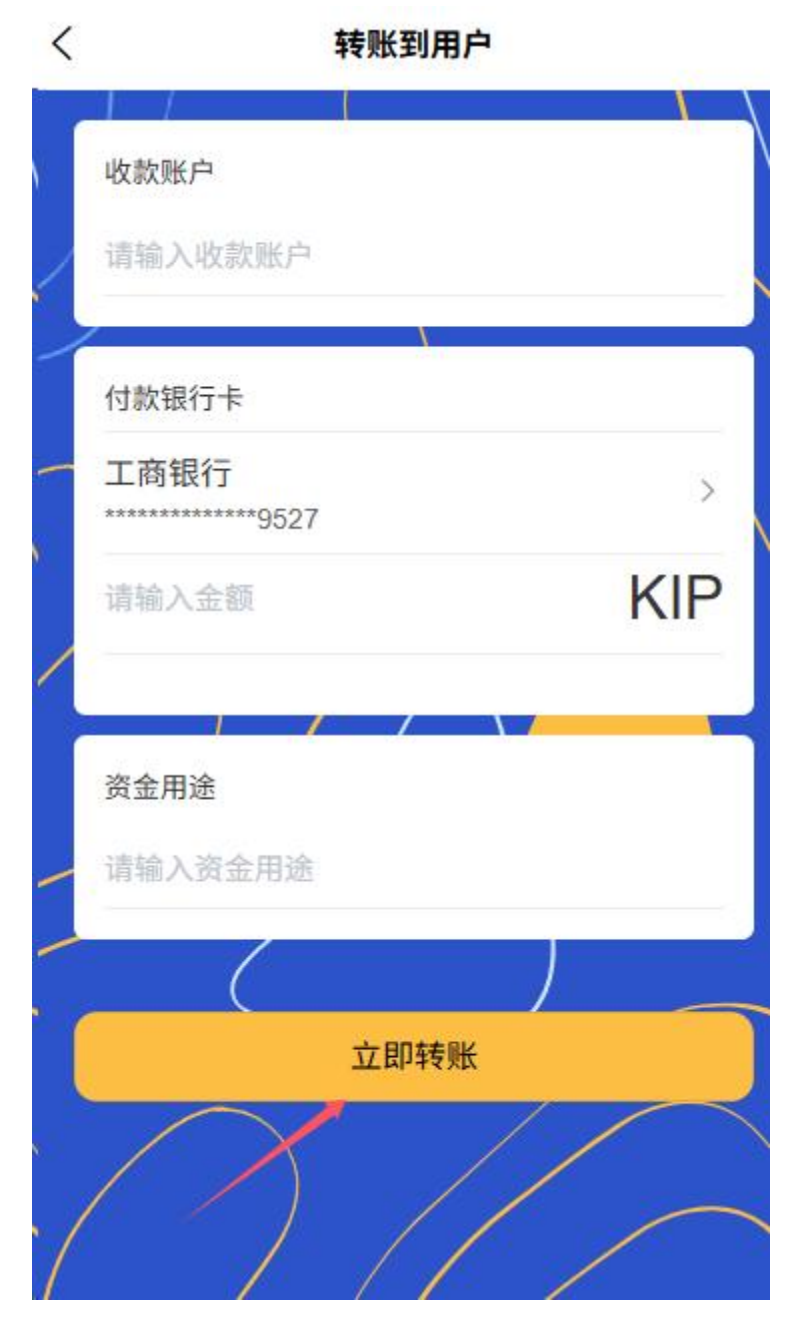

- 确认并完成
  - 确认收款方信息和金额

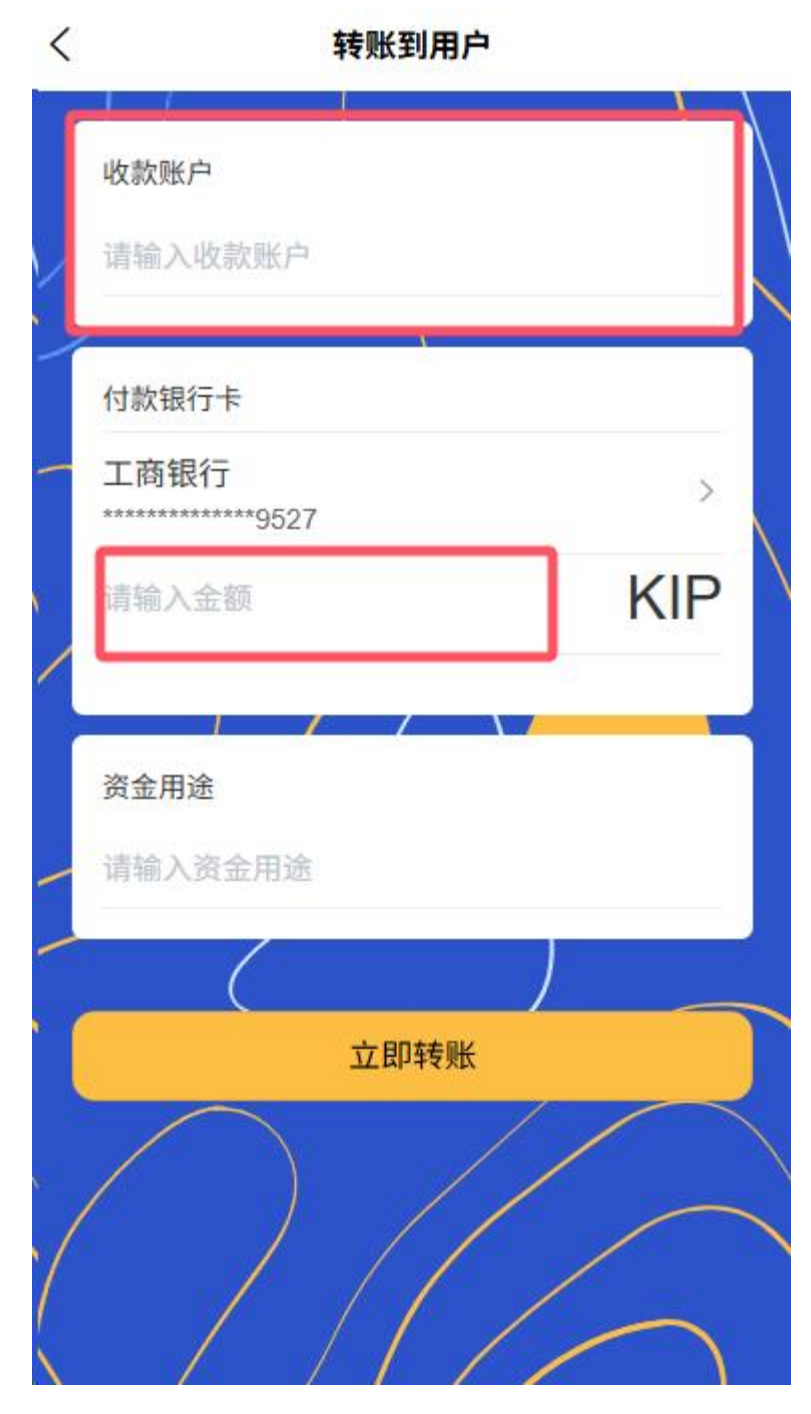

- 输入支付密码或生物认证
- 获取电子凭证

#### 2 提现

- 选择提现账户
  - 选择提现到绑定银行卡

| 《》 你好,<br>祝你快! | <b>fei</b><br>示每一天~ |          | ¢ 📀        |
|----------------|---------------------|----------|------------|
| 账户余额<br>OKIP   |                     |          | 充值<br>账单查询 |
| 8              | G                   | Ð        | ۲<br>ا     |
| 扫一扫            | 收付款                 | 转账       | 提现         |
| <b>⊲</b> ₀     | J                   | 购车贷款,至高  | 可达 60 期,多  |
| 0              | 敬请<br>期待            |          | 敬请<br>期待   |
| 生活缴费           | 敬请期待                | 经营数据     | 敬请期待       |
| 敬请<br>期待       | 敬请<br>期待            | 敬请<br>期待 | 敬请<br>期待   |
| 敬请期待           | 敬请期待                | 敬请期待     | 敬请期待       |
|                |                     |          |            |
|                |                     |          |            |
|                |                     |          |            |
|                |                     | 3        | 0          |
| 首<br>]         | <b>」</b><br>页       | 4        | 送的         |

- 查看提现手续费和限额
- 输入提现信息
  - 输入提现金额

| <   |                    | 提现   |      |  |
|-----|--------------------|------|------|--|
|     | 提现银行卡              |      | 1    |  |
|     | 工商银行<br>******9527 | 7    | >    |  |
|     | 提现金额               |      |      |  |
|     | 请输入金额              |      | KIP  |  |
| N.  | 可用余额: 0            |      | 全部提现 |  |
|     |                    | 立即提现 |      |  |
| (me |                    |      |      |  |

- 选择到账时间(实时或 T+1)
- 确认并完成
  - 确认提现信息
  - 输入支付密码或生物认证
  - 查看提现进度和预计到账时间

# 3充值

- 选择充值方式
  - 银行卡充值

| 《》 你好,<br>祝你快想 | fei<br><sub>乐每一天~</sub> |          | ¢ 📀        |
|----------------|-------------------------|----------|------------|
| 账户余额<br>OKIP   |                         |          | 充值<br>账单查询 |
| E              | G                       | Ŵ        | L'H        |
| 扫一扫            | 收付款                     | 转账       | 提现         |
| \$● 任您选        |                         |          |            |
| 0              | 敬请<br>期待                |          | 敬请<br>期待   |
| 生活缴费           | 敬请期待                    | 经营数据     | 敬请期待       |
| 敬请<br>期待       | 敬请<br>期待                | 敬请<br>期待 | 敬请<br>期待   |
| 敬请期待           | 敬请期待                    | 敬请期待     | 敬请期待       |

\_\_\_\_\_ 我的

自页

- 第三方支付渠道充值
- 输入充值信息
  - 输入或选择充值金额

| <     | 充值     |     |
|-------|--------|-----|
| 充值银行卡 |        |     |
| 工商银行  | **9527 | >   |
| 充值金额  |        | KIP |
|       |        |     |
|       | 立即充值   |     |
|       |        |     |
|       |        |     |

- 查看充值手续费(如有)
- 确认并完成
  - 确认充值信息

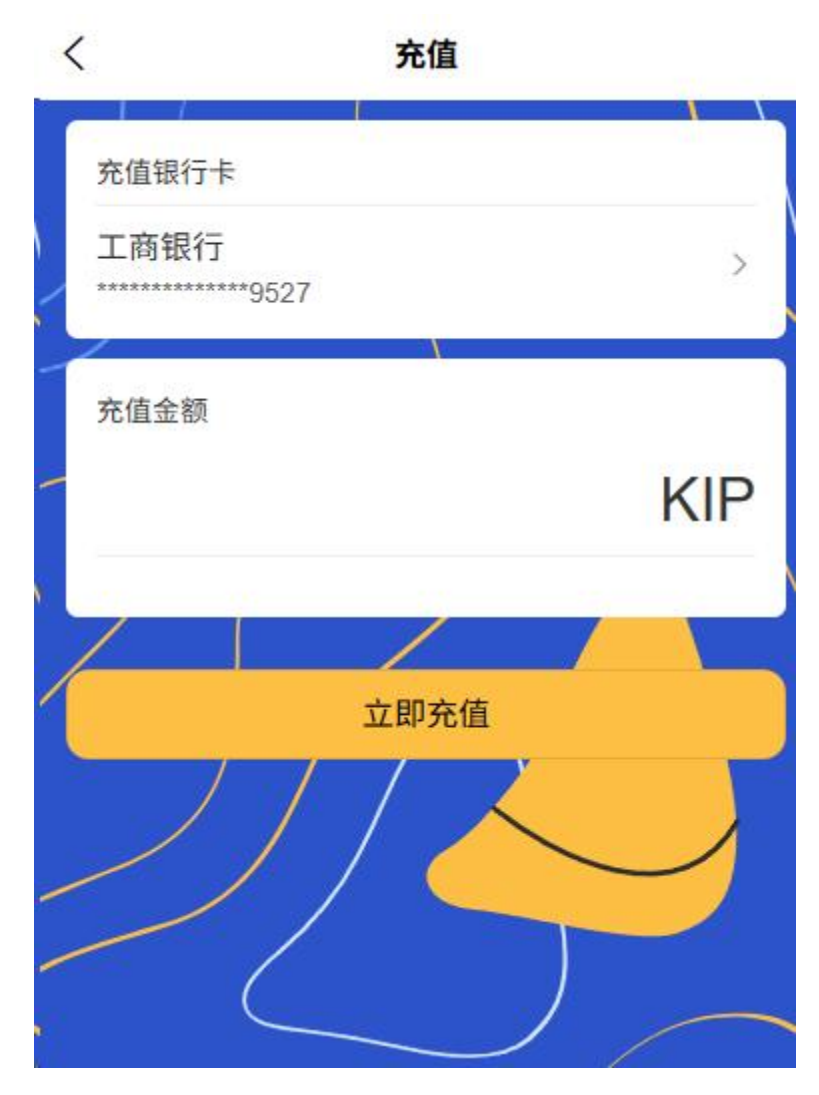

- 完成支付
- 查看充值记录和电子凭证

# 2.6 二维码支付功能

- 1 收款码类型
  - 静态商户收款码
    - 生成永久有效的商户账户二维码

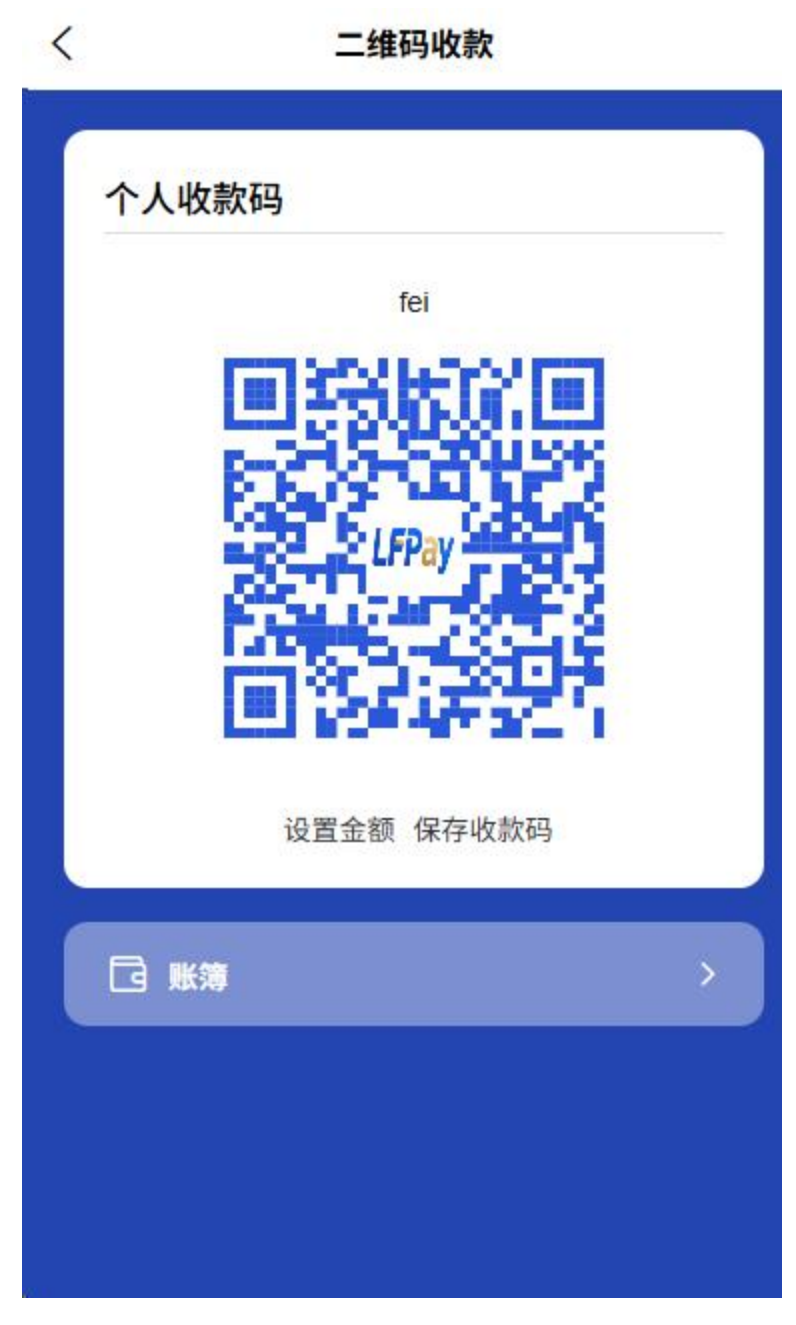

• 支持保存、分享或打印张贴在店内

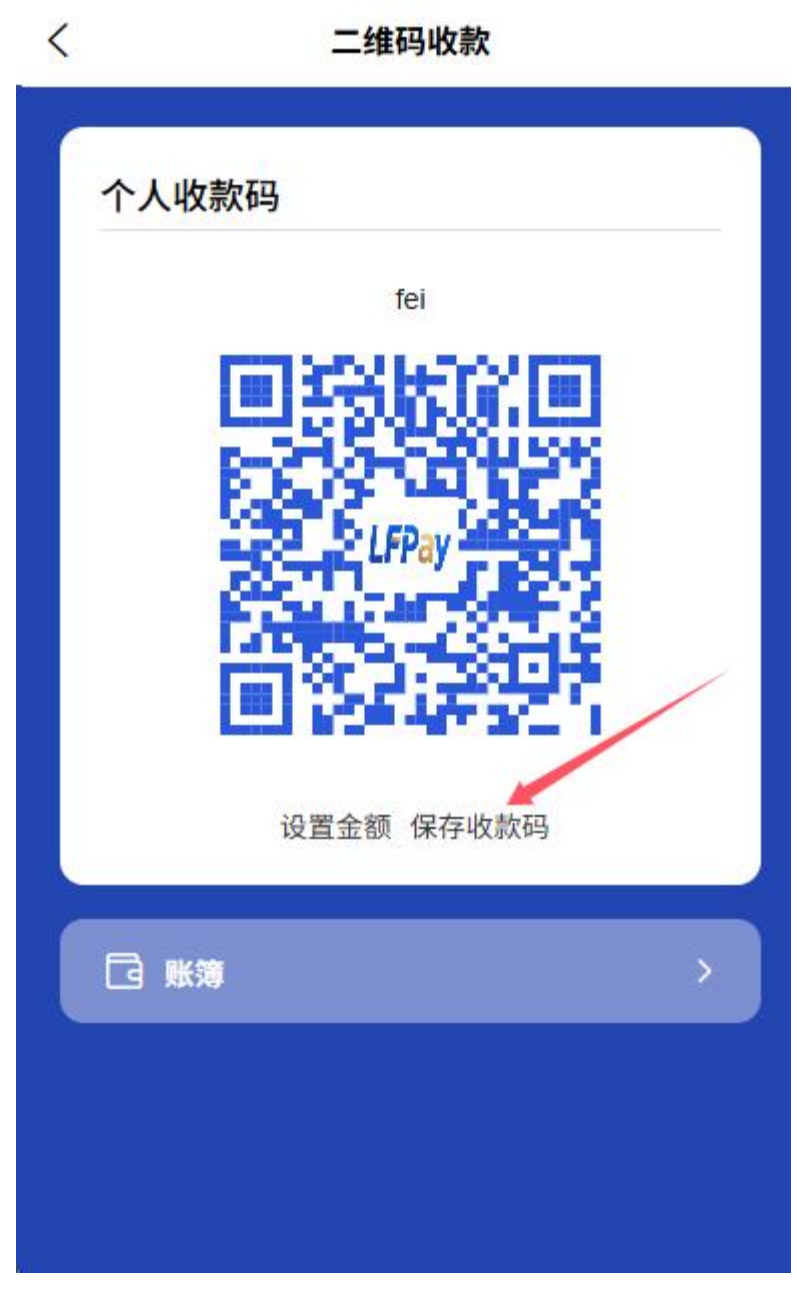

• 无预设金额,客户扫码后需手动输入金额

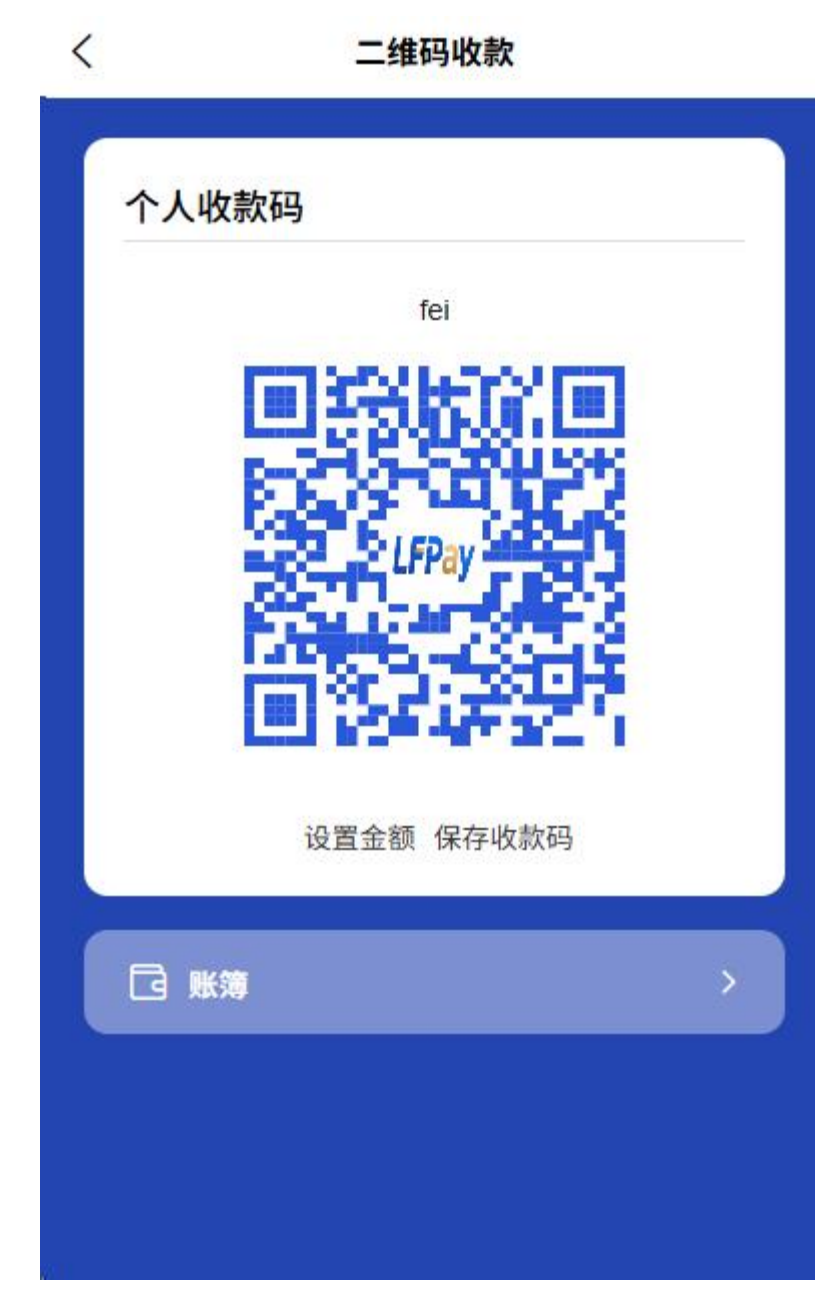

- 动态收款码
  - 纯动态收款码:限时有效,无预设金额,增强安全性

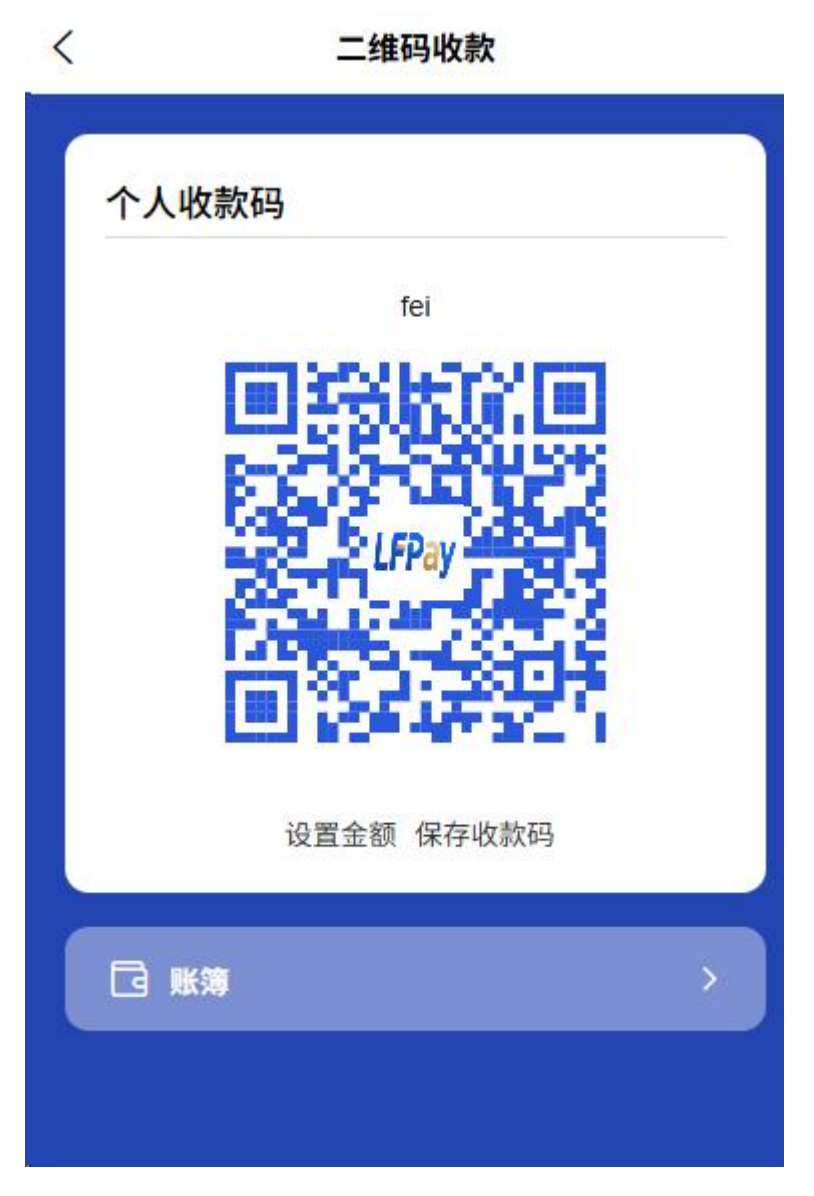

■ **带金额收款码**:预先设置收款金额,扫码后直接显示并确认

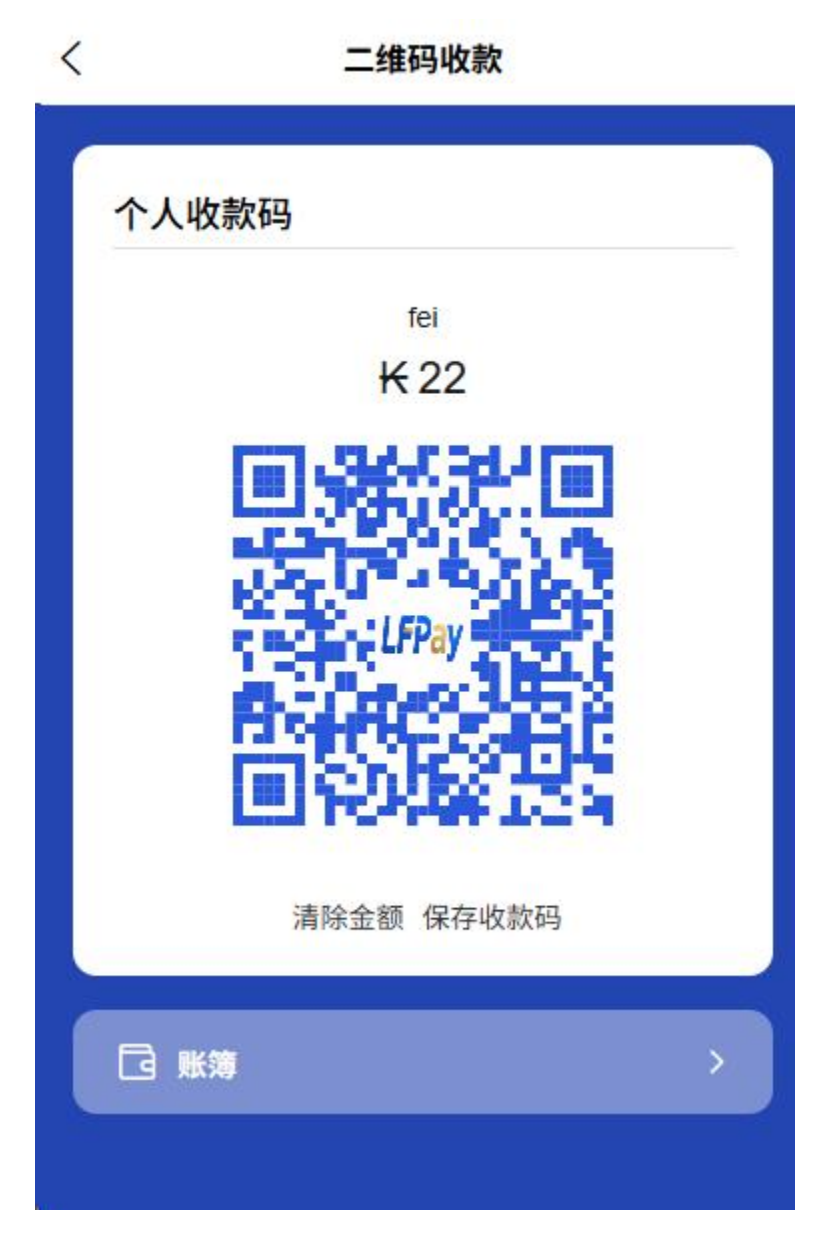

- 默认自动设置一定时间有效期
- 支持添加交易备注信息便于记录

### 2 扫码支付流程

- 扫描客户付款码
  - 打开 APP 扫一扫功能,对准客户付款码

| <b>你好,</b><br>祝你快!       | fei<br><sub>乐每一天~</sub> |          | ¢ 📀        |
|--------------------------|-------------------------|----------|------------|
| <sup>账户余额</sup><br>0 KIF | <u>J</u>                |          | 充值<br>账单查询 |
| 8                        |                         | R        | <b>也</b>   |
| 扫一扫                      | 收付款                     | 转账       | 提现         |
| <b>⊲</b> ₀               |                         |          | 购车贷款,至     |
| ٥                        | 敬请<br>期待                | 敬请<br>期待 | 敬请<br>期待   |
| 生活缴费                     | 敬请期待                    | 敬请期待     | 敬请期待       |
| 敬请<br>期待                 | 敬请<br>期待                | 敬请<br>期待 | 敬请<br>期待   |
| 敬请期待                     | 敬请期待                    | 敬请期待     | 敬请期待       |

| 首页 我的 |    |    | 0  |
|-------|----|----|----|
|       | 10 | 首页 | 我的 |

- 系统自动识别付款方信息
- 输入收款金额(如果是纯付款码)

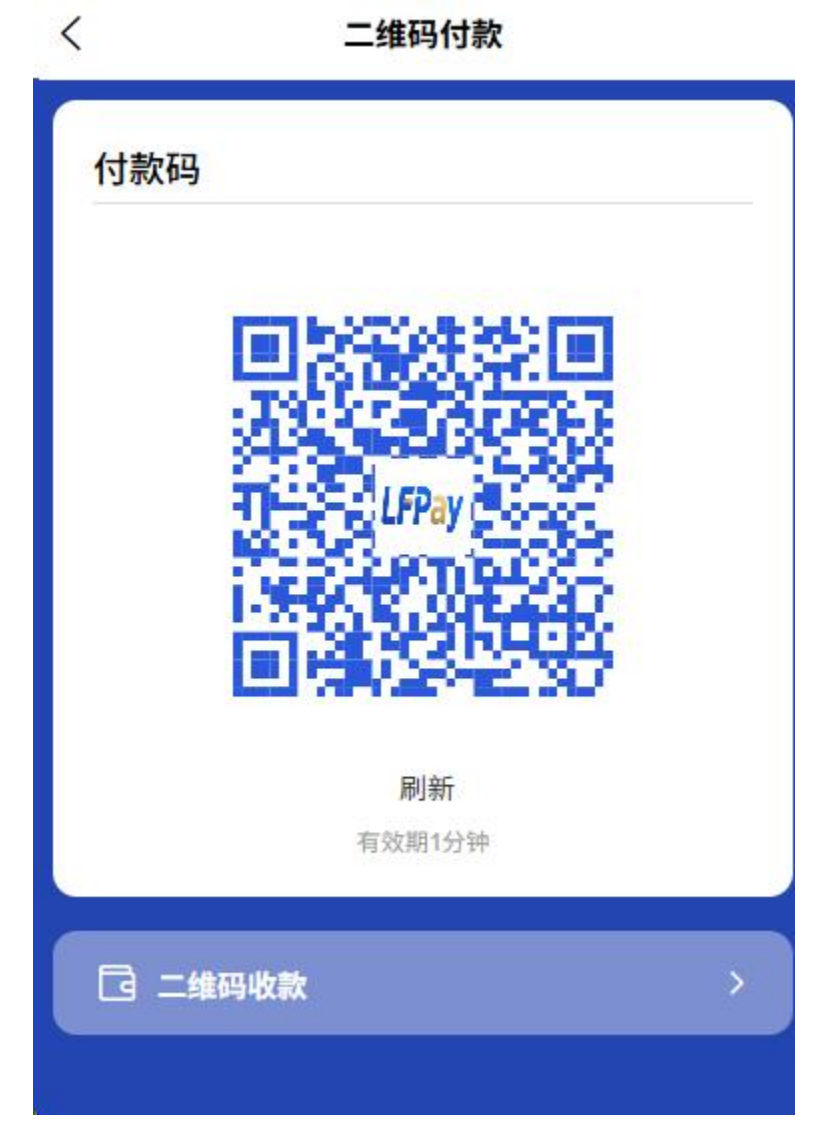

- 确认收款信息并完成交易
- 生成电子收款凭证

### 3 付款码功能

- 商户付款码
  - 打开 APP 主页"付款码"功能生成商户付款码

| 《》 你好,<br>祝你快! | fei<br><sub>乐每一天~</sub> |          | ¢ 📀        |
|----------------|-------------------------|----------|------------|
| 账户余额<br>OKIF   | <u>J</u>                |          | 充值<br>账单查询 |
| 8              | G                       | Ŵ        | ₩.         |
| 扫一扫            | 收付款                     | 转账       | 提现         |
| <b>⊲</b> ₀     |                         |          | 购车贷        |
| 0              | 敬请<br>期待                | 敬请<br>期待 | 敬请<br>期待   |
| 生活缴费           | 敬请期待                    | 敬请期待     | 敬请期待       |
| 敬请<br>期待       | 敬请<br>期待                | 敬请<br>期待 | 敬请<br>期待   |
| 敬请期待           | 敬请期待                    | 敬请期待     | 敬请期待       |

• 每60秒自动刷新一次,防止被盗用

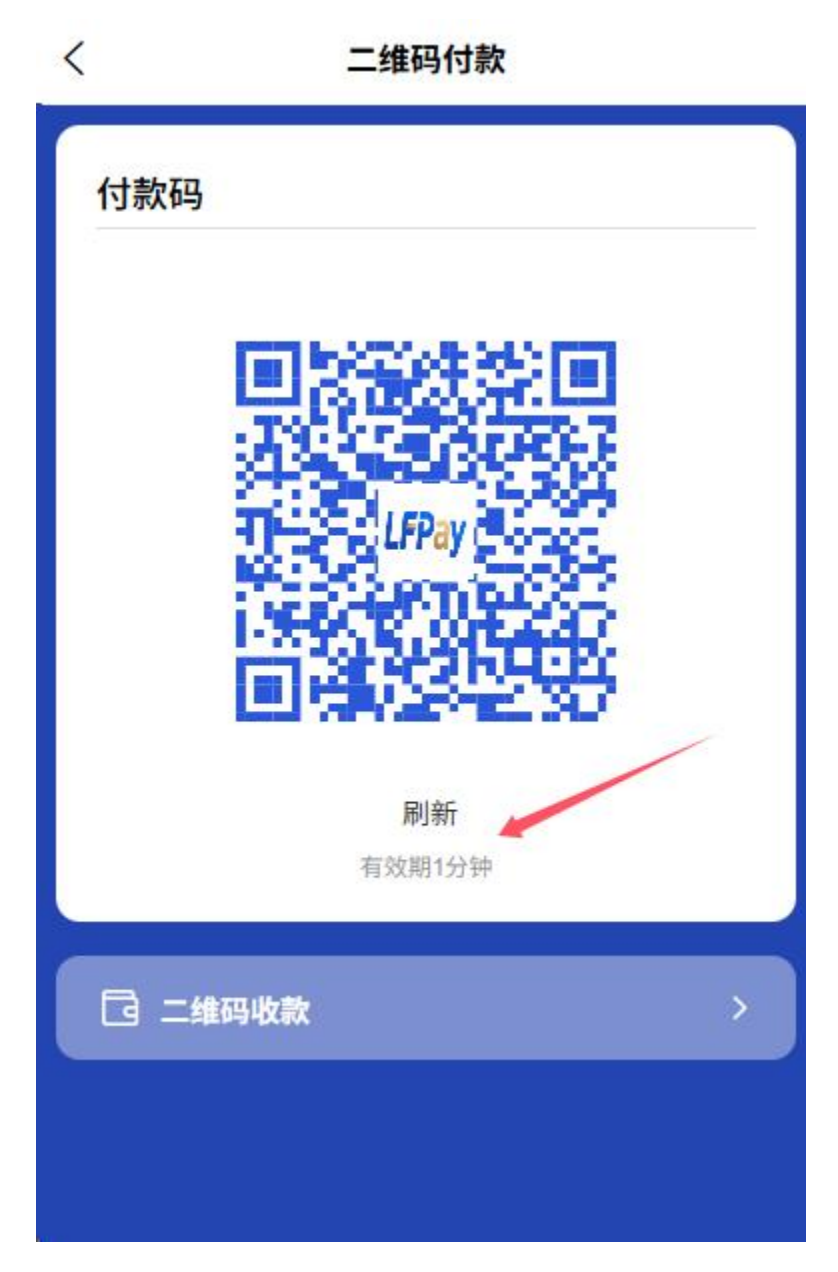

- 供应商扫描付款码完成收款
- 可设置单日付款码交易限额保障资金安全

### 4 常见使用场景

- B2C 商业收款
  - 商户出示收款码, 客户扫码支付 首页->选择收付款

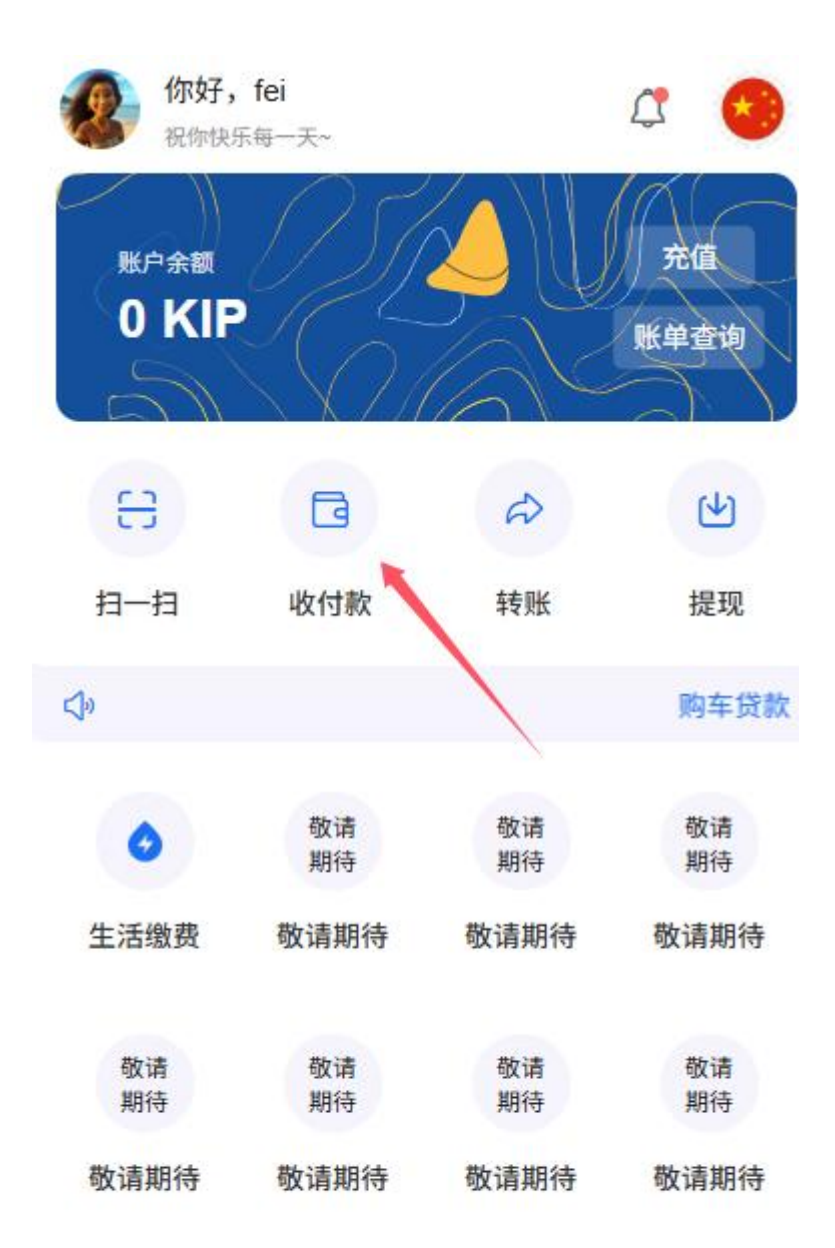

选择二维码收款后进入收款码页面

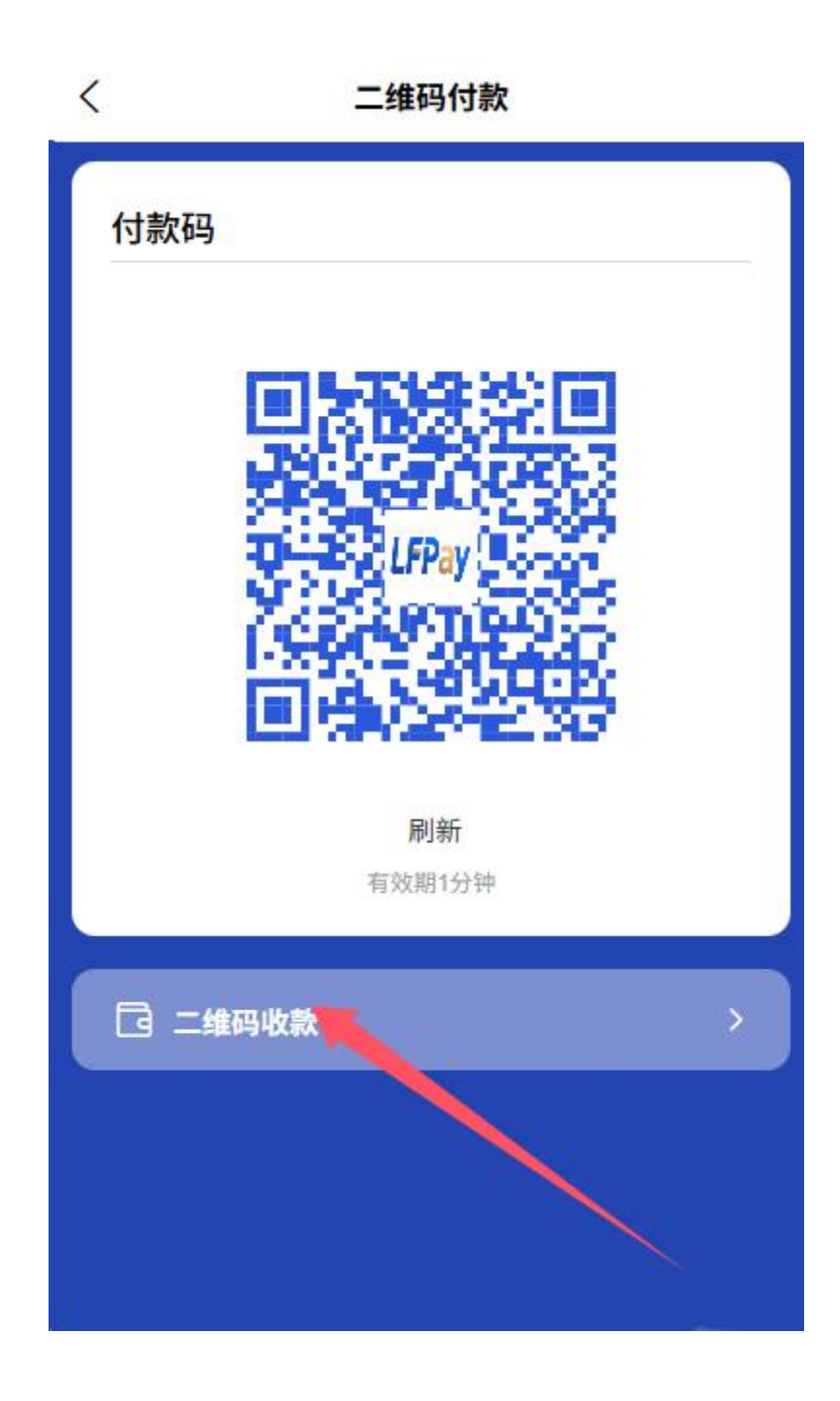
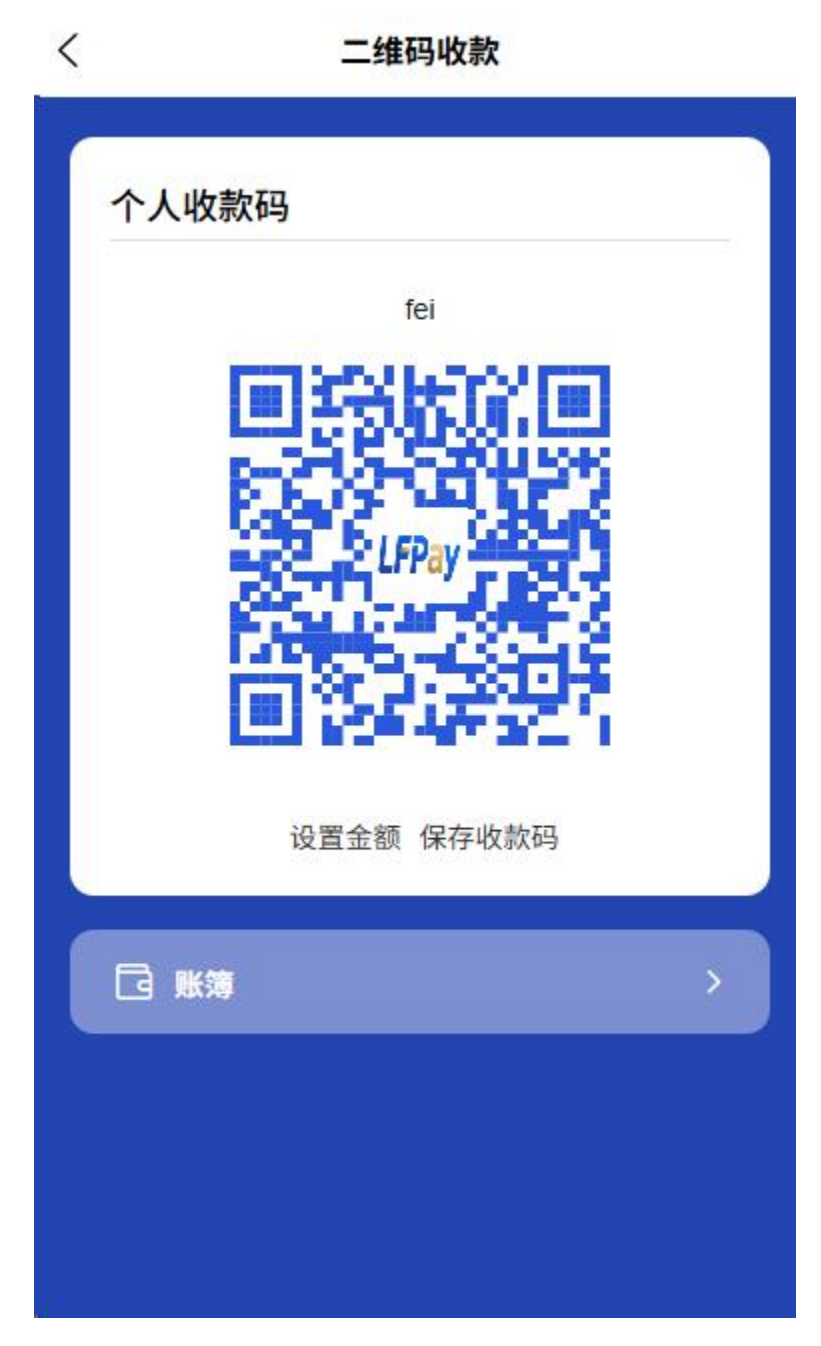

- 商户扫描客户付款码完成收款
- B2B 供应链交易
  - 向供应商付款: 商户出示付款码, 供应商扫码收款

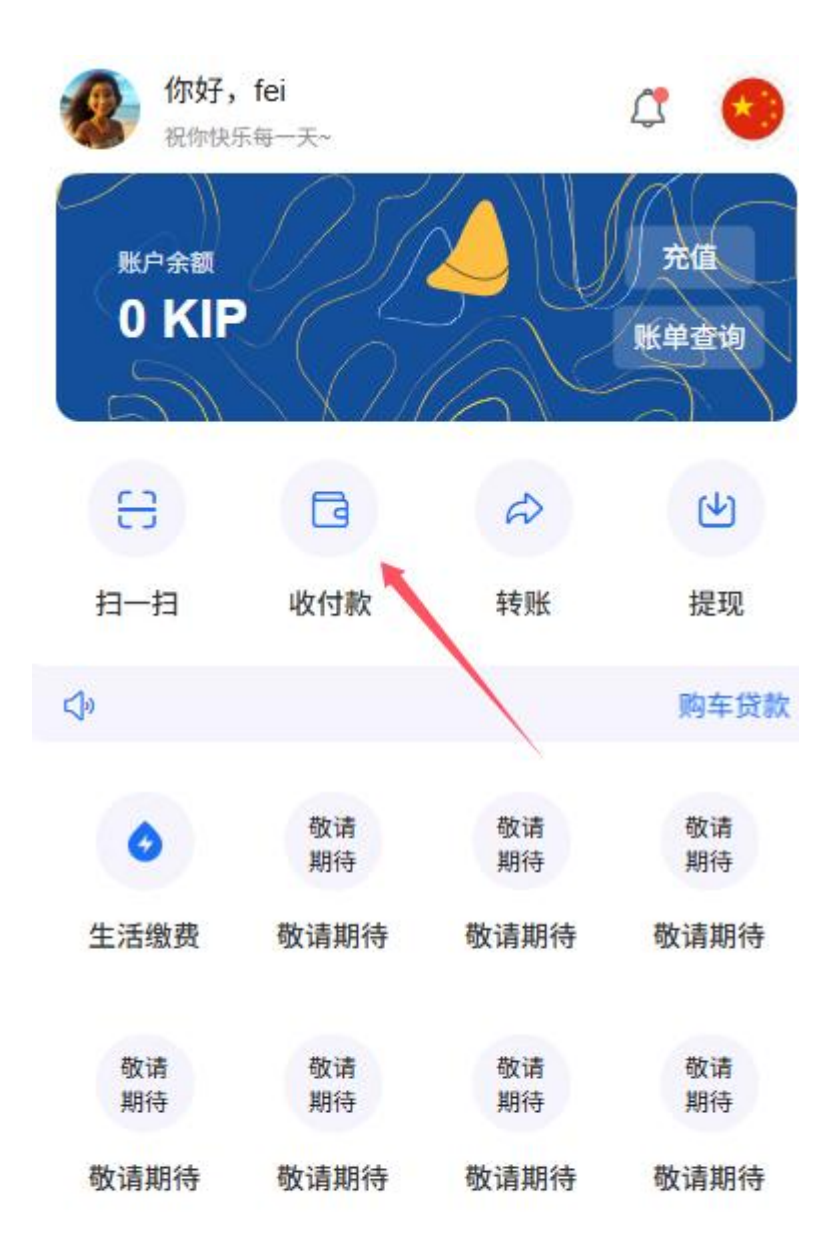

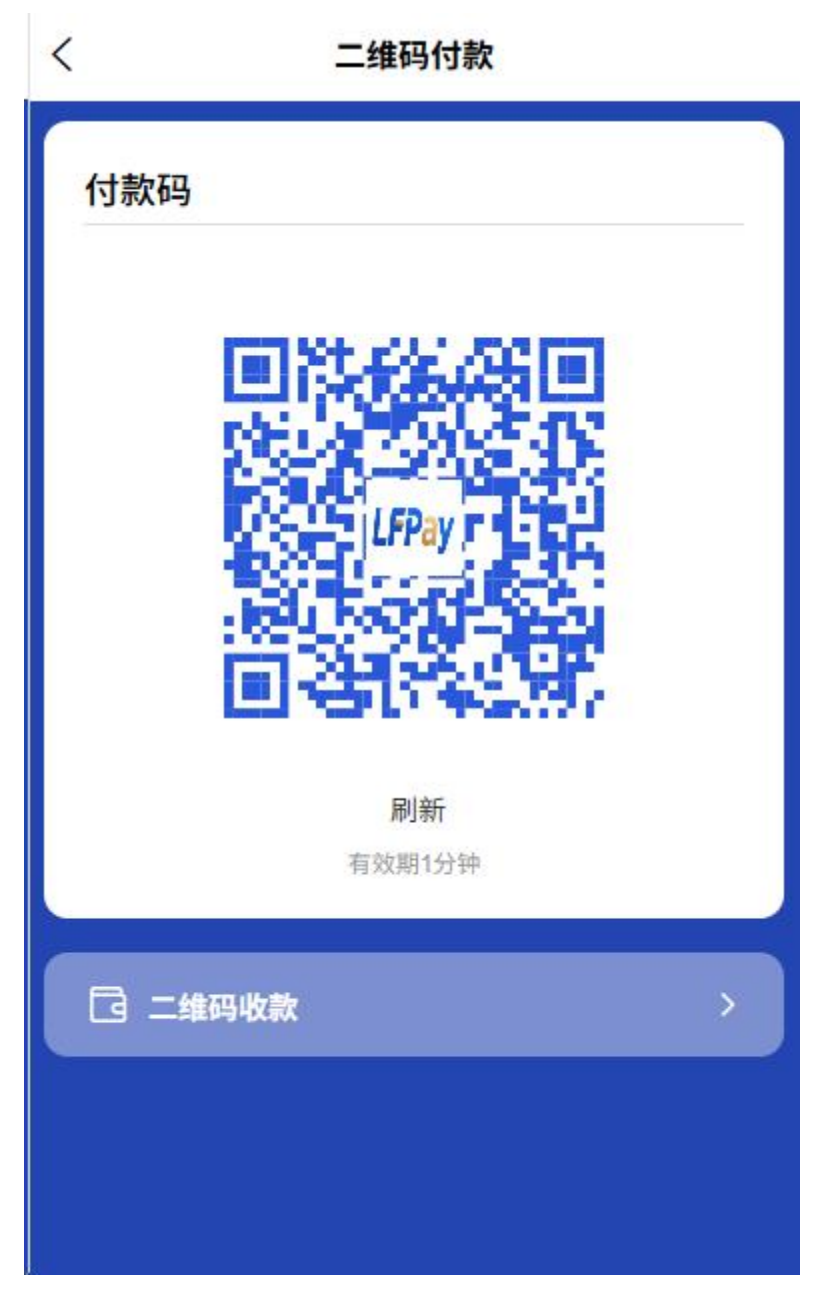

• 从客户收款: 商户出示收款码, 客户扫码支付

## 2.8 生活缴费服务

商户用户可使用生活缴费功能,平台通过与各地公共事业单位 API 对接:

| (你好,<br>祝你快   | <u>请认证</u><br><sup>乐每一天~</sup> |          | a 😋        |
|---------------|--------------------------------|----------|------------|
| 账户余额<br>100 P | (IP                            |          | 充值<br>账单查询 |
| e             | G                              | R        | LA<br>LA   |
| 扫一扫           | 收付款                            | 转账       | 提现         |
| a 📢           |                                | 购车贷款     | ,至高可达 6    |
| 0             |                                | 敬请<br>期待 | 敬请<br>期待   |
| 生活缴费          | 经营数据                           | 敬请期待     | 敬请期待       |
| 敬请<br>期待      | 敬请<br>期待                       | 敬请<br>期待 |            |
| 敬请期待          | 敬请期待                           | 敬请期待     |            |

**山** 首页

() 我的

## 1水费缴纳

- 。 添加水表号(接通三方 API 支持智能识别所属地区和供水商)
- 实时查询欠费信息(接通三方 API)
- 。 选择缴费金额并确认账单详情

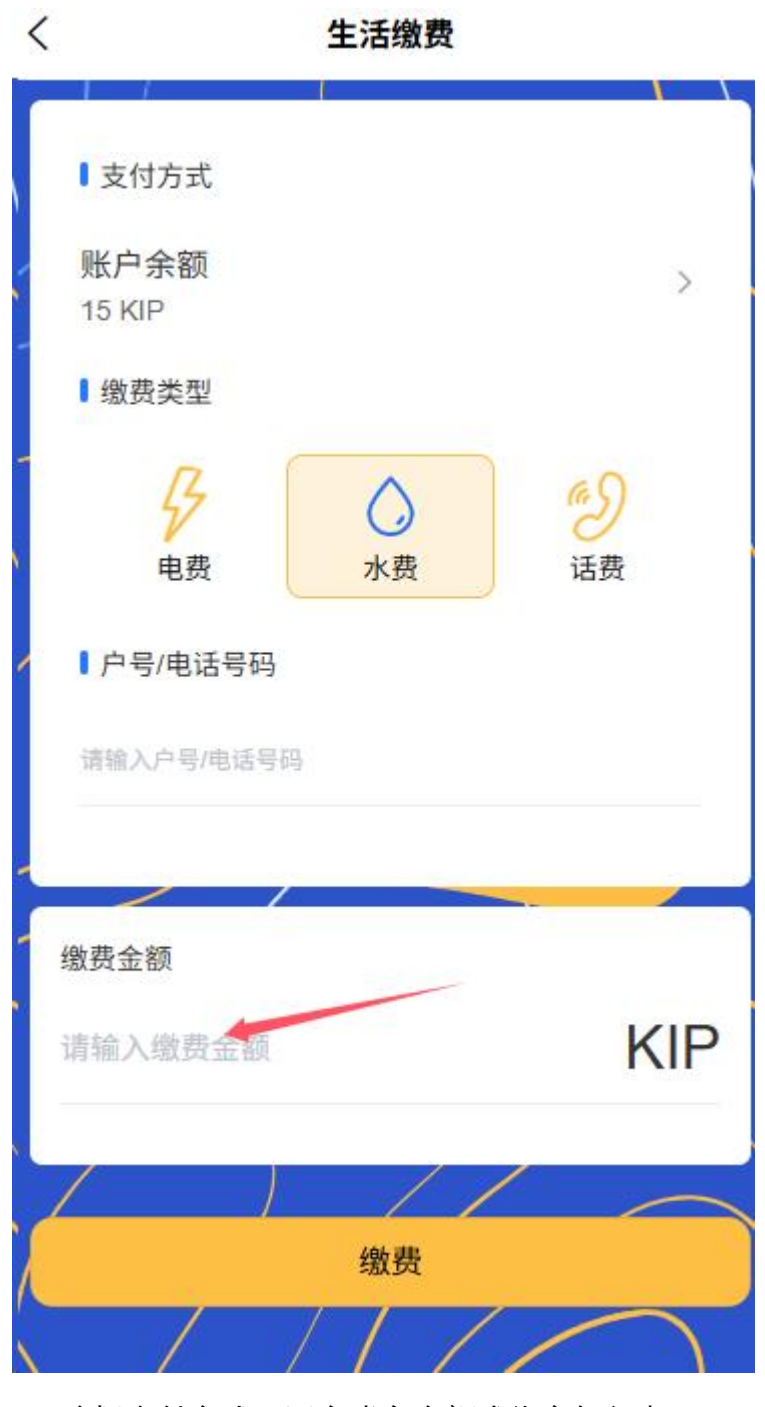

。 选择支付方式 (平台账户余额或绑定银行卡)

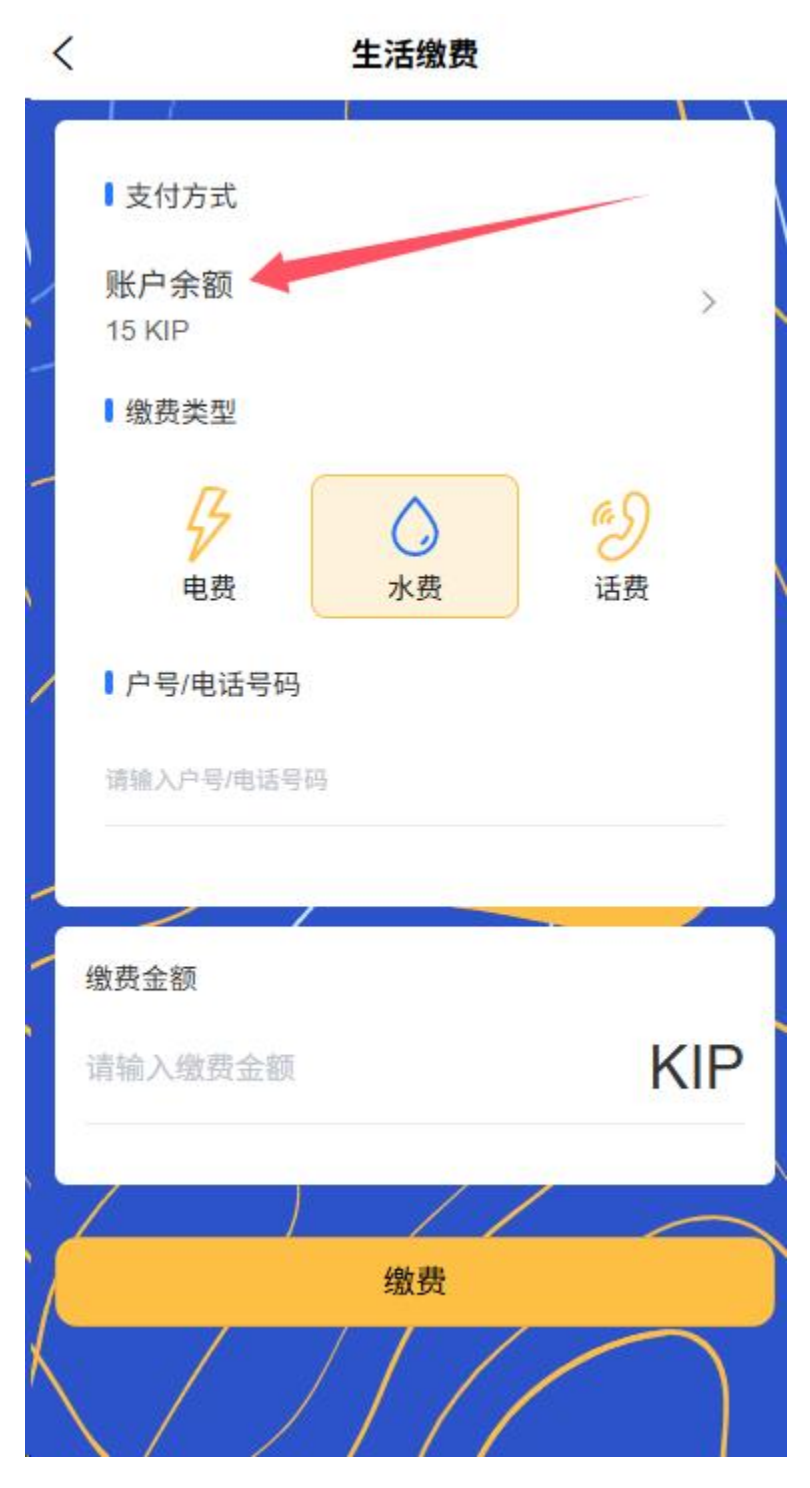

。 完成支付并获取电子缴费凭证

## 2 电费缴纳

- 添加电表号(接通三方 API 支持智能识别所属地区和供电商)
- 实时查询欠费信息(接通三方 API)

。 选择缴费金额

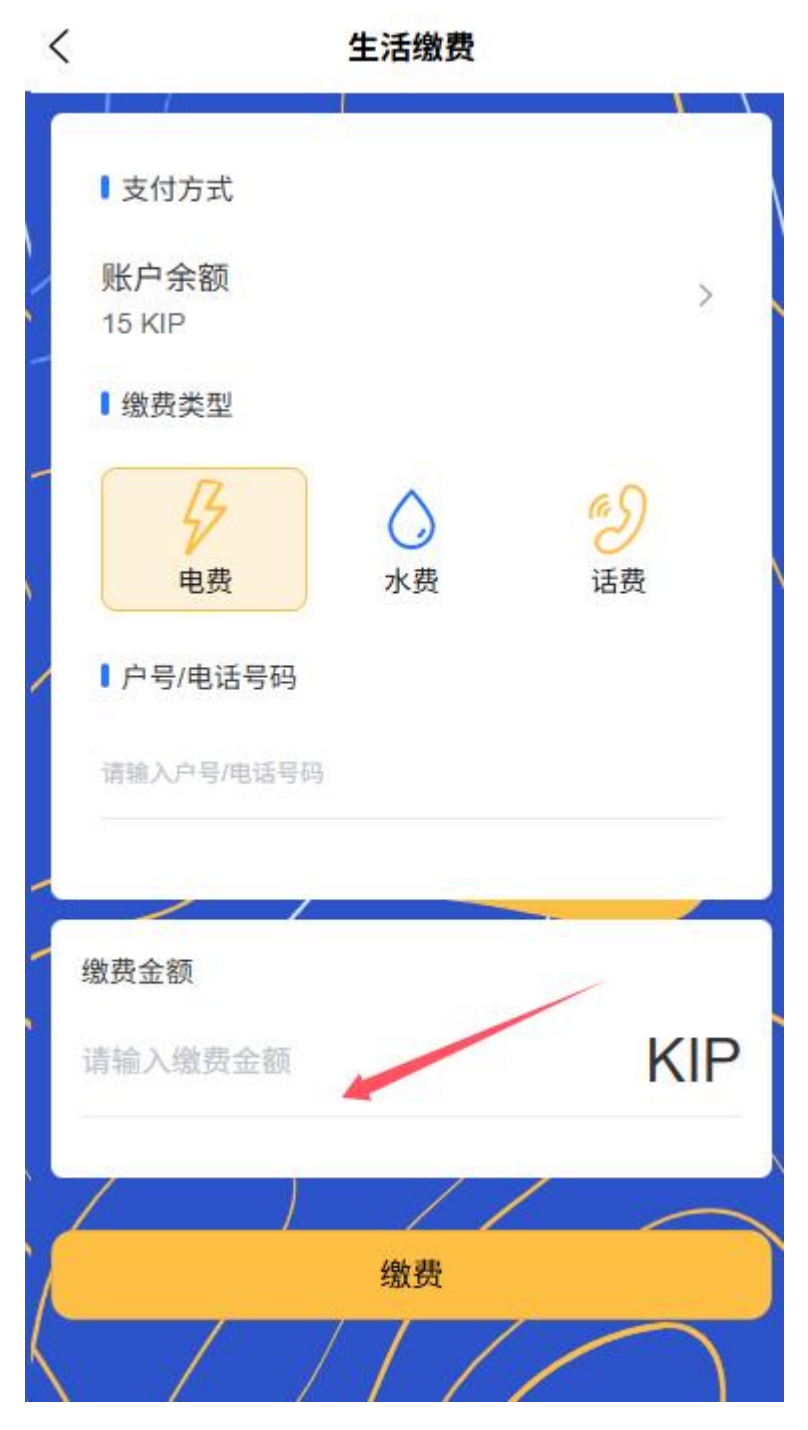

。 选择支付方式并输入支付密码或生物认证

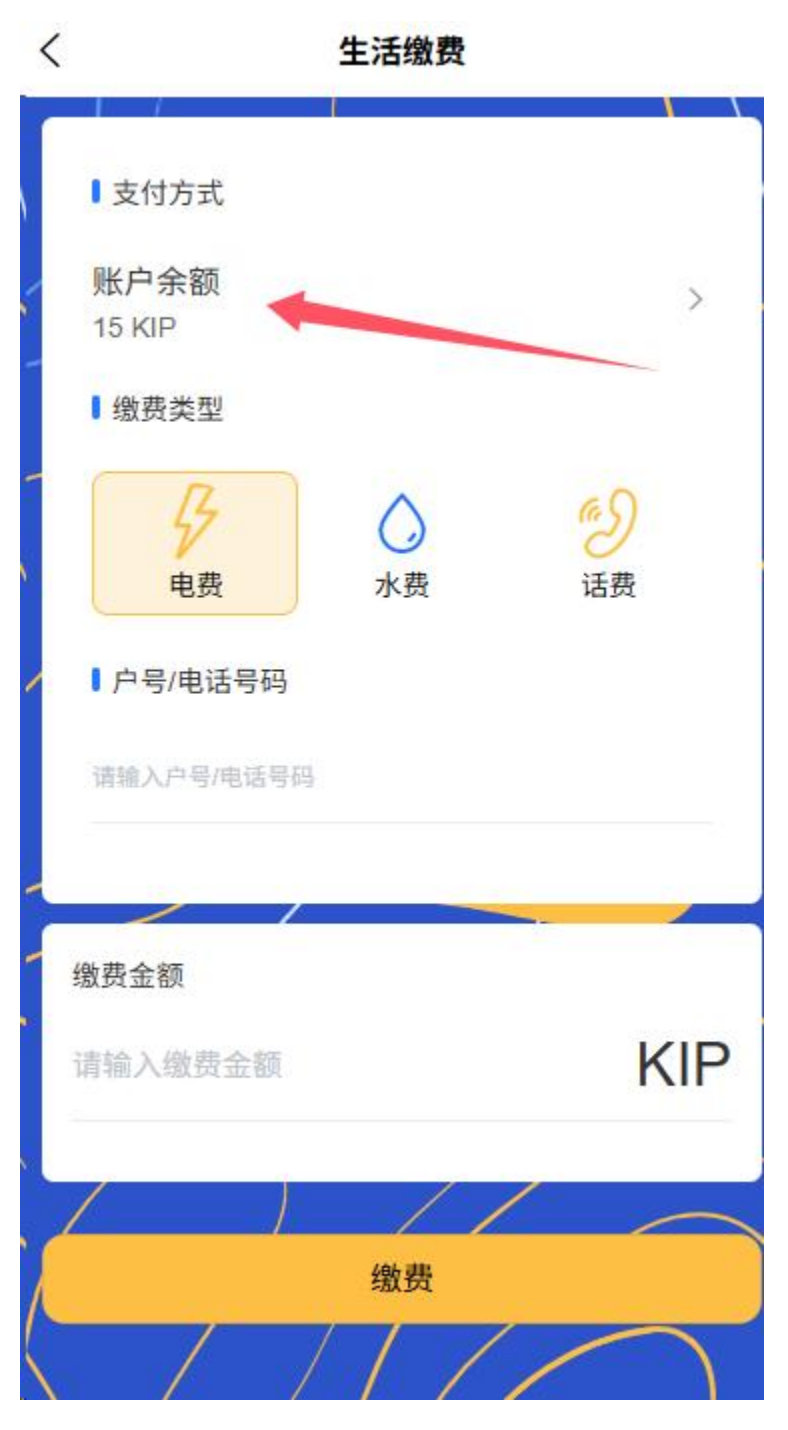

○ 支持设置定期缴费提醒和自动缴费【后续代缴代付】

## 3话费充值

○ 输入手机号(接通三方 API 支持智能识别所属地区和运营商)

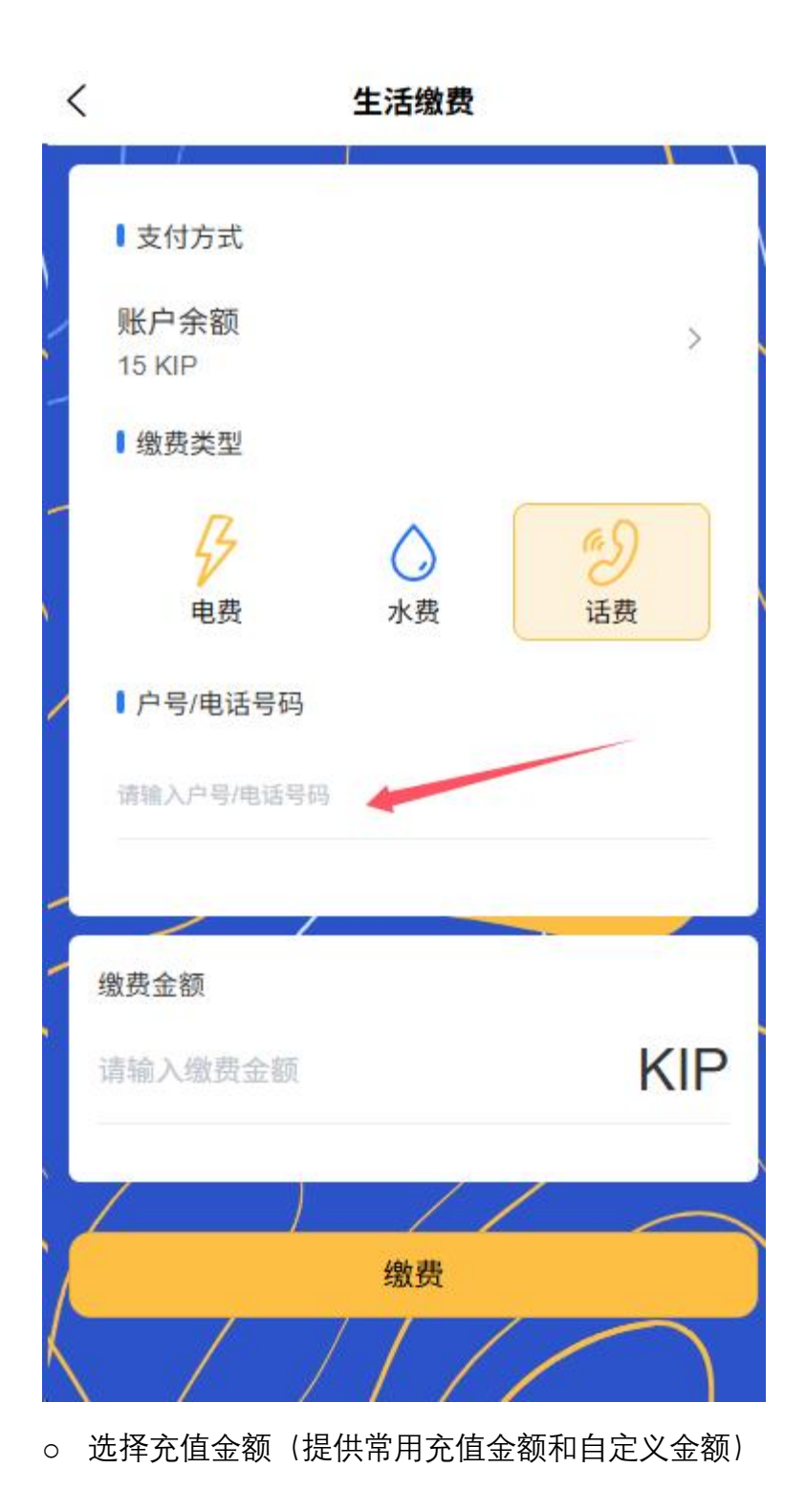

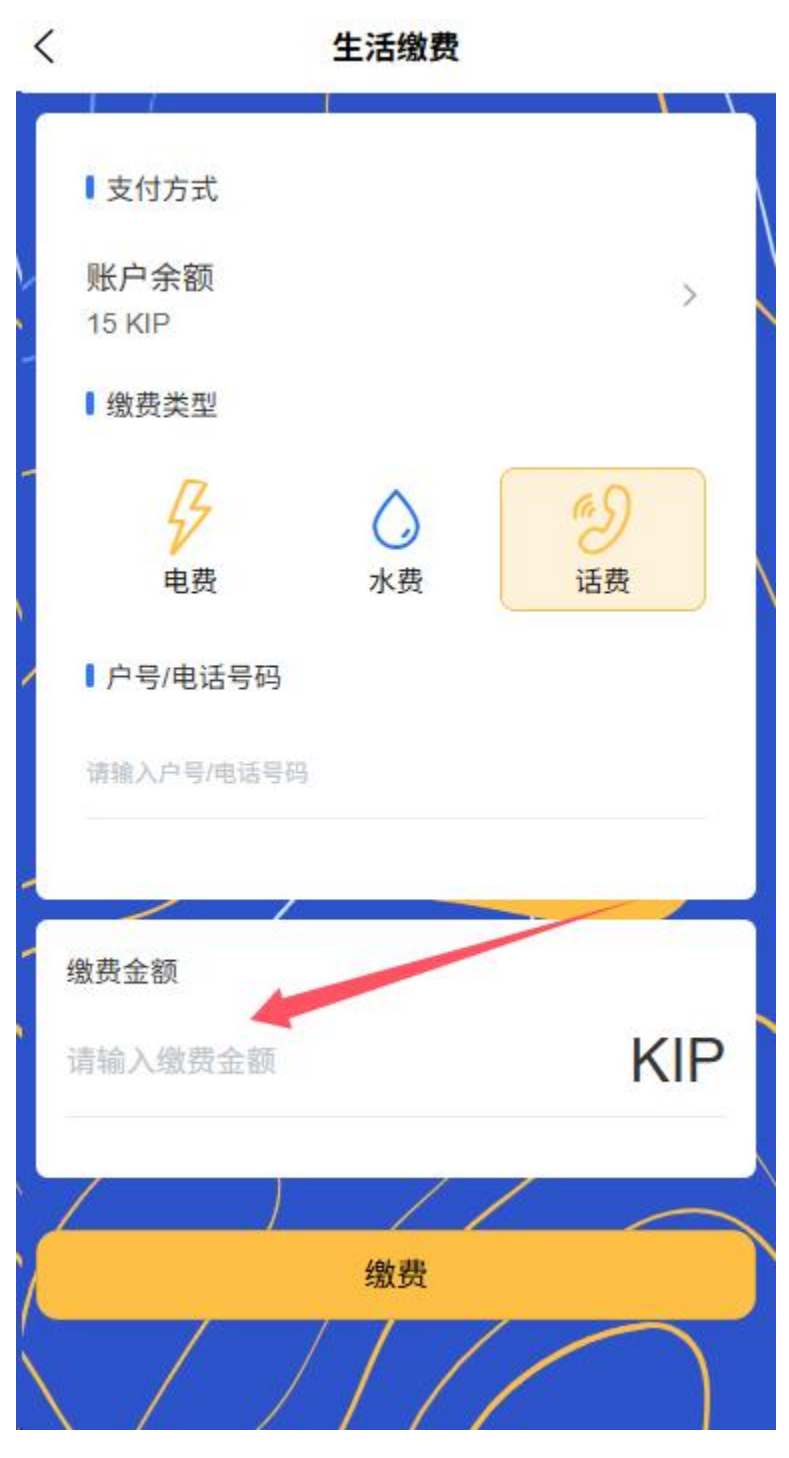

。 选择支付方式并确认支付

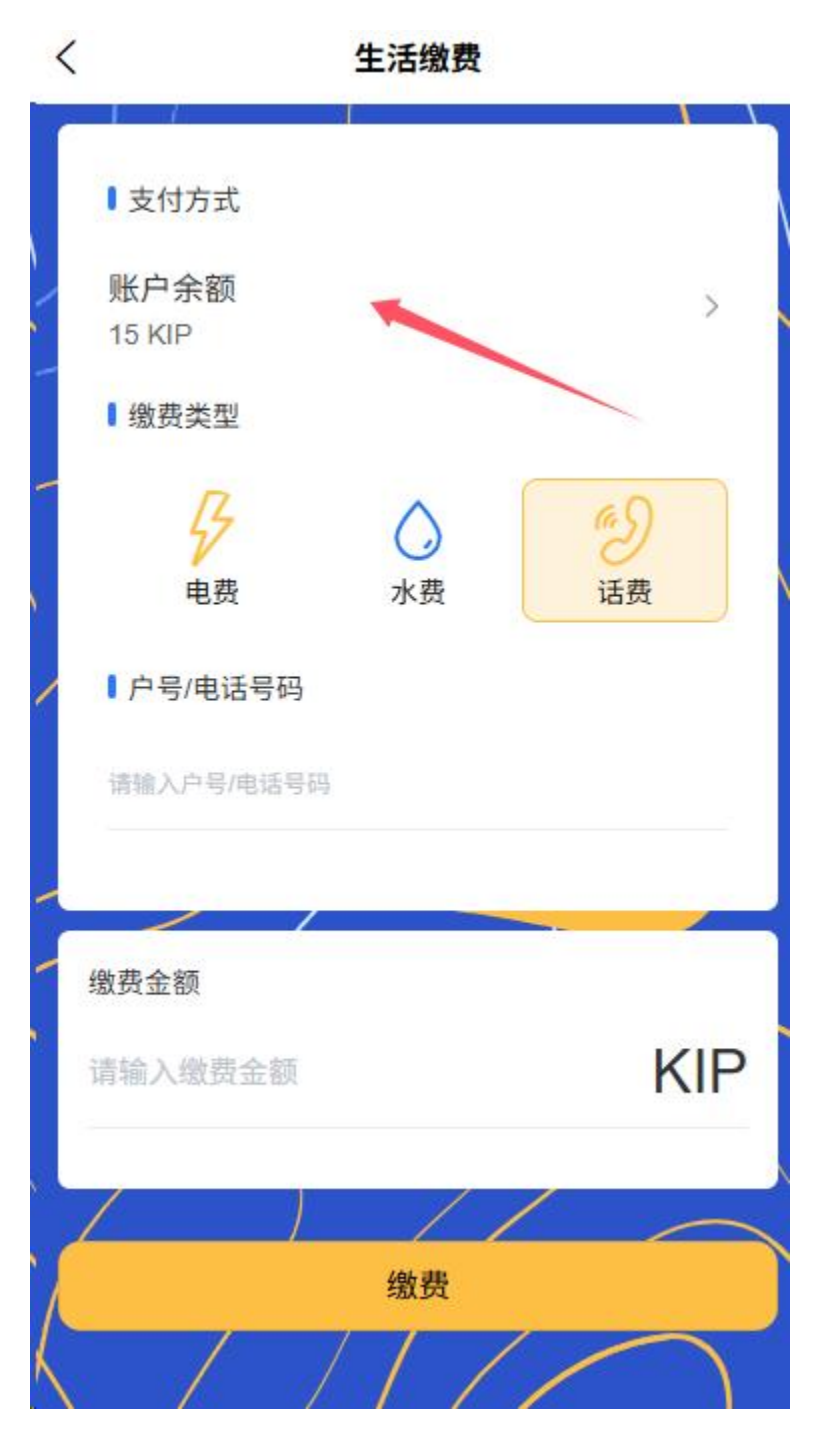

。 查看充值记录和电子凭证

| 祝你快:     | <del>5年一天~</del> |          | 充值                    |
|----------|------------------|----------|-----------------------|
| 0 KIF    |                  |          | 账单查询                  |
| 63       | G                | æ        | ۲<br>ا                |
| 扫一扫      | 收付款              | 转账       | 提现                    |
| 4        |                  | <u>g</u> | 购 <mark>车贷款,至高</mark> |
| 0        |                  | 敬请<br>期待 | 敬请<br>期待              |
| 生活缴费     | 经营数据             | 敬请期待     | 敬请期待                  |
| 敬请<br>期待 | 敬请<br>期待         | 敬请<br>期待 |                       |
| 助き期待     | 敬请期待             | 敬请期待     |                       |

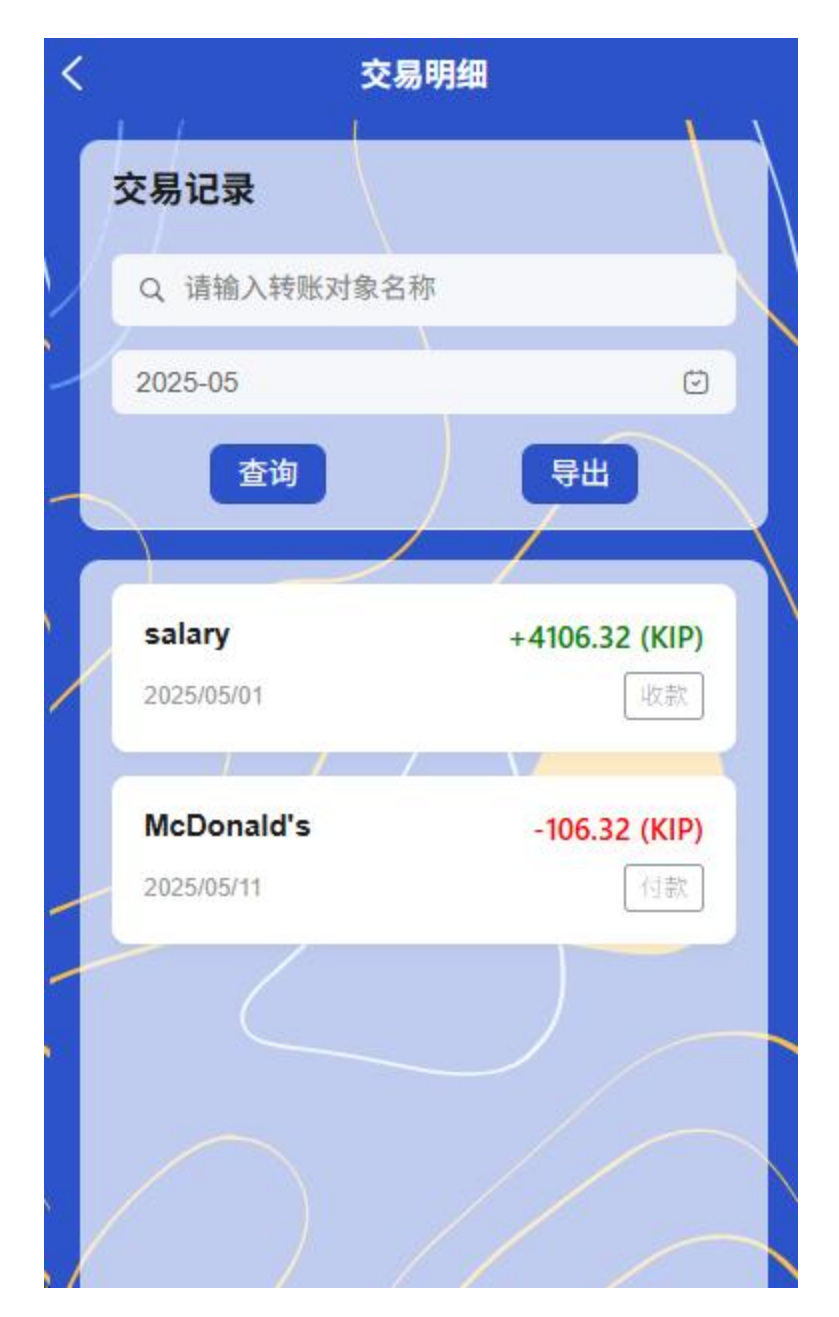

特色功能:

- 所有缴费业务支持多种支付方式(平台余额、绑定银行卡)
- 支持历史缴费记录查询和电子凭证保存
- 可设置定期缴费提醒和自动缴费服务
- 2.9 钱包功能

1账户信息中心

- 账户总览
  - 账户信息查看

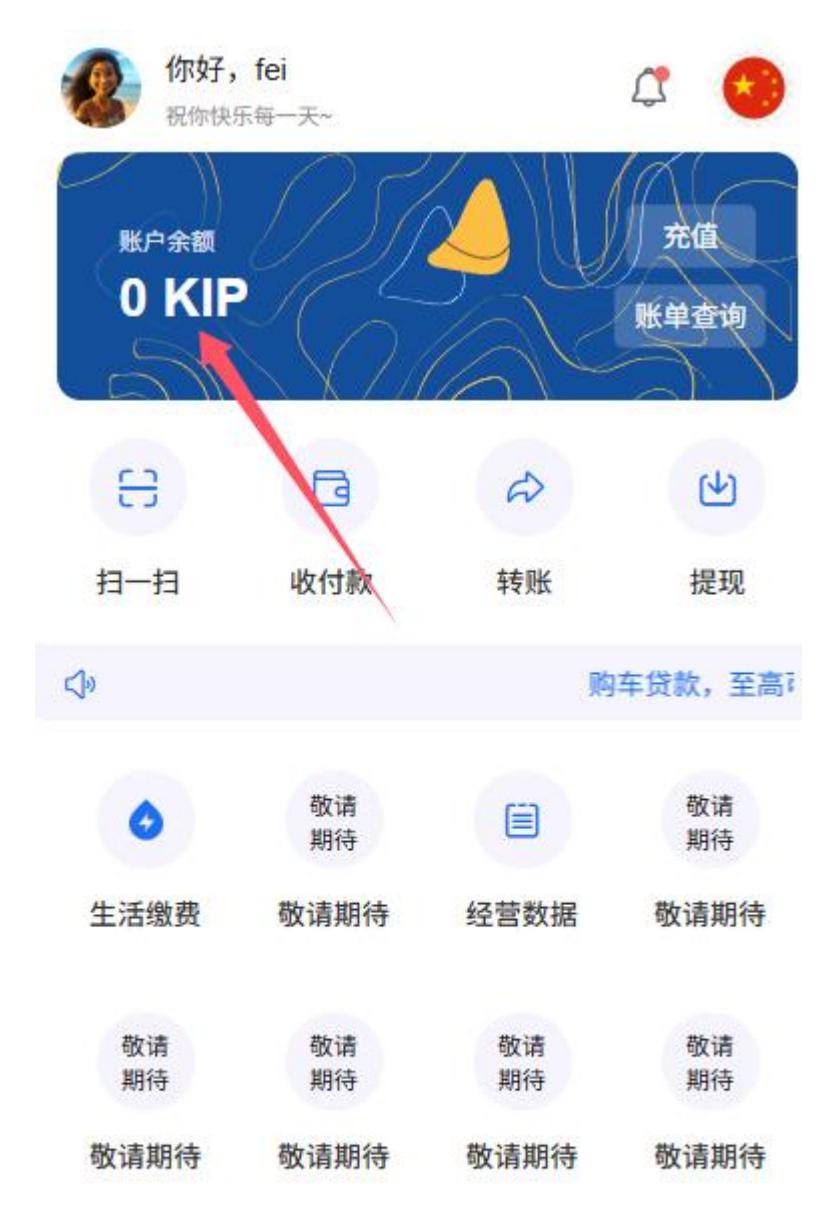

100

• 实时显示可用余额和待入账金额

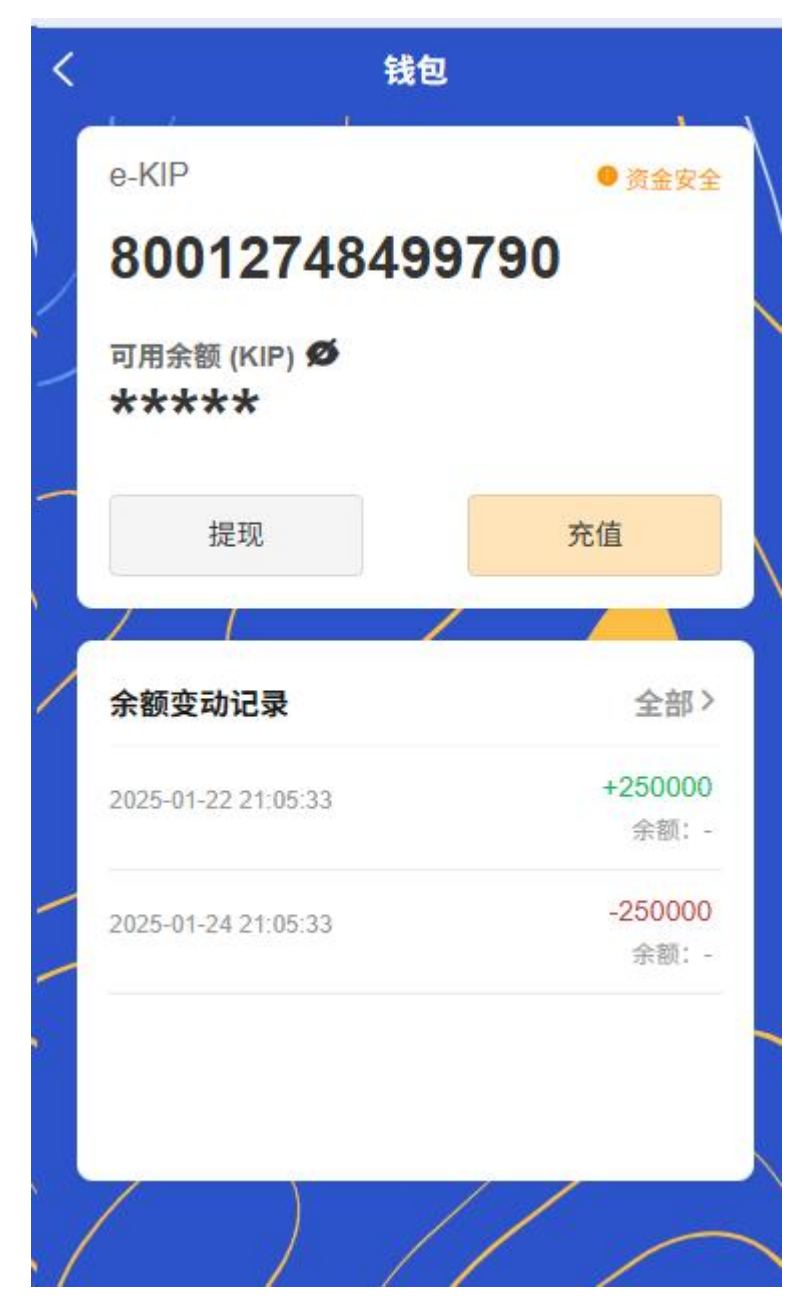

■ 支持一键充值和提现操

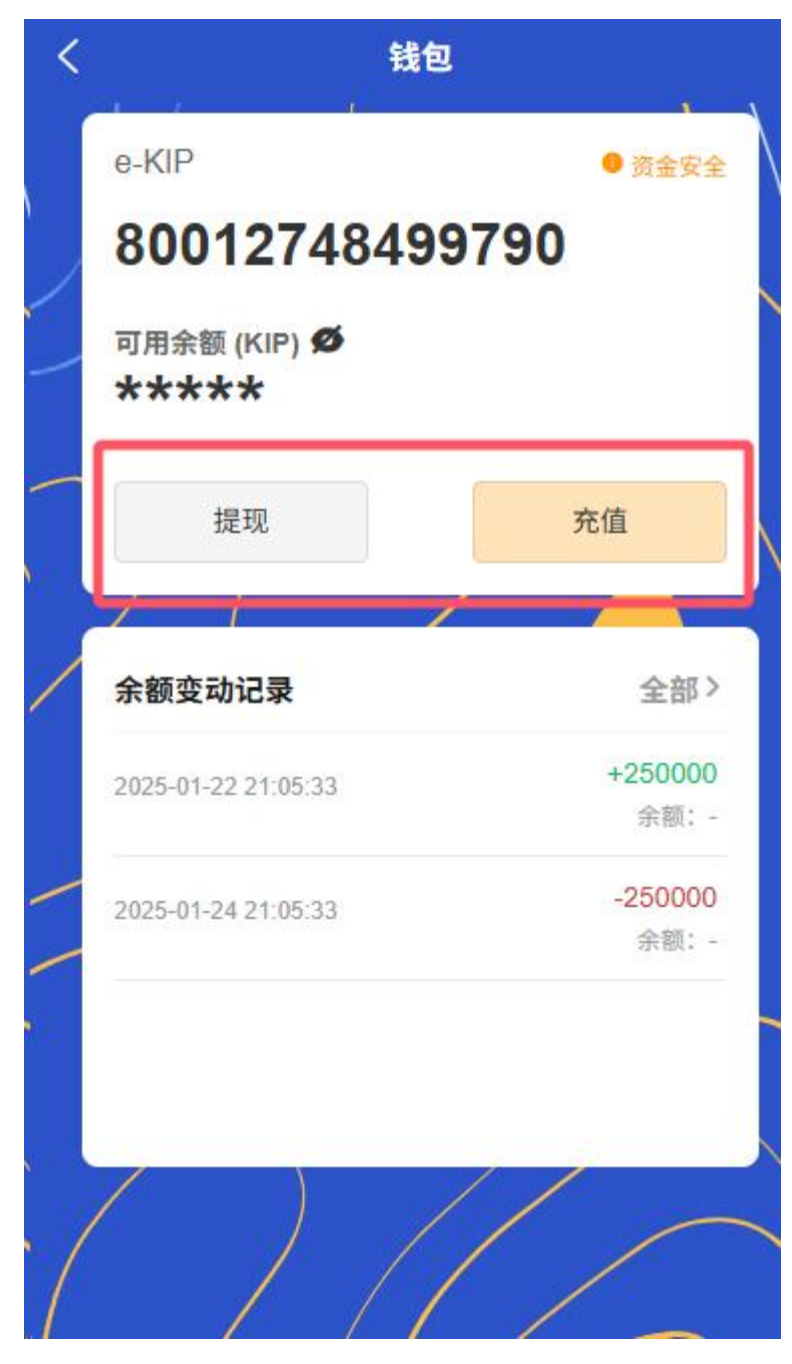

■ 快速查看账户收支明细

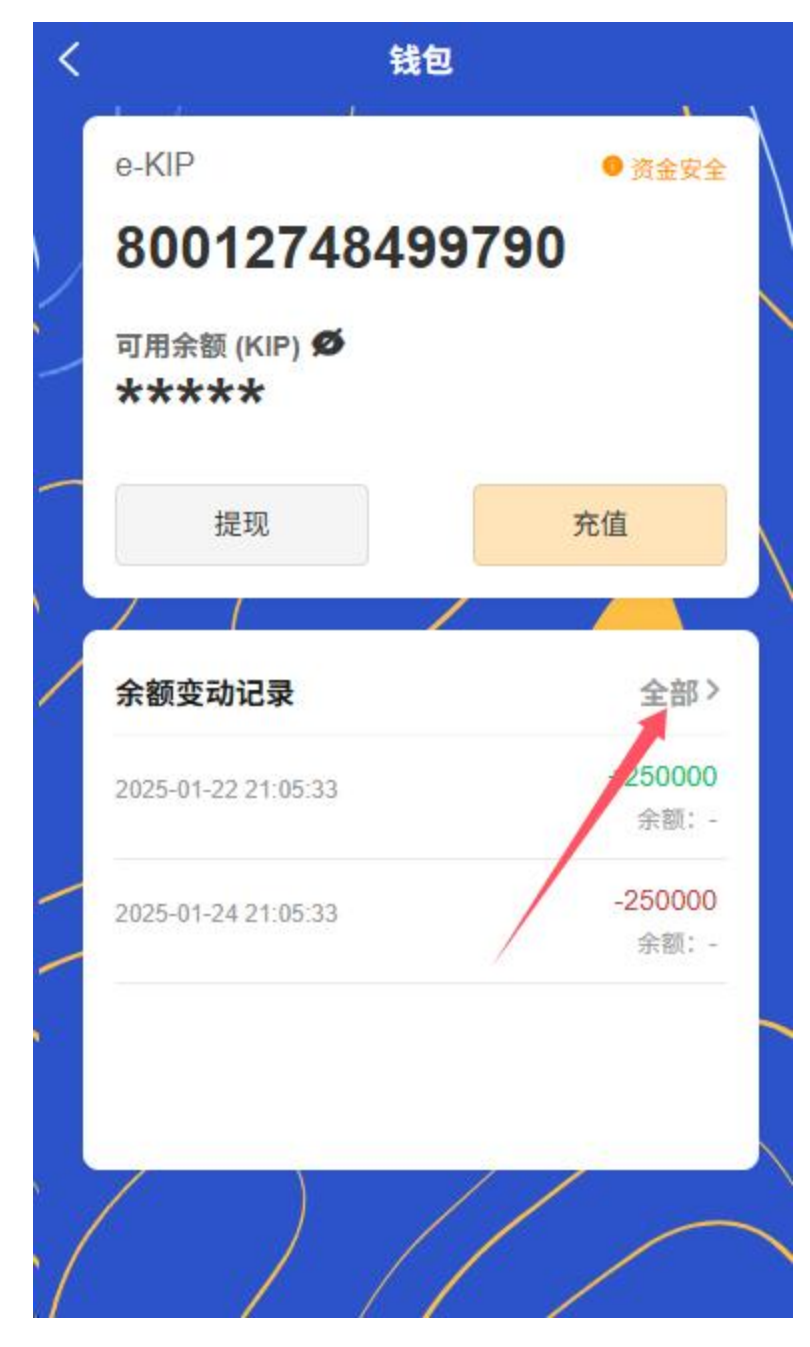

○ 账户安全中心

- 展示当前账户安全等级和安全提示
- 支持设置支付密码和生物认证【个人中心】

2 交易记录管理

○ 智能筛选功能

• 按交易类型分类(收款、转账、充值、提现等)

- 按交易时间范围筛选(今天、本周、本月、自定义时间段)
- 按交易金额区间过滤
- 交易详情查看
  - 点击交易记录查看完整交易详情

| < | 交易明         | 细              |
|---|-------------|----------------|
|   | 交易记录        |                |
|   | Q 请输入转账对象名称 |                |
| / | 2025-05     | Ø              |
| _ | 查询          | 毎出             |
|   |             |                |
|   | salary      | +4106.32 (KIP) |
|   | 2025/05/01  | 收款             |
|   | McDonald's  | -106.32 (KIP)  |
| - | 2025/05/11  | 付款             |
|   |             |                |
|   |             |                |

- 包含交易时间、金额、对方信息、交易订单、流水号等
- 支持查看交易电子凭证

○ 数据统计分析

• 展示月度/年度收支情况统计

- 智能分类消费类型并生成分析图表
- 对账功能
  - 支持导出交易记录和对账单

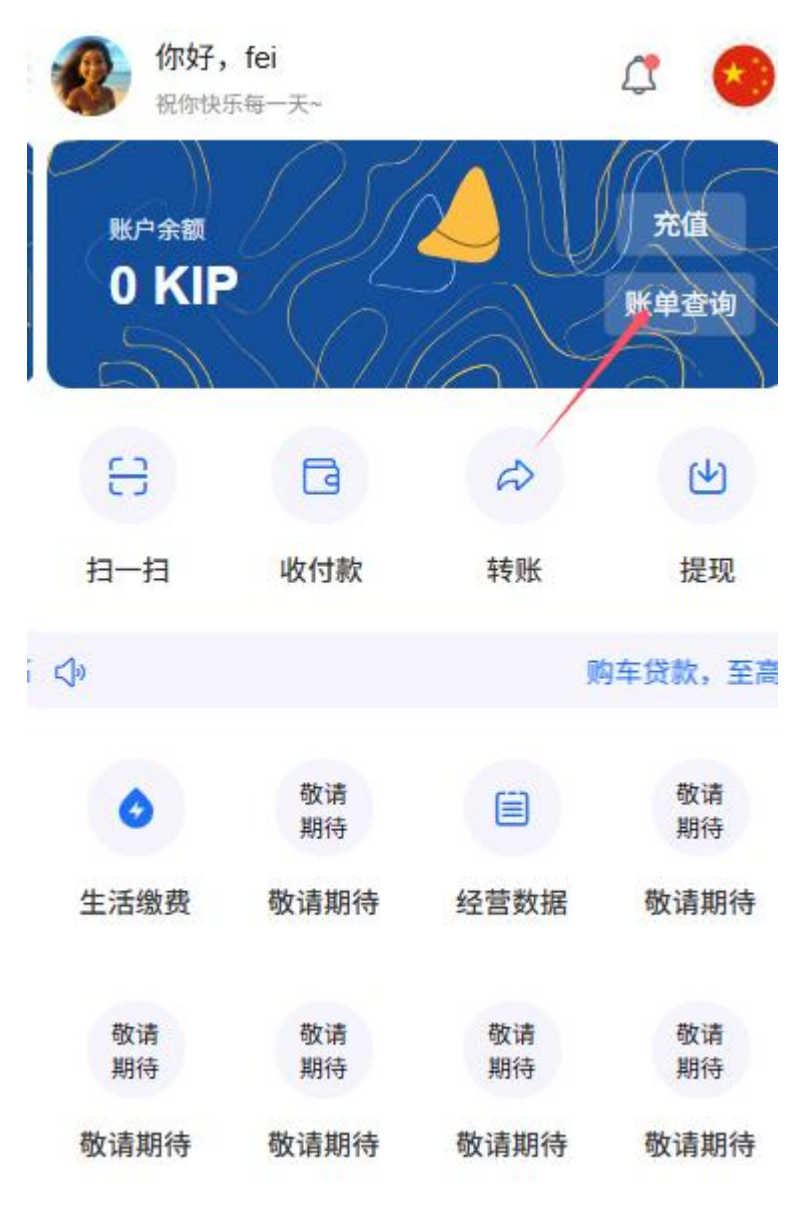

■ 提供多种导出格式(Excel、PDF等)

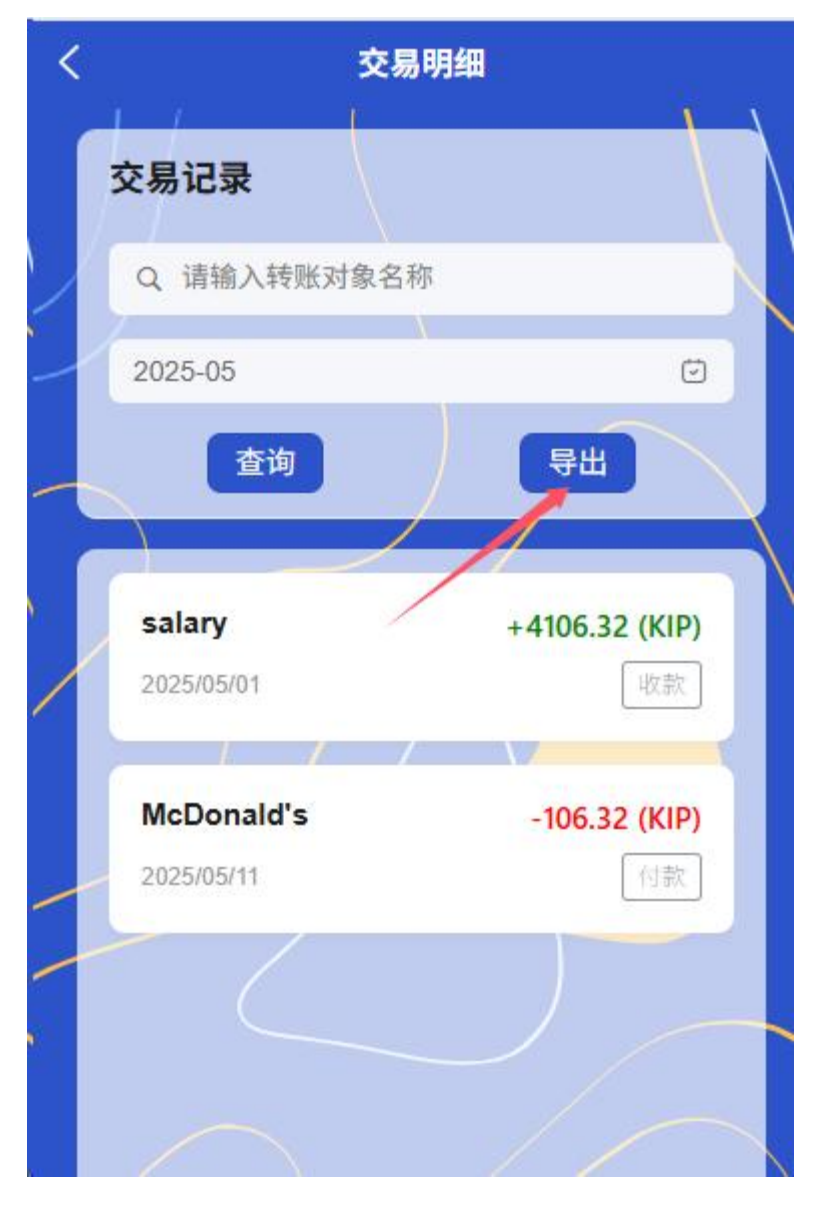

■ 支持自定义筛选条件

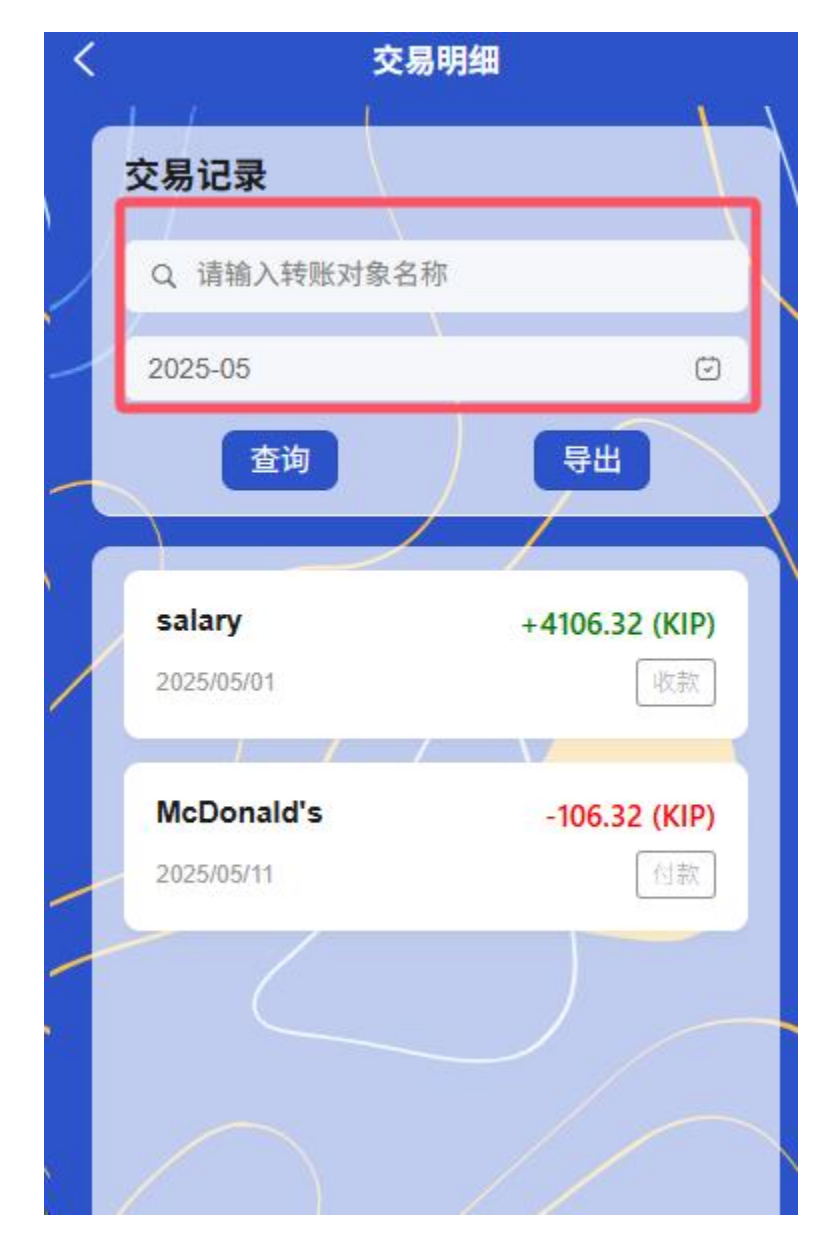

2.10 商户中心

1 商户信息管理

○ 基础信息

- 商户名称与简介编辑
- 商户 logo 上传与更新
- 联系电话绑定与变更
- 电子邮箱绑定与验证

- 经营信息
  - 经营地址管理
  - 经营范围与类别设置
  - 店铺实景照片管理
- 认证信息
  - 显示当前认证状态(未认证/审核中/已认证)

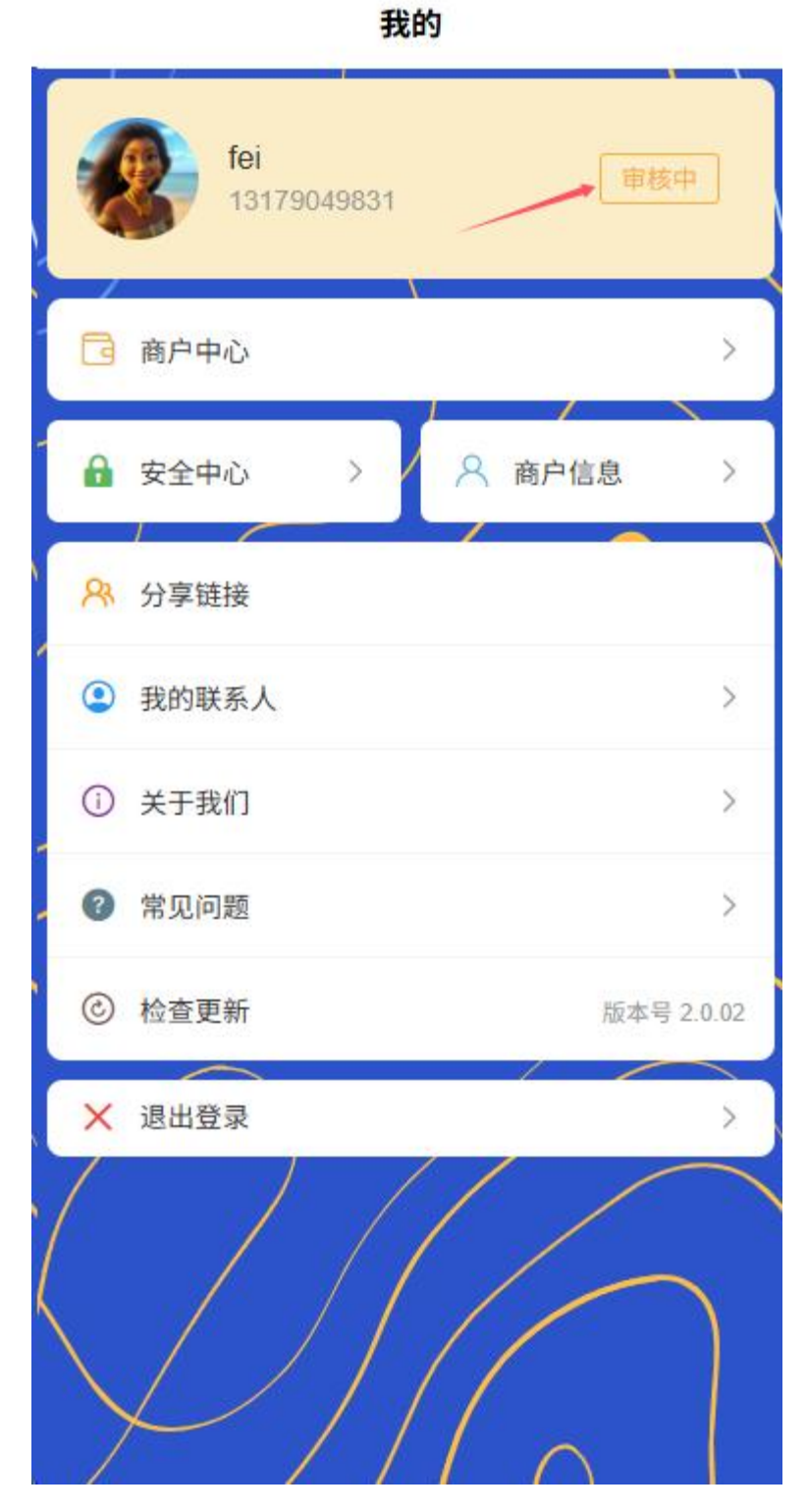

■ 查看认证详情

• 点击商户信息进入认证流程

我的

| fei<br>13179049831 | 审核中       |
|--------------------|-----------|
| 商户中心               | ;         |
| ▲ 安全中心 >           | 商户信息      |
| ♀ 分享链接             |           |
| ③ 我的联系人            | 3         |
| ① 关于我们             | 3         |
| ② 常见问题             | 3         |
| ② 检查更新             | 版本号 2.0.( |
| ★ 退出登录             |           |

| 基础信           |                    | — 3<br>提交审核 |
|---------------|--------------------|-------------|
| 用户类型          | 商户账户               |             |
| 商户名称          |                    |             |
| 经营类别          | 批发和零售业             | $\sim$      |
| 法人姓名          |                    |             |
| 法人联系<br>电话    | 13167656765        |             |
| 法人电子<br>邮件    | 173@qq.com         |             |
| 证件签发<br>日期    | 29/05/2025         | $\sim$      |
| 证件到期<br>时间    | 29/05/2025         | $\sim$      |
| 法人身份<br>iii 是 | 522122222152152152 |             |

2安全中心

○ 登录密码管理

■ 修改登录密码

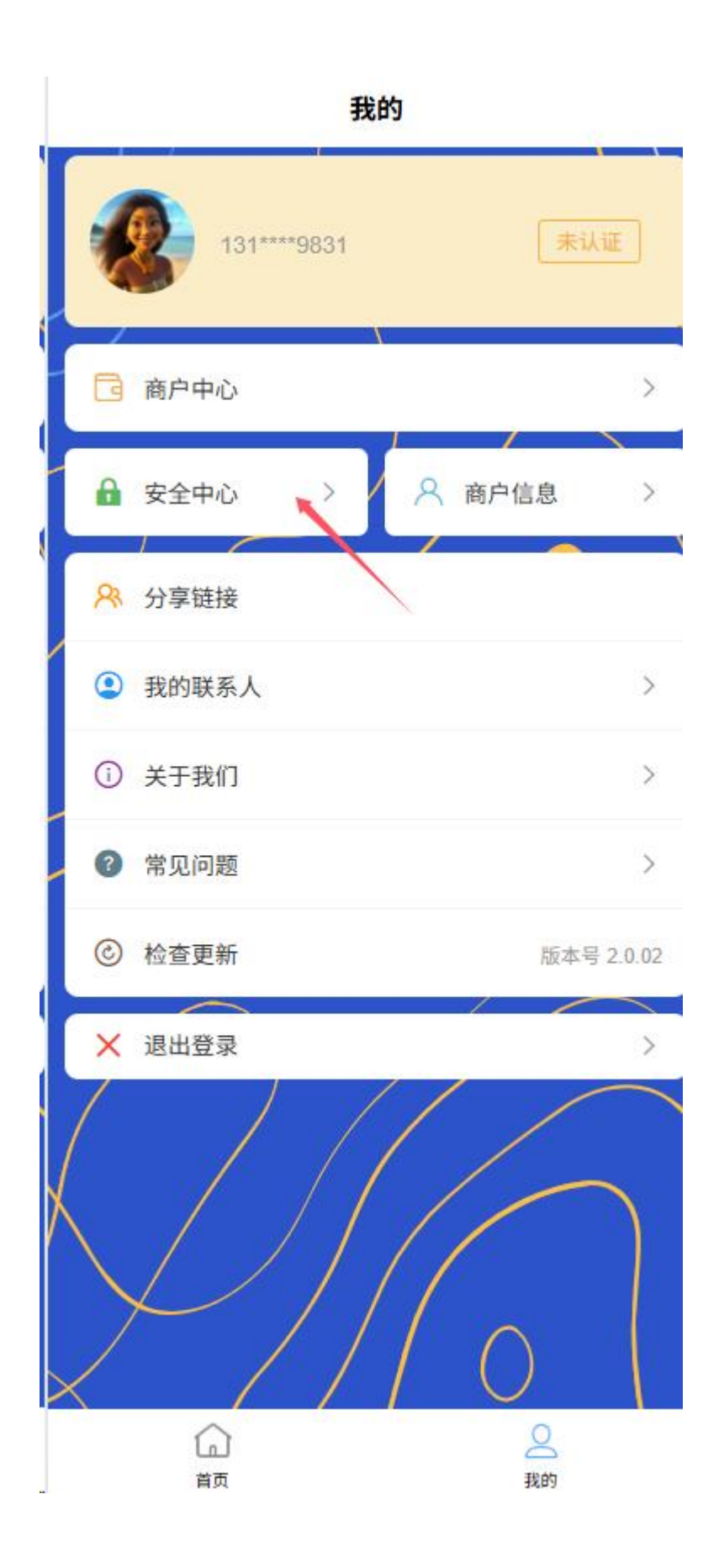

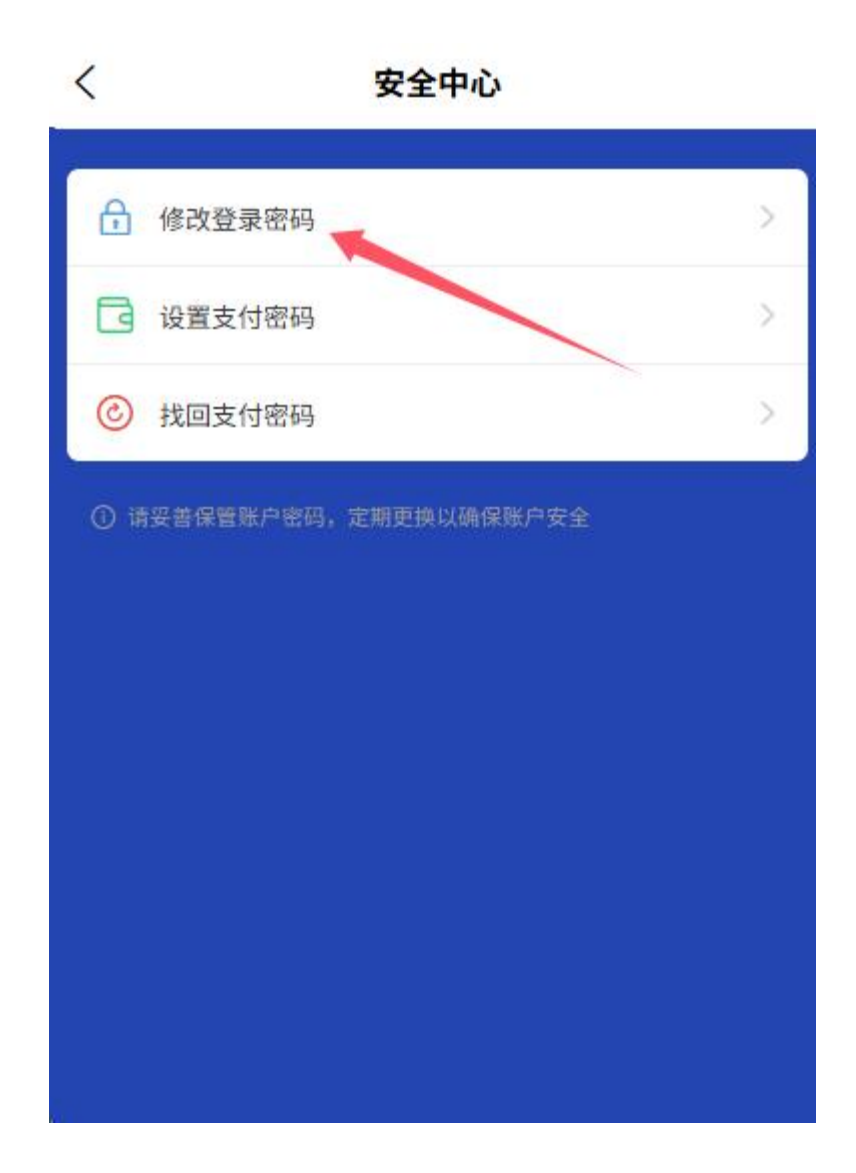

| < | 修改登录密码 |
|---|--------|
|   |        |
|   | 请输入旧密码 |
|   | 请输入新密码 |
|   | 请确认密码  |
| L | 提交     |
|   |        |
|   |        |
|   |        |
|   |        |

- 设置密码找回问题
- 开启/关闭生物认证登录
- 支付密码管理
  - 设置支付密码

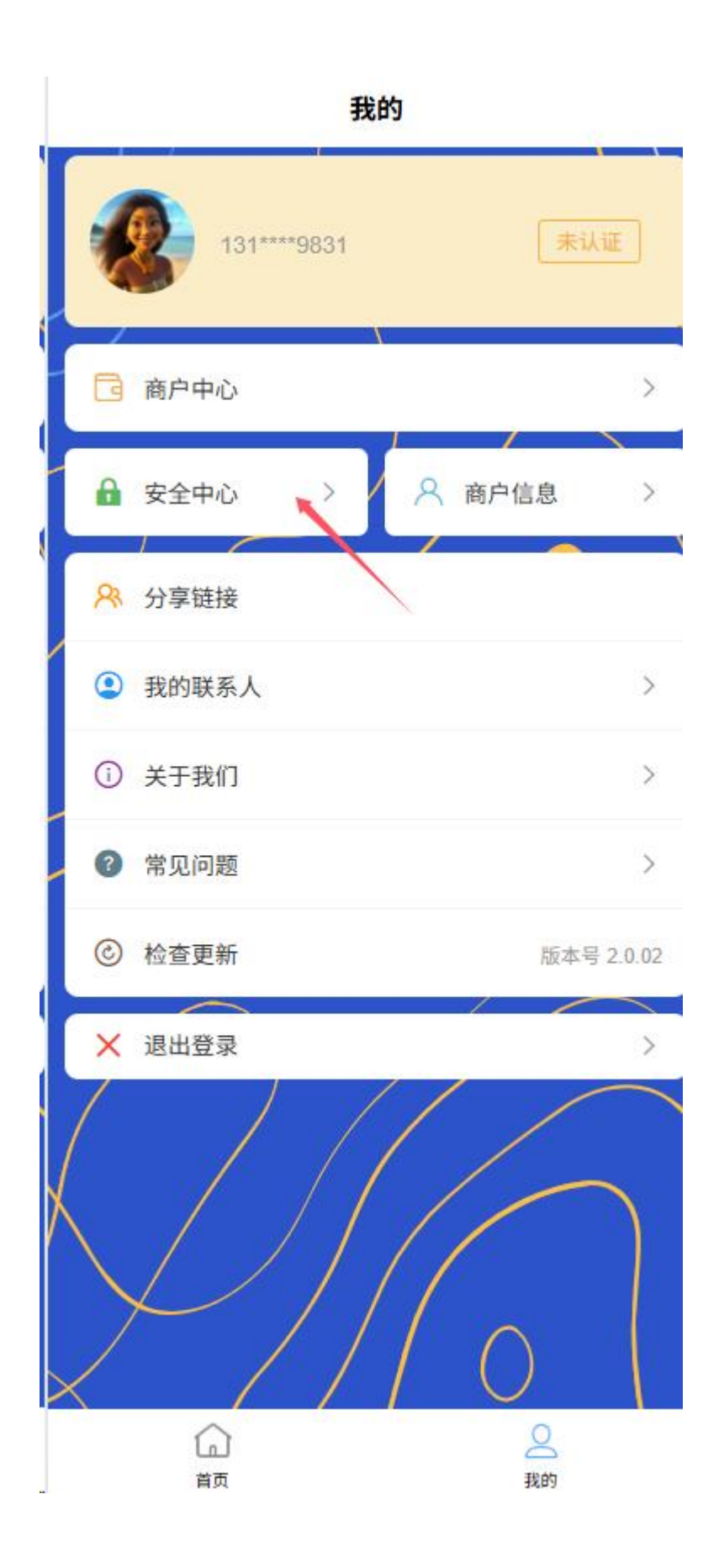

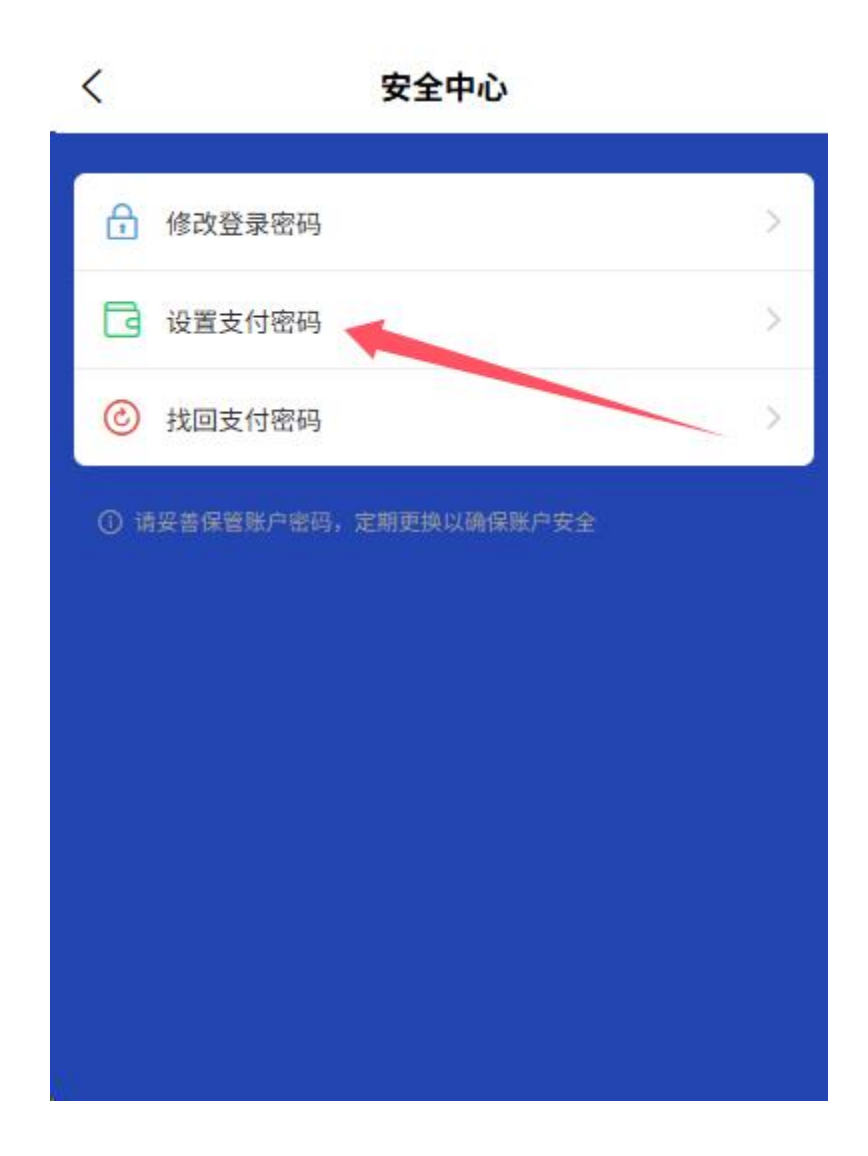

- 修改支付密码
- 找回支付密码(需要身份验证)

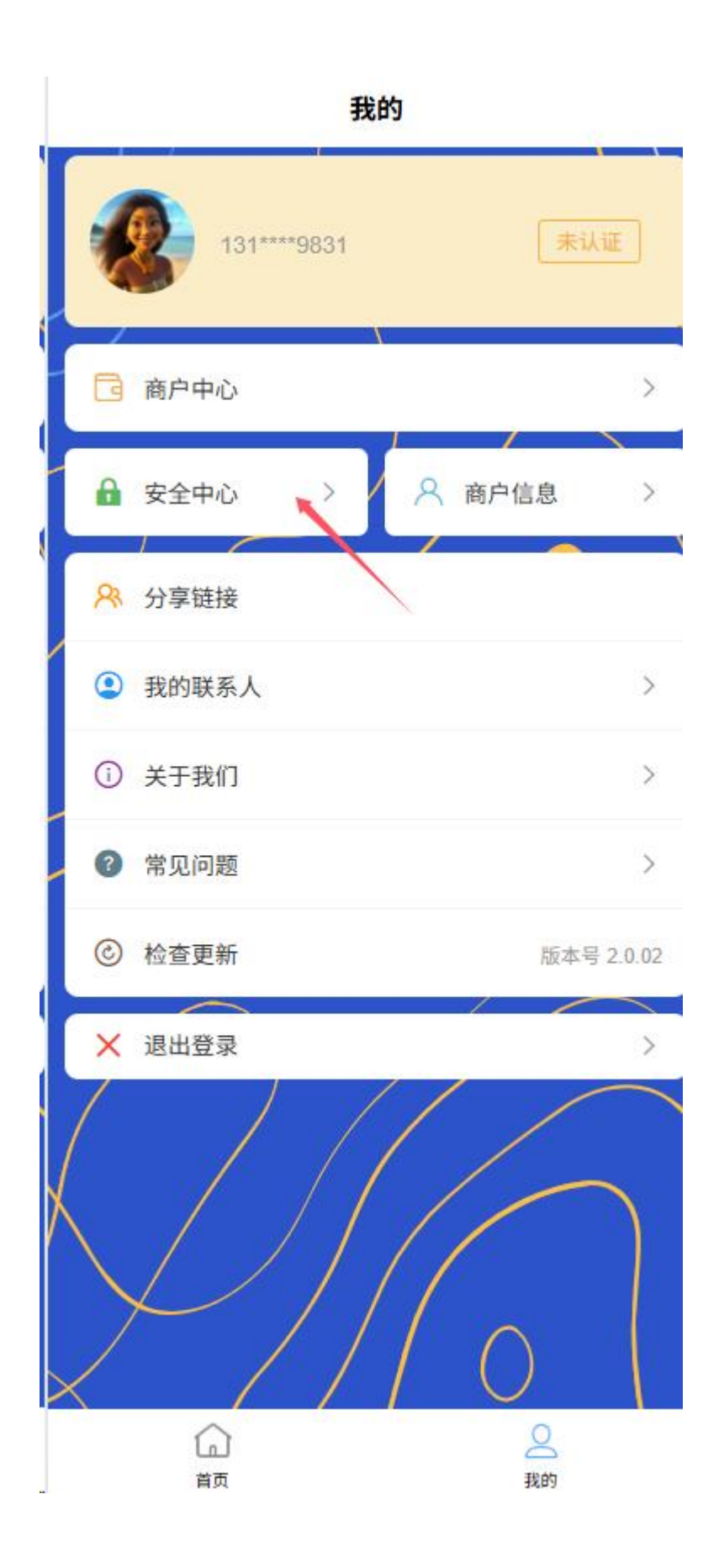

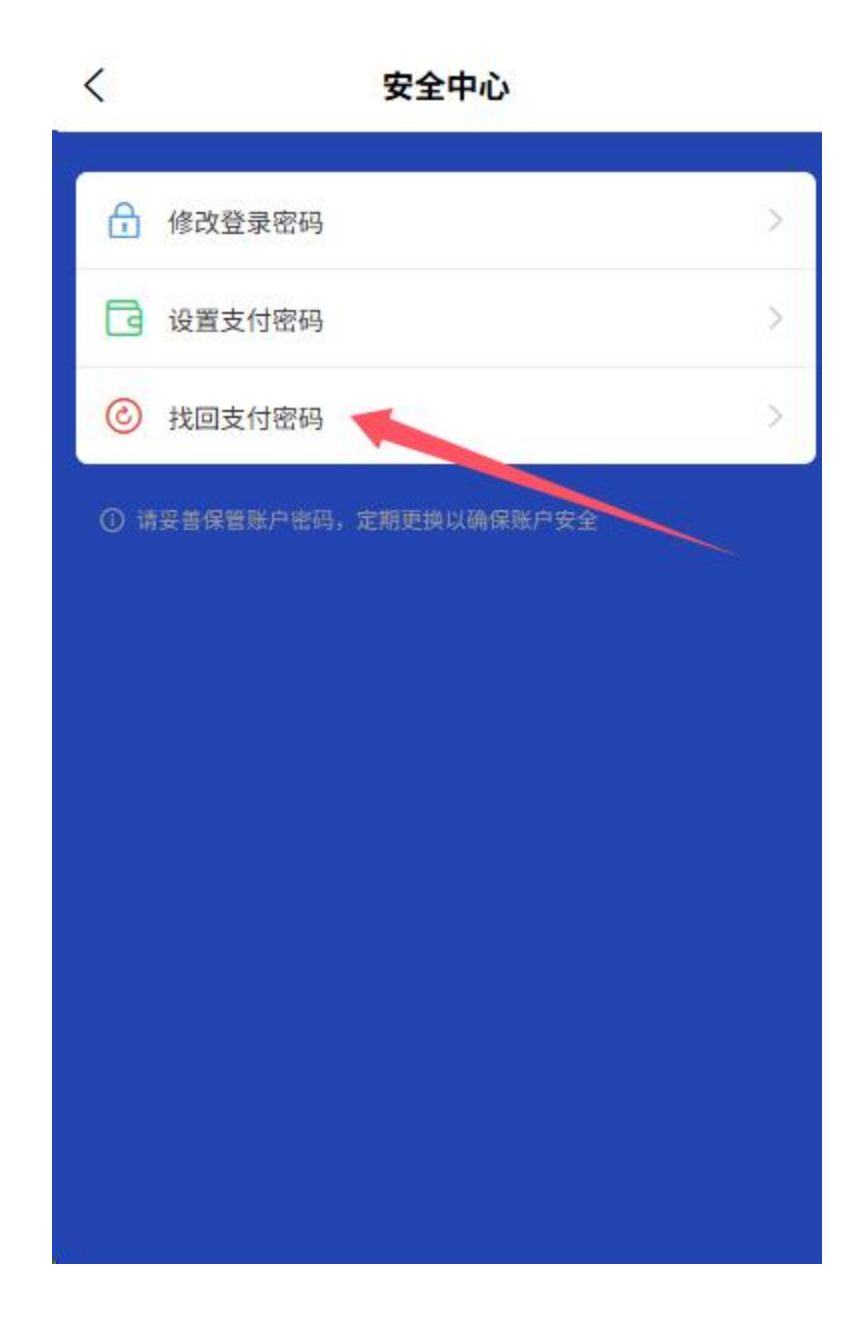

| 找回支付密码         |
|----------------|
| ☑ 请输入手机号       |
| ⑦ 请输入验证码 发送验证码 |
| △ 设置支付密码       |
| △ 请输入确认密码      |
| 提交             |
|                |
|                |
|                |
|                |

○ 账户安全设置【后面完善】

- 异地登录提醒
- 账户异常交易预警
- 安全手势设置
- 3 证照信息管理
  - 营业执照信息

| 基础信        |                    | — 3<br>提交审核 |
|------------|--------------------|-------------|
| 用户类型       | 商户账户               |             |
| 商户名称       | fei                |             |
| 经营类别       | 批发和零售业             | ~           |
| 法人姓名       | 76                 |             |
| 法人联系<br>电话 | 13167656765        |             |
| 法人电子<br>邮件 | 173@qq.com         |             |
| 证件签发<br>日期 | 29/05/2025         | ~           |
| 证件到期<br>时间 | 29/05/2025         | ~           |
| 法人身份<br>证号 | 522122222152152152 |             |

- 查看已上传的营业执照
- 更新营业执照(即将过期时)

- 查看证件有效期
- 法人身份信息
  - 管理法人身份证信息
  - 更新法人联系方式
  - 更新身份证件(即将过期时)
- 其他资质证件
  - 管理经营许可证等补充资质
  - 上传行业资质证书
- 4 常用联系人
  - 常用联系人列表管理
  - 添加新联系人
  - 快速选择进行交易
- 2.11 经营数据
  - 1 销售数据汇总
    - 实时营收看板
      - 今日实时营收, 直观展示当前经营状况
      - 交易关键维度数据展示,如交易笔数、交易金额、交易数量等
      - 一键对比昨日/上周同期数据,营收增减一目了然
    - 便捷数据展示
      - 当日收入数据、提现金额统计及展示
|                          | 数据统计                  |                         |              |
|--------------------------|-----------------------|-------------------------|--------------|
| 9                        | <sup>هي</sup><br>8221 | ⊮<br> 33.0              | 0            |
| 支付人数<br>321              | 支付<br>1               | 打〕单<br>21               | 支付成功<br>2112 |
|                          |                       |                         |              |
|                          |                       |                         |              |
| 收入<br><del>K</del> 42321 | 详细 >                  | 提现<br><del>K</del> 2321 | 详细 >         |

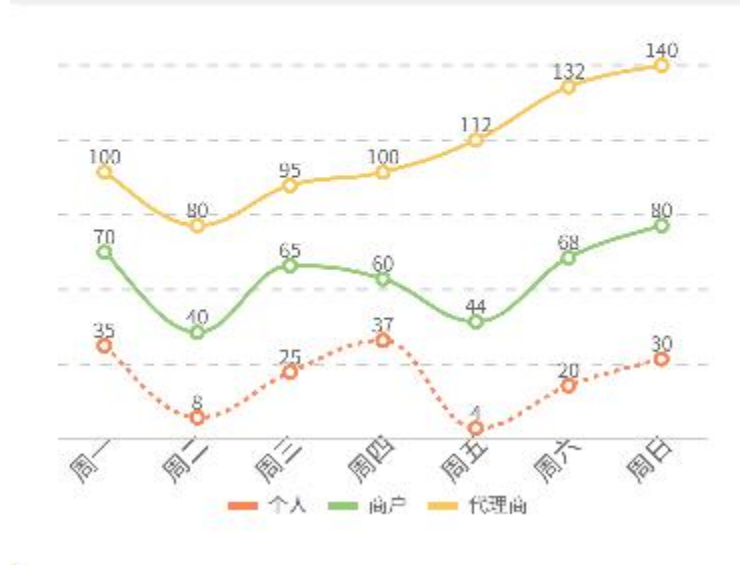

■ 积分数据统计及展示

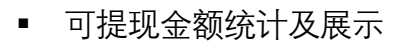

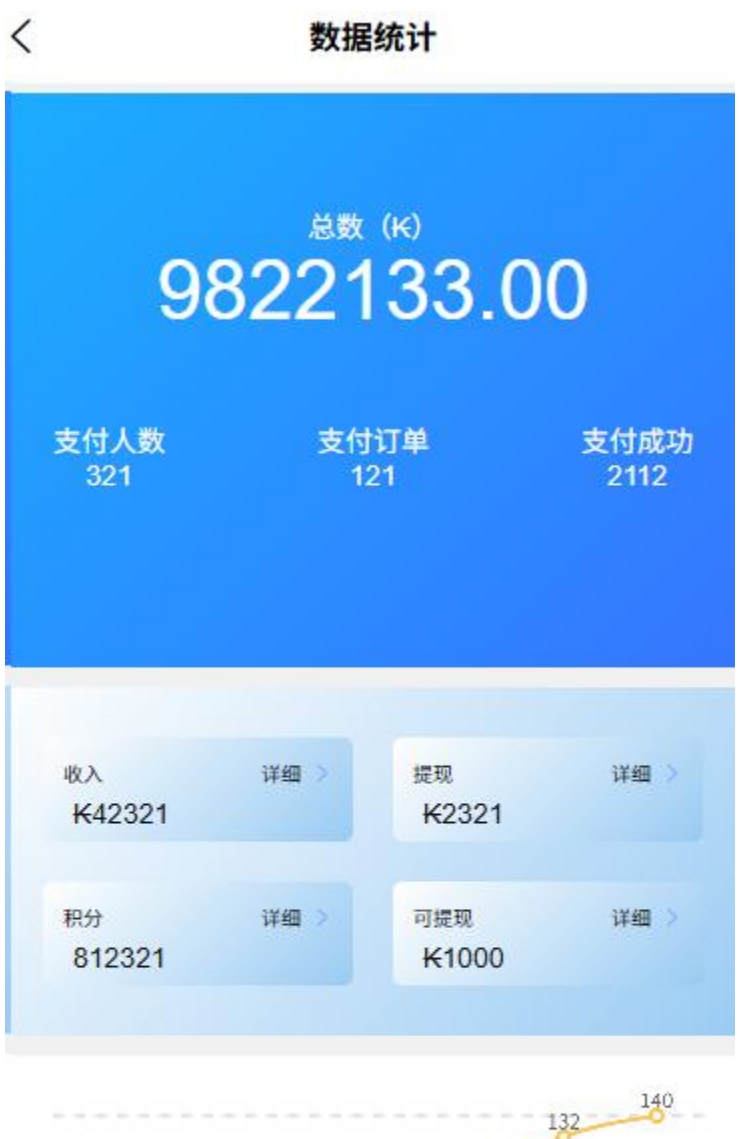

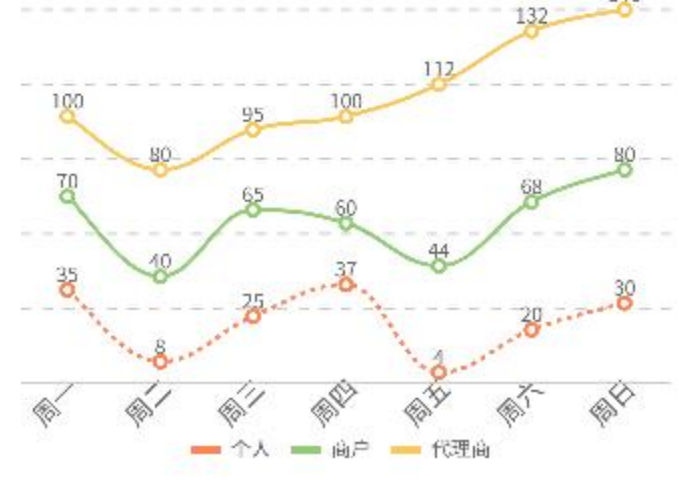

## 2 交易趋势直观呈现

- 智能图表分析
  - 动态交互式图表,一键切换不同维度视图

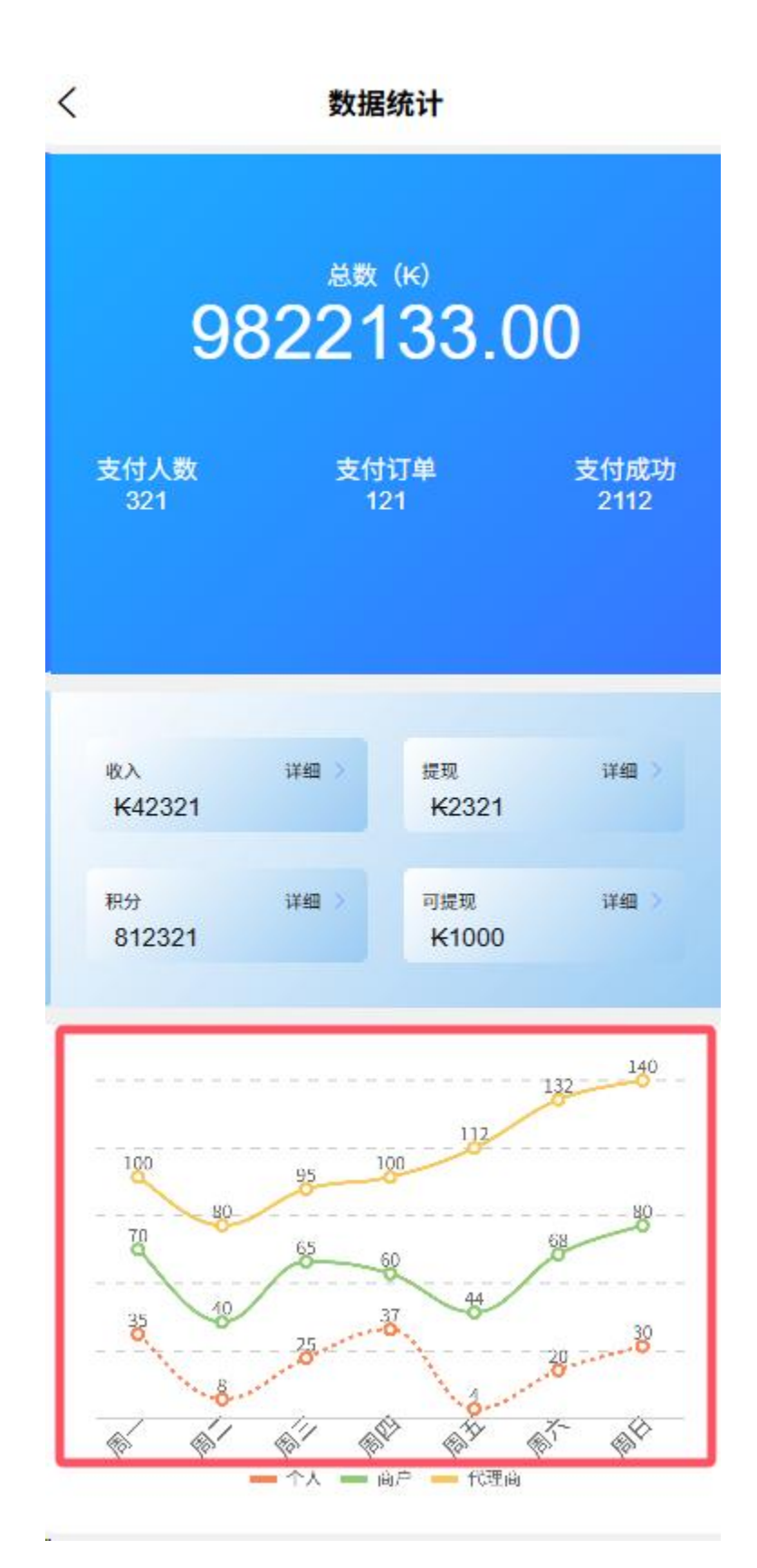

3 订单概览入口

○ 最近交易订单概览

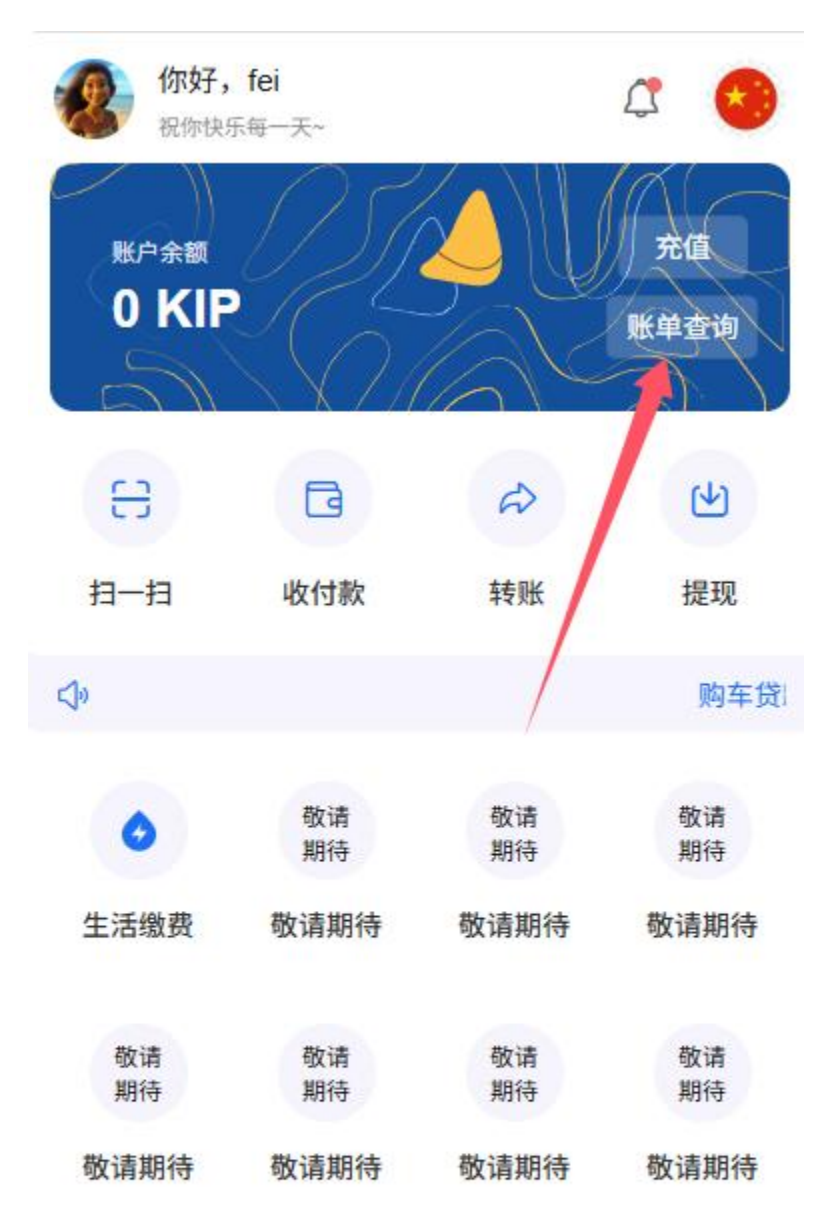

2.12 通用功能

1. 意见反馈

- 。 提交问题反馈
- 查看历史反馈
- 联系客服

#### 2. 协议与政策

- 商户服务协议
- 。 隐私政策
- 。 费率说明【包括后续的积分模式说明补充等】

#### 3. 设置

- 消息通知设置
- 指纹/面容识别设置
- 清除缓存
- 。 关于我们

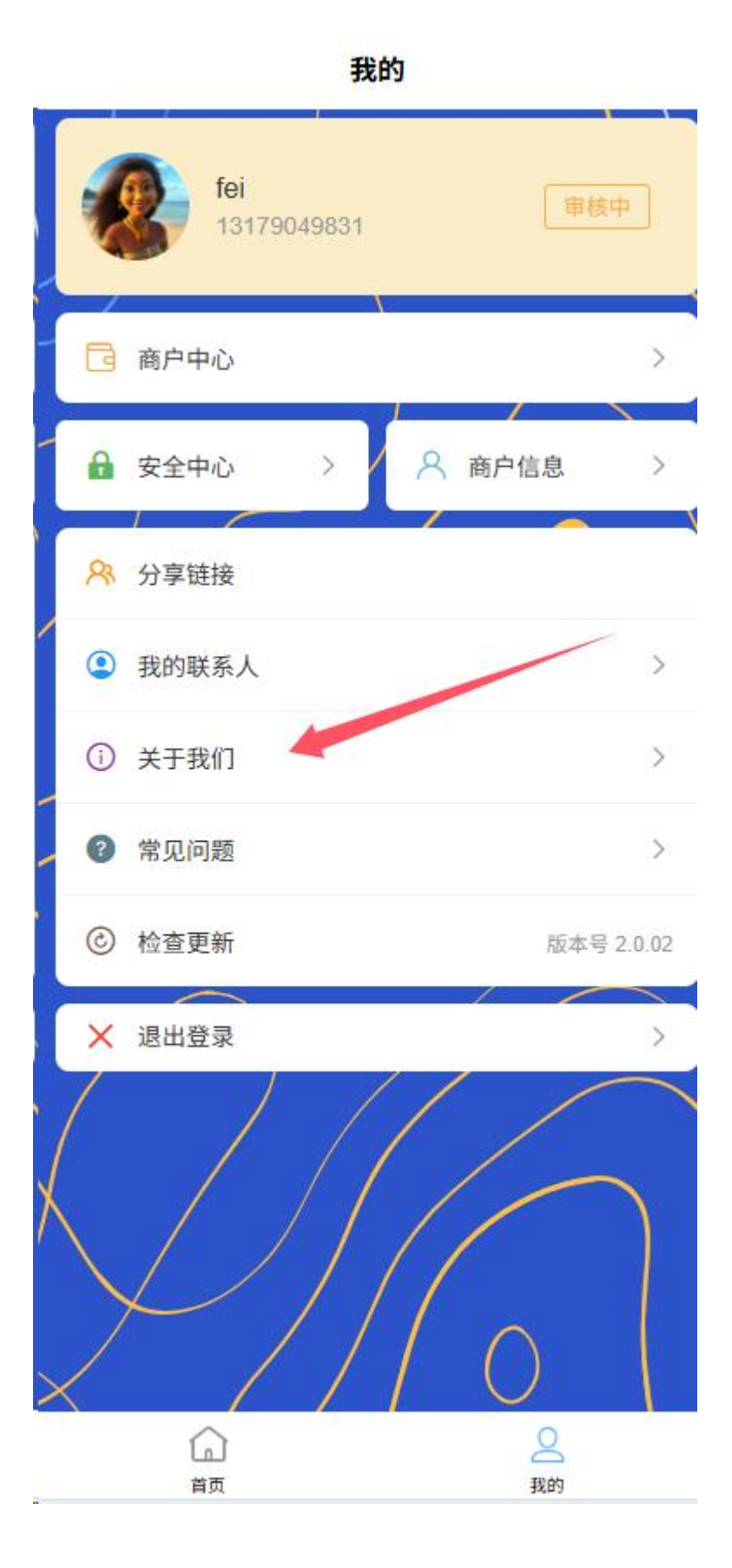

○ 检查更新

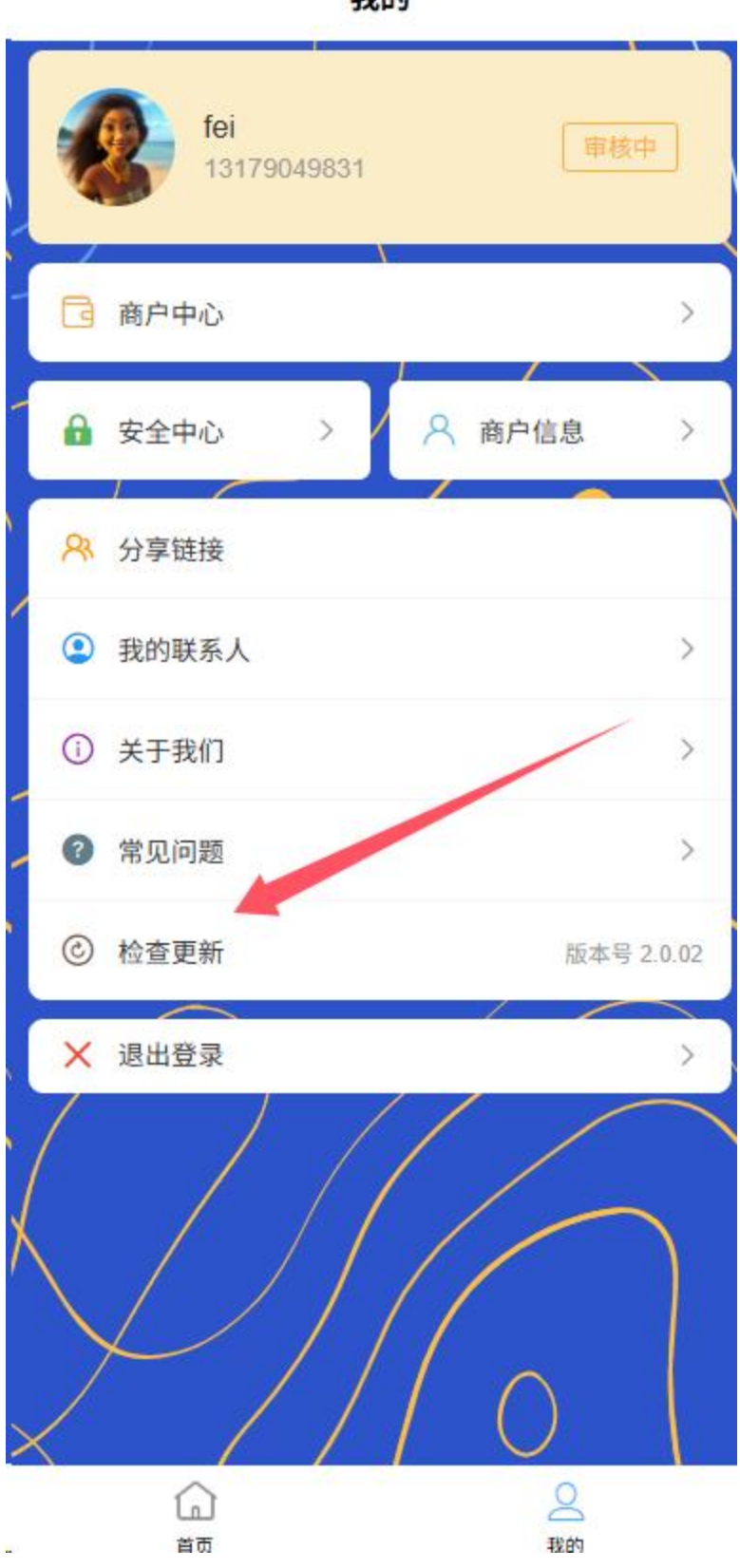

我的

3. 代理商用户

## 3.1 注册

代理商用户注册流程如下:

- 4. 手机号注册
  - 打开 APP,点击"代理商注册"打开 APP 后,默认来到首页,在没有登录的情况下点击任意功能跳转到登录页

| 你好,           | <b>游客</b><br><sup>乐每一天~</sup> |       | ¢ 📀        |
|---------------|-------------------------------|-------|------------|
| 账户余额<br>O KIF |                               |       | 充值<br>账单查询 |
| EB            | G                             | ¢     | ۲<br>ا     |
| 扫一扫           | 收付款                           | 转账    | 提现         |
| <b>⊲</b> ₀    |                               | 购车贷款, | 至高可达 60    |
| ٥             |                               |       | 敬请<br>期待   |
| 生活缴费          | 敬请期待                          | 敬请期待  | 敬请期待       |
| 敬请<br>期待      | 敬请<br>期待                      |       |            |
| 敬请期待          | 敬请期待                          |       |            |
|               |                               |       |            |
| G             | 5                             |       | 2          |

我的

首页

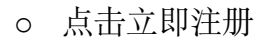

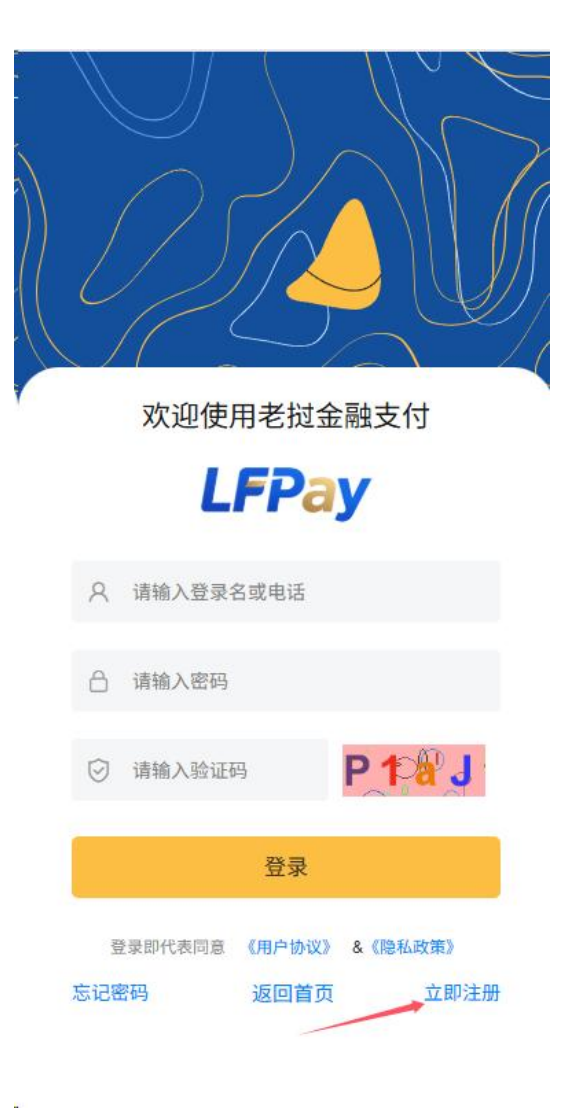

## 系统发送验证码至该手机号 欢注册老挝金融支付 欢注册老挝金融支付 **LFPay LFPay** 个人 商户 代理 个人 商户 代理 A 请输入手机号 A 请输入手机号 ☑ 请输入验证码 发送验证码 ☑ 请输入验证码 发送验证码 △ 请输入密码 △ 请输入密码 △ 请输入确认密码 △ 请输入确认密码 注册 注册 使用已有账号登录 使用已有账号登录

## 5. 设置登录凭证

选择代理

- 设置登录密码(8-20位,包含数字、字母和特殊字符)
- 或选择使用验证码登录方式

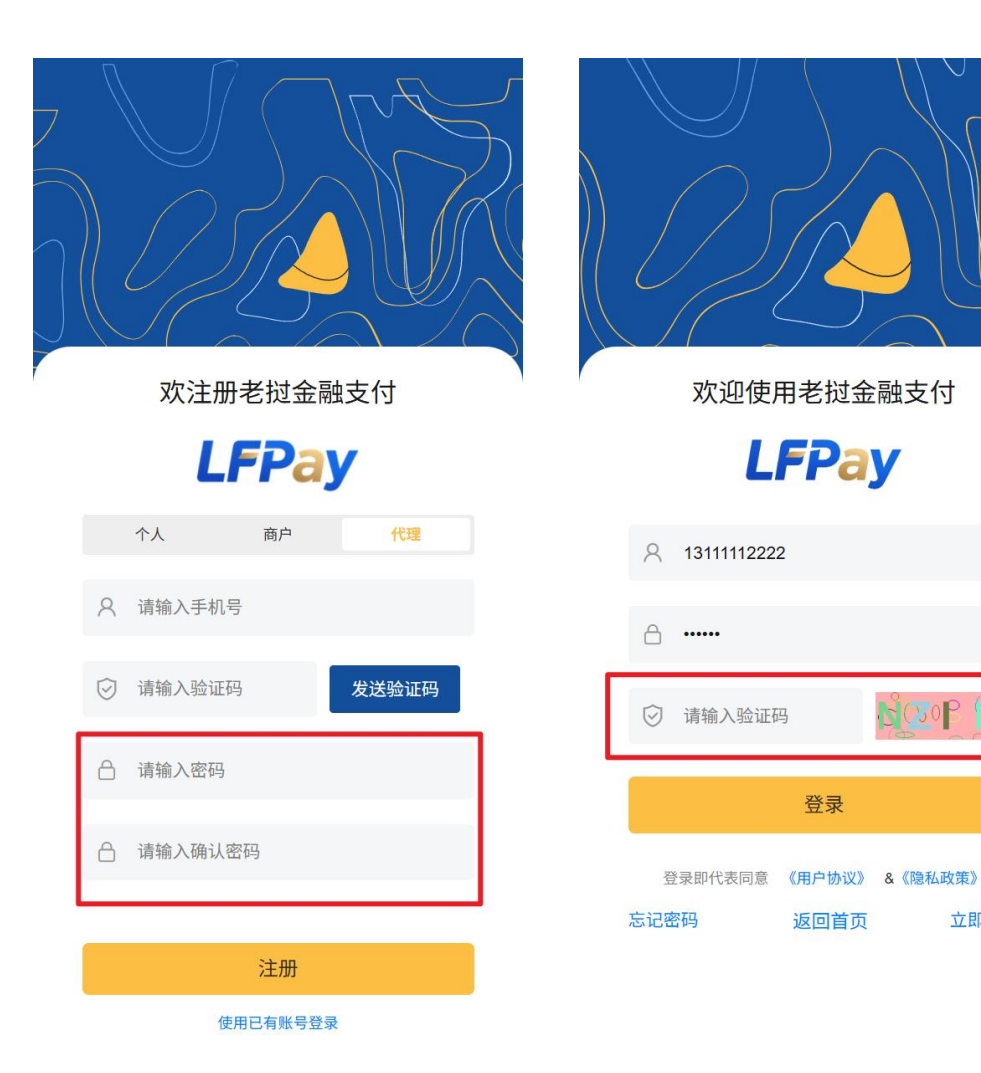

N COP

立即注册

# 6. 填写代理商基础信息

- 代理商名称
- 经营类别 0
- 营业执照号码 0
- 法人姓名

- 。 联系电话
- 经营地址
- 注:代理商 KYC 认证将在登录后通过代理商中心进行。

## 3.2 登录

#### 1 手机号登录

- 。 输入注册时使用的手机号
- 。 输入密码或获取验证码登录

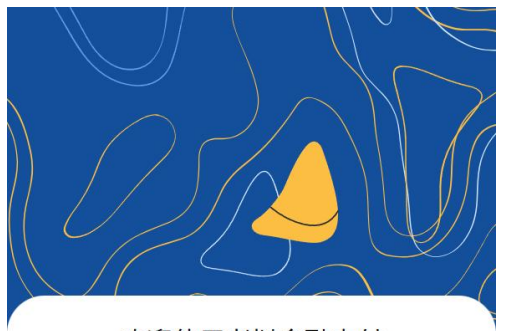

欢迎使用老挝金融支付

**LFPay** 

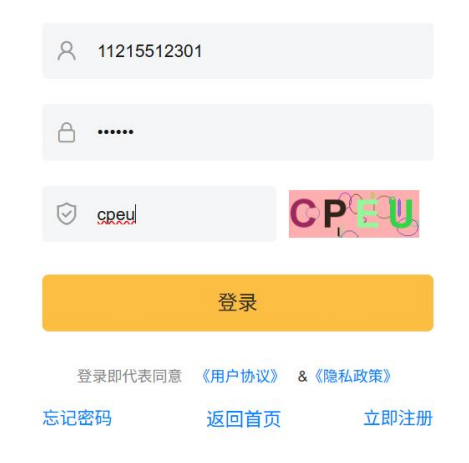

### 2 快捷登录

○ 支持指纹/面容识别(如设备支持)

。 支持记住密码功能

○ 注意:由于目前 APP 使用区域人脸等数据库比对系统尚不完善
 3 账号安全

- 异地登录提醒
- 登录失败次数限制
- 代理商账号多端登录管理

## 3.3 代理商信息

登录后可查看和管理代理商信息:

#### 1 基础信息查看

- 。 代理商资料概览
  - 代理商基础信息
    - 代理商名称、经营类别
    - 营业执照号码(部分隐藏)
    - 联系电话、电子邮箱
    - 经营地址

| <ul> <li>▲ 账户类型 代理账户</li> <li>▲ 代理商名称 代理商</li> <li>▲ 电话 11215512301</li> <li>□ 注册日期 29/05/2025</li> <li>证信息</li> <li>● 审核状态 單積中</li> </ul> | 础信息     |             |
|----------------------------------------------------------------------------------------------------|---------|-------------|
| <ul> <li>▲ 代理商名称 代理商</li> <li>● 电话 11215512301</li> <li>② 注册日期 2905/2025</li> <li>③ 注册日期 第様中</li> <li>④ 車核状态: 単核中</li> </ul>               | ▲ 账户类型  | 代理账户        |
| <ul> <li>电话 11215512301</li> <li>注册日期 29/05/2025</li> <li>证信息</li> <li>● 审核状态 Ⅲ積中</li> </ul>                                               | ▲ 代理商名称 | 代理商         |
| <ul> <li>注册日期 29/05/2025</li> <li>证信息         <ul> <li>申核状态</li> <li>申核状态</li> <li>取者中</li> </ul> </li> </ul>                              | ・电话     | 11215512301 |
| <b>证信息</b><br>● 审核状态 审核中<br><b>查看认证信息</b>                                                                                                  | 2 注册日期  | 29/05/2025  |
| ● 車核状态 単核中                                                                                                    | 证信息     |             |
| 查看认证信息                                                                                                    | 會 审核状态  | 审核中         |
|                                                                                                    | 查看      | 认证信息        |
|                                                                                                    |         |             |
|                                                                                                    |         |             |
|                                                                                                    |         |             |
|                                                                                                    |         |             |
|                                                                                                    |         |             |

- 法人信息
  - 法人姓名
  - 法人身份证号(部分隐藏)
  - 法人联系方式

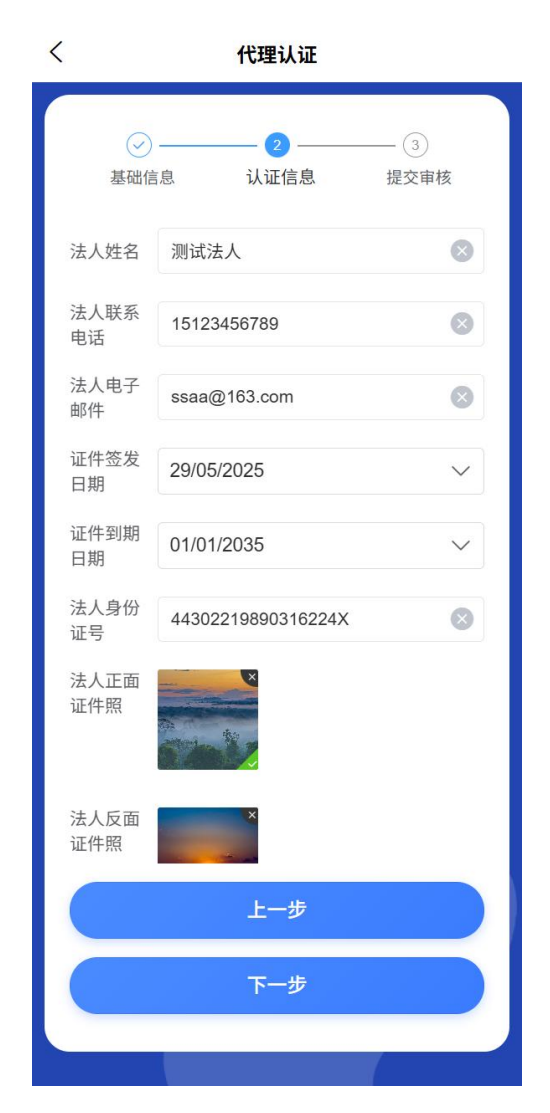

- 账号信息
  - 代理商账号ID
  - 注册时间
  - 代理商等级/会员等级
  - 上次登录时间和设备
- 代理商认证信息(仅认证代理商可见)
  - 认证状态和时间
  - 营业执照和资质证书信息
  - 证件有效期

| <          | 代理认证               |           |
|------------|--------------------|-----------|
| ⊘<br>基础信   | 🔗<br>§息 认证信息       | 3<br>提交审核 |
| 用户类型       |                    |           |
| 代理商名<br>称  |                    |           |
| 经营类别       | 制造业                | $\sim$    |
| 法人姓名       | 测试法人               |           |
| 法人联系<br>电话 |                    |           |
| 法人电子<br>邮件 |                    |           |
| 证件签发<br>日期 | 29/05/2025         | $\sim$    |
| 证件到期<br>日期 | 01/01/2035         | $\sim$    |
| 法人身份<br>证号 | 44302219890316224X |           |
|            | 上一步                |           |
|            | 提交                 |           |
|            |                    |           |

- 信息完成度显示
  - 已完成信息:显示完整信息
  - 未完成信息:显示"待完善"标识并提示完善
- 。 账户安全状态【后续可以根据连接网络、近期登录记录等进行分析】
  - 显示安全等级(低/中/高)
  - 提供安全提升建议
- 认证状态显示
  - 未认证:显示"未认证"标识及认证入口
  - 认证中:显示"审核中"标识及预计完成时间

- 已认证:显示"已认证"标识及认证时间
- 认证失败:显示"认证失败"标识及失败原因

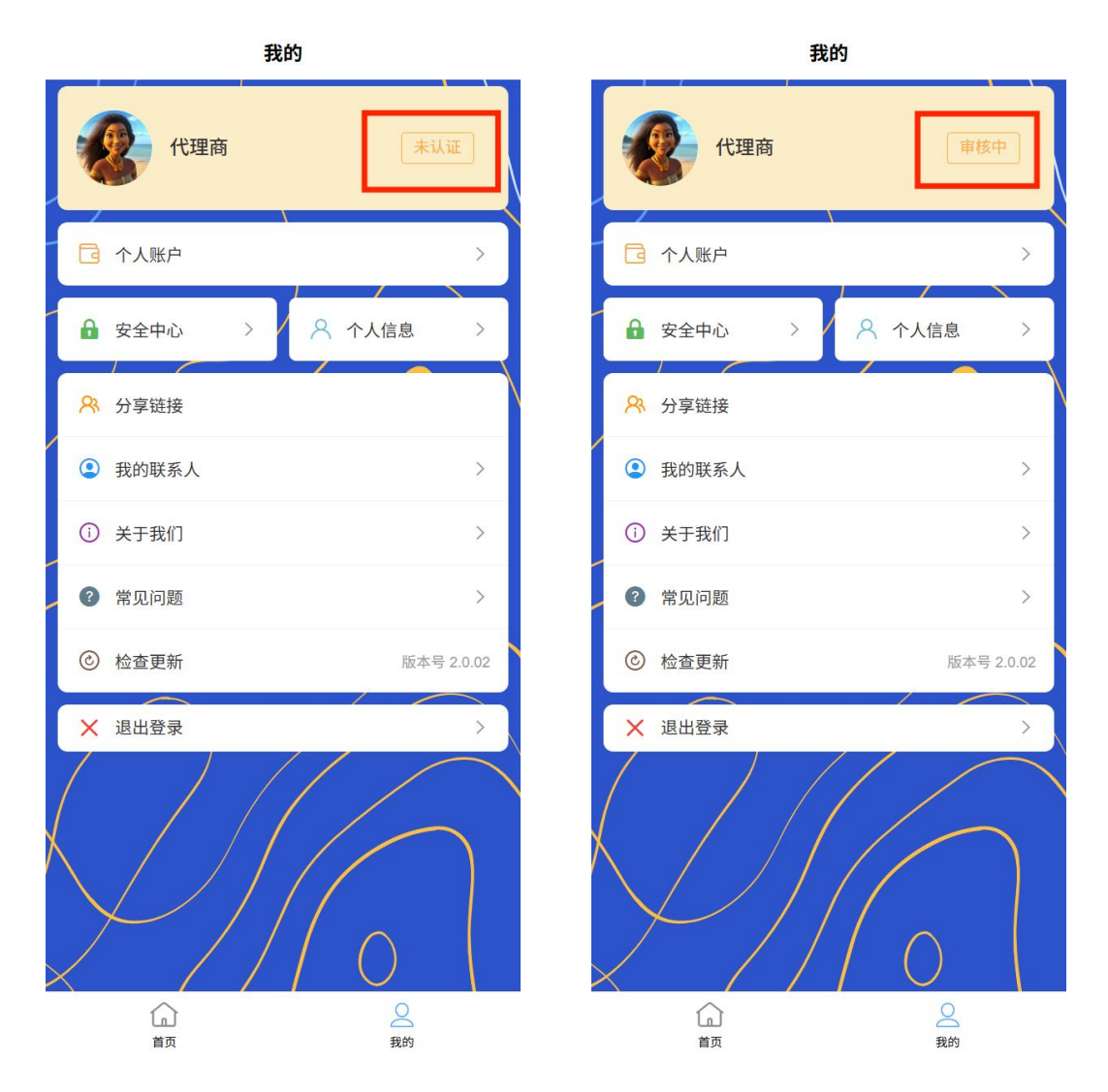

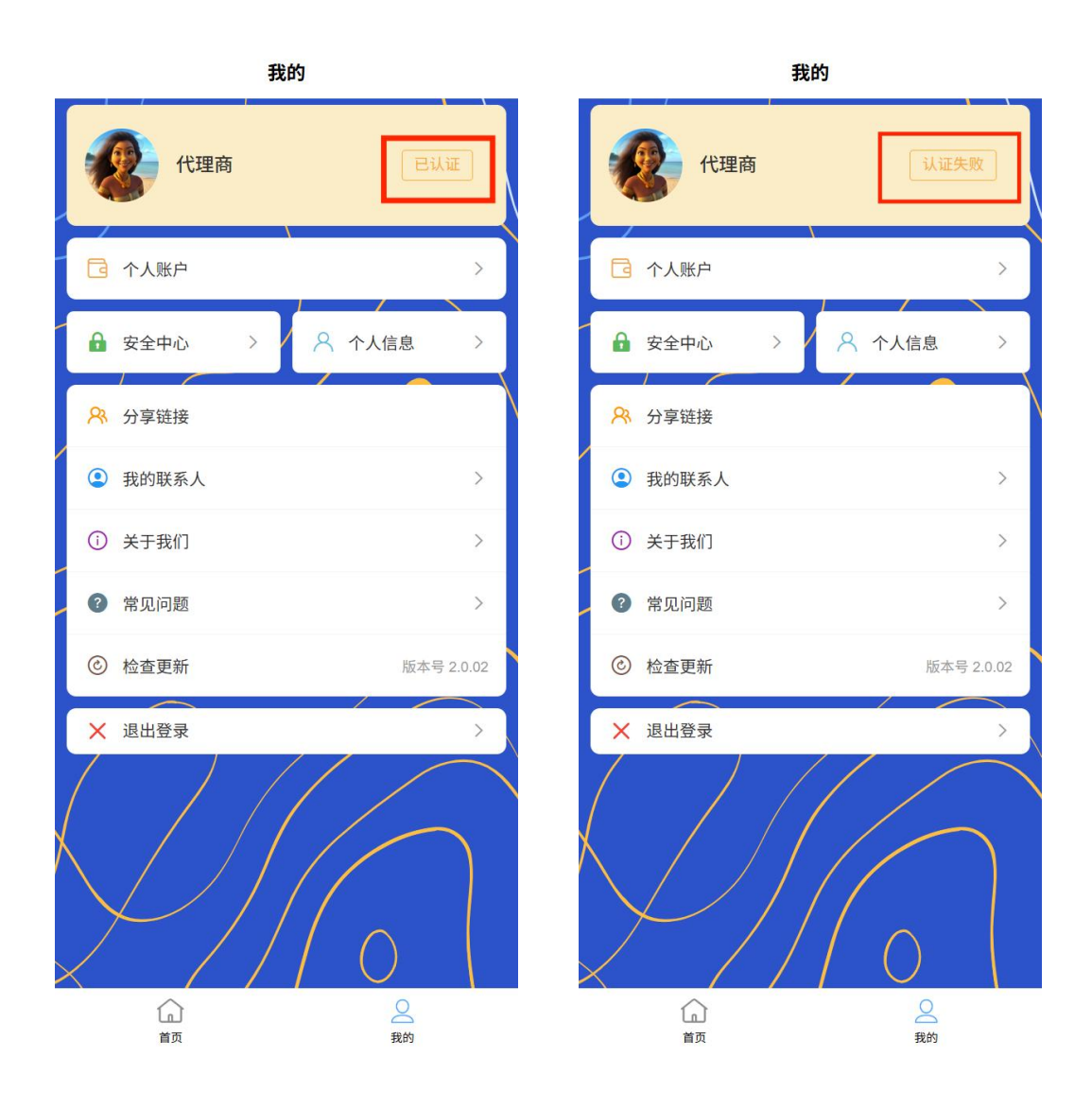

## 2 信息完整度

○ 信息完整度进度条【基础、代理商认证、资质证书】

○ 未完成项目清单

### 3 信息修改

- 可修改项目
  - 联系方式 (手机号需验证)
  - 经营地址
  - 电子邮箱

- 。 不可修改项目
  - 代理商名称(认证后不可修改)
  - 营业执照号 (认证后不可修改)
- 密码管理
  - 登录密码修改
  - 支付密码设置/修改

| 基础信        | 信息 认证信息            | 提交审核         | 基础信         | 息 认证信息             | 提交审核   |
|------------|--------------------|--------------|-------------|--------------------|--------|
| 用户类型       |                    |              | 法人姓名        | 测试法人               | Ø      |
| 代理商名<br>弥  | 代理商                |              | 法人联系<br>电话  | 15123456789        | e      |
| 经营类别       | 制造业                | $\sim$       | 法人电子<br>邮件  | ssaa@163.com       | 6      |
| 法人姓名       | 测试法人               |              | 证件签发<br>日期  | 29/05/2025         | $\sim$ |
| 法人联系<br>电话 |                    |              | 证件到期<br>日期  | 01/01/2035         | $\sim$ |
| 法人电子<br>邮件 |                    |              | 法人身份<br>证号  | 44302219890316224X | 6      |
| 证件签发<br>日期 | 29/05/2025         | $\checkmark$ | 法人正面<br>证件照 | ×                  |        |
| 正件到期<br>日期 | 01/01/2035         | $\sim$       |             |                    |        |
| 法人身份<br>证号 | 44302219890316224X |              | 法人反面<br>证件照 | ×                  |        |
|            | 上一步                |              |             | 上一步                |        |
|            | 提交                 |              |             | 下一步                |        |

#### 4 认证状态影响

。 未认证用户

• 功能使用限制提示【代理、交易等功能】

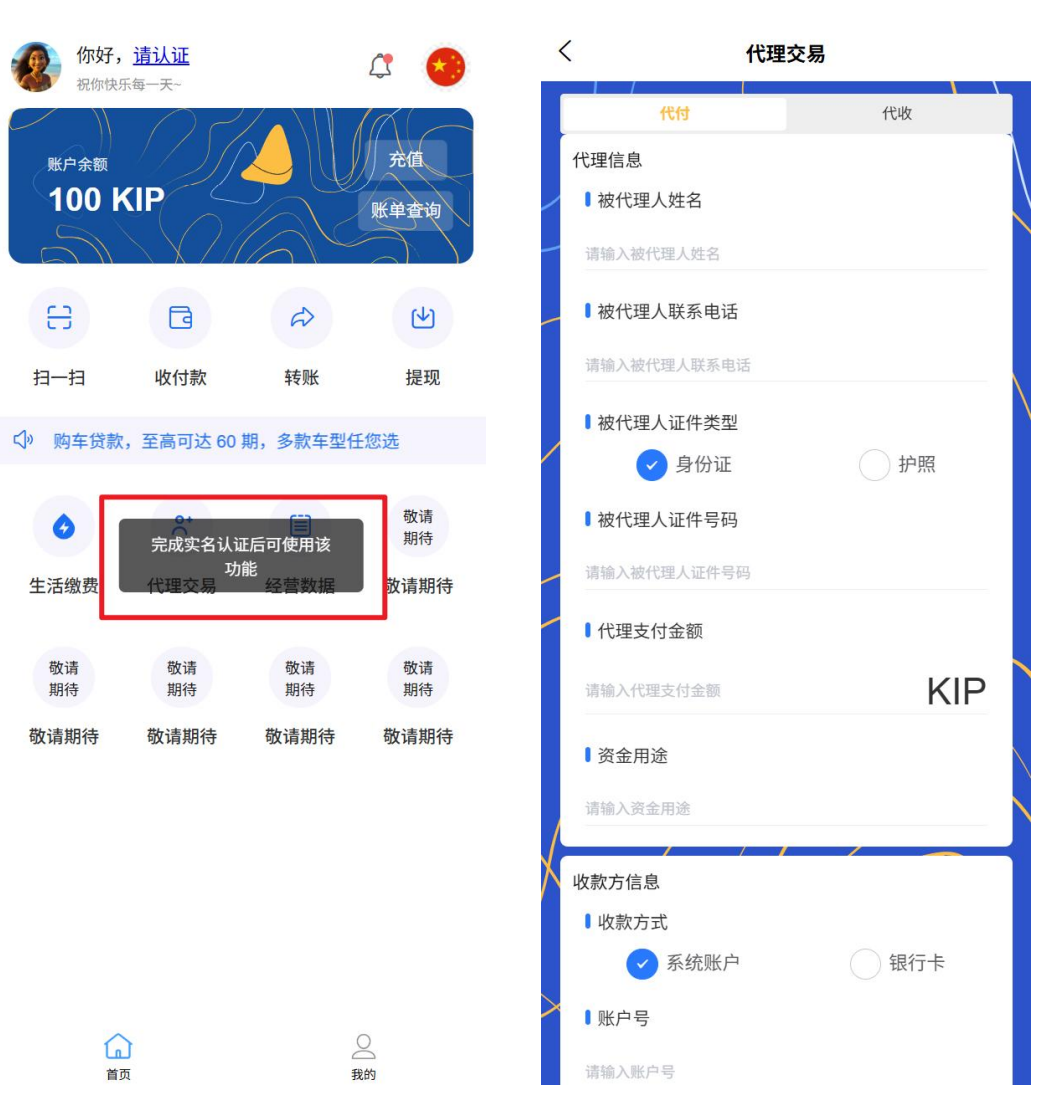

- 。 已认证用户
  - 完整功能权限说明

交易限额显示

▪ 提升后的交易不限额显示

## 3.4 身份认证与审核流程

代理商用户需完成身份认证与审核才能使用全部功能。认证采用三步骤流程,确保 信息完整性和准确性:

#### 1 基础信息填写

○ 代理商基本信息(代理商名称、经营类别等)

- 。 法人信息 (姓名、身份证号等)
- 联系方式 (手机号、邮箱)

| 〈 代理认证                      |           | <                                     | 代理认证             |           |
|-----------------------------|-----------|---------------------------------------|------------------|-----------|
| 1     2       基础信息     认证信息 | ③<br>提交审核 | → → → → → → → → → → → → → → → → → → → | <b>2</b><br>认证信息 | ③<br>提交审核 |
| 用户类型代理账户                    |           | 法人姓名法                                 | 人姓名              |           |
| 代理商名<br>称                   |           | 法人联系<br>电话                            | 人联系电话            |           |
| <b>经营类别</b> 经营类别            | ~         | 法人电子 法                                | 人电子邮件            |           |
| 下一步                         |           | 证件签发<br>日期                            | E件签发日期           | ~         |
|                             |           | 证件到期<br>日期                            | E件到期日期           | $\sim$    |
|                             |           | 法人身份<br>证号                            | 人身份证号            |           |
|                             |           | 法人正面<br>证件照                           |                  |           |
| 取消                          | 确定        | 法人反面<br>证件照                           | a                |           |
| 批发和零售业                      |           |                                       | 上一步              |           |
| 制造业                         |           |                                       | 下一步              |           |
| 服务业                         |           |                                       |                  |           |

## 2 证照信息提交

- 上传营业执照
- 上传法人身份证正反面
- 提供店铺实景照片
- 。 输入证件有效期(发证日期和到期日期)

| くパロンプログロンプログロンプログロンプログロンプログロンプログロンプログロンプロ | < 代理认证                                     |
|-------------------------------------------|--------------------------------------------|
| ····································      | ②     ②     ③       基础信息     认证信息     提交审核 |
| 法人身份<br>证号 法人身份证号                         | 法人手持证件照片                                   |
| 法人正面证件照                                   |                                            |
|                                           | 经营所属<br>区域                                 |
| 法人反面<br>证件照<br><b>回</b>                   | 经营详细 经营详细地址 地址                             |
| 3+ ↓ 壬仕                                   | 营业执照<br>号码                                 |
| 证件照片 ③                                    | 营业执照<br>照片                                 |
| 经营所属     经营所属区域     >       区域            | 保证金缴                                       |
| 经营详细<br>经营详细地址                            |                                            |
| ±:.II.11.07                               |                                            |
|                                           | Ξ-ψ                                        |
| 下一步                                       | 下一步                                        |
|                                           |                                            |

# 3信息确认提交

- 。 检查所有填写信息和上传材料
- 确认信息真实性声明
- 提交审核

| <          | 代理认证           | 我的                       |
|------------|----------------|--------------------------|
| ✓ 基础信      |                | 代理商用户<br>112****2301 庫核中 |
| 用户类型       | 代理账户           | □ 个人账户 >                 |
| 代理商名<br>称  | 代理商用户          | ▲ 安全中心 >  ◇ 个人信息 >       |
| 经营类别       | 制造业 🗸          | ℜ 分享链接                   |
| 法人姓名       | 代理账户           | ③ 我的联系人 >                |
| 法人联系<br>电话 | 7454150406     | ③ 关于我们 >                 |
| 法人电子<br>邮件 | iuhkjh@163.ocm | ⑦ 常见问题 >                 |
| 证件签发<br>日期 | 30/05/2028 ~   | ② 检查更新 版本号 2.0.02        |
| 证件到期<br>日期 | 30/05/2028 🗸   | ★ 退出登录 >                 |
| 法人身份<br>证号 | 754074501      |                          |
|            | 上一步            |                          |
|            | 提交             |                          |
|            |                | (山)<br>首页 我的             |

#### 4 审核状态管理

- 在"代理商中心-认证状态"查看审核进度
- **审核中**:显示当前审核进度和预计完成时间
- 审核通过:显示认证信息和证件有效期,解锁相应功能
- **审核失败**:显示失败原因并支持重新提交
- **证件即将过期**:提前 30 天提醒更新证件信息

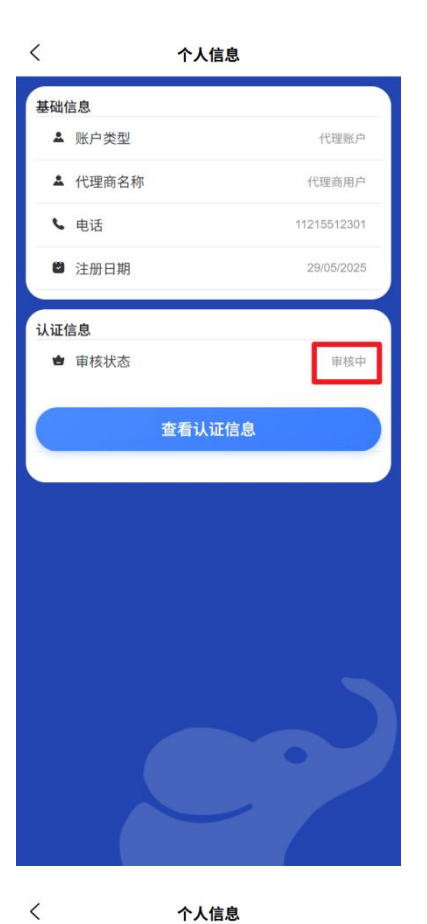

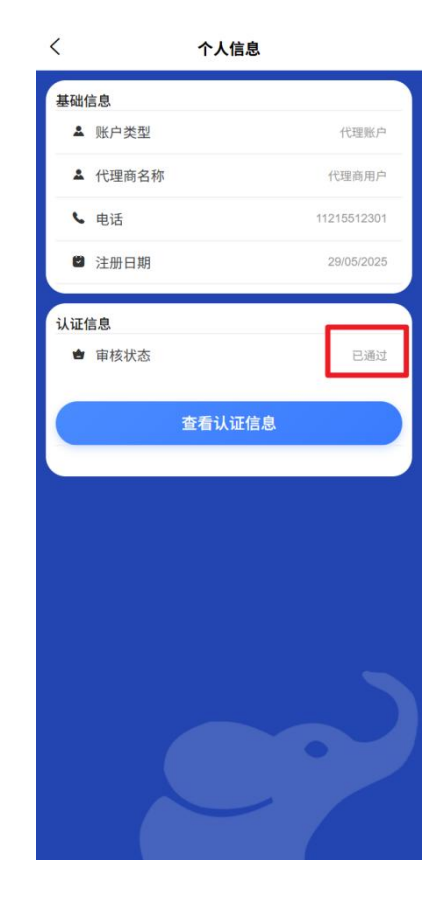

 基础信息

 ▲ 账户类型
 代理账户

 ▲ 代理商名称
 代理商用户

 ▲ 电话
 11215512301

 ② 注册日期
 2905/2025

 认证信息

 ● 申核状态
 认证失败

 ◆ 失败原因
 法人证照不匹配

## 3.5 银行卡管理

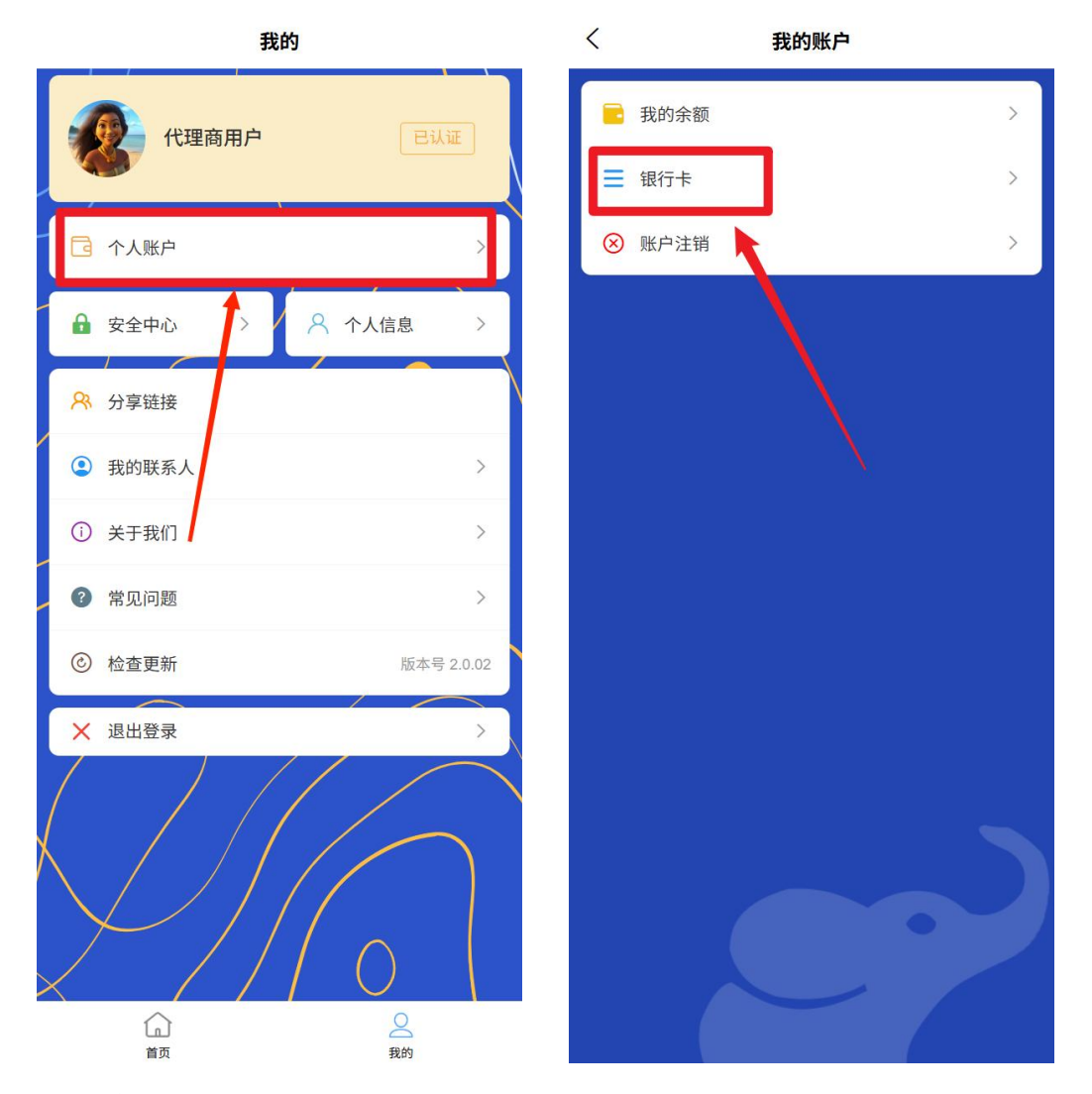

### 1 绑定银行卡

- 点击"钱包-银行卡"
- 。 添加新银行卡
- 。 输入卡号、开户行、持卡人姓名
- 验证银行预留手机号

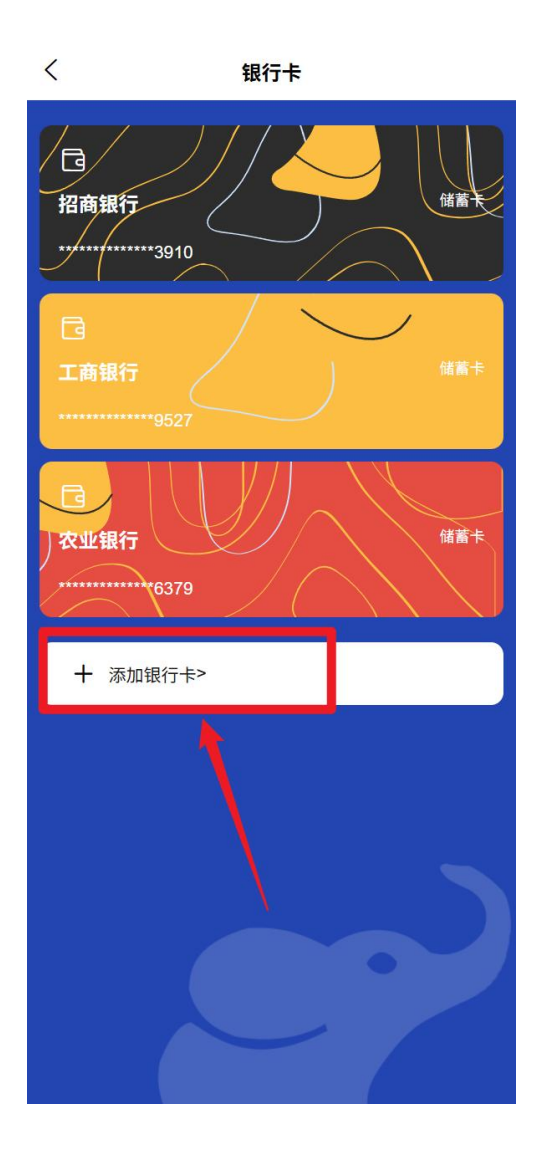

0

## 2银行卡列表

。 查看已绑定的所有银行卡

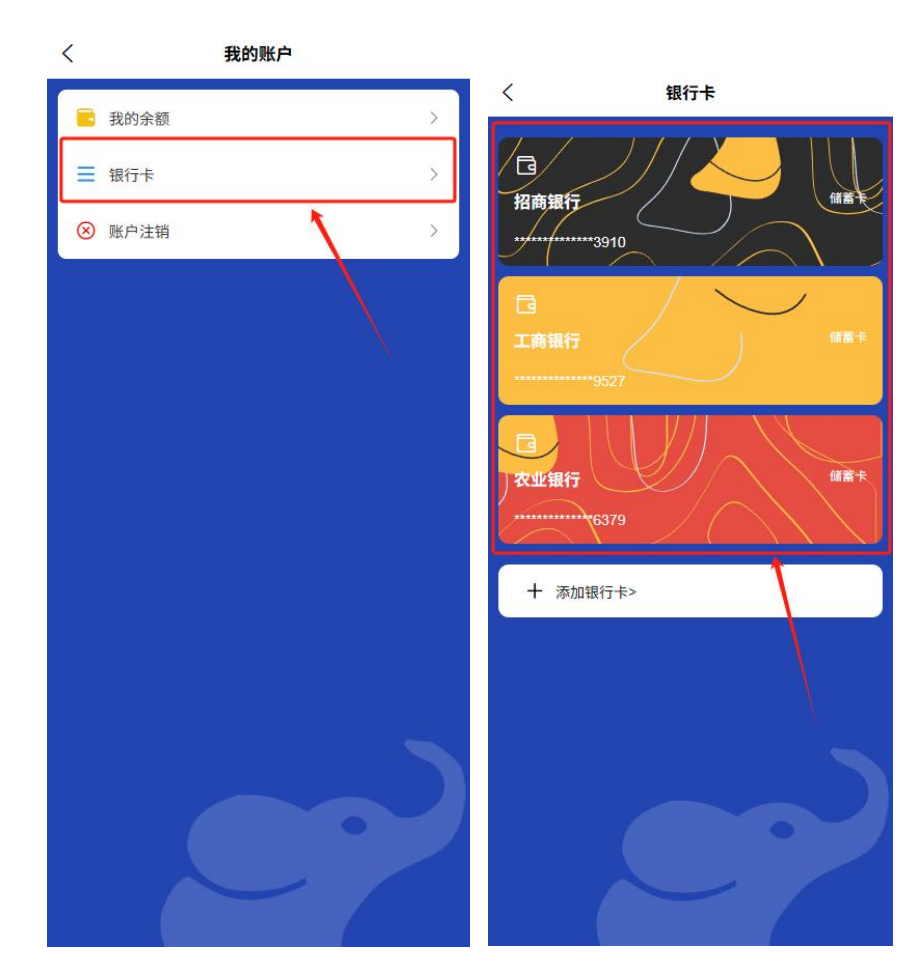

○ 设置默认银行卡

## 3 解绑操作

○ 选择需要解绑的银行卡

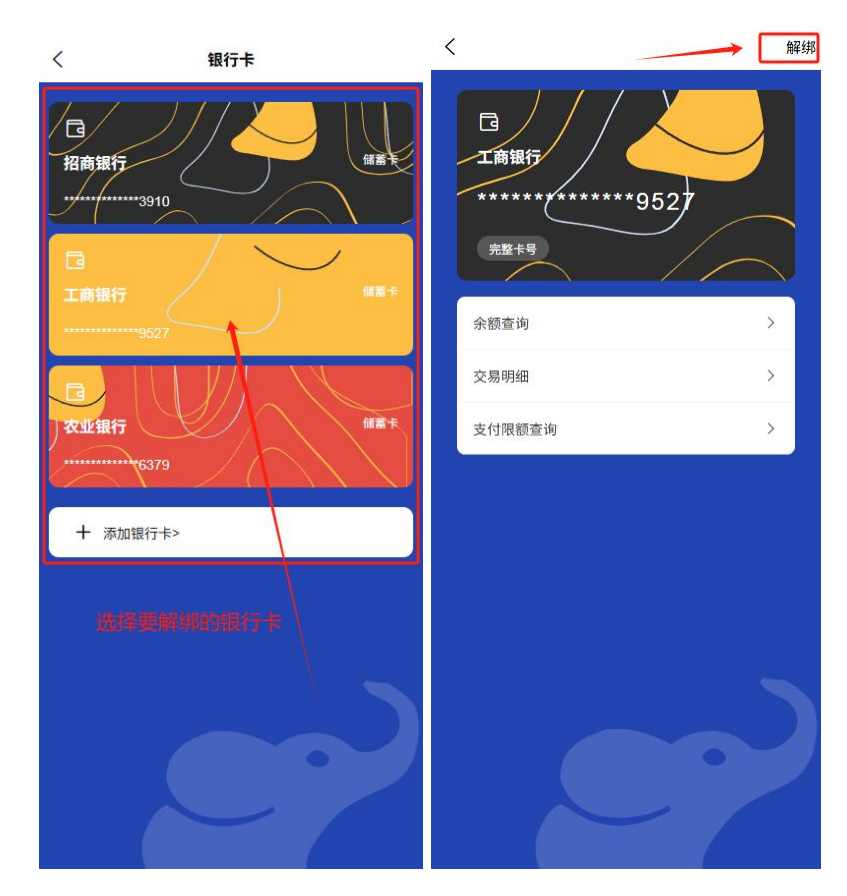

。 验证身份后确认解绑

# 3.6 交易功能

代理商用户可进行以下交易操作:

1 转账

- 选择转账方式
  - 通过手机号转账

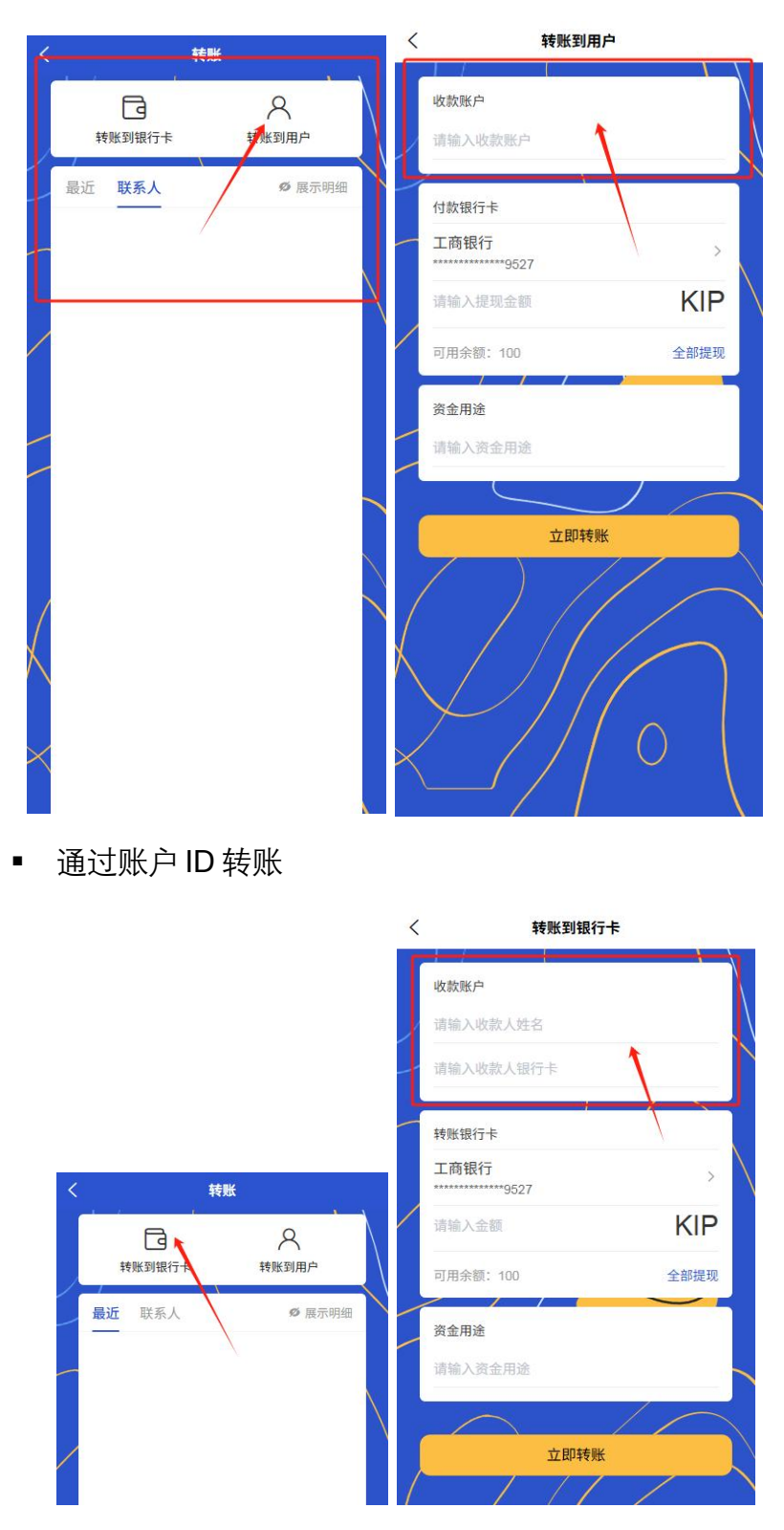

■ 从常用联系人选择

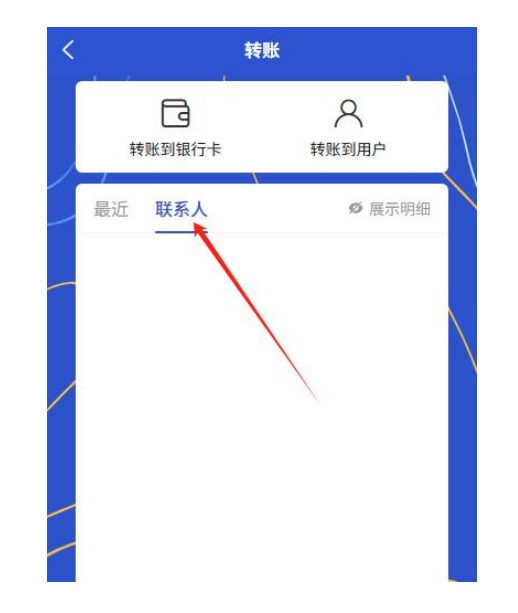

- 输入转账信息
  - 输入转账金额

| <         | 转账到银行卡                            |  |
|-----------|-----------------------------------|--|
|           | 收款账户<br>AAA                       |  |
|           | 123456789<br>转账银行卡<br>工商银行        |  |
| E         | 12 KIP                            |  |
|           | 可用示語: 100 生即提现<br>资金用途<br>请输入资金用途 |  |
|           | 立即转账                              |  |
| $\langle$ |                                   |  |

▪ 添加转账备注

| <        | 转账到银行卡                 |    | _ |
|----------|------------------------|----|---|
|          | 收款账户                   |    |   |
|          | AAA                    |    |   |
| _        | 123456789              |    |   |
| _        | 转账银行卡                  |    |   |
|          | 工商银行<br>**********9527 | >  |   |
| /        | 12 K                   | IP |   |
|          | 可用余额: 100 全部           | 提现 |   |
| ſ        | 资金用途                   |    | 1 |
| 1        | 测试转账                   |    |   |
|          |                        |    |   |
|          | T Ehte Aut             |    |   |
| K        |                        | 7  |   |
|          | $\bigvee$              |    |   |
| $\times$ | / // 0                 |    |   |
|          |                        |    |   |

- 选择转账方式(即时到账或定时转账)
- 确认并完成
  - 确认收款方信息和金额

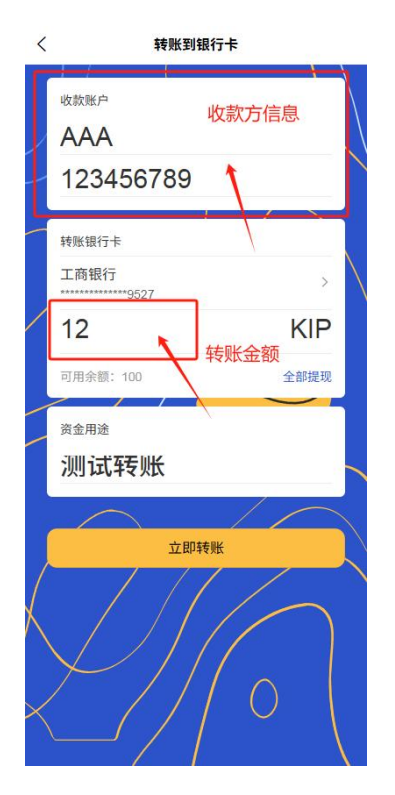

• 输入支付密码或生物认证

| <        | 转账到银行卡  |      |  |
|----------|---------|------|--|
| 收款账户     |         |      |  |
| AAA      | AAA     |      |  |
| 12345    | 6789    |      |  |
| 转账银行卡    |         |      |  |
| 工商银行     | 527     | *    |  |
| 1        |         | KIP  |  |
| 可用余额: 10 | o       | 全部提现 |  |
| 这个用论     |         |      |  |
| ×        | 请输入交易密码 | 忘记密码 |  |
|          |         |      |  |
| 1        | 2       | 3    |  |
| 4        | 5       | 6    |  |
| 7        | 8       | 9    |  |
|          | 0       | ≤    |  |

■ 获取电子凭证

### 2 提现

- 选择提现账户
  - 选择提现到绑定银行卡

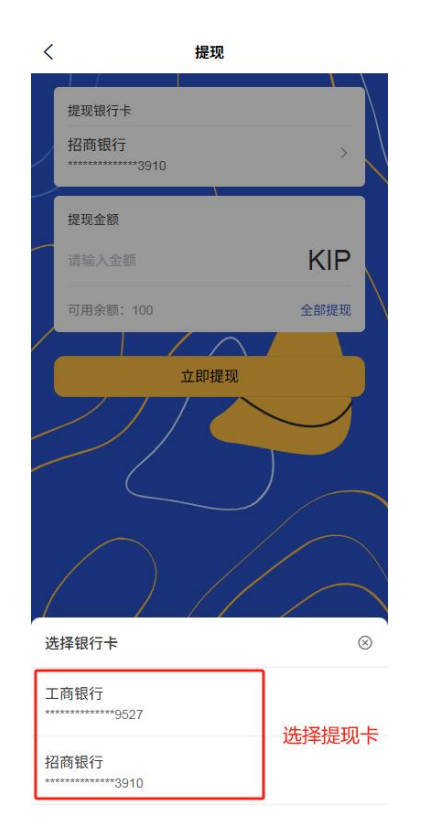

■ 查看提现手续费和限额

## ○ 输入提现信息

▪ 输入提现金额

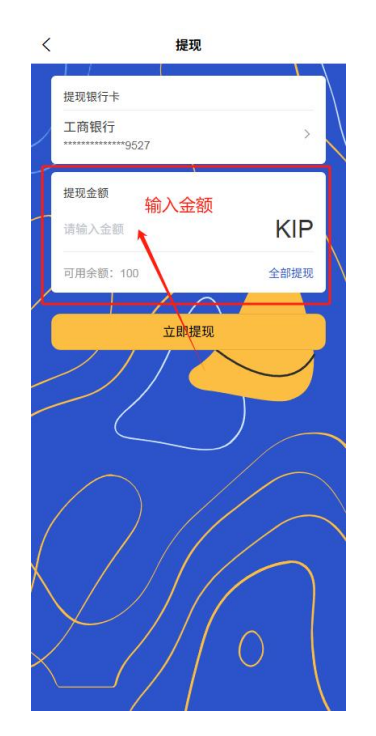

- 选择到账时间(实时或 T+1)
- 确认并完成
  - 确认提现信息

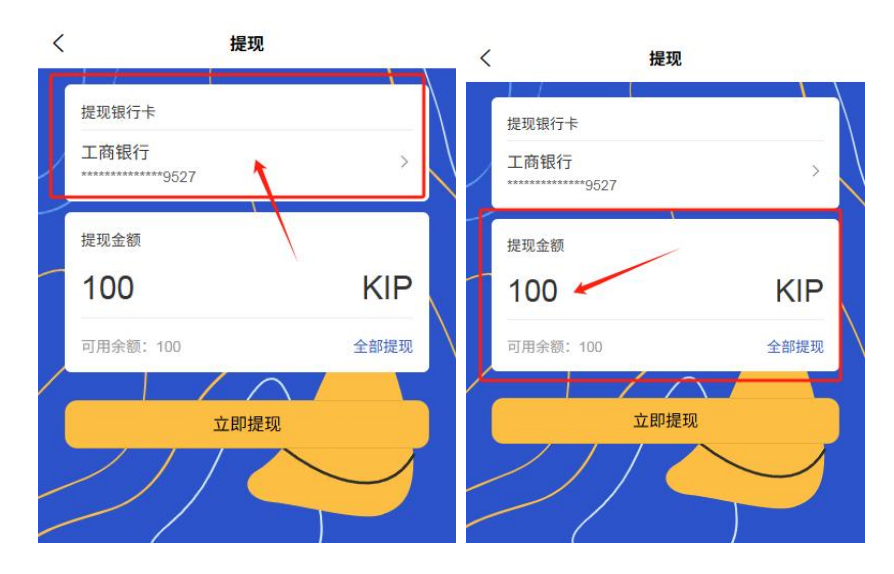

• 输入支付密码或生物认证

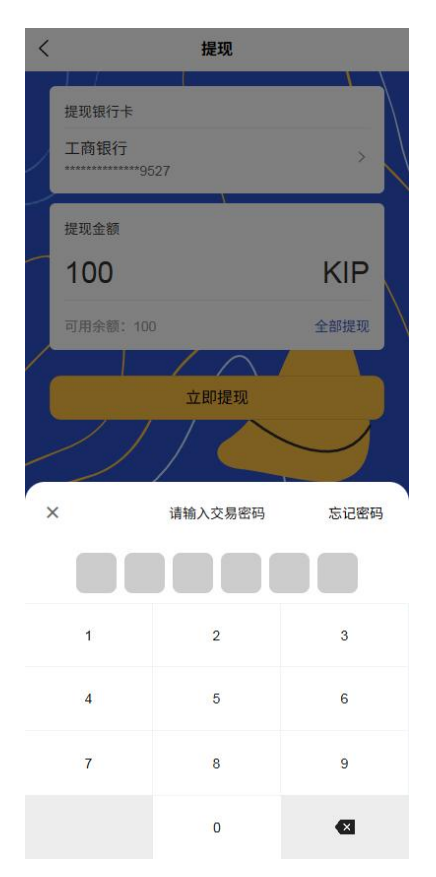

▪ 获取电子凭证

3 充值

- 选择充值方式
  - 银行卡充值

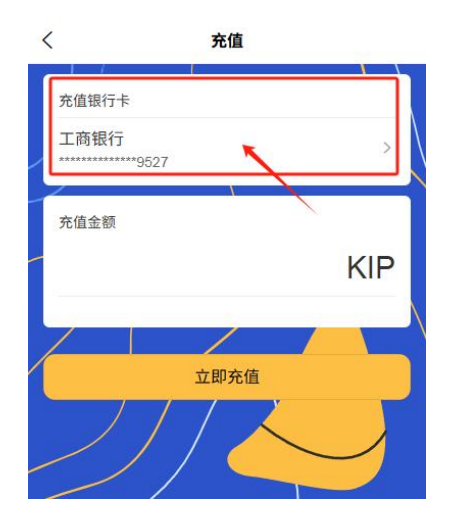

- 其他支付方式充值
- 输入充值信息
  - 输入或选择充值金额

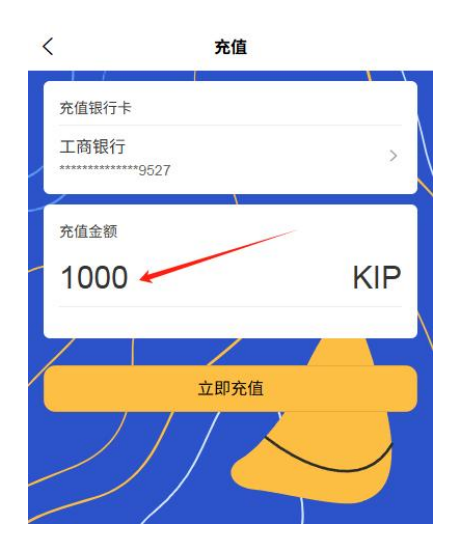

• 查看充值手续费(如有)
- 确认并完成
  - 确认充值信息

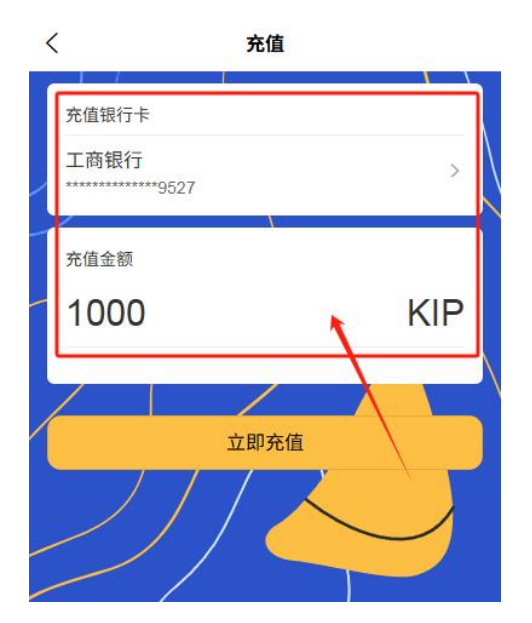

■ 完成支付

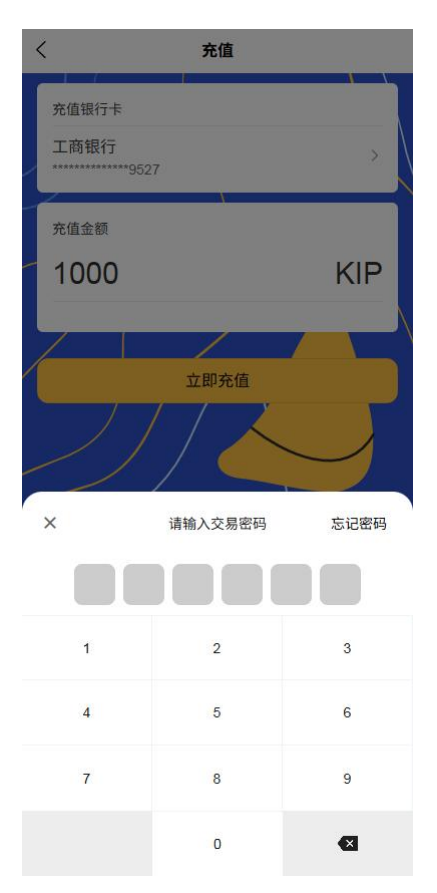

• 查看充值记录和电子凭证

4代理交易

- 选择代理交易类型
  - 代理转账:为A用户向B用户进行转账交易

| 代理交         | 易        |
|-------------|----------|
| 代理信息        | <u> </u> |
| ■被代理人姓名     |          |
| 请输入被代理人姓名   |          |
| ■被代理人联系电话   |          |
| 请输入被代理人联系电话 |          |
| ■被代理人证件类型   |          |
| 📀 身份证       | 护照       |
| ■被代理人证件号码   |          |
| 请输入被代理人证件号码 |          |
| 【 代理支付金额    |          |
| 请输入代理支付金额   | KIP      |
| ▮ 资金用途      |          |
| 请输入资金用途     |          |
| 收款方信息       | 1 1      |
| ■收款方式       |          |
| ✓ 系统账户      | ○ 银行卡    |
| ■账户号        |          |
| 请输入账户号      |          |
|             |          |

代理充值:通过 B 用户的入口或银行卡为 A 用户账户进行充值

| 〈 代理3       | を易    |
|-------------|-------|
| 代理信息        |       |
| ■被代理人姓名     |       |
| 请输入被代理人姓名   |       |
| ■ 被代理人联系电话  |       |
| 请输入被代理人联系电话 |       |
| ■ 被代理人证件类型  |       |
| 🖌 身份证       | 护照    |
| ▌被代理人证件号码   |       |
| 请输入被代理人证件号码 |       |
| 【代理支付金额     |       |
| 请输入代理支付金额   | KIP   |
| ▮ 资金用途      |       |
| 请输入资金用途     |       |
| 收款方信息       | 1 /   |
| ■收款方式       |       |
| ✓ 系统账户      | ()银行卡 |
| ■账户号        |       |
| 请输入账户号      |       |
|             |       |

- 选择交易方式
  - 输入交易双方信息(手机号/账户ID)

| <           | 代理交易                                                                 |              |
|-------------|----------------------------------------------------------------------|--------------|
| 代           | 理信息                                                                  |              |
|             | 被代理人姓名                                                               | N            |
| - 1         | AAAAA                                                                |              |
| - 1         | 被代理人联系电话                                                             |              |
|             | 15212121212                                                          |              |
| 1           | 被代理人证件类型                                                             |              |
|             | < ✓ 身份证                                                              | ○ 护照         |
|             | 被代理人证件号码                                                             |              |
|             | 152301111111111                                                      | 111          |
|             | 代理支付金额                                                               |              |
| -           | 15000                                                                |              |
|             | 15230                                                                | KIP          |
|             | 15230<br>I 资金用途                                                      | KIP          |
|             | 15230<br><sub>資金用途</sub><br>测试代转                                     | KIP          |
|             | 15230<br>) <sub>资金用途</sub><br>测试代转                                   | KIP          |
| u<br>U      | 15230<br>)資金用途<br>) <b>川试代转</b><br>数方信息<br>1 收款方式                    | KIP          |
| ·<br>收      | 15230<br>) 資金用途<br><b>測试代转</b>                                       | KIP<br>〇 银行卡 |
| L<br>L<br>L | 15230<br>資金用途<br><b>測试代转</b><br>軟方信息<br>1 收款方式<br>② 系统账户<br>1 販户号    | KIP<br>○银行卡  |
| w<br>k      | 15230<br>資金用途<br><b>測试代转</b>                                         | KIP<br>○ 银行卡 |
| w<br>И      | 15230<br>) 資金用途<br>) 測试代转<br>(数方信息<br>) 收款方式<br>② 系统账户<br>1234567890 | KIP<br>○银行卡  |
| ц<br>w      | 15230<br>資金用途<br>測试代转<br>軟方信息<br>2 改款方式<br>② 系统账户<br>1234567890      | KIP<br>○银行卡  |

▪ 验证交易双方身份

| <            | 代理交易                           |             |
|--------------|--------------------------------|-------------|
| ſ            | 代理信息                           | ]           |
|              | AAAAA                          | $\setminus$ |
| _            | ▌ 被代理人联系电话                     |             |
|              | 15212121212                    |             |
|              | ■被代理人证件类型                      |             |
|              | ✓ 身份证 护照                       | $\setminus$ |
|              | ▌被代理人证件号码                      |             |
|              | 15230111111111111              |             |
|              | ■ 代理支付金额                       |             |
|              | 15230 KIP                      |             |
|              | ●资金用途                          |             |
|              | 测试代转                           |             |
| ſ            | 收款方信息                          |             |
|              | ■收款方式                          |             |
| $\checkmark$ | ✓ 系统账户 银行卡                     |             |
|              | ■账户号                           |             |
| l            | 1234567890                     |             |
|              |                                |             |
| $\succ$      |                                |             |
| $\times$     | / / / ()  <br>下 <del>-</del> 步 |             |

- 确认代理关系授权
- 选择支付途径
  - 从A用户账户余额支付

| < | 代理交易                                                                                                    |             |
|---|----------------------------------------------------------------------------------------------------|-------------|
|   | 代理信息                                                                                                    |             |
| _ | AAAAA                                                                                                    |             |
| - | ↓ 被代理人联系电话                                                                                                 |             |
|   | 15212121212                                                                                                |             |
|   | ┃ 被代理人证件类型                                                                                                 |             |
|   | < ● 身份证 ● 护照                                                                                               | $\setminus$ |
| / | ▮ 被代理人证件号码                                                                                                 |             |
|   | 152301111111111111                                                                                         |             |
|   | 1 代理支付金额                                                                                                   |             |
|   |                                                                                                    |             |
|   | 15230 KIP                                                                                                  |             |
| / | 15230 KIP<br>I த்காம்                                                                                      |             |
|   | 15230 KIP<br>I ğà 田油<br>测试代转                                                                               |             |
|   | 15230 KIP<br>I 資金用途<br>测试代转                                                                                |             |
|   | 15230 KIP<br>I 資金用途<br><b>測试代转</b><br>收款方信息<br>I 收款方式                                                      |             |
|   | 15230 KIP<br>  資金用途<br>:)別试代转<br>收款方信息<br>  收款方式<br>· · · · · · · · · · · · · · · · · · ·                  |             |
| × | 15230 KIP<br>「資金用途<br><b>沙川试代转</b><br>收款方信息<br>『 收款方式<br>・ 気统账户 ① 银行卡<br>『 账户号                             |             |
| × | 15230 KIP<br>■ 資金用造<br>…<br>別试代转<br><sup>1</sup> 数次方信息<br>■ 收数方式<br>● 系统账户<br>■ 銀行卡<br>■ 第户号<br>1234567890 |             |
| X | 15230 KIP<br>I 資金用途<br>沙川试代狂转<br>咳飲方信息<br>I 收款方式<br>● 系统账户 ● 银行卡<br>I 匙户号<br>1234567890                    |             |
| X | 15230 KIP<br>■ 資金用途<br>沙川试代转<br>◎ 秋坊方式<br>■ 收款方式<br>● 系统账户<br>■ 銀行卡<br>■ 账户号<br>1234567890                 |             |

• 使用 B 用户绑定的银行卡支付

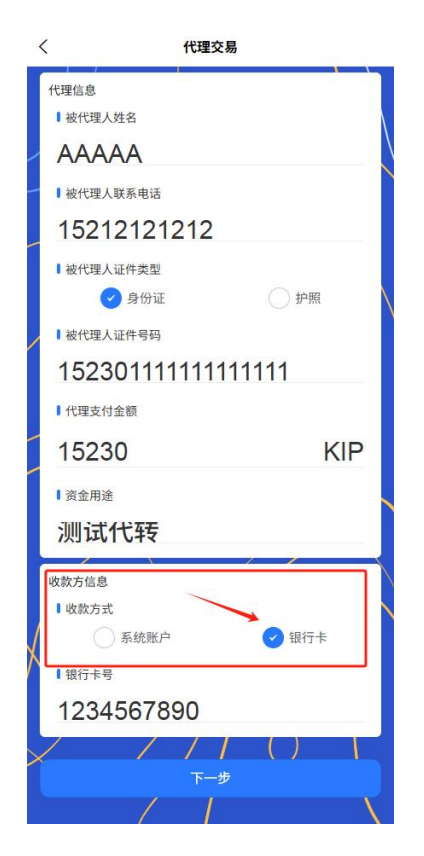

- 选择其他支付方式
- 输入交易信息
  - 输入交易金额

| <                                                                                                    | 10420                       | < <i>m</i>                                                |             |
|----------------------------------------------------------------------------------------------------|-----------------------------|-----------------------------------------------------------|-------------|
| 代理信息                                                                                                    | J.                          | 4                                                         |             |
| ▮被代理人                                                                                                    | 、姓名                         |                                                           | $\setminus$ |
| AAA                                                                                                    | AA                          |                                                           |             |
| ┙し被代理人                                                                                                    | 联系电话                        |                                                           |             |
| 1521                                                                                                    | 2121212                     |                                                           |             |
| ■被代理人                                                                                                    | 、证件类型                       |                                                           |             |
| •                                                                                                    | 身份证                         | ● 护照                                                      |             |
| ■被代理人                                                                                                    | 、证件号码                       |                                                           |             |
| 1523                                                                                                    | 01111111                    | 111111                                                    |             |
| ■ 代理支付                                                                                                    | 」金额                         |                                                           |             |
| 1523                                                                                                    | 0                           | KIP                                                       |             |
| 资金用途                                                                                                    | 1                           |                                                           |             |
|                                                                                                    |                             |                                                           |             |
| 测试                                                                                                    | 代转                          |                                                           |             |
| 测试                                                                                                    | 代转                          | 1 7                                                       |             |
| <b>测试</b><br>收款方信息                                                                                                    | 代转                          |                                                           |             |
| 測试<br>收款方信息<br>単数方式                                                                                                    | <b>代转</b>                   | ○ 银行卡                                                     |             |
| 次期试れ<br>收款方信息<br>■ 收款方式<br>■ 以款方式<br>■ 账户号                                                                                                    | 代转<br>:<br>系统账户             | ○银行卡                                                      |             |
| <ul> <li>測试4</li> <li>收款方信息     <li>收款方式     <li>1     <li>1     <li>账户号     <li>1234     </li> </li></li></li></li></li></ul>                                                                                                    | 代转                          | ○银行卡                                                      |             |
| <ul> <li>測试4</li> <li>收款方信息</li> <li>收款方式</li> <li>收款方式</li> <li>1 收款方式     <li>1 監户号     <li>1234     </li> </li></li></ul>                                                                                                    | 代转<br>系统账户<br>.567890       | <ul> <li>○ 银行卡</li> </ul>                                 |             |
| <ul> <li>測试1</li> <li>收款方信息     <li>收款方式     <li>●     <li>●     <li>●     <li>●     <li>●     <li>●     <li>●     <li>●     <li>●     </li> <li>●     </li> <li>●      </li> <li>●     </li> <li>●     </li> <li>●     </li> <li>●     </li> <li>●     </li> <li>●     </li> <li>●     </li> <li>●     </li> <li>●     </li> <li>●     </li> <li>●     </li> <li>●     </li> <li>●     </li> <li>●     </li> <li>●     </li> <li>●      </li> <li>●      </li> <li>●      </li></li></li></li></li></li></li></li></li></li></li></ul> | 代转<br>系统账户<br>·567890<br>下一 | <ul> <li>○ 银行卡</li> <li>/ ( ) / ( )</li> <li>歩</li> </ul> |             |

■ 添加交易备注和用途说明

| <                                                                                                    |                                                        | 代理交易                        |             |
|----------------------------------------------------------------------------------------------------|--------------------------------------------------------|-----------------------------|-------------|
| 代理信                                                                                                    | 息                                                      |                             |             |
|                                                                                                    |                                                        |                             | $\setminus$ |
| i 被付                                                                                                    | 代理人联系电话                                                |                             |             |
| 15                                                                                                    | 2121212                                                | 212                         |             |
| ■ 被付                                                                                                    | 代理人证件类型                                                |                             |             |
|                                                                                                    | 🕑 身份证                                                  | 一护                          | 照           |
| ■被付                                                                                                    | 代理人证件号码                                                |                             |             |
| 15                                                                                                    | 2301111                                                | 111111111                   |             |
| 1代理                                                                                                    | 星支付金额                                                  |                             |             |
| - 45                                                                                                    | 000                                                    |                             |             |
| 15                                                                                                    | 230                                                    |                             | KIP         |
| 15<br>I资金                                                                                                    | 230<br><sup>注用途</sup>                                  |                             | KIP         |
| 15<br>「 <sub>資金</sub><br>測                                                                                                    | 230<br><sup>建用途</sup><br>试代转                           | -                           | KIP         |
| 15<br>  资量<br> )))<br>  收款方                                                                                                    |                                                        |                             | KIP         |
| 15<br> 资量<br> ))<br>  收款方<br>  收款                                                                                                    | 230<br><sup>注用途</sup><br><b>试代转</b><br><sup>信息</sup>   | -                           | KIP         |
| 15<br>◎资量<br>〕<br>「<br>」<br>次<br>」<br>し<br>次<br>雪<br>一<br>次<br>雪<br>一<br>次<br>雪<br>一<br>、<br>の<br>雪<br>一<br>、<br>の<br>つ<br>つ<br>つ<br>つ<br>つ<br>つ<br>つ<br>つ<br>つ<br>つ<br>つ<br>つ<br>つ | 230<br>注用途<br><b>试代转</b><br>信息<br>太方式<br><b>父</b> 系统账户 |                             | KIP         |
| 15<br> 资盈<br> 测 <br> 收款方<br> 收款<br> 账户                                                                                                    | 230<br>(開途) (前代) (信息) (方)式 (一)系统账户 (一)号                |                             | KIP         |
| 15<br>  资量<br>  <u>测</u> ]<br>  收款方<br>  收款<br>  账户<br>12                                                                                                    | 230                                                    | ()<br>)<br>)<br>)<br>)<br>) | KIP         |
| 15<br>  资量<br>  <u>测</u> ]<br>  收款方<br>  收款方<br>  账户<br>12                                                                                                    | 230                                                    | )<br>( )<br>( )             | KIP         |
| 15<br>  資量<br>  <u>決</u> ]<br>  收款方<br>  收款方<br>  账户<br>12                                                                                                    | 230                                                    | )<br>(現行<br>()<br>下一步       | KIP         |

- 设置交易时效性(即时到账或定时交易)
- 确认并完成支付
  - 确认交易双方信息和金额

| <            | 代理交易             |       |
|--------------|------------------|-------|
| ſ            | 代理信息             |       |
| _            | AAAAA            |       |
| -            | ■ 被代理人联系电话       |       |
|              | 15212121212      |       |
|              | ■被代理人证件类型        |       |
|              | ✓ 身份证            | ● 护照  |
| /            | ▌ 被代理人证件号码       |       |
|              | 1523011111111111 | 11    |
|              | 【 代理支付金额         |       |
|              | 15230            | KIP   |
|              | ▲ 资金用途           |       |
|              | 测试代转             |       |
|              | 收款方信自            |       |
|              | ↓ 收款方式           |       |
| ſ            | ✓ 系统账户           | 1 银行卡 |
| Λ            | ■账户号             |       |
|              | 1234567890       |       |
| $\mathbf{x}$ | / ///            |       |
|              | 下一步              |       |
|              |                  |       |

- 显示手续费(如有)
- 输入支付密码或生物认证

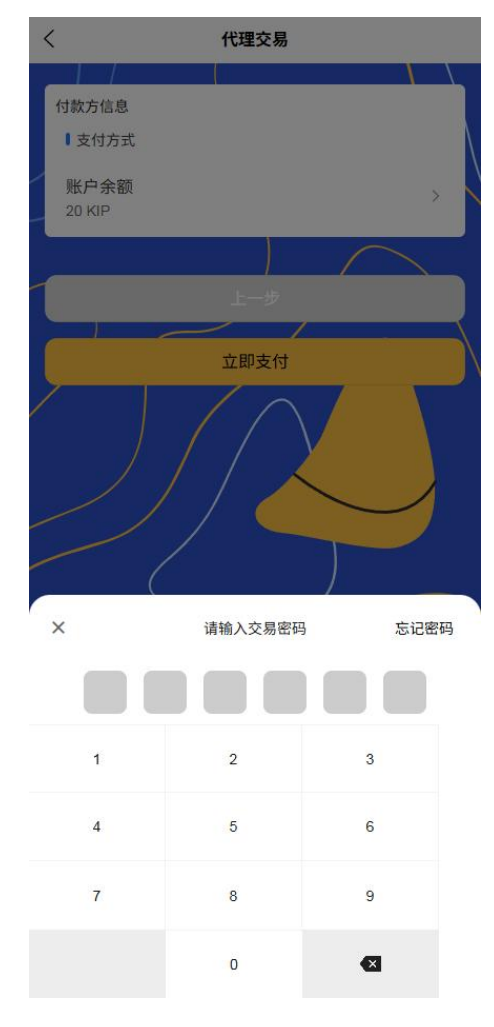

- 获取电子凭证并发送给相关方
- 确认提现信息
- 查看提现进度和预计到账时间
- 3.7 二维码支付功能
  - 1 收款码类型
    - 静态代理商收款码
      - 生成永久有效的代理商账户二维码

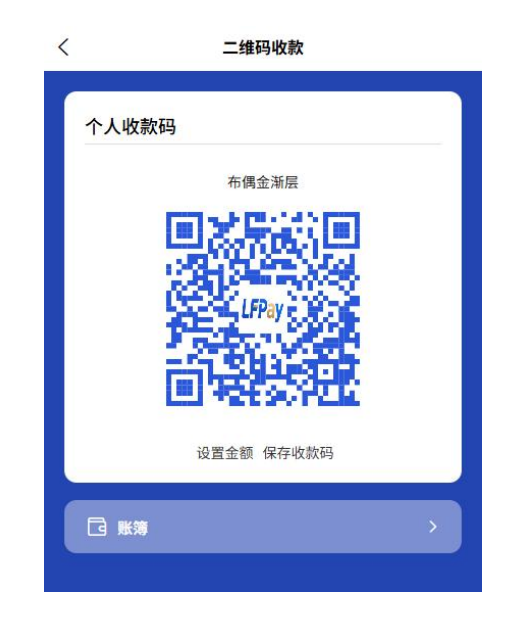

- 支持保存、分享或打印张贴在店内
- 无预设金额,客户扫码后需手动输入金额
- 动态收款码

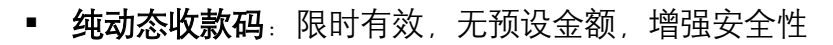

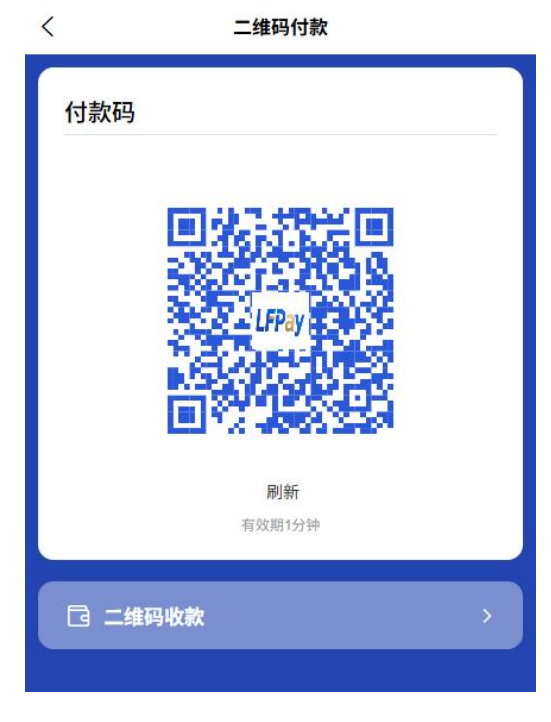

• **带金额收款码**:预先设置收款金额,扫码后直接显示并确认

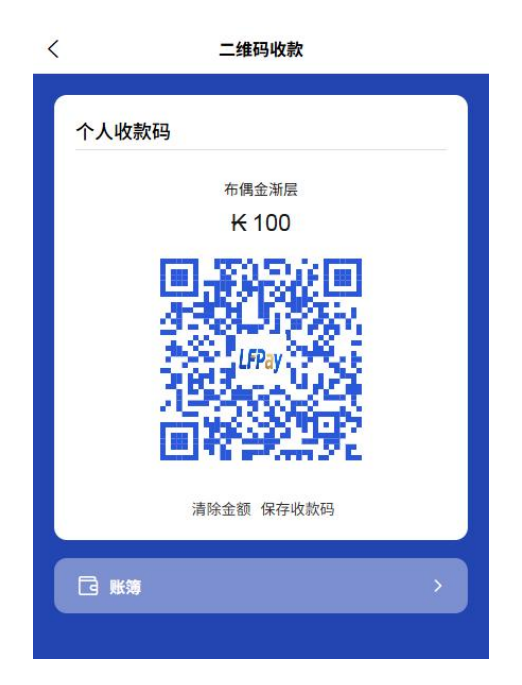

- 默认自动设置一定时间有效期
- 支持添加交易备注信息便于记录

2 扫码支付流程

- 扫描客户付款码
  - 打开 APP 扫一扫功能,对准客户付款码
  - 系统自动识别付款方信息
  - 输入收款金额(如果是纯付款码)

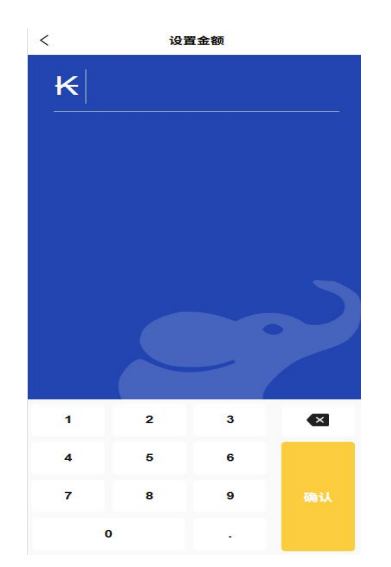

- 确认收款信息并完成交易
- 生成电子收款凭证

| 15:30 🛅 … |      | 1.58 (0)<br>KB/s (ddl 🙊 🎟) 🗲 |
|-----------|------|------------------------------|
|           |      |                              |
|           | 收款成功 |                              |
|           | ¥10  |                              |
|           |      |                              |
|           |      |                              |
|           |      |                              |
|           |      |                              |
|           |      |                              |
|           |      |                              |
|           | 中寺   |                              |
|           | 7640 |                              |
|           |      |                              |
|           |      |                              |

- 3 付款码功能
  - 代理商付款码
    - 打开 APP 主页"付款码"功能生成代理商付款码

| <   | 二维码付款           |
|-----|-----------------|
| 付款研 | 9               |
|     |                 |
|     |                 |
|     |                 |
|     | STORIUPAY FOLGE |
|     |                 |
|     |                 |
|     | 刷新<br>有效期1分钟    |
|     |                 |
| G = | 维码收款 >          |
|     |                 |
|     |                 |

■ 每60秒自动刷新一次,防止被盗用

- 供应商扫描付款码完成收款
- 可设置单日付款码交易限额保障资金安全

4 常见使用场景

- B2C 商业收款
  - 代理商出示收款码,客户扫码支付
  - 代理商扫描客户付款码完成收款
- B2B 供应链交易
  - 向供应商付款:代理商出示付款码,供应商扫码收款
  - 从客户收款:代理商出示收款码,客户扫码支付

3.8 生活缴费服务

代理商用户可使用生活缴费功能,平台通过与各地公共事业单位 API 对接:

#### 1水费缴纳

○ 添加水表号(接通三方 API 支持智能识别所属地区和供水商)

| < | 生活缴费                                                                                                    |  |
|---|----------------------------------------------------------------------------------------------------|--|
|   | 支付方式<br> 账户余額 ><br>15 KIP >                                                                                                    |  |
|   | ■ (10月25年)<br>単長<br>小長<br>小長<br>「月<br>「月<br>「月<br>「月<br>「月<br>「月<br>「月<br>「月<br>「月<br>」<br>「月<br>」<br>「月<br>」<br>「月<br>」<br>「月<br>」<br>「月<br>」<br>「月<br>」<br>「月<br>」<br>「<br>」<br>「<br>「<br>「<br>「<br>「<br>「<br>「<br>「<br>「<br>「<br>「<br>「<br>「 |  |
|   | 111111                                                                                                    |  |
|   | 使用金额<br>清输入检查金额 KIP                                                                                                    |  |
|   | <b>進</b> 费                                                                                                    |  |

○ 实时查询欠费信息(接通三方 API)

。 选择缴费金额并确认账单详情

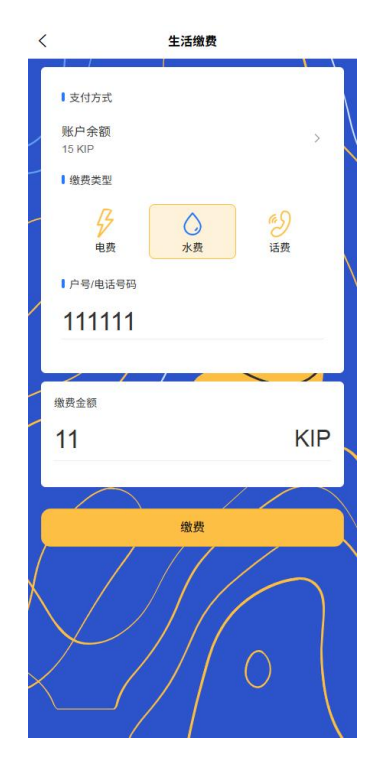

。 选择支付方式(平台账户余额或绑定银行卡)

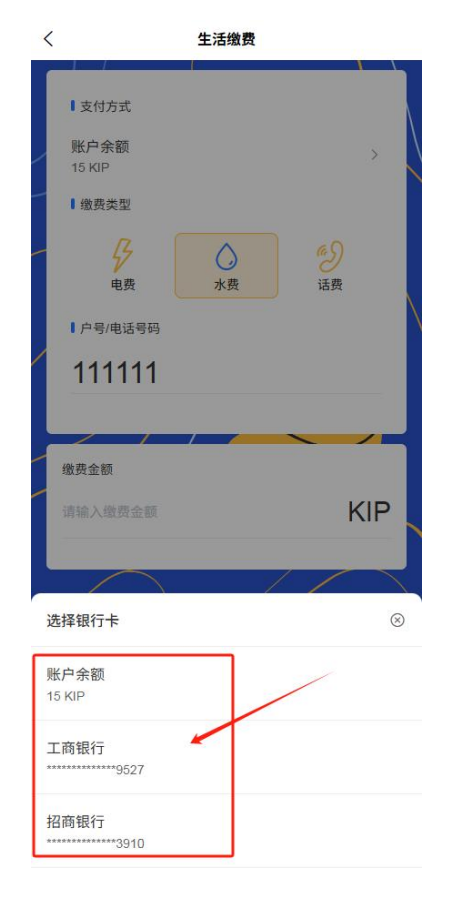

。 完成支付并获取电子缴费凭证

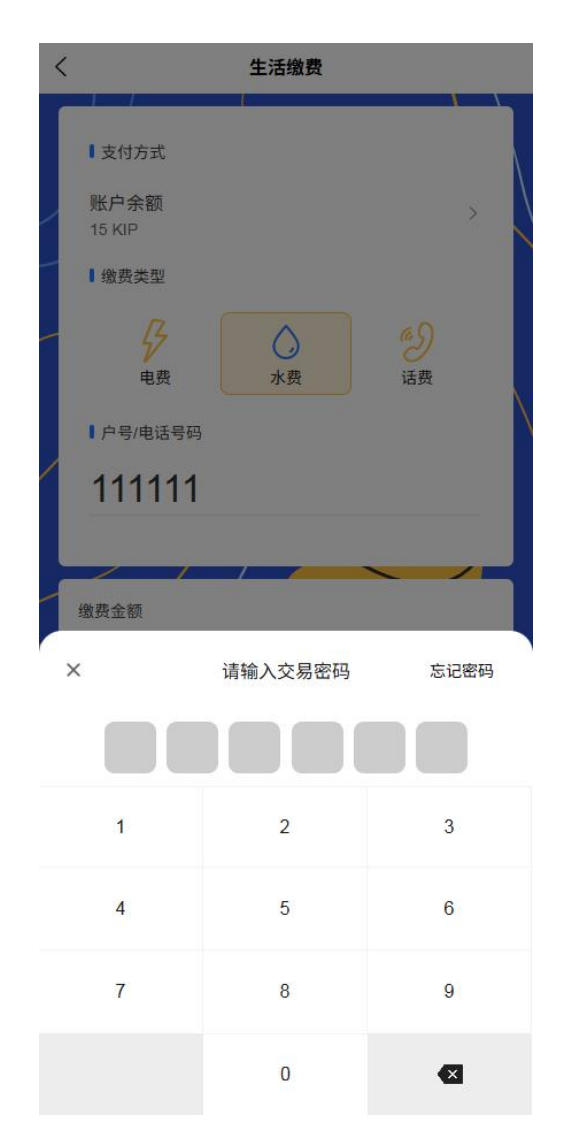

# 2 电费缴纳

○ 添加电表号(接通三方 API 支持智能识别所属地区和供电商)

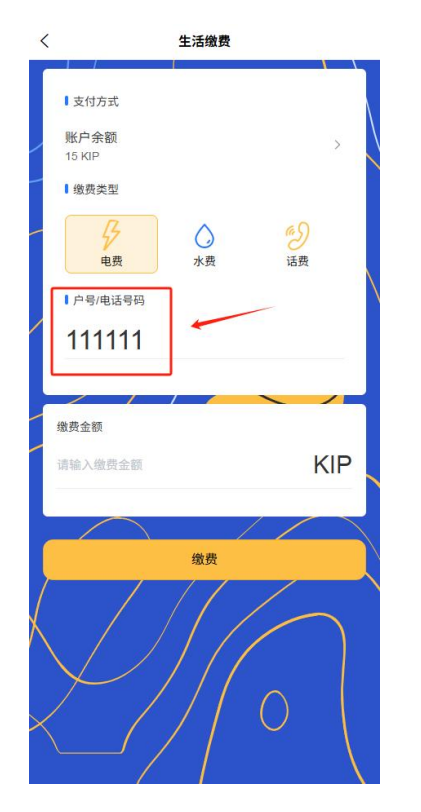

- 实时查询欠费信息(接通三方 API)
- 选择缴费金额

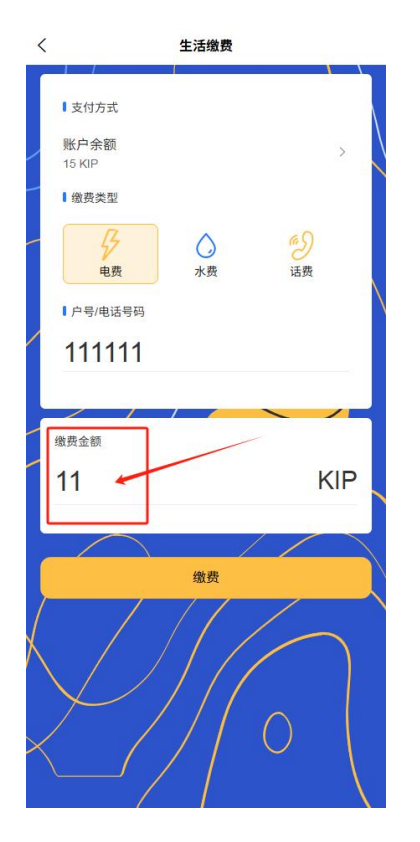

。 选择支付方式并输入支付密码或生物认证

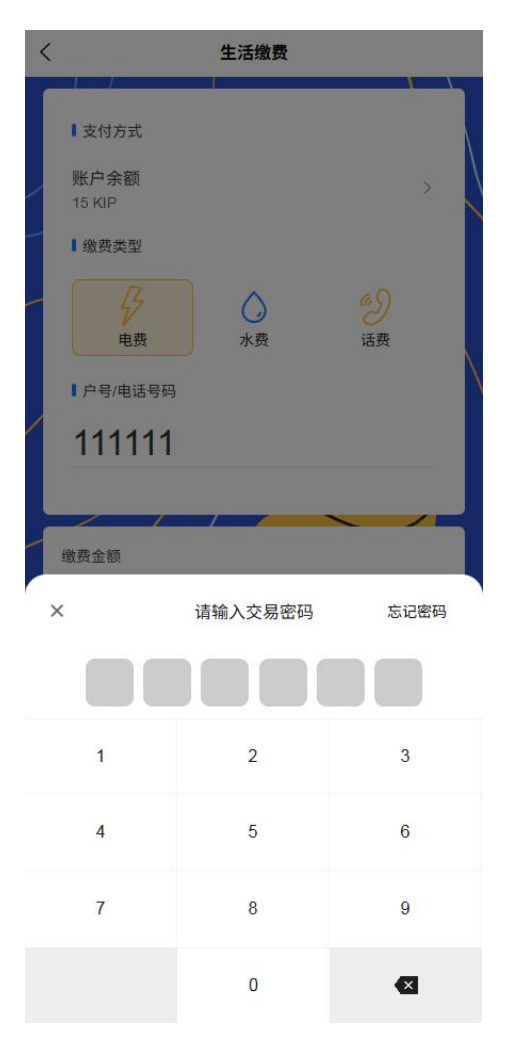

○ 支持设置定期缴费提醒和自动缴费【后续代缴代付】

4话费充值

○ 输入手机号(接通三方 API 支持智能识别所属地区和运营商)

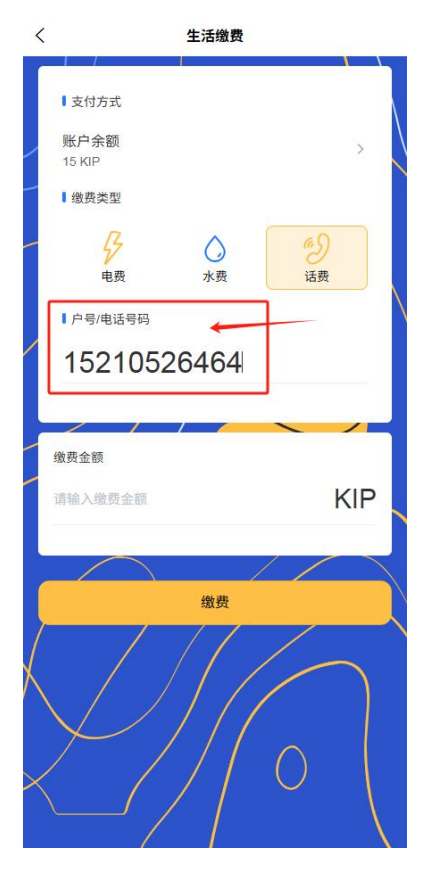

。 选择充值金额(提供常用充值金额和自定义金额)

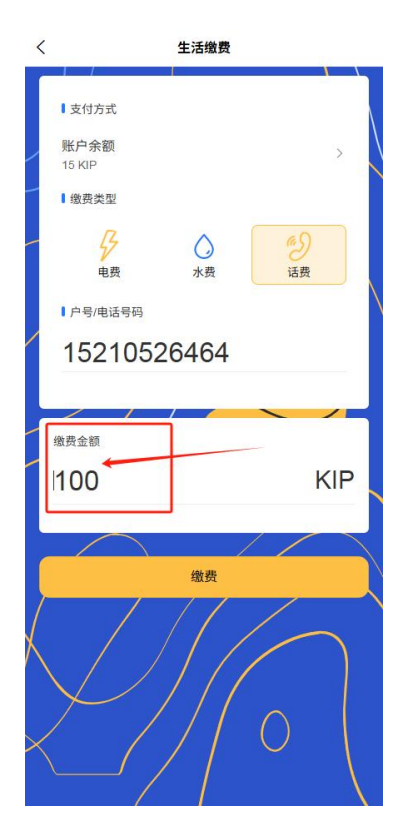

。 选择支付方式并确认支付

| <              | 4     | 生活缴费 |     |           |
|----------------|-------|------|-----|-----------|
|                |       |      |     |           |
| ■支付方           | 式     |      |     |           |
| 账户余餐<br>15 KIP | 页     |      |     | > \       |
| 15 KIF         | ŧU    |      |     |           |
| · ANDEN        | 7     |      |     |           |
| 5              | 5     |      | 2   |           |
| Æ              | .坟    | 水货   | 话货  |           |
| ●户号/电          | 话号码   |      |     |           |
| 152            | 10526 | 464  |     |           |
|                |       |      |     |           |
| 缴费金额           |       |      |     |           |
| 100            |       |      |     | KIP       |
| 100            |       |      |     |           |
|                |       |      | / / |           |
| 选择银行卡          |       |      |     | $\otimes$ |
| 账户全额           |       |      | /   |           |
| 15 KID         |       |      |     |           |
| 13 KIF         |       |      |     |           |
| 工商银行           | 527   | 1    |     |           |

○ 查看充值记录和电子凭证

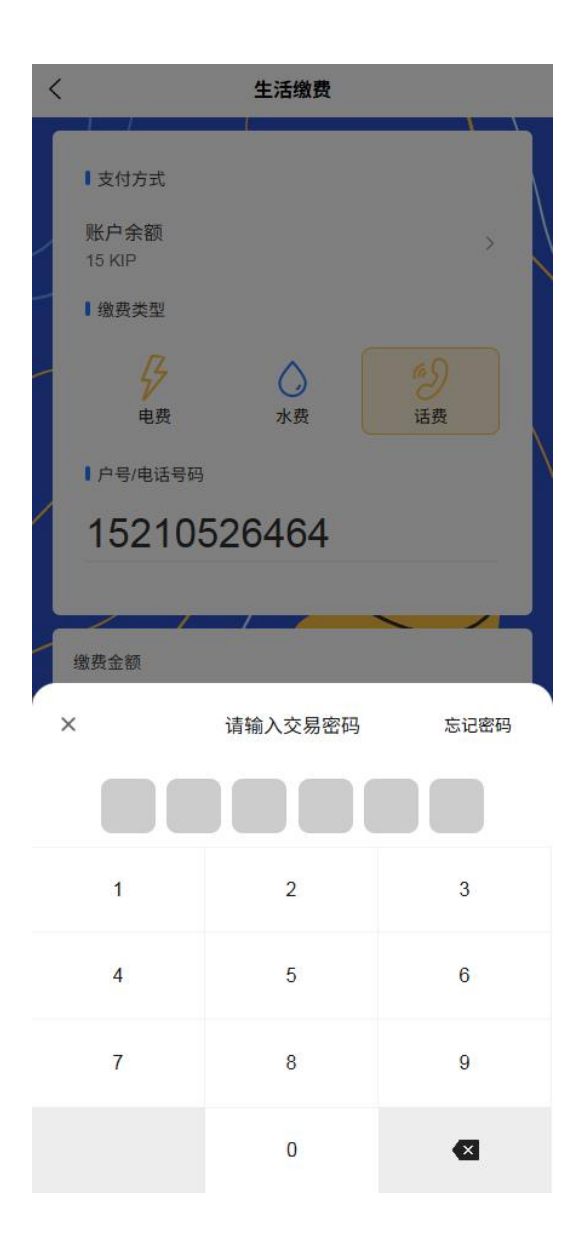

特色功能:

- 所有缴费业务支持多种支付方式(平台余额、绑定银行卡)
- 支持历史缴费记录查询和电子凭证保存
- 可设置定期缴费提醒和自动缴费服务

# 3.9 钱包功能

- 1 账户信息中心
  - 账户总览
    - 账户信息查看

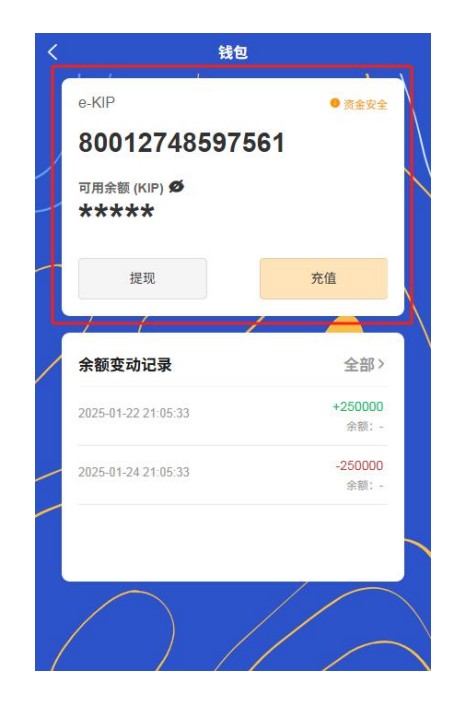

- 账户余额管理
  - 实时显示可用余额和待入账金额

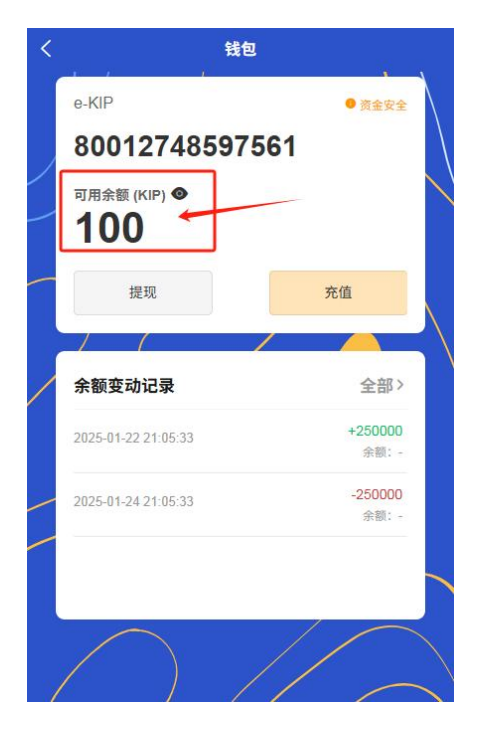

• 支持一键充值和提现操作

|                                       | 钱包      |                 |
|---------------------------------------|---------|-----------------|
| e-KIP                                 |         | ● 资金安全          |
| 8001274                               | 8597561 |                 |
| <sup>可用余额 (KIP)</sup> ●<br><b>100</b> |         |                 |
| 提现                                    |         | 充值              |
|                                       | /       |                 |
| 余额变动记录                                |         | 全部>             |
| 2025-01-22 21:05:3                    | 3       | +250000<br>余额:- |
| 2025-01-24 21:05:3                    | 3       | -250000<br>余额:- |
|                                       |         |                 |
|                                       |         |                 |

▪ 快速查看账户收支明细

| 0-INI                      |                  |
|----------------------------|------------------|
| 80012748597561             |                  |
| 可用余额 (KIP) ●<br><b>100</b> |                  |
| 提现                         | 充值               |
| / / /                      |                  |
| 余额变动记录                     | 全部〉              |
| 2025-01-22 21:05:33        | +250000<br>余额: - |
| 2025-01-24 21:05:33        | -250000<br>余额: - |

- 账户安全中心
  - 展示当前账户安全等级和安全提示
  - 支持设置支付密码和生物认证【个人中心】

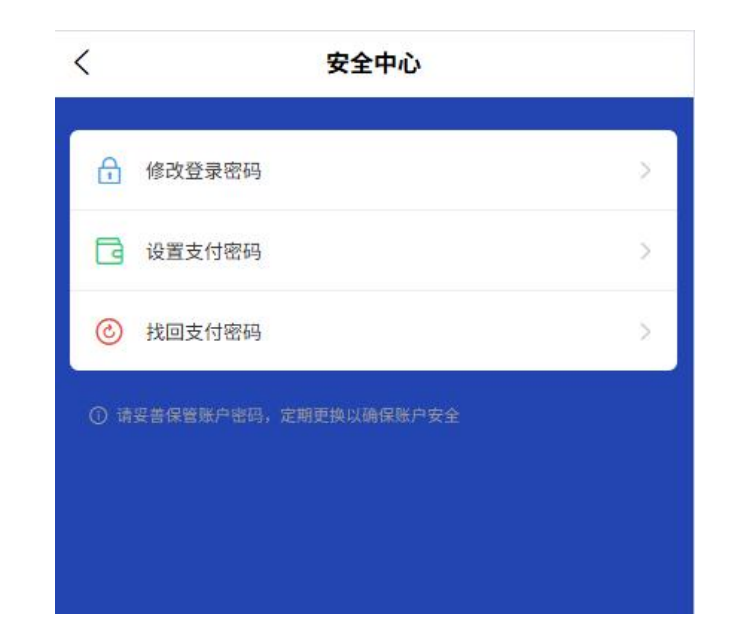

- 7. 交易记录管理
  - 智能筛选功能
    - 按交易类型分类(收款、转账、充值、提现等)
    - 按交易时间范围筛选(今天、本周、本月、自定义时间段)

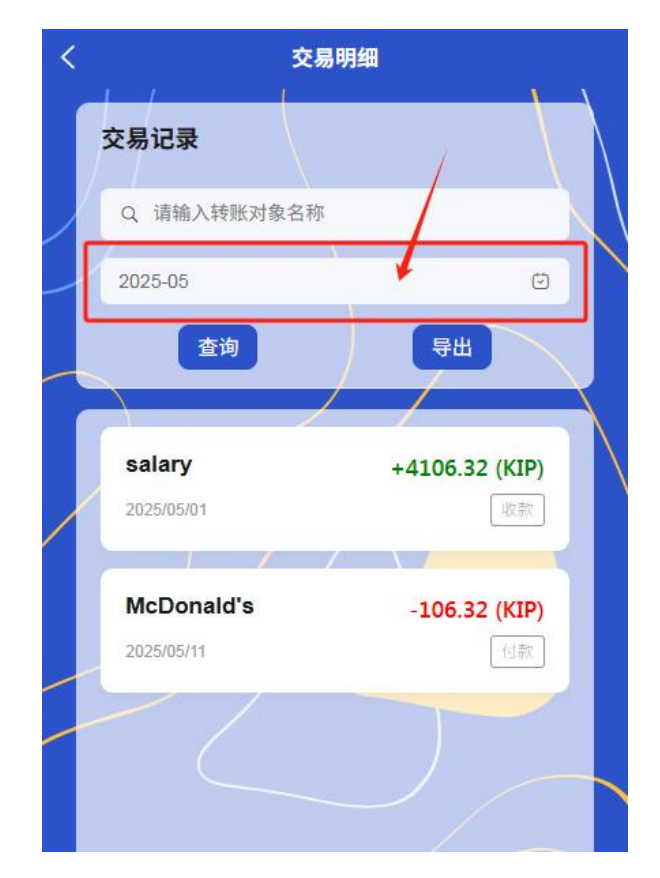

- 按交易金额区间过滤
- 交易详情查看
  - 点击交易记录查看完整交易详情
  - 包含交易时间、金额、对方信息、交易订单、流水号等
  - 支持查看交易电子凭证
- 数据统计分析
  - 展示月度/年度收支情况统计

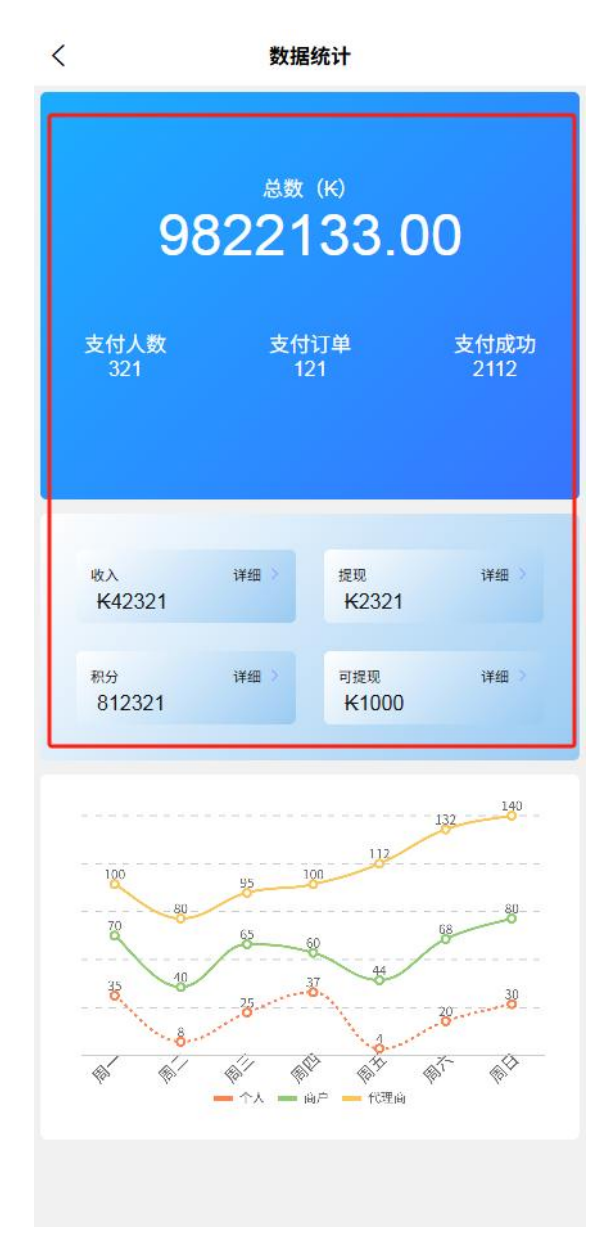

■ 智能分类消费类型并生成分析图表

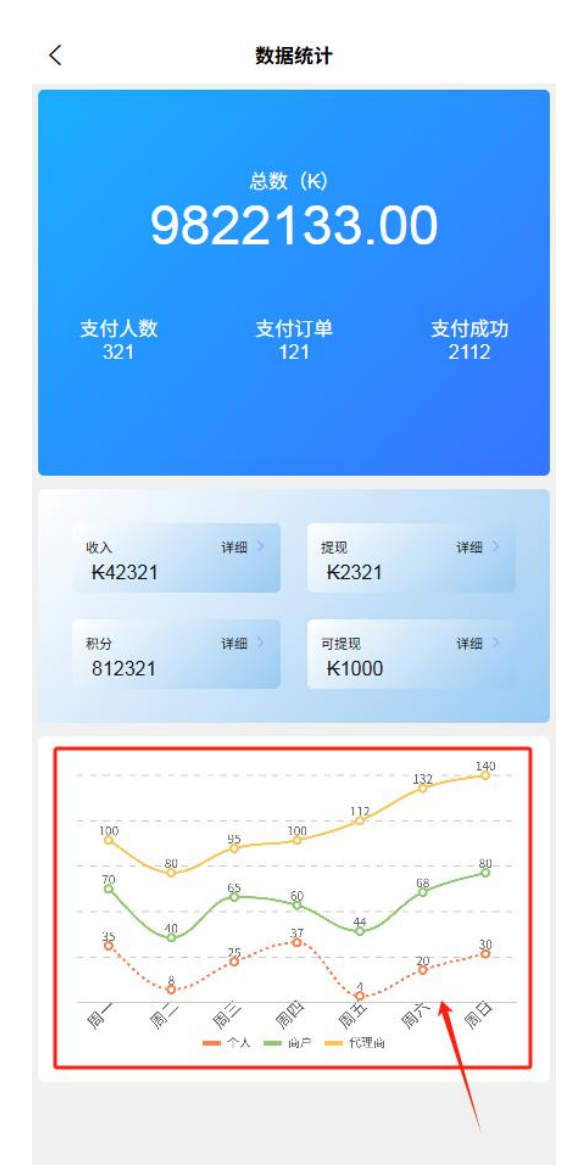

- 对账功能
  - 支持导出交易记录和对账单

| <        |            | 交易明细 |                |  |
|----------|------------|------|----------------|--|
|          | 交易记录       |      |                |  |
|          | Q 请输入转账    | 对象名称 |                |  |
|          | 2025-05    |      | Ø              |  |
|          | 查询         |      | 导出             |  |
|          |            |      |                |  |
|          | salary     |      | +4106.32 (KIP) |  |
| $\wedge$ | 2025/05/01 |      | 收款             |  |
|          | McDonald's | s    | -106.32 (KIP)  |  |
|          | 2025/05/11 |      | 何款             |  |
|          | //         |      |                |  |
|          |            |      |                |  |
|          |            |      |                |  |

- 提供多种导出格式(Excel、PDF等)
- 支持自定义筛选条件
- 3.10 代理商中心
  - 1代理商信息管理
    - 基础信息
      - 代理商名称与简介编辑

| ▲ 能白米刑  | 砂璃影力                                                                                                    |
|---------|----------------------------------------------------------------------------------------------------|
|         | 10注意/**                                                                                                    |
| ▲ 代理商名称 | 布偶金渐层                                                                                                    |
| ┗ 电话    | 152987654322                                                                                                    |
| 2 注册日期  | 30/05/2025                                                                                                    |
|         |                                                                                                    |
| ★ 市核状态  | 已通过                                                                                                    |
|         | and the second second second second second second second second second second second second second second second |
| 查看认     | 正信息                                                                                                    |
|         |                                                                                                    |
|         |                                                                                                    |
|         |                                                                                                    |
|         |                                                                                                    |
|         |                                                                                                    |
|         |                                                                                                    |
|         |                                                                                                    |
|         |                                                                                                    |
|         |                                                                                                    |
|         |                                                                                                    |

- 代理商 logo 上传与更新
- 联系电话绑定与变更
- 电子邮箱绑定与验证
- 经营信息
  - 经营地址管理
  - 经营范围与类别设置
  - 店铺实景照片管理
- 认证信息
  - 显示当前认证状态(未认证/审核中/已认证)

| 其砂信自    |              |
|---------|--------------|
| ▲ 账户类型  | 代理账户         |
| ▲ 代理商名称 | 布偶金渐层        |
| ℃ 电话    | 152987654322 |
| ◎ 注册日期  | 30/05/2025   |
|         |              |
| ● 审核状态  | 已通过          |
| +=>1>   | - /4 A       |
| 単有い     | 正信息          |
|         |              |
|         |              |
|         |              |
|         |              |
|         |              |
|         |              |
|         |              |
|         |              |
|         |              |

■ 查看认证详情

| 0          | )                | 3      |
|------------|------------------|--------|
| 基础         | 信息 认证信息          | 提交审核   |
| 用户类型       |                  |        |
| 代理商名<br>称  |                  |        |
| 经营类别       | 批发和零售业           | $\sim$ |
| 法人姓名       | xx               |        |
| 法人联系<br>电话 | 12345678901      |        |
| 法人电子<br>邮件 |                  |        |
| 证件签发<br>日期 | 30/05/2025       | ~      |
| 证件到期<br>日期 | 01/01/2035       | $\sim$ |
| 法人身份<br>证号 | 1111111111111111 |        |
| 法人正面       | 8                |        |
|            | 上一步              |        |
|            | 提交               |        |

• 进入认证流程

2安全中心

- 登录密码管理
  - 修改登录密码

| 请输入旧密码 |    |  |
|--------|----|--|
|        |    |  |
| 请输入新密码 |    |  |
| 请确认密码  |    |  |
|        | 提交 |  |

- 设置密码找回问题
- 开启/关闭生物认证登录
- 支付密码管理
  - 设置支付密码

| < | 设置支付密码    |
|---|-----------|
|   | ß         |
|   | 请输入原支付密码  |
|   |           |
|   | 确认        |
|   | 密码由6位数字组成 |

|   | $\sim$ |                |
|---|--------|----------------|
| 4 | 3      | 2              |
| 1 | 9      | 6              |
| 8 | 5      | 7              |
|   | 0      | $(\mathbf{X})$ |

■ 修改支付密码

• 找回支付密码(需要身份验证)

| 0 | 〕 请输入手机号       |   |
|---|----------------|---|
| e | 〕 请输入验证码 发送验证码 | 3 |
| e | ) 设置支付密码       |   |
| e | ) 请输入确认密码      |   |
|   | 提交             |   |

- 账户安全设置【后面完善】
  - 异地登录提醒
  - 账户异常交易预警
  - 安全手势设置

# 3 证照信息管理

- 营业执照信息
  - 查看已上传的营业执照

| 基础           | ) 🕑<br>信息 认证信息 |   |
|--------------|----------------|---|
| 法人手持<br>证件照片 | 1              |   |
| 经营所属<br>区域   | 万象 / 费昂        | ~ |
| 经营详细<br>地址   |                |   |
| 营业执照<br>号码   |                |   |
| 营业执照<br>照片   | •              |   |
| 保证金缴<br>纳证明  | 1              |   |
|              | 上一步            |   |
|              | 提交             |   |

- 更新营业执照(即将过期时)
- 查看证件有效期
- 法人身份信息
  - 管理法人身份证信息

| 22-3年7<br>日本<br>日本<br>日本<br>123@002.00M<br>日本<br>153@052025<br>シ<br>10101/2035<br>シ<br>法人身份<br>正介照<br>二人長振<br>電<br>二<br>二<br>二<br>二<br>二<br>二<br>二<br>二<br>二<br>二<br>二<br>二<br>二                                                                                                    | 基础           | ) — ⊘<br>88 ilie8 | 3<br>提交审核 |
|----------------------------------------------------------------------------------------------------|--------------|-------------------|-----------|
| 24年8末 3005/2025 〜<br>日期 01.01/2035 〜<br>送月期間 01.01/2035 〜<br>送人登留 111111111111111111111111111111111111                                                                                                    | 法八电士<br>邮件   |                   |           |
| 24年時期 0101/2025 ~<br>日期 0101/2025 ~<br>24年<br>日本田田<br>二本氏版画<br>二本氏版画<br>二本氏版画<br>二本版画<br>二本版画<br>二<br>二<br>二<br>二<br>二<br>二<br>二<br>二<br>二<br>二<br>二<br>二<br>二<br>二<br>二<br>二<br>二<br>二<br>二 | 证件签发<br>日期   | 30/05/2025        | ~         |
| 送入身份<br>248 日<br>26月1日<br>26月1日<br>26月1日<br>2月1日<br>2月1日<br>2月1日<br>2月1日<br>2月1日<br>2月1日<br>2月1日<br>2                                                                                                    | 证件到期<br>日期   | 01/01/2035        | ~         |
| 法人正面 <b>U</b><br>近件短<br>注件短<br>注件短<br>注件预件 <b>U</b><br>证件预件                                                                                                    | 法人身份<br>证号   |                   |           |
| 法人反照 电<br>证符版<br>注入手持 电<br>证符照片                                                                                                    | 法人正面<br>证件照  | ۹                 |           |
| 法人手持 🛛 🖸<br>证件照片                                                                                                    | 法人反面<br>证件照  | •                 |           |
|                                                                                                    | 法人手持<br>证件照片 | 2                 |           |
|                                                                                                    |              | 埋众                |           |

- 更新法人联系方式
- 更新身份证件(即将过期时)
- 其他资质证件
  - 管理经营许可证等补充资质
  - 上传行业资质证书

## 4 常用联系人

○ 常用联系人列表管理

| 我的               |            |
|------------------|------------|
| 布偶金渐层            | EUT        |
| □ 个人账户           | ×          |
| ▲ 安全中心 >  ◇ 个人信息 | غ<br>ک     |
| 🔉 分享链接           |            |
| ③ 我的联系人          | >          |
| ① 关于我们           | >          |
| ③ 常见问题           | >          |
| ② 检查更新           | 版本号 2.0.02 |
| ★ 退出登录           | >          |
|                  |            |

○ 添加新联系人

○ 快速选择进行交易

## 3.11 经营数据

## 1 销售数据汇总

- 实时营收看板
  - 今日实时营收, 直观展示当前经营状况

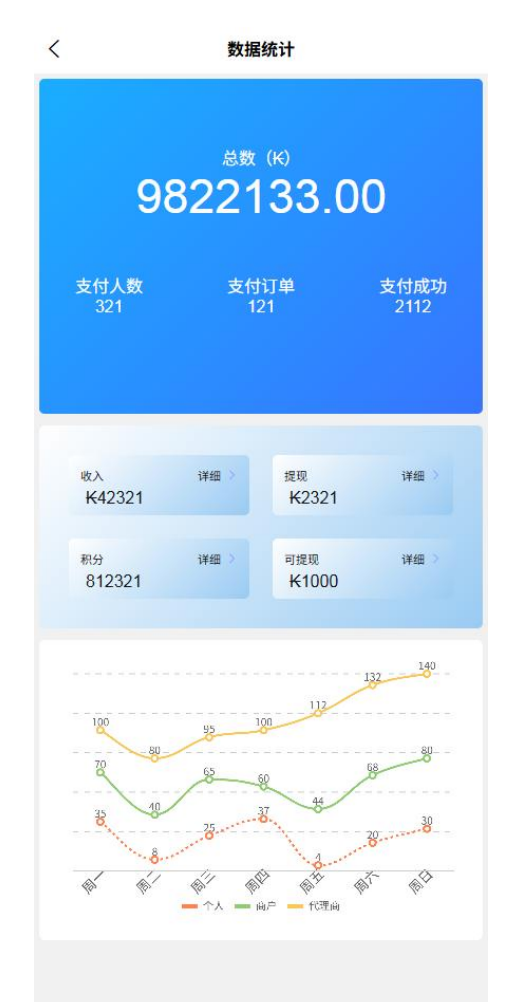

• 交易关键维度数据展示,如交易笔数、交易金额、交易数量等

• 一键对比昨日/上周同期数据,营收增减一目了然

#### ○ 便捷数据展示

- 当日收入数据、提现金额统计及展示
- 积分数据统计及展示
- 可提现金额统计及展示

### 2 交易趋势直观呈现

- 智能图表分析
  - 动态交互式图表,一键切换不同维度视图

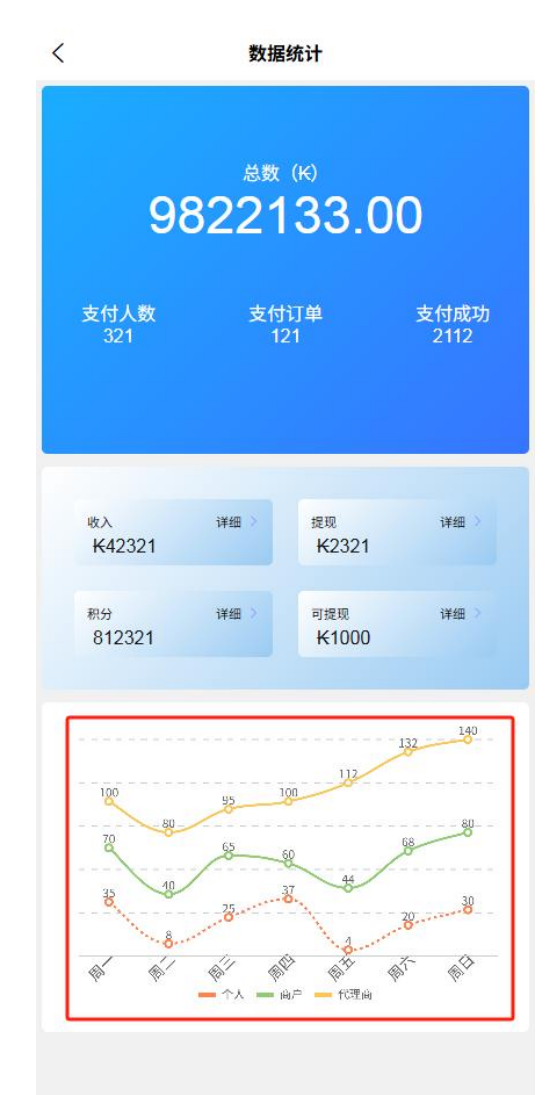

3 订单概览入口

○ 最近交易订单概览

- 3.12 通用功能
  - 1意见反馈
    - 。 提交问题反馈
    - 查看历史反馈

○ 联系客服

### 2协议与政策

- 代理商服务协议
- 隐私政策
- 。 费率说明【包括后续的积分模式说明补充等】

#### 3设置

○ 消息通知设置

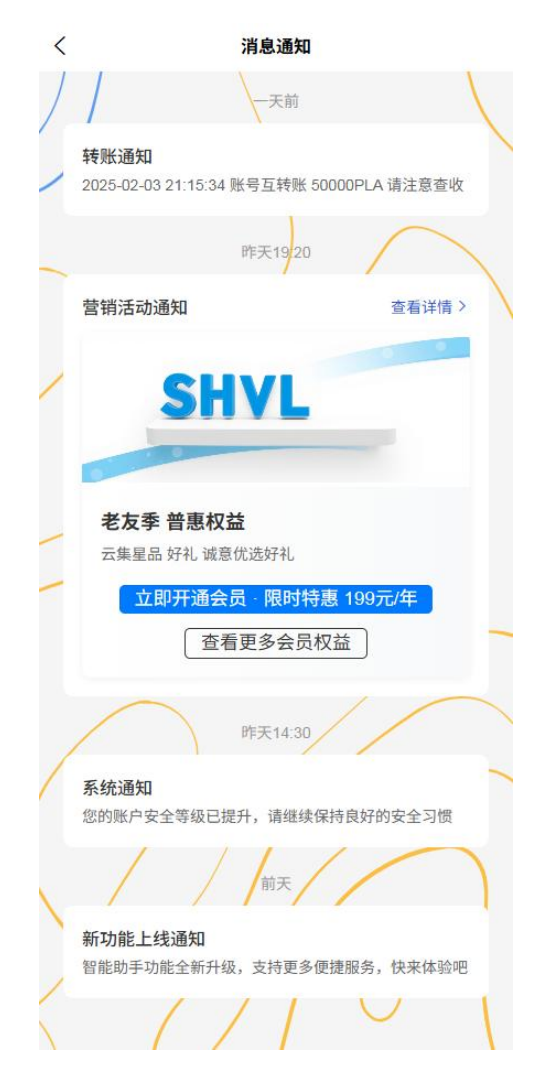

- 指纹/面容识别设置
- 清除缓存
。 关于我们

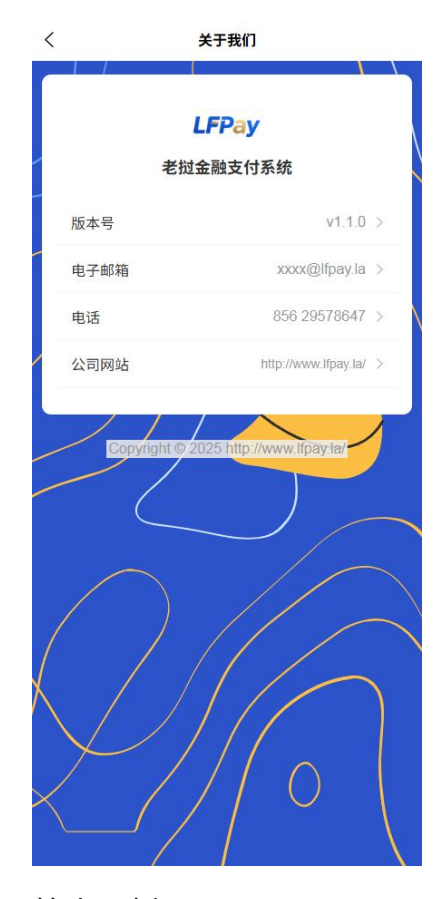

○ 检查更新

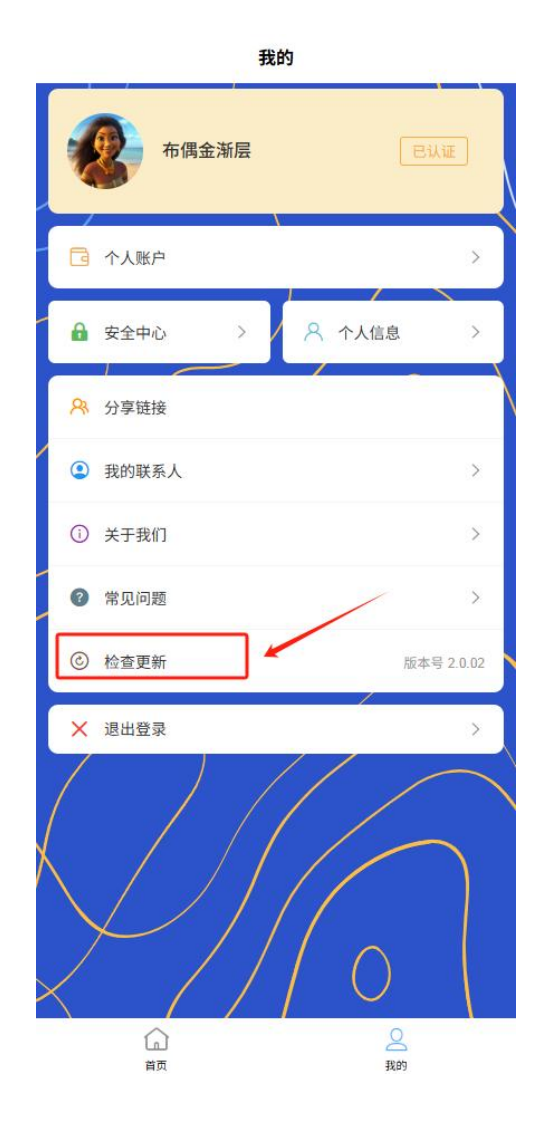